# TeSys Etkin

# TeSys island – Dijital Motor Yönetimi Çözümü

## Sistem, Kurulum ve Çalıştırma Kılavuzu

TeSys motor starterleri için yenilikçi ve bağlantılı çözümler sunar.

### DOCA0270TR-01 08/2023

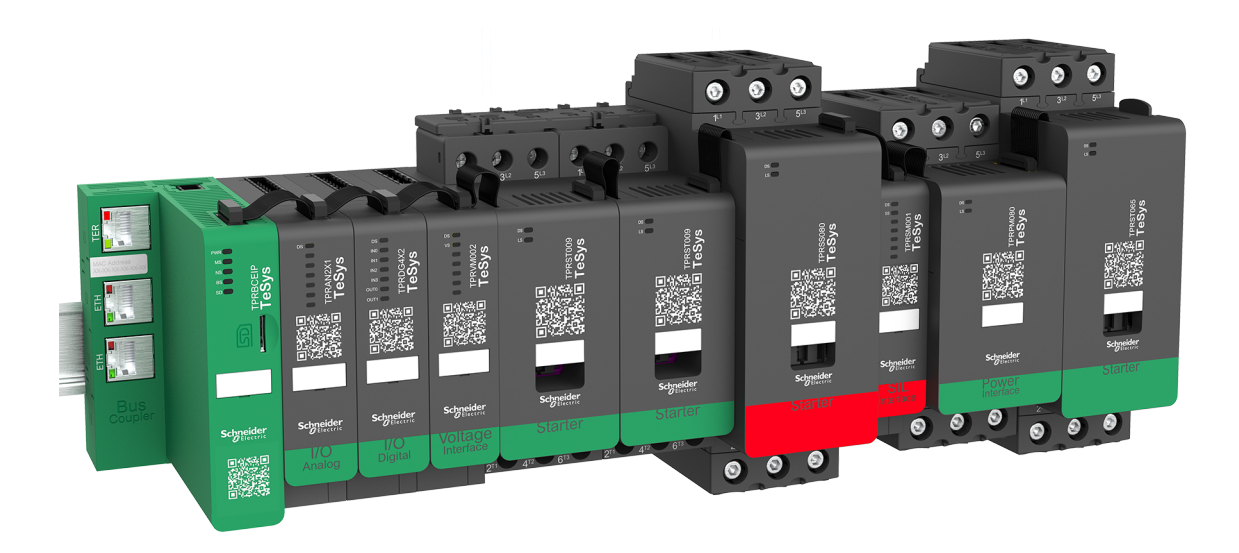

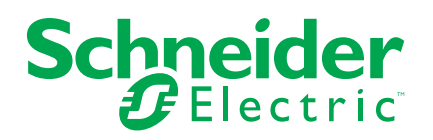

## **Yasal Bilgiler**

Bu belgede verilen bilgiler, ürünler/çözümler ile ilgili genel açıklamaları, teknik özellikleri ve/veya önerileri içermektedir.

Bu belgenin, bir ayrıntılı inceleme veya işletimsel ya da sahaya özgü geliştirme veya şematik planın yerini alması amaçlanmamıştır. Bu belge, ürünlerin/çözümlerin belirli kullanıcı uygulamaları için uygunluğunu veya güvenilirliğini belirlemek için kullanılmamalıdır. İlgili uygulama veya kullanım bağlamında ürünlerin/çözümlerin uygun ve kapsamlı risk analizinin gerçekleştirilmesi, değerlendirmelerin ve testlerin yapılması ya da bunların tercih edilen bir profesyonel uzman (entegratör, belirleyici vb.) tarafından gerçekleştirilmesinin sağlanması, bu kullanıcıların sorumluluğundadır.

Schneider Electric markası, Schneider Electric SE'nin ve iştiraklerinin bu belgede anılan tüm ticari markaları, Schneider Electric SE'nin veya iştiraklerinin malıdır. Diğer tüm markalar, ilgili sahiplerinin ticari markaları olabilir.

İşbu belge ve içeriği, yürürlükteki telif hakkı yasaları ile koruma altına alınmıştır ve yalnızca bilgilendirme amaçlı olarak sunulmuştur. Bu belgenin herhangi bir kısmı, Schneider Electric'in önceden yazılı izni olmaksızın hiçbir formda veya hiçbir şekilde (elektronik, mekanik, fotokopi, kayıt veya başka bir şekilde) ve hiçbir amaç için çoğaltılamaz ya da aktarılamaz.

Schneider Electric, iş temsilcisinin ticari amaçlı kullanımı için herhangi bir hak veya lisans vermemektedir belge veya içeriği, "olduğu gibi" esasına göre danışmak için münhasır olmayan ve kişisel bir lisans dışında.

Schneider Electric, dilediği zaman bu belge veya formatı ile ilgili ya da bunların içeriğinde değişiklik ya da güncelleme yapma hakkını saklı tutmaktadır.

Bu materyalin bilgilendirici içeriğindeki herhangi bir hatadan ya da eksiklikten ötürü veya işbu kılavuzda yer alan bilgilerin kullanımından doğan sonuçlardan ötürü Schneider Electric ve iştirakleri yürürlükteki yasaların izin verdiği ölçüde herhangi bir sorumluluk veya yükümlülük kabul etmez.

Schneider Electric, Everlink, SoMove ve TeSys, Schneider Electric SE, iştirakleri ve bağlaşık şirketlerinin ticari markalarıdır ve mülkiyetindedir. Diğer tüm ticari markalar ilgili sahiplerinin mülkiyetindedir.

Sorumlu, kapsayıcı şirketlerden oluşan bir grubun parçası olarak, kapsayıcı olmayan terminolojileri içeren iletişimlerimizi güncellemekteyiz. Ancak bu süreci tamamlayana kadar içeriğimizde yine de müşterilerimiz tarafından uygunsuz kabul edilebilecek standartlaştırılmış endüstriyel terimler bulunabilir.

# İçindekiler

| Güvenlik Bilgisi                                  | 7        |
|---------------------------------------------------|----------|
| Hakkında                                          | 8        |
| Belgenin Kapsamı                                  | 8        |
| Geçerlilik Notu                                   | 8        |
| İlgili Belgeler                                   | 9        |
| Önlemler                                          |          |
| Yetkili Personel                                  |          |
| Hedeflenen Kullanım                               |          |
| Siber güvenlik                                    |          |
| TeSys island Presentation                         | 15       |
| Introduction to TeSys island                      |          |
| Ana Ürün Serisi: TeSys                            |          |
| TeSys island Konsepti                             |          |
| Endüstriyel İletişim Protokolleri                 | 17       |
| TeSys island Özellikleri                          |          |
| Hardware Description                              |          |
| Haberlesme Modülü                                 |          |
| Güc Cihazları                                     |          |
| SIL Arayüzü Modülü                                |          |
| I/O Modülleri                                     |          |
| Voltai Aravüzü Modülü                             |          |
| Digital Tools                                     |          |
| TeSys island Configurator                         |          |
| Mühendislik Aracları                              |          |
| Operasyon ve Bakım Aracı                          |          |
| Fieldbus Communication                            | 40       |
| Endüstrivel İletisim Protokolleri                 | 40       |
| Kısıtlı Mod                                       | 40       |
| TeSvs Avatar Functions                            | 12       |
| ToSve Aveter Girie                                |          |
| Avatar Tanımı                                     | 43       |
| ToSve Avatarlarinin Lietosi                       | 43       |
| Avatar Mantiăi ve İslevselliği                    |          |
| İslam Doğiskonlari                                | 40       |
| Ravnas İslavi                                     | 40       |
| Baypas Işlevi                                     | 4040     |
| Dempe Aveterleri                                  | 4040     |
|                                                   | 40<br>51 |
|                                                   |          |
| Yuk Avalariari                                    |          |
|                                                   |          |
| Avatar İşlev Açıklamaları                         |          |
|                                                   |          |
| Notar Poolatma va Caliatima Duminulani la lumita  |          |
| Iviotor Başıatma ve Çalıştırma Durumları Hakkında |          |
| Koruma Ayarıarı                                   |          |
| YUK KORUMASI IŞIEVIERI                            |          |
| Iermik Koruma işlevleri                           |          |
| Elektriksel Koruma işlevleri                      | 73       |

| Alarm ve Açtırma Sayaçları                              | 76          |
|---------------------------------------------------------|-------------|
| Açtırma Sıfırlama Komutu                                | 77          |
| Açtırma Otomatik Sıfırlama İşlevi                       | 79          |
| Verilerin İzlenmesi                                     | 82          |
| Yukarı Voltaj Akışı Var                                 | 82          |
| Akım İzleme                                             | 82          |
| Enerji İzleme                                           | 82          |
| Installation and Wiring                                 |             |
| Kurulum                                                 |             |
| Boyutlar                                                |             |
|                                                         | 92          |
| Genel Kurulum Kuralları                                 | 92          |
| Montai Konumlari                                        |             |
| Gerekli Araclar                                         | 99          |
| Haberlesme Modülünün Takılması                          | 101         |
| Haberlesme Modülünün DIN Ravına Takılması               | 101         |
| Micro SD Kart                                           | 101         |
| Standart Starterlerin ve SII. Starterlerin Takılması    | 103         |
|                                                         |             |
|                                                         |             |
| Kurulumun Doğrulanması                                  |             |
| Vassi Kablolarin Bağlanması                             |             |
| Kablalar                                                |             |
| Kablolama ila İlgili Tadbirlar                          |             |
|                                                         |             |
| Flaktriksal Özalliklar                                  | 120         |
| Haberlesme Medülü Kablelaması                           | 120         |
|                                                         | 121         |
|                                                         | 124         |
| Avetar I/O Bočlanti Nektosi Atamalari                   | 124         |
|                                                         | 125         |
|                                                         | 120         |
|                                                         | 120         |
|                                                         | 120         |
|                                                         | 129         |
| Gillş                                                   | 129         |
|                                                         | 130         |
| Island III Açılması                                     | ا دا<br>۱۵۵ |
| TeSvo™ islaniu a Daylanina                              |             |
|                                                         |             |
|                                                         |             |
|                                                         |             |
| Solviove im fazilititi ile teSys im Island a Daglaritta |             |
|                                                         |             |
| Sollovo Vazilimi ila TaSva lalandia Dažlazma            |             |
| Sulviuve tazilimi ile tesys islanu a Baglanma           |             |
| Toje Dosyasiiiii island a Yukieninesi                   |             |
|                                                         |             |
| Sistem Kehlelemesisin Dežinilerinesi                    |             |
|                                                         |             |
| çebeke Elektriginin Bagianması                          |             |
|                                                         |             |

| Şebeke Elektriği Bağlantısının Kesilmesi                 |     |
|----------------------------------------------------------|-----|
| Operations                                               |     |
| OMT İşlemleri                                            |     |
| Çalışma Şekli                                            | 145 |
| Sistem Durumları                                         | 145 |
| Tabletinizi Bağlama ve OMT'yi Kullanma                   |     |
| Varsayılan IP Adresini Kullanarak OMT'ye Bağlanma        |     |
| Kullanıcı Tercihleri                                     | 151 |
| Kontrol Paneli                                           |     |
| Avatar Paneli                                            |     |
| Island Görünümü Paneli                                   |     |
| Tanılama Paneli                                          |     |
| Enerji İzleme Paneli                                     |     |
| Ayarlar Paneli                                           |     |
| Yönetici Seçenekleri Paneli                              |     |
| Island'ı Açma                                            |     |
| Island'ı Kapatma                                         |     |
| Modül LED'leri                                           | 184 |
| Vazılım Sürümünü Haberlesme Modülünde Güncelleme         | 103 |
|                                                          |     |
|                                                          |     |
| Alarmlar ve Olaylar                                      |     |
| Sistem Günlükleri                                        |     |
| Sorun Giderme                                            |     |
| Ekler                                                    |     |
| Avatar Kompozisyonu                                      |     |
| Avatar Kablo Şemaları ve Aksesuar Diyagramları           |     |
| I/O Modülleri ve Voltaj Arayüzü Modülleri ile Haberleşme |     |
| Modülü                                                   |     |
| Anahtar                                                  |     |
| Anahtar - SIL Durdurma, W. Cat 1/2                       |     |
| Anahtar - SIL Durdurma, W. Cat 3/4                       |     |
| Dijital I/O                                              |     |
| Analog I/O                                               |     |
| I/O'suz Güç Arayüzü (Ölçüm)                              |     |
| I/O ile Güç Arayüzü (Kontrol)                            |     |
| Tek Yönlü Motor                                          |     |
| Tek Yönlü Motor - SIL Durdurma, W. Cat 1/2               |     |
| Tek Yönlü Motor - SIL Durdurma, W. Cat 3/4               |     |
| İki Yönlü Motor                                          |     |
| İki Yönlü Motor - SIL Durdurma, W. Cat 1/2               | 231 |
| İki Yönlü Motor - SIL Durdurma, W. Cat 3/4               |     |
| Tek Yönlü Y/Ü Motor                                      |     |
| Iki Yönlü Y/U Motor                                      | 234 |
| Iki Hızlı Motor                                          |     |
| Dahlandar Seçenekli İki Hızlı Motor                      |     |
| IKI HIZII Motor - SIL Durdurma, W. Cat 1/2               |     |
| IKI HIZII Motor - SIL Durdurma, W. Cat 3/4               |     |
| IKI HIZII IKI YONIU Motor                                |     |
| IKI HIZII IKI YONIU MOTOR - SIL DURDURMA, W. Cat 1/2     |     |

| İki Hızlı İki Yönlü Motor - SIL Durdurma, W. Cat 3/4 | 246 |
|------------------------------------------------------|-----|
| Rezistör                                             | 248 |
| Güç Kaynağı                                          | 248 |
| Transformatör                                        | 249 |
| Pompa                                                | 249 |
| Tek Yönlü Konveyör                                   |     |
| Tek Yönlü Konveyör - SIL Durdurma, W. Cat 1/2        | 251 |
| İki Yönlü Konveyör                                   | 252 |
| İki Yönlü Konveyör - SIL Durdurma, W. Cat 1/2        | 253 |
|                                                      |     |

## Güvenlik Bilgisi

### Önemli Bilgi

Bu talimatları dikkatli bir şekilde okuyun ve montajını, kullanımını, servisini, bakımını veya muhafazasını denemeden önce cihaza aşina olmak için cihaza bakın. Potansiyel tehlikelere karşı uyarmak veya bir prosedürü açıklayan veya basitleştiren bir bilgiye dikkatinizi çekmek için, bu belgelerin çeşitli kısımlarında veya aygıtta, aşağıda belirtilen özel mesajlar görülebilir.

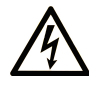

Her iki sembolden birinin "Tehlike" veya "Uyarı" güvenlik etiketine ilave edilmesi, talimatlara uyulmadığı takdirde kişisel yaralanma ile sonuçlanabilecek elektriksel bir riskin bulunduğunu gösterir.

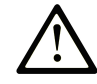

Bu, güvenlik uyarısı sembolüdür. Olası kişisel yaralanma risklerine karşı sizi uyarmak için kullanılır. Muhtemel yaralanma veya ölümden kaçınmak için kılavuzda bu sembolü izleyen tüm emniyet talimatlarına uyun.

## ▲ TEHLİKE

**TEHLİKE**, önlenmediği takdirde ölüm veya ciddi yaralanma ile **sonuçlanacak** tehlikeli bir duruma işaret eder.

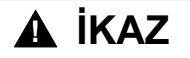

**İKAZ**, önlenmediği takdirde ölüm veya ciddi yaralanma ile **sonuçlanabilecek** tehlikeli bir duruma işaret eder.

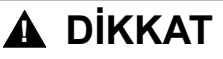

**DİKKAT**, önlenmediği takdirde hafif ya da orta dereceli yaralanma ile **sonuçlanabilecek** tehlikeli bir duruma işaret eder.

### UYARI

UYARI, fiziksel yaralanmayla ilgili olmayan uygulamaları göstermek için kullanılır.

### Lütfen unutmayın

Elektrikli cihazların montajı, kullanımı, bakımı ve muhafazası sadece kalifiye elemanlar tarafından yapılmalıdır. Bu materyalin kullanımından kaynaklanabilecek herhangi bir durum için Schneider Electric herhangi bir sorumluluk kabul etmemektedir.

Kalifiye personel, elektrikli cihazların yapısı, çalışması ve montajı hakkında bilgi ve beceri sahibi olan, muhtemel tehlikeleri fark etmek ve bunlardan kaçınmak için güvenlik eğitimi almış olan kişidir.

## Hakkında

## Belgenin Kapsamı

Bu kullanıcı kılavuzu TeSys island'ı tanıtır. Kılavuzda TeSys island'ın ana işlevleri, mekanik kurulumu, kablolaması, devreye alınması, nasıl çalıştırılacağı ve bakımının nasıl yapılacağı açıklanmaktadır.

## **Geçerlilik Notu**

Bu kılavuz tüm 'ı TeSys island konfigürasyonları için geçerlidir. Bu kılavuzda açıklanan bazı işlevlerin kullanılabilirliği, kullanılan iletişim protokolüne ve TeSys island üzerinde takılı fiziksel modüllere bağlıdır.

Ürünün, RoHS, REACH, PEP ve EOLI gibi çevre yönetmelikleriyle uyumu ile ilgili bilgi için www.se.com/green-premium adresine gidin.

Bu kılavuzda açıklanan fiziksel modüllerin teknik özellikleri için www.se.com adresine gidin.

Bu kılavuzda gösterilen teknik özellikler, çevrim içi olarak gösterilenlerle aynı olmalıdır. İçeriği, zaman içerisinde anlaşılırlığı ve doğruluğu artırmak için değiştirebiliriz. Bu kılavuzda yer alan bilgilerle çevrim içi bilgiler arasında bir fark görürseniz, çevrim içi bilgileri kullanın.

# İlgili Belgeler

| Belge başlığı                                                                                 | Açıklama                                                                                                    | Belge numarası |
|-----------------------------------------------------------------------------------------------|----------------------------------------------------------------------------------------------------|----------------|
| TeSys island – EtherNet/IP™ – Hızlı Başlangıç ve<br>İşlev Bloğu Kütüphanesi Kılavuzu          | şlangıç ve TeSys island'ın nasıl entegre edileceğini açıklar ve<br>Rockwell Software® Studio 5000® EtherNet/IP<br>ortamında kullanılan TeSys island kütüphanesi<br>hakkında bilgileri verir. |                |
| TeSys island – PROFINET ve PROFIBUS – Hızlı<br>Başlangıç ve İşlev Bloğu Kütüphanesi Kılavuzu  | TeSys island'ın nasıl entegre edileceğini açıklar ve<br>Siemens™ TIA Portal ortamında kullanılan TeSys<br>island kütüphanesi hakkında bilgileri verir.                                       | DOCA0272TR     |
| TeSys island – İşlevsel Güvenlik Kılavuzu                                                     | TeSys island'ın İşlevsel Güvenlik özelliklerini açıklar                                                                                                    | 8536IB1904TR   |
| TeSys island – Üçüncü Parti İşlev Bloğu Kılavuzu                                              | Üçüncü parti donanımlara işlev blokları oluşturmak<br>için gerekli bilgileri içerir.                                                                                                    | 8536IB1905TR   |
| TeSys island – DTM Çevrimiçi Yardım Kılavuzu                                                  | TeSys island yapılandırma yazılımının nasıl<br>yükleneceğini ve çeşitli işlevlerinin nasıl<br>kullanılacağını ve TeSys island parametrelerinin nasıl<br>konfigüre edileceğini açıklar        | 8536IB1907TR   |
| TeSys island – Ürün Çevre Profili                                                             | TeSys island'ın üretiminde kullanılan malzemeleri, geri<br>dönüştürülebilirlik potansiyelini ve çevresel etki<br>bilgilerini açıklar                                                         | ENVPEP1904009  |
| TeSys island – Ürün Kullanım Ömrü Sonu Talimatları                                            | TeSys island için kullanım ömrü sonu talimatlarını<br>içerir                                                                                                    | ENVEOLI1904009 |
| TeSys island – Talimatlar Sayfası, Haberleşme<br>Modülü, TPRBCEIP                             | TeSys island Ethernet/IP haberleşme modülünün nasıl<br>takılacağını açıklar                                                                                                    | MFR44097       |
| TeSys island – Talimatlar Sayfası, Haberleşme<br>Modülü, TPRBCPFN                             | TeSys island PROFINET haberleşme modülünün<br>nasıl takılacağını açıklar.                                                                                                    | MFR44098       |
| TeSys island – Talimatlar Sayfası, Haberleşme<br>Modülü, TPRBCPFB                             | TeSys island PROFIBUS DP haberleşme modülünün<br>nasıl takılacağını açıklar.                                                                                                    | GDE55148       |
| TeSys island – Talimatlar Sayfası, Starterler ve Güç<br>Arayüzü Modülleri (PIM), Boyut 1 ve 2 | Boyut 1 ve 2 TeSys island starterlerinin ve güç<br>arayüzü modüllerinin nasıl takılacağını açıklar.                                                                                          | MFR77070       |
| TeSys island – Talimatlar Sayfası, Starterler ve Güç<br>Arayüzü Modülleri (PIM), Boyut 3      | Boyut 3 TeSys island starterlerinin ve güç arayüzü<br>modüllerinin nasıl takılacağını açıklar.                                                                                               | MFR77085       |
| TeSys island – Talimatlar Sayfası: Giriş/Çıkış (I/O)<br>Modülleri                             | TeSys island analog ve dijital I/O modüllerinin nasıl<br>takılacağını açıklar.                                                                                                    | MFR44099       |
| TeSys island – Talimatlar Sayfası: SIL Arayüzü ve<br>Voltaj Arayüzü Modülleri (VIM)           | TeSys island voltaj arayüzü modüllerinin (VIM) ve SIL <sup>1</sup><br>emniyet arayüzü modüllerinin nasıl takılacağını<br>açıklar.                                                            | MFR44100       |

<sup>1.</sup> IEC 61508 standardına göre Safety Integrity Level (Güvenlik Bütünlüğü Seviyesi).

## Önlemler

Bu kılavuzdaki herhangi bir işlemi yapmadan önce aşağıdaki önlemleri okuyun ve anladığınızdan emin olun.

## **A A TEHLİKE**

#### ELEKTRİK ÇARPMASI, PATLAMA VEYA ARK TEHLİKESİ

- Bu ekipmanın kurulumu ve servisi yalnızca yetkili bir elektrik personeli tarafından gerçekleştirilmelidir.
- Bu cihaz üzerinde ya da içinde çalışmadan önce bu ekipmana gelen tüm güç beslemesini kapatın.
- Bu ekipmanı ve bağlantılı ürünleri çalıştırırken yalnızca belirtilen voltajı kullanın.
- Gücün tamamen kapalı olduğunu doğrulamak için daima uygun değerde bir voltaj algılama aygıtı kullanın.
- Personel ve/veya ekipman tehlikelerinin var olduğu durumlarda uygun kilitlemeleri kullanın.
- Elektrik hattı devrelerinin, yerel ve ulusal düzenleyici gereksinimlerine uygun olarak bağlanması ve korunması gerekmektedir.
- NFPA 70E, NOM-029-STPS, CSA Z462 ya da yerel bir eşdeğer standarda uygun olarak kişisel koruyucu ekipmanlar (PPE) kullanın ve emniyetli elektrikle çalışma uygulamalarına uyun.

Bu talimatlara uyulmaması ölüm veya ciddi yaralanmaya neden olur.

## 

#### EKİPMANIN YANLIŞLIKLA ÇALIŞMASI

- İşlevsel güvenlikle ilgili tüm talimatlar için TeSys™ island İşlevsel Güvenlik Kılavuzu, 8536lB1904'e bakın.
- Bu ekipmanı sökmeyin, onarmayın ya da üzerinde değişiklik yapmayın. Kullanıcı tarafından bakımı ya da onarımı yapılabilecek hiçbir parça bulunmamaktadır.
- Bu ekipmanı, hedeflenen uygulama ortamı için gereken koşulları sağlayan bir muhafazaya takın ve bu muhafaza içinde çalıştırın.
- Bu ekipmanın her uygulaması, hizmete alınmadan önce düzgün çalıştığına dair ayrı ayrı ve detaylı biçimde test edilmelidir.

Bu talimatlara uyulmaması ölüm, ciddi yaralanma veya ekipman hasarına neden olabilir.

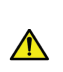

**UYARI:** Bu ürün, Kaliforniya Eyaleti tarafından kansere neden olduğu belirtilen Antimuan oksit (Antimuan trioksit) dahil olmak üzere çeşitli kimyasallara maruz kalmanıza neden olabilir. Daha fazla bilgi için <u>www.P65Warnings.ca.gov</u> adresine gidin.

### Yetkili Personel

Yalnızca bu kılavuzun ve tüm diğer ilgili ürün belgelerinin içeriğini bilen ve anlayan, gerektiği gibi eğitilmiş personelin bu ürün üzerinde ve bu ürünle çalışmasına izin verilir.

Yetkili personel, parametre değerlerinin değiştirilmesinden ve genel olarak mekanik, elektriksel ya da elektronik ekipmanlardan kaynaklanabilecek olası tehlikeleri tespit edebilmelidir. Yetkili personel, sistemin tasarlanması ve uygulanması sırasında uymaları gereken, endüstriyel kazaların önlenmesine yönelik standartları, koşulları ve yönetmelikleri biliyor olmalıdır.

Bu kılavuzda bulunan bilgilerin kullanılması ve uygulanması, otomasyonlu kontrol sistemlerinin tasarımı ve programlanmasında uzmanlık gerektirmektedir. Yalnızca siz, kullanıcı, makine üreticisi ve entegre edici; makine ya da prosesin montajı, ayarlanması, çalıştırılması ve bakımı sırasında mevcut olan tüm koşulların ve etkenlerin farkında olabilir ve dolayısıyla belirli bir uygulama için otomasyon ve kontrol ekipmanlarını ve diğer ilgili ekipman ya da yazılımları seçerken otomasyonu, bağlantılı ekipmanları ve etkili ve düzgün biçimde kullanılabilecek güvenlik sistemleri ve kilitlemeleri belirleyebilir. Yürürlükteki tüm yerel, bölgesel ya da ulusal standartları ve/veya düzenlemeleri de dikkate almanız gerekir.

Bu ekipmanın kullanımında makineniz ya da prosesiniz için geçerli olan tüm güvenlik bilgilerine, elektriksel gereksinimlere ve normatif standartlara uymaya özellikle dikkat edin.

### Hedeflenen Kullanım

Bu kılavuzda açıklanan ürünler, yazılımlar, aksesuarlar ve seçeneklerle birlikte, bu belgede ve diğer destekleyici belgelerde verilen talimatlara, yönergelere, örneklere ve güvenlik bilgilerine göre endüstriyel kullanım amaçlı düşük voltaj elektrik yüklerine sahip starterlerdir.

Ürün yalnızca yürürlükteki tüm güvenlik düzenlemeleri ve yönetmeliklerine, belirtilen gereksinimlere ve teknik verilere uygun olarak kullanılmalıdır.

Bu ürünü kullanmadan önce planlanan uygulamanın risk değerlendirmesini yapmanız gerekmektedir. Sonuçlara bağlı olarak güvenlikle ilgili uygun önlemler uygulanmalıdır.

Ürün, bir makinenin ya da sürecin bir bileşeni olarak kullanıldığından, genel sistem tasarımı yoluyla insanların güvenliğini sağlamanız gerekmektedir.

Ürünü sadece belirtilen kablolar ve aksesuarlarla birlikte kullanın. Yalnızca orijinal aksesuarlar ve yedek parçalar kullanın.

Açıkça izin verilenlerin dışındaki kullanımlar yasaktır ve beklenmeyen tehlikelere neden olabilir.

### Siber güvenlik

### Giriş

Siber güvenlik, bilgisayarlar ve bilgisayar ağları yoluyla gelen kazayla veya kasten bozulmalara neden olabilecek sonuçları olan saldırıları hedefleyen ağ yönetiminin bir dalıdır. Siber güvenliğin amacı, bilgi ve fiziki varlıklar için hırsıza, bozulmaya, kötüye kullanıma veya kazalara karşı yüksek düzeyde koruma sağlamaya yardımcı olmaktır.

Tek bir siber güvenlik yaklaşımı asla yeterli değildir. Schneider Electric, derinlemesine savunma yaklaşımı önerir. National Security Agency (NSA) tarafından şekillendirilen bu yaklaşım güvenlik özellikleri, araçlar ve işlemlerle ağı katmanlandırır. Bu yaklaşımın temel bileşenleri şunlardır:

- Risk değerlendirmesi
- Risk değerlendirmesinin sonucuna göre oluşturulmuş bir güvenlik planı
- Bir çok fazlı eğitim kampanyası
- Tehlikeden arındırılmış bir bölge (DMZ) kullanarak endüstriyel ağların kuruluş ağlarından fiziki ayrımı ve başka güvenlik bölgeleri kurmak için güvenlik duvarları ve yönlendirme kullanma
- Sistem erişim kontrolü
- Aygıtı güçlendirme
- Ağ izleme ve bakım

Bu bölümde siber ataklara daha az duyarlı bir sistemi yapılandırmanıza yardımcı olan öğeler tanımlanmaktadır. Derinlemesine savunma yaklaşımı hakkında daha ayrıntılı bilgi için Schneider Electric website içerisinden Önerilen Siber Güvenlik En İyi Uygulamaları içerisine göz atın.

### Schneider Electric'in Siber Güvenlik Yaklaşımı

Schneider Electric, kontrol sistemlerinin geliştirilmesi ve uygulanmasında endüstrinin en iyi uygulamalarına bağlı kalmaktadır. Bunlar arasında bir endüstriyel kontrol sisteminin güvenliğini sağlayan "Defense-in-Depth" (derinlemesine savunma) yaklaşımı da yer almaktadır. Bu yaklaşım, kontrol cihazlarını, erişimi sadece yetkili personel ve protokollerle sınırlandırmak için bir ya da daha fazla güvenlik duvarının arkasına yerleştirmektedir.

## 

#### İZİNSİZ ERİŞİM VE SONRASINDA YETKİSİZ ÇALIŞTIRILMASI

- Ekipmanlarınızın veya tüm çevrenizin kritik altyapınıza bağlı olup olmadığını değerlendirin. Bağlıysa otomasyon sisteminizi herhangi bir ağa bağlamadan önce Defense-in-Depth (Derinlemesine Savunma) yaklaşımına uygun olarak önleme açısından gerekli adımları uygulayın.
- Şirketinizde ağa bağlı aygıtların sayısını sınırlandırın.
- Endüstriyel ağınızı, şirketinizdeki diğer ağlardan ayırın.
- Ağınızı güvenlik duvarları, VPN ya da diğer kanıtlanmış güvenlik önlemlerini kullanarak istenmeyen erişimlere karşı koruyun.
- Sistemlerinizdeki etkinlikleri izleyin.
- İlgili aygıtları, izinsiz taraflar ya da doğrulanmamış eylemler tarafından doğrudan erişim ya da doğrudan bağlantıya karşı koruyun.
- Sisteminizin ve işlem bilgilerinizin yedeklenmesi dâhil olmak üzere bir kurtarma planı hazırlayın.

Bu talimatlara uyulmaması ölüm, ciddi yaralanma veya ekipman hasarına neden olabilir.

### Siber Tehditler

Siber tehlikeler bilgisayarların ve bilgisayar ağların normal çalışmasını bozan kasıtlı eylemler veya kazalardır. Bu eylemler fiziki tesis içinden veya harici bir konumdan başlatılabilir. Kontrol ortamı için güvenlik zorlukları şunları içerir:

- Farklı fiziksel ve mantıksal sınırlar
- Birden fazla yer ve büyük coğrafi mesafeler
- Güvenlik uygulamasının süreç üzerinde olumsuz etkileri
- İşletme kontrol iletişimleri daha açık hale geldiğinden işletme sistemlerinden kontrol sistemlerine geçiş yaparken solucanlara ve virüslere maruz kalma oranının artması

- USB aygıtlardan, satıcı ve servis teknisyeninin dizüstü bilgisayarlarından ve kuruluş ağından zararlı yazılıma maruz kalma oranında artma
- · Kontrol sistemlerinin fiziksel ve mekanik sistemlere doğrudan etkisi

### Siber Saldırı Kaynakları

Siber saldırıların ve kazaların şunlar dahil çeşitli olası kaynaklarını ele alan bir siber güvenlik planı gerçekleştirin:

| Kaynak                        | Açıklama                                                                                                    |
|-------------------------------|----------------------------------------------------------------------------------------------------|
| Şirket İçi                    | <ul> <li>Uygun olmayan çalışan veya yüklenici davranışı</li> <li>Şikayetçi çalışan veya yüklenici</li> </ul>      |
| Dış menfaatkar (yönetilmeyen) | <ul> <li>Komut dosyası çocukları<sup>(1)</sup></li> <li>Keyfi kırıcılar</li> <li>Virüs yazarları</li> </ul>       |
| Dışarıdan kasten (yönetilen)  | <ul> <li>Kriminal gruplar</li> <li>Aktivistler</li> <li>Teröristler</li> <li>Yabancı ülke teşkilatları</li> </ul> |
| Kazayla                       |                                                                                                    |

(1) Komut dosyasının nasıl çalıştığını veya sisteme olası etkisini tam anlamadan başkaları tarafından yazılan zararlı komut dosyalarını kullanan kırıcılar için argo terim.

Bir kontrol sistemine kasten yapılan bir siber saldırı şunlar dahil çeşitli zararlı sonuçlar elde edilmesine neden olabilir:

- Bilgi akışını engelleyerek veya geciktirerek üretim sürecini bozma
- Üretim veya ortamı negatif etkileyerek ekipmana hasar verme, devre dışı bırakma veya kapatma
- Kasten zarar vermek için güvenlik sistemlerini değiştirme veya devre dışı bırakma

### Saldırganlar Nasıl Erişim Sağlar

Siber saldırı yapan kişi kontrol sistemi ağına erişmek için savunma çemberini geçer. Erişimin ortak noktaları şunları içerir:

- Uzak terminal ünitesi (RTU) aygıtlarına çevirmeli erişim
- Tedarikçi erişim noktaları (teknik destek erişim noktaları gibi)
- BT ile kontrol edilen ağ ürünleri
- Şirket sanal özel ağı (VPN)
- Veritabanı bağlantıları
- Zayıf yapılandırılmış güvenlik duvarları
- Eş yardımcı programlar

### Raporlama ve Yönetim

Bir siber güvenlik sorusu göndermek, güvenlik sorunlarını bildirmek veya Schneider Electric'ten en son haberleri almak için Schneider Electric web sitemizi ziyaret edin.

# **TeSys island Presentation**

### Bu Kısımda Neler Var

| Introduction to TeSys island |  |
|------------------------------|--|
| Hardware Description         |  |
| Digital Tools                |  |
| Fieldbus Communication       |  |
|                              |  |

## Introduction to TeSys island

### Bu Bölümde Neler Var

| Ana Urun Sensi: TeSys              | 16 |
|------------------------------------|----|
| TeSys island Konsepti1             | 16 |
| Endüstriyel İletişim Protokolleri1 | 17 |
| TeSys island Özellikleri1          | 18 |

## Ana Ürün Serisi: TeSys

TeSys<sup>™</sup>, dünya çapında pazar lideri tarafından sunulan, yenilikçi bir motor kontrol ve yönetim çözümüdür. TeSys, dünya çapındaki tüm önemli elektrik standartlarıyla uyumlu, motorların ve elektrik yüklerinin anahtarlaması ve korumasına yönelik, bağlantılı, verimli ürünler ve çözümler sunmaktadır.

## **TeSys island Konsepti**

TeSys island, daha çok düşük voltaj yüklerinin doğrudan kontrolü ve yönetimi için bir otomasyon mimarisi içinde entegre işlevler sağlayan modüler, çok işlevli bir sistemdir. TeSys island motorları değiştirebilir, korumaya yardımcı olabilir ve motorları ve elektrik kontrol paneline takılı 80 A'ya (AC1) diğer elektrik yüklerini yönetebilir.

Bu sistem, TeSys avatars konseptine göre tasarlanmıştır. Bu avatars:

- Otomasyon işlevlerini hem mantıksal hem de fiziksel açıdan temsil eder
- TeSys island'ın konfigürasyonunu belirler

TeSys island'ın mantıksal yönleri, ürünün ve uygulama yaşam döngüsünün şunlar dahil olmak üzere tüm aşamalarını kapsayan yazılım araçları ile yönetilir: tasarım, mühendislik, hizmete alma, çalıştırma ve bakım.

Fiziksel TeSys island, tek DIN rayına takılı ve modüller arasında dahili iletişim sağlayan yassı kablolarla birbirine bağlı bir grup aygıttan oluşur. Otomasyon ortamı ile harici iletişim, tek veri yolu haberleşme modülü üzerinden sağlanır ve TeSys island, ağ üzerinde tek düğüm olarak görülür. Diğer modüller arasında, geniş bir operasyonel işlev yelpazesini kapsayan, starterler, güç arayüzü modülleri, analog ve dijital I/O modülleri, voltaj arayüzü modülleri ve SIL (IEC 61508 standardına göre Safety Integrity Level (Güvenlik Bütünlüğü Seviyesi)) arayüzü modülleri sayılabilir.

### TeSys island'a Genel Bakış

|            |                                                                                                    |                                               |                                                                                              |                                                                                                    | 0    |               | _                             |                                                    |                                 |       |
|------------|----------------------------------------------------------------------------------------------------|-----------------------------------------------|----------------------------------------------------------------------------------------------|----------------------------------------------------------------------------------------------------|------|---------------|-------------------------------|----------------------------------------------------|---------------------------------|-------|
| _          |                                                                                                    | $\sim$                                        |                                                                                              |                                                                                                    | 5 := | 2             |                               | 2 2 2 512<br>11 312 512                            |                                 |       |
|            |                                                                                                    | EXAMPLE SEE E E E E E E E E E E E E E E E E E |                                                                                              | Charles and the second second s |      |               |                               |                                                    |                                 | Tesys |
| Eus<br>Cou | S-dynamic S-dynamic S-dyna | Schneider Sc<br>1/O VG<br>Digital Int         | bynkter<br>blage<br>provention<br>terrace<br>2 <sup>th</sup> 4 <sup>tr</sup> 6 <sup>th</sup> | Schreider<br>Starter                                                                                                    | 211  |               | Schneider<br>SIL<br>Interface | S-byneider<br>Prowers<br>20 5 412 5 613<br>O O O O | 2 <sup>11</sup> 4 <sup>12</sup> |       |
|            | <b>B</b>                                                                                                    | <b>G</b> (                                    |                                                                                              | 6                                                                                                    |      | G             | 6                             | ₿                                                  | Ē                               |       |
| A          | Haberleşme Modü                                                                                                    | lü                                            |                                                                                              |                                                                                                    | Ð    | Güç Arayüzü   | Modülü                        |                                                    |                                 |       |
| B          | Analog I/O Modülü                                                                                                    | 1                                             |                                                                                              |                                                                                                    | Ð    | Standart Star | ter                           |                                                    |                                 |       |
| C          | Dijital I/O Modülü                                                                                                    |                                               |                                                                                              |                                                                                                    | G    | SIL Starteri  |                               |                                                    |                                 |       |
| D          | Voltaj Arayüzü Mo                                                                                                    | dülü                                          |                                                                                              |                                                                                                    |      | SIL Arayüzü   | Modülü                        |                                                    |                                 |       |

## Endüstriyel İletişim Protokolleri

TeSys island, EtherNet/IP, Modbus TCP, PROFINET ve PROFIBUS-DP endüstriyel iletişim protokollerini destekler.

## TeSys island Özellikleri

## Teknik Özellikler

### TeSys island Teknik Özellikleri

| Genişlik                                                | 112,5 cm'ye (3,83 ft) kadar                                             |
|---------------------------------------------------------|-------------------------------------------------------------------------|
| Modüller                                                | 20 modüle kadar, haberleşme modülü ve voltaj arayüzü modülleri<br>hariç |
| Sadece PROFIBUS fieldbus:<br>Döngüsel veri boyut limiti | Maksimum 240 bayt büyüklüğe izin verilir                                |
| Sistem başına kontrol gücü<br>tüketimi                  | Maksimum 3 A ya da 72 W                                                 |
| Starter başına maksimum<br>yük akımı                    | 80 A, 37 kW (50 hp), maksimum                                           |
| İç veri yenileme süresi                                 | 10 ms                                                                   |
| Montaj                                                  | Metal DIN ray, yatay ya da dikey                                        |

### Çalışma Koşulları

TeSys island, aşağıdaki koşullara dayanıklılık gösterebilecek tasarıma sahiptir. Belirli modüller için www.se.com/tesys-island'dan edinilebilecek ilgili ürün veri sayfası belgesinde açıklanan başka koşullar geçerli olabilir.

- 40 °C (104 °F) ortam sıcaklığı
- 400 veya 480 V motor
- %50 nem
- %80 yük
- Yatay montaj yönü
- Tüm girişler etkin
- Tüm çıkışlar etkin
- 24 saat/gün, 365 gün/yıl çalışma süresi

### Gerilim Düşümü Kuralları

TeSys island standart starterleri, SIL<sup>2</sup> starteler ve güç arayüzü modülleri, aşağıdaki koşullarda **gerilim düşümü olmaksızın** çalışmak üzere tasarlanmıştır:

- Yatay montaj konumu
- Ortam sıcaklığı 50 °C'ye (122 °F) kadar

Dikey montaj ya da 50 °C'den (122 °F) yüksek ortam sıcaklıkları için yük değeri gereksinimlerine aşağıdaki gerilim düşümü değerlerini uygulayın. İki gerilim düşümü koşulu da geçerliyse her iki gerilim düşümü faktörünü de uygulamanız gerekmektedir. Gerilim düşümü, dijital araçlarla hesaplanır.

#### Montaj Konumu ve Ortam Çalışma Sıcaklığı için Gerilim Düşümü Kuralları

| Gerilim Düşümü Koşulu   | Gerilim Düşümü Faktörü                                                                                                    |  |  |
|-------------------------|----------------------------------------------------------------------------------------------------|--|--|
| Montaj konumu           | Dikey montaj konumunda %20 gerilim düşümü gereklidir                                                                       |  |  |
| Ortam çalışma sıcaklığı | Maksimum 60 °C'ye (140 °F) kadar olmak üzere 50 °C'nin (122<br>°F) üzerine çıkan sıcaklıklarda °C başına %2 gerilim düşümü |  |  |

<sup>2.</sup> IEC 61508 standardına göre Safety Integrity Level (Güvenlik Bütünlüğü Seviyesi).

Gerilim düşümü koşulları, tüm standart starterlere, SIL starterlere ve güç arayüzü modüllerine uygulanır. Gerilim düşümü koşulları, kısa devre koruması cihazlarını etkilemez.

### Gerilim Düşümü Örnekleri

#### Örnek 1 – Gerilim Düşümü Gerekli

| Yük değeri                                                        | 8 A  |
|-------------------------------------------------------------------|------|
| Gerilim düşümü faktörü: Muhafaza içindeki sıcaklık 60 °C (140 °F) | 1,20 |
| Starter TPRST009'un maksimum yük değeri                           | 9 A  |

#### 8 A \* 1,20 = 9,60 A

9,60 A, maksimum yük değeri 9 A'dan fazla olduğundan gerilim düşümü gereklidir. TPRST009 referans numarasından 25 A maksimum yük değerli TPRST025 referans numarasına yükseltin.

#### Örnek 2 – Gerilim Düşümü Gerekli Değil

| Yük Değeri                                                                          | 6 A                      |
|-------------------------------------------------------------------------------------|--------------------------|
| Gerilim Düşümü Faktörü: Muhafaza içindeki sıcaklık 60 °C (140 °F) +<br>Dikey Montaj | 1,2 + (1,2 x %20) = 1,44 |
| TPRST009'un Maksimum Yük Değeri                                                     | 9 A                      |

#### 6 A \* 1,44 = 8,64 A

8,64 A, maksimum 9 A yük değerinden az olduğundan gerilim düşümü gerekli değildir. TPRST009 referans numarası uygundur.

### **Elektromanyetik Parazit**

TeSys island modülünün koruma ve enerji izleme özellikleri, akım sensörlerini temel almaktadır. İki bitişik aygıt arasında elektromanyetik parazit riskini azaltmak için iki bitişik aygıtın FLA ayarları arasındaki oran >100:1 olduğunda aşağıdaki montaj kurallarından birini uygulamanızı öneririz.

- Seçenek 1: Mühendislik aracını kullanarak TeSys island'daki avatars'ın sırasını FLA oranı >100:1 olan hiçbir bitişik aygıt olmayacak şekilde yeniden düzenleyin
- Seçenek 2: İki bitişik aygıt arasında 30 mm (1,18 inç) aralık bırakın.

Aşağıdaki şekilde Seçenek 2 gösterilmektedir.

#### Elektromanyetik Parazitten Kaçınma: Seçenek 2

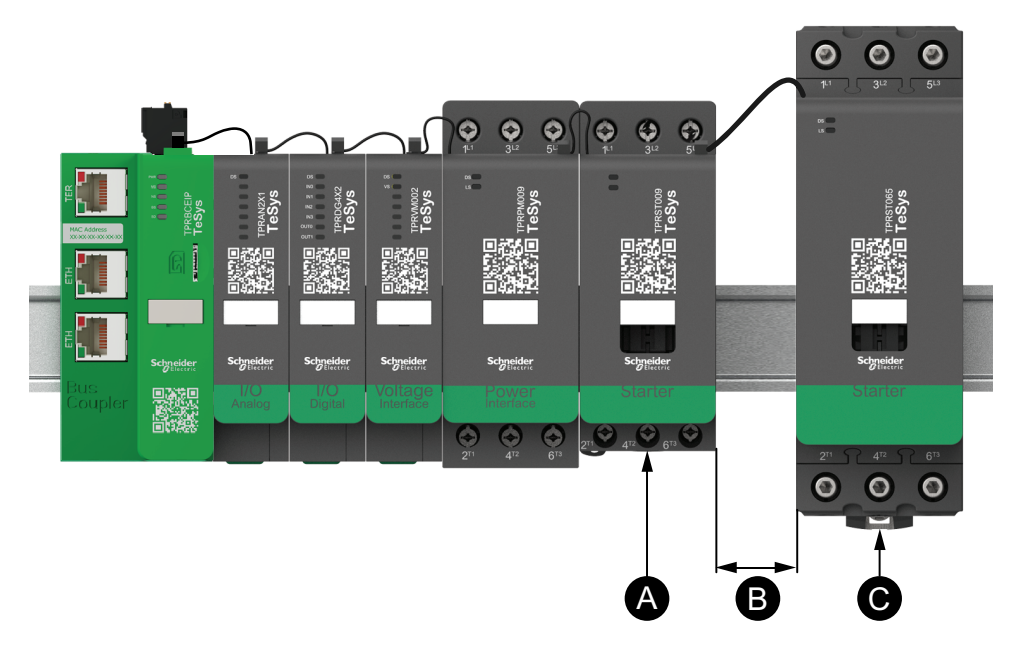

#### Gösterge

| Α | 0,6 A FLA ayarına sahip bir TeSys island modülü                                      |  |
|---|--------------------------------------------------------------------------------------|--|
| В | FLA oranı >100:1 olan iki bitişik aygıt arasında önerilen 30 mm (1,18<br>inç) aralık |  |
| С | 65 A (>0,6 A ×100) FLA'ya sahip bitişik bir TeSys island modülü                      |  |

#### Ayrıca:

- 1. TeSys island ile üç fazlı veri yolu sistemleri gibi aşırı yüksek 50 ya da 60 Hz manyetik alan kaynakları arasında en az 30 cm (11,8 inç) aralık bırakın.
- TeSys island modüllerinde entegre elektrostatik deşarj (ESD) koruması bulunmaktadır. ESD hasarı riskini azaltmak için modülü ellemeden ya da takmadan önce vücuttaki potansiyel şarjı ekipmanın topraklamasıyla deşarj edin.
- 3. TeSys island ile etkileşim olasılığını en aza indirmek için mobil iletişim aygıtlarını TeSys island'dan en az 20 cm (7,87 inç) uzakta tutun.
- 4. Radyo iletişim aygıtlarını aynı panele ya da yakın bir panele entegre etmek, iletilen güç ve anten konumu ile ilgili özel tedbirler gerektirir. Daha fazla bilgi için bir Schneider Electric temsilcisi ile görüşün.
- TeSys island, A ortamlarında (FCC Kuralları ve Düzenlemeleri, Başlık 47, Bölüm 15, Alt Bölüm B'ye göre) kullanım için tasarlanmış bir A Sınıfı cihazdır. TeSys island'ın B ortamlarında kullanılması, ek önleyici yöntemlerin gerekli olduğu radyo parazitlerine neden olabilir.
- 6. EMC montaj uygulamaları hakkında daha fazla bilgi için Schneider Electric'in *Elektrik Montaj Kılavuzu*, EIGED306001'e bakın ya da bir Schneider Electric temsilcisi ile görüşün.

### Isı Yayılımı

Yeterli ısı yayılımını sağlamak için kısa devre koruma aygıtları ile TeSys island starterleri arasında her zaman 10 cm (3,94 inç) aralık bırakın.

Aşağıdaki durumlarda ek montaj önerileri geçerlidir:

- TeSys island'da üç ya da daha fazla starterin yan yana takılı olması.
- Starterlerin 25 A ya da daha büyük değere (le) sahip olması.
- Starterlerin, In > %85 x le nominal akıma sahip bir motorla kullanılması.

Bu koşullarda aşağıdaki montaj kurallarından birini uygulamanızı öneririz:

- Seçenek 1: Bu koşulları önlemek için mühendislik aracını kullanarak TeSys island üzerindeki avatars'ı yeniden düzenleyin.
- Seçenek 2: Kısa devre koruma aygıtlarını etkilenen orta starterlere bağlamak için 50 cm (1,64 ft) kablolar kullanın. Yukarıda belirtilen koşulları sağlayan üç starterin yer aldığı gruplarda ekstra uzunluk sadece ortadaki starter için önerilmektedir. Dört starterli bir grupta, ekstra uzunluk yalnızca ortadaki iki starter için önerilmektedir.

### Dayanıklılık Eğrileri

### Kullanım kategorisi AC-3 için

### AC-3 (Ue ≤ 440 V) kategorisinde, gerekli elektriksel dayanıklılığa göre seçim

- Frenlemeli, üç fazlı sincap kafesli asenkron motorların çalışırken kontrolü.
- AC-3 kategorisinde kesme akımı (lc), motorun nominal çalışma akımına (le) eşittir.

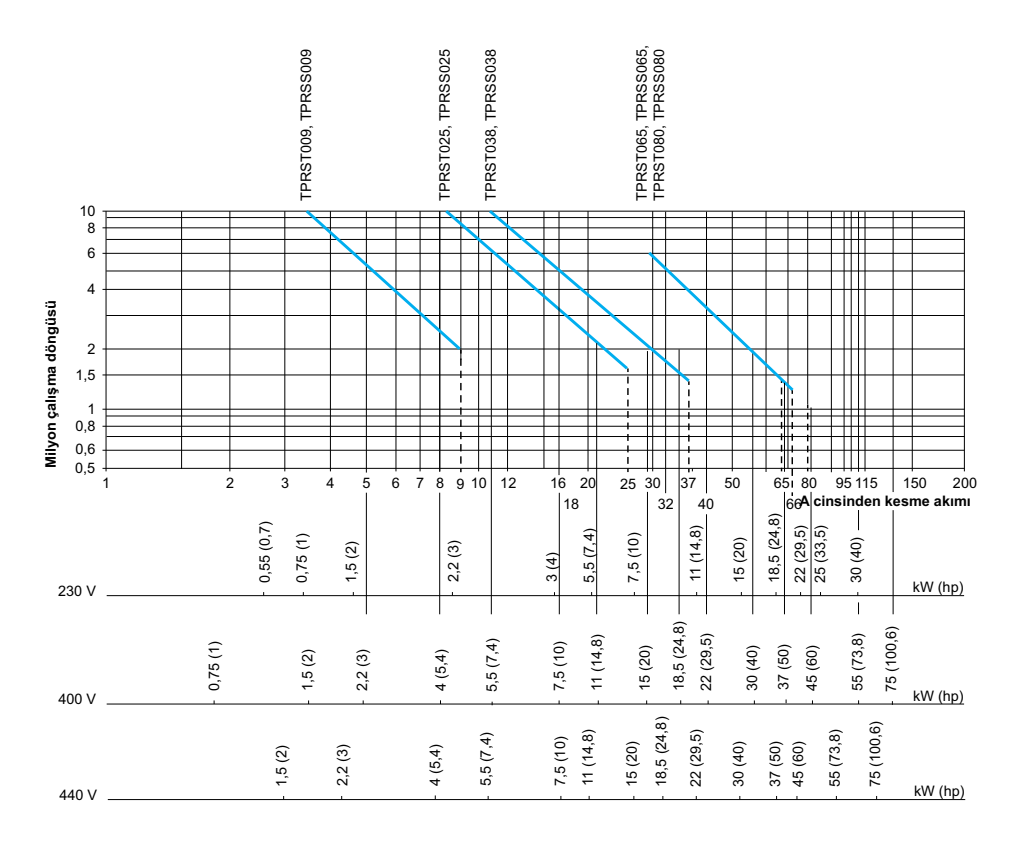

kW (hp) cinsinden çalışma gücü—50 Hz.

### Örnek:

- Aşağıdaki özelliklerde asenkron motor
  - P = 5,5 kW (7,4 hp) Ue = 400 V Ie = 11 A Ic = Ie = 11 A ya da
  - P = 5,5 kW (7,4 hp) Ue = 415 V le = 11 A lc = le = 11 A
- 5 milyon çalışma döngüsü gereklidir.
- Yukarıdaki seçim eğrileri, gereken starter değerini göstermektedir: TPRS•025.

## AC-3 (Ue = 660/690 V) kategorisinde, gerekli elektriksel dayanıklılığa göre seçim

- Frenlemeli, üç fazlı sincap kafesli asenkron motorların çalışırken kontrolü.
- AC-3 kategorisinde kesme akımı (lc), motorun nominal çalışma akımına (le) eşittir.

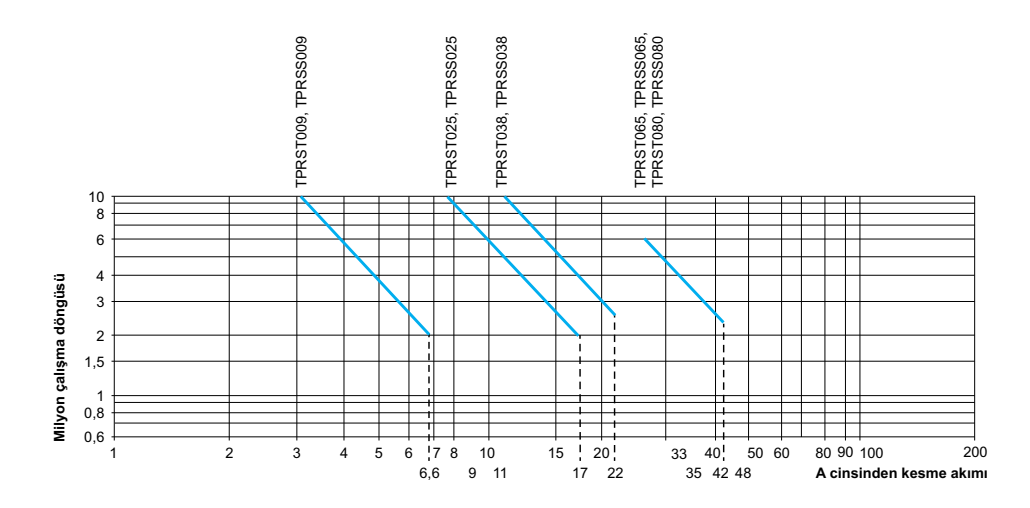

### Kullanım kategorisi AC-1 için

#### AC-1 (Ue ≤ 690 V) kategorisinde, gerekli elektriksel dayanıklılığa göre seçim

- Rezistif devrelerin kontrolü (cos φ ≥0,95).
- AC-1 kategorisinde kesme akımı (lc), yük tarafından normalde çekilen akıma (le) eşittir.

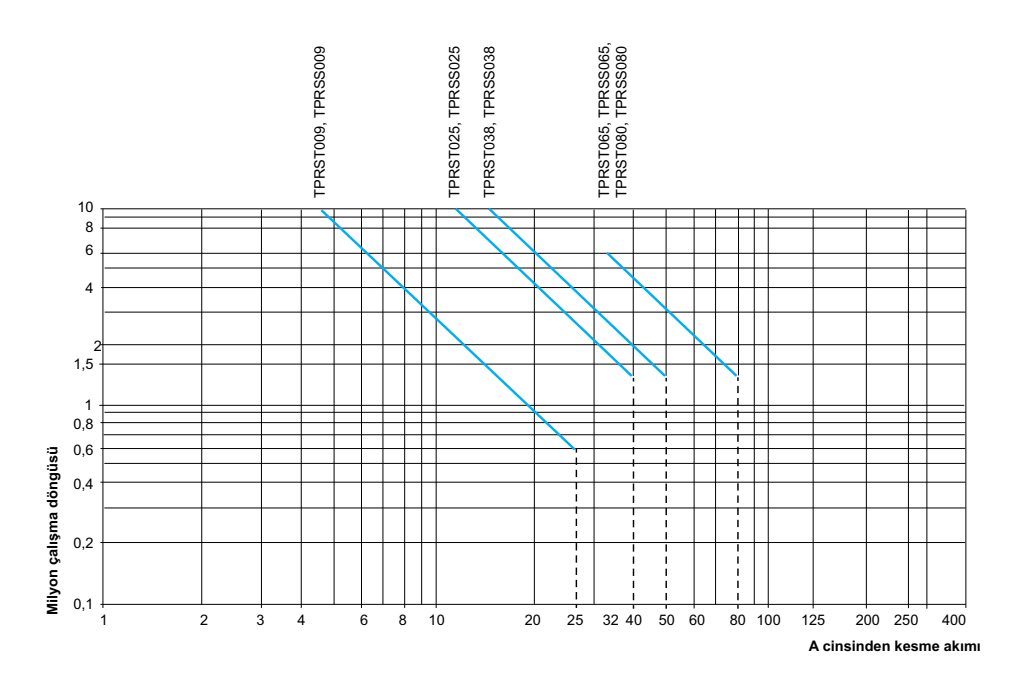

Örnek:

- Ue = 220 V Ie = 50 A  $\theta \le 40 \text{ °C}$  Ic= Ie = 50 A
- 2 milyon çalışma döngüsü gereklidir
- Yukarıdaki seçim eğrileri, gereken starter değerini göstermektedir: TPRS•065 ya da TPRS•080.

### AC-2 ya da AC-4 kullanım kategorileri için

#### AC-2 ya da AC-4 (Ue ≤ 440 V) kategorilerinde, gerekli elektriksel dayanıklılığa göre seçim

- Frenlemeli, üç fazlı sincap kafesli asenkron (AC-4) ya da bilezikli motorların (AC-2), motor bayıldığında kontrolü.
- AC-2'de kesme akımı (lc), 2,5 × le'ye eşittir.
- AC-4'de kesme akımı (lc), 6 × le'ye (le = motorun nominal çalışma akımı) eşittir.

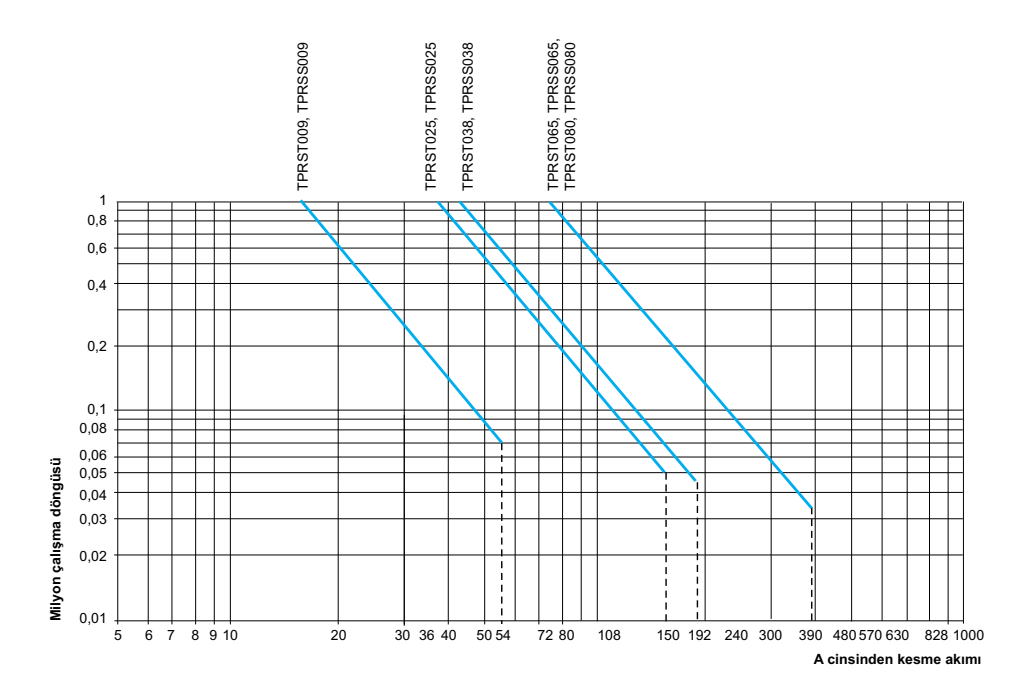

### Örnek:

- aşağıdaki özelliklerde asenkron motor
  - P = 5,5 kW (7,4 hp) Ue = 400 V le = 11 A. lc = 6 × le = 66 A, ya da
  - P = 5,5 kW (7,4 hp) Ue = 415 V Ie = 11 A. Ic = 6 ×Ie = 66 A
- 200.000 çalışma döngüsü gereklidir
- Yukarıdaki seçim eğrileri, gereken starter değerini göstermektedir: TPRS•025

# Gerekli elektriksel dayanıklılığa göre seçim, kategori AC-4'te (440 V < Ue ≤ 690 V) kullanım

- Frenlemeli, üç fazlı sincap kafesli asenkron motorların, motor bayıldığında kontrolü.
- AC-2'de kesme akımı (Ic), 2,5 × le'ye eşittir.
- AC-4'de kesme akımı (lc), 6 × le'ye (le = motorun nominal çalışma akımı) eşittir.

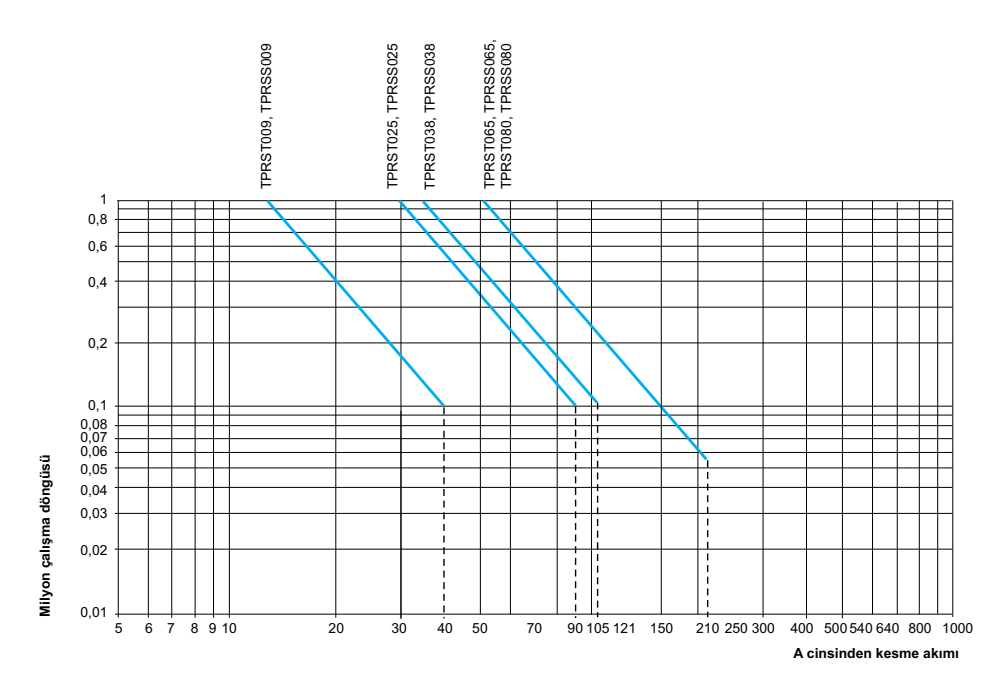

## **Hardware Description**

### Bu Bölümde Neler Var

| Haberlesme Modülü     |  |
|-----------------------|--|
| Güç Cihazları         |  |
| SIL Arayüzü Modülü    |  |
| I/O Modülleri         |  |
| Voltaj Arayüzü Modülü |  |

## Haberleşme Modülü

TeSys island'da Fieldbus iletişim arayüzü olarak ve TeSys island üzerindeki tüm diğer modülleri kontrol etmek için her zaman bir haberleşme modülü mevcuttur. Haberleşme modülü referans numarası, aşağıdaki tabloda gösterilen gerekli Fieldbus protokolüne göre seçilir:

#### Haberleşme Modülleri

| Haberleşme Bağlantısı Protokolü | Başvuru  |
|---------------------------------|----------|
| EtherNet/IP                     | TPRBCEIP |
| Modbus TCP                      | TPRBCEIP |
| PROFINET                        | TPRBCPFN |
| PROFIBUS-DP                     | TPRBCPFB |

Haberleşme modülünün ana işlevleri aşağıda verilmiştir:

- PLC ile iletişim
- TeSys avatars ve onların ilgili modüllerin yönetilmesi
- · TeSys island modüllerinden çalışma durumu ve tanılama verilerinin alınması
- Konfigürasyon, çalıştırma ve bakım dijital araçları ile iletişim
  - Modüllere kontrol gücü verilmesi

Haberleşme modülü aşağıdaki gibi bağlıdır:

- Fieldbus'a yukarı akış şeklinde
- Sonrasında yassı kablo ile TeSys island modüllerine aşağı akış şeklinde
- Kontrol güç kaynağına yukarı akış şeklinde
- İsteğe bağlı olarak, servis bağlantı noktası üzerinden bir yazılım aracına (EcoStruxure™ Machine Expert programlama aracı veya SoMove™ yazılımı) yukarı akış şeklinde

TPRBCEIP ve TPRBCPFN üzerindeki haberleşme modülü servis bağlantı noktası ve çift bağlantı noktalı Ethernet switch, aynı ağ üzerinde bulunmaktadır. TPRBCPFN haberleşme modülünde, servis bağlantı noktası yalnızca devreye alma ve sorun giderme sırasında geçici kullanım içindir.

Haberleşme modülünde, mikro SD kart üzerinde yükleme ve yedekleme işlevlerine olanak sağlayan bir mikro SD kart yuvası yer alır.

Haberleşme modülünün TeSys island üzerindeki konumunu görmek için TeSys™ island, sayfa 17'a Genel Bakış bölümüne bakın.

Haberleşme Modülü Özellikleri – TPRBCEIP

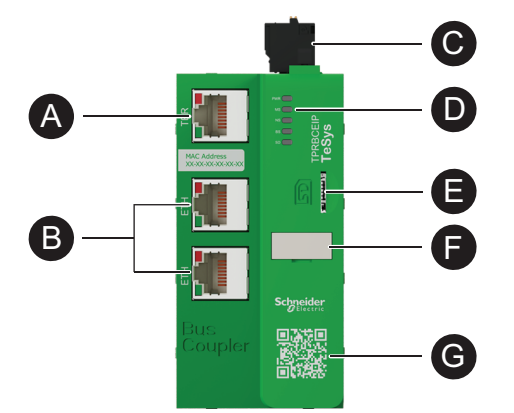

| A | Terminal veya Servis bağlantı noktası: 1<br>x RJ45         | 8 | Micro SD kart yuvası |
|---|------------------------------------------------------------|---|----------------------|
| B | Çift bağlantı noktalı Ethernet switch: 2 x<br>RJ45         |   | İsim etiketi         |
| C | Yaylı terminalli 24 Vdc kontrol gücü<br>kaynağı konnektörü |   | OP kodu              |
| D | LED durum göstergeleri                                     | G |                      |

### Haberleşme Modülü Özellikleri – TPRBCPFN

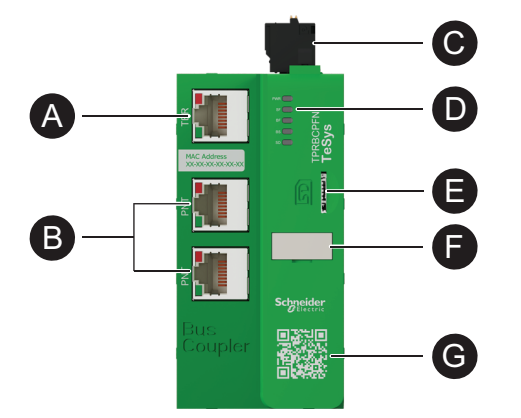

| A | Terminal veya Servis bağlantı<br>noktası: 1 x RJ45         | 8 | Micro SD kart yuvası |
|---|------------------------------------------------------------|---|----------------------|
| B | Çift bağlantı noktalı Ethernet switch: 2<br>x RJ45         | Ð | İsim etiketi         |
| G | Yaylı terminalli 24 Vdc kontrol gücü<br>kaynağı konnektörü |   | OP kodu              |
| D | LED durum göstergeleri                                     | G |                      |

Haberleşme Modülü Özellikleri – TPRBCPFB

| (A) —<br>(B) —<br>(C) — | U<br>U<br>U<br>U<br>U<br>U<br>U<br>U<br>U<br>U<br>U<br>U<br>U<br>U |   |                        |
|-------------------------|--------------------------------------------------------------------|---|------------------------|
| A                       | Terminal veya Servis bağlantı<br>noktası: 1 x RJ45                 | 8 | LED durum göstergeleri |
| B                       | MAC Adresi                                                         | Ð | Micro SD kart yuvası   |
| C                       | PROFIBUS-DP Fieldbus bağlantı<br>noktası                           | G | İsim etiketi           |
| D                       | Yaylı terminalli 24 Vdc kontrol gücü<br>kaynağı konnektörü         |   | QR kodu                |

## Güç Cihazları

TeSys island iki tür güç cihazı sunmaktadır:

- Bir kontaktör içeren ve TeSys avatar'ın bir parçası olarak aşağıdaki işlevleri sağlayan standart ve SIL<sup>3</sup> starterler:
  - Yük kontrol yönetimi
  - Elektrikli koruma işlevleri
  - Dijital varlık yönetimi
- Güç arayüzü modülleri (PIM) akımı görüntüler, ancak yük kontrolü sağlamaz. Yük kontrolü, solid-state relay ya da soft starter gibi sonrasında yer alan bir harici güç cihazı tarafından sağlanmalıdır.

Güç cihazları içeren Avatars, TeSys island'da voltaj arayüzü modülü (VIM) takılı olduğunda yük seviyesi enerji izlemesi sağlayabilir.

SIL starterler SIL arayüzü modülü (SIM) ile birlikte, onaylı Durdurma Kategorisi 0 ve Durdurma Kategorisi 1 işlevlerini sağlayabilir.<sup>4</sup>

### Güç Arayüzü Modülü

Güç arayüzü modülleri (PIM'ler), aşağıdakileri sağlamaktadır:

- Elektriksel ve termik koruma işlevleri
- Dijital varlık yönetimi

Güç aygıtları içeren TeSys avatarları TeSys island üzerinde bir voltaj arayüzü modülü (VIM) takılı olduğunda tam yük enerji izlemesi sağlayabilirler.

<sup>3.</sup> IEC 61508 standardına göre Safety Integrity Level (Güvenlik Bütünlüğü Seviyesi).

<sup>4.</sup> EN/IEC 60204-1'e göre durdurma kategorileri.

Bir PIM, harici sensör üzerinden sıcaklığı ölçmek için bir analog I/O modülü ile ilişkilendirilebilir. Bir PIM aynı zamanda harici cihaza sağlanan akımı da kontrol edebilir ve izleyebilir.

PIM'lerin ana işlevleri şunlardır:

- Yükle ilgili elektriksel aşağı akış verilerini ölçer
- Bir voltaj arayüzü modülü (VIM) TeSys island'a takılı olduğunda enerji izleme verileri sağlar

PIM'ler aşağıdaki şekilde bağlıdır:

- Bir devre kesiciye yukarı akış şeklinde
- Kontaktör, soft starter ya da değişken hızlı sürücü gibi harici bir güç cihazına aşağı akış şeklinde

PIM'ler, haberleşme modülü ile iletişim kurarak çalışma verilerini gönderir ve komutları alır.

#### Güç Arayüzü Modülü (PIM) Değerleri

| Güç Değerleri |    | Ampor   | Model    |  |
|---------------|----|---------|----------|--|
| kW            | hp | Amper   |          |  |
| 4             | 5  | 0,18-9  | TPRPM009 |  |
| 18,5          | 20 | 0,76-38 | TPRPM038 |  |
| 37            | 40 | 4-80    | TPRPM080 |  |

#### Güç Arayüzü Modülü (PIM) Özellikleri

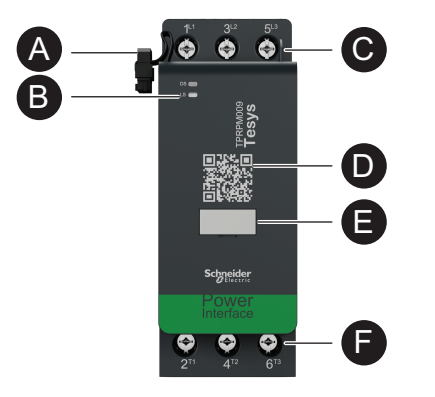

| A | Yassı kablo (soldaki modüle bağlantı<br>için) | D | QR kodu                     |
|---|-----------------------------------------------|---|-----------------------------|
| B | LED durum göstergeleri                        | 8 | İsim etiketi                |
| C | Yukarı akış güç bağlantıları                  | Ð | Aşağı akış güç bağlantıları |

### **Standart Starterler**

Standart starterler, yük kontrolü, elektriksel ve termik koruma işlevleri ve dijital varlık yönetimi sağlar.

Starterler aşağıdaki ana işlevleri sağlar:

- Yükler için Açık/Kapalı güç kontrolü (üç faz ya da tek faz)
- Yükle ilgili elektriksel veri ölçümü
- TeSys island'da bir voltaj arayüzü modülü (VIM) takılı olduğunda enerji izleme
- İşlevsel test ve simülasyon
- Olay kayıtları ve sayaçları

Tek TeSys avatar işlevi için birden fazla starter gerekiyor olabilir. Örneğin iki yönlü bir motor avatarında iki standart starter bulunur.

Standart starterler aşağıdaki şekilde bağlıdır:

- Bir devre kesiciye yukarı akış şeklinde
- Yüke aşağı akış şeklinde (üç fazlı ya da tek fazlı)

Starterler, haberleşme modülü ile iletişim kurarak çalışma verilerini gönderir ve komutları alır.

#### Standart Starter Değerleri

| Güç Değerleri |    | Amnor   |          |  |
|---------------|----|---------|----------|--|
| kW            | hp | Amper   | Model    |  |
| 4             | 5  | 0,18-9  | TPRST009 |  |
| 11            | 15 | 0,5-25  | TPRST025 |  |
| 18,5          | 20 | 0,76-38 | TPRST038 |  |
| 30            | 40 | 3,25-65 | TPRST065 |  |
| 37            | 40 | 4-80    | TPRST080 |  |

#### Standart Starter Özellikleri

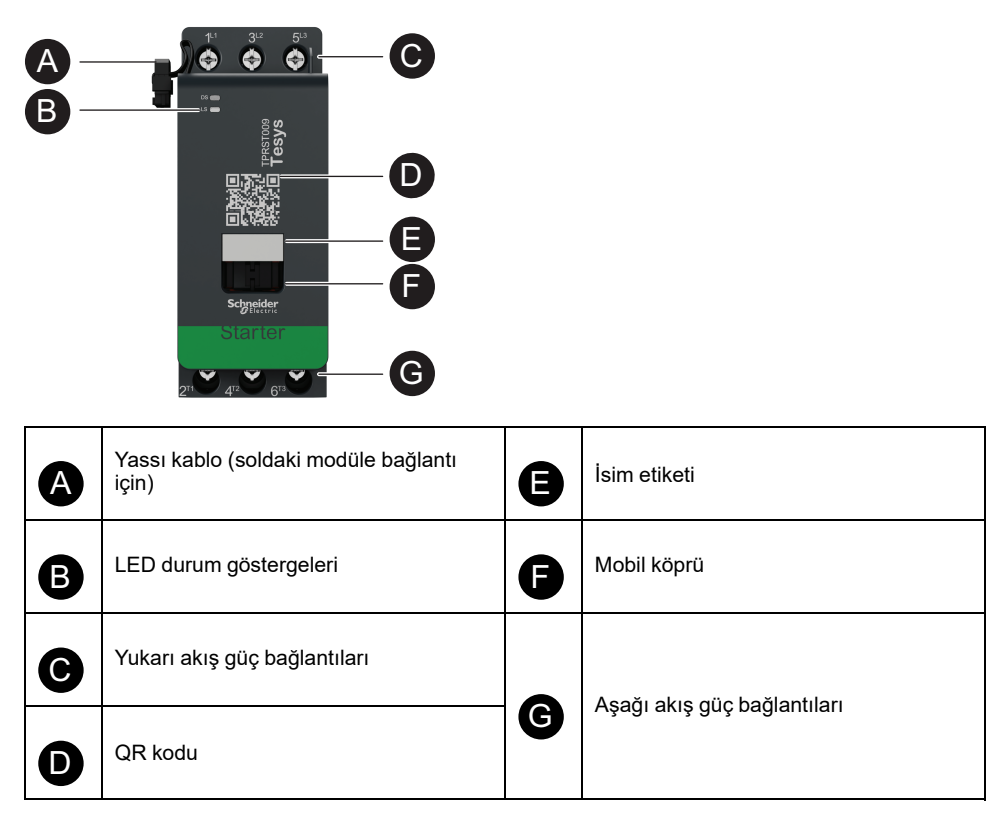

### **SIL Starterler**

## 

#### EKİPMANIN YANLIŞLIKLA ÇALIŞMASI

İşlevsel güvenlikle ilgili tüm talimatlar için TeSys™ island İşlevsel Güvenlik Kılavuzu, 8536IB1904'e bakın.

## Bu talimatlara uyulmaması ölüm, ciddi yaralanma veya ekipman hasarına neden olabilir.

SIL<sup>5</sup> starterler, standart starterlerle benzer işlevlere sahiptir ancak bir SIL arayüzü modülüyle ilişkilidir.

SIL starterlerin ana işlevleri şunlardır:

- Durdurma Kategorisi 0 ve Durdurma Kategorisi 16 işlevselliği sağlar.
- · Yükler için çalışma kontrolü sağlar
- Yükle ilgili elektrik verilerini ölçer
- Bir voltaj arayüzü modülü (VIM) TeSys island'a takılı olduğunda enerji izleme verileri sağlar

Tek TeSys avatar işlevi için birden fazla SIL starter gerekiyor olabilir. Örneğin, avatar İki Yönlü Motor - SIL Durdurma, W. Cat 1/2<sup>7</sup> iki SIL starter içermektedir. Ayrıca SIL starterlerin kullanıldığı avatars'da her zaman bir SIL arayüzü modülü bulunur.

SIL starterleri şunlara bağlıdır:

- Bir devre kesiciye yukarı akış şeklinde
- Yüke aşağı akış şeklinde

SIL starterler, haberleşme modülü ile iletişim kurarak çalışma verilerini gönderir ve komutları alır.

#### SIL Starter Değerleri

| Güç Değerleri |    | Ampor   | Madal    |
|---------------|----|---------|----------|
| kW            | hp | Amper   | Model    |
| 4             | 5  | 0,18-9  | TPRSS009 |
| 11            | 15 | 0,5-25  | TPRSS025 |
| 18,5          | 20 | 0,76-38 | TPRSS038 |
| 30            | 40 | 3,25-65 | TPRSS065 |
| 37            | 40 | 4-80    | TPRSS080 |

<sup>5.</sup> IEC 61508 standardına göre Safety Integrity Level (Güvenlik Bütünlüğü Seviyesi).

<sup>6.</sup> EN/IEC 60204-1'e göre Durdurma Kategorisi 0 ve Durdurma Kategorisi 1.

<sup>7.</sup> ISO 13849'a göre Kablolama Kategorisi 1 ve Kategorisi 2.

SIL Starter Özellikleri

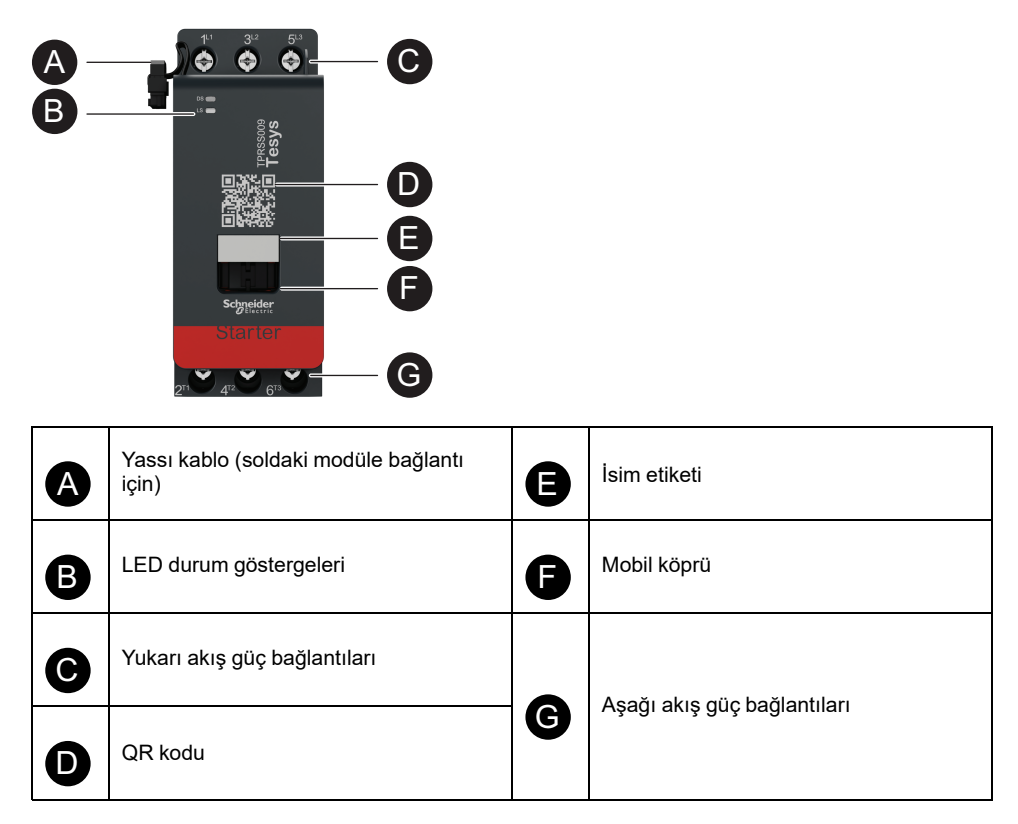

### SIL Arayüzü Modülü

### 

#### EKİPMANIN YANLIŞLIKLA ÇALIŞMASI

İşlevsel güvenlikle ilgili tüm talimatlar için TeSys™ island İşlevsel Güvenlik Kılavuzu, 8536IB1904'e bakın.

## Bu talimatlara uyulmaması ölüm, ciddi yaralanma veya ekipman hasarına neden olabilir.

Bir ya da birden fazla SIL starter ile ilişkili SIL<sup>8</sup> arayüzü modülü (SIL), EN/IEC 60204-1'e göre Durdurma işlevlerinin tasarlanmasına olanak sağlar:

- Durdurma Kategorisi 0: makine gücünün anında kesilmesi
- Durdurma Kategorisi 1: durdurma süreci tamamen sonlanana (hareket durana) kadar makineye güç vermeye devam eder

Referans numarası TPRSM001'dir.

SIM'in ana işlevleri aşağıda verilmiştir:

- · Harici bir kilitleme cihazı ile arayüz oluşturma
- SIL starterlerden oluşan SIL grubu için durdurma işlevini kumanda etme

TeSys island üzerinde SIL starterlerden oluşan çok sayıda SIL grubu kurulabilir. Her SIL grubu, sağ taraftaki (ya da dikey takılı olduğunda üst taraftaki) bir SIM ile sınırlandırılır.

SIM, aşağıdakilere, yukarı akış şeklinde takılır:

- 24 Vdc güç kaynağına
- Bir kilide (örneğin bir Preventa™ XPS-AC modülü)

<sup>8.</sup> IEC 61508 standardına göre Safety Integrity Level (Güvenlik Bütünlüğü Seviyesi)

SIM, çalışma verilerini göndererek haberleşme modülü ile iletişim kurar.

Durdurma işlevi, herhangi bir dijital iletişim ya da haberleşme modülü müdahalesi olmadan elektromekanik olarak sağlanır.

#### SIL Arayüzü Modülü Özellikleri

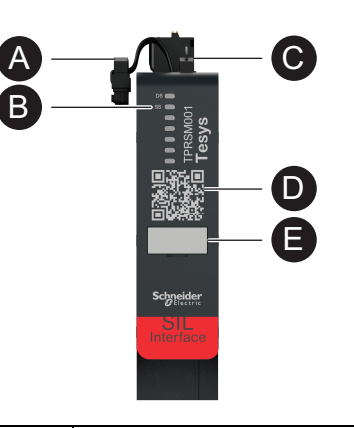

| A | Yassı kablo (soldaki modüle bağlantı<br>için) | D | QR kodu      |
|---|-----------------------------------------------|---|--------------|
| B | LED durum göstergeleri                        |   | inin attat   |
| C | Yaylı terminalli konnektör                    | Ø | isim etiketi |

### I/O Modülleri

Dijital ve analog I/O modülleri, genellikle sensörlerden ve kontrol aktüatörlerinden verilerin alınması için kullanılır.

### Dijital I/O Modülü

Dijital I/O modüllerinin ana işlevleri şunlardır:

- Dört 24 Vdc alıcı/kaynak girişi üzerinden binary (ikili) sensörleri ve anahtarları izler
- İki 0,5 A, 24 Vdc transistör tipi çıkış üzerinden röleler, sinyal lambaları gibi aygıtları ya da denetleyici binary (ikili) girişlerini kontrol eder
- I/O modülünün istatistiksel çalışma verilerini toplar:
  - Güç döngüsü sayısı
  - Algılanan etkinlik sayısı
  - Modülün açık olduğu zaman
- · I/O Kanalı testi ve simülasyonunu gerçekleştirir

Referans numarası TPRDG4X2'dir.

Dijital I/O modülü aşağıdaki şekilde bağlıdır:

- Aşağı akış aktüatörlere güç vermek gereken 24 Vdc kaynağına yukarı akış şeklinde
- · Giriş kanalı: bir ikili sensör ya da anahtara aşağı akış şeklinde
- Çıkış kanalı: aktüatörün 24 Vdc girişine aşağı akış şeklinde

Modül kablo bağlantıları için Avatar Kablo Şemaları, sayfa 222'na bakın.

Dijital I/O modülüne bağlı cihazların, sigorta gibi harici yöntemlerle kısa devreye karşı korunması gerekmektedir. Çıkış başına bir 0,5 A T tipi sigorta kullanın. Littlefuse 215, 218, FLQ ya da FLSR serisi ya da eş değeri önerilir.

Dijital I/O modülü, haberleşme modülü ile iletişim kurarak çalışma verilerini gönderir ve komutları alır.

#### Giriş Özellikleri

| Kanal                    | Girişler                                                                                                    |
|--------------------------|----------------------------------------------------------------------------------------------------|
| Nominal güç kaynağı      | 24 Vdc                                                                                                    |
| Giriş türü               | Tip 1 (IEC/EN 61131-2)                                                                                                    |
| Ayrı giriş sayısı        | Ortak noktalı 4 izole                                                                                                    |
| Ayrı giriş akımı         | 7 mA, 24 V'ta                                                                                                    |
| Ayrı giriş voltajı       | 24 Vdc (voltaj limitleri: 19,2–28,8 V)                                                                                                |
| Kablo türü               | Aşağıdaki Talimatlar sayfası MFR44099, Analog I/O ve<br>Dijital I/O Modülleri ve bölüm I/O Modülü Kablolaması,<br>sayfa 124'na bakın. |
| Kablo uzunluğu, maksimum | 30 m (98 ft)                                                                                                    |

#### Çıkış Özellikleri

| Kanal               | Girişler                               |  |
|---------------------|----------------------------------------|--|
| Ayrı çıkış sayısı   | Ortak noktalı 2 izole                  |  |
| Ayrı çıkış voltajı  | 24 Vdc (voltaj limitleri: 19,2–28,8 V) |  |
| Nominal çıkış akımı | 0,5 A, rezistif                        |  |

### Çıkış Özellikleri (Devam etti)

| Kanal                    | Girişler                                                                                                    |  |
|--------------------------|----------------------------------------------------------------------------------------------------|--|
| Kablo türü               | Aşağıdaki Talimatlar sayfası MFR44099, Analog I/O ve<br>Dijital I/O Modülleri ve bölüm I/O Modülü Kablolaması,<br>sayfa 124'na bakın. |  |
| Kablo uzunluğu, maksimum | 30 m (98 ft)                                                                                                    |  |

### Dijital I/O Modülü Özellikleri

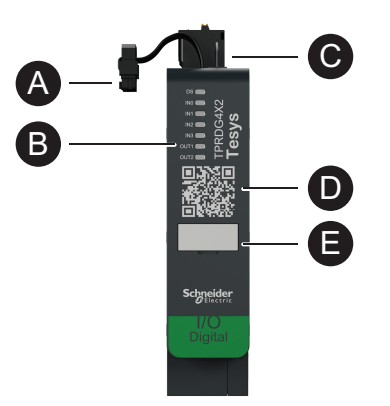

| A | Yassı kablo (soldaki modüle bağlantı<br>için) | D | QR kodu      |
|---|-----------------------------------------------|---|--------------|
| B | LED durum göstergeleri                        |   | loim otikoti |
| C | Yaylı terminalli konnektör                    | J | ISIM EUKEU   |

### Analog I/O Modülü

Analog I/O modüllerinin ana işlevleri şunlardır:

- İki –10 ila +10 V / 0 ila 20 mA özellikli giriş üzerinden analog sensörlerden (termokupl, PT100, PT1000, NI100, NI1000, PTC İkili gibi) gelen voltajı ya da akımı izler
- Bir –10 ila +10 V / 0 ila 20 mA özellikli çıkış üzerinden voltajla çalışan aktüatörleri (değişken hızlı sürücüler ya da denetleyicinin analog girişinin akım döngüsü gibi) kontrol eder
- · İstatistiksel çalışma verilerini toplar:
  - Güç döngüsü sayısı
  - Cihaz etkinliği sayısı
  - Modülün açık olduğu zaman

Referans numarası TPRAN2X1'dir.

Analog I/O modülü şunlara bağlıdır:

- Aşağı akış aktüatörlere güç vermek gereken 24 Vdc kaynağına yukarı akış şeklinde
- Giriş kanalı: bir analog sensör ya da sensör vericiye aşağı akış şeklinde
- Çıkış kanalı: değişken hızlı sürücü gibi voltajla çalışan bir aktüatörün kontrol girişine aşağı akış şeklinde

Modül kablo bağlantıları için Avatar Kablo Şemaları, sayfa 222'na bakın.

Analog I/O modülüne bağlı cihazların, sigorta gibi harici yöntemlerle kısa devreye karşı korunması gerekmektedir.

Analog I/O modülü, haberleşme modülü ile iletişim kurarak çalışma verilerini gönderir ve komutları alır.

NOT: Kanal başına LED sağlanmamıştır.

#### Giriş/Çıkış (I/O) özellikleri

| Kanal                        | Girişler                      | Çıkış              |
|------------------------------|-------------------------------|--------------------|
| Analog giriş ve çıkış sayısı | Ortak noktalı 2 izole         | 1 izole            |
| Nominal güç kaynağı          | 24 Vdc                        |                    |
| Çözünürlük, maksimum         | 16 bit, ya da 15 bit + işaret | 12 bit (4096 puan) |
| Kablo türü                   | Korunmalı çift bükümlü        |                    |
| Kablo uzunluğu, maksimum     | 30 m (98 ft)                  |                    |

#### Sinyal Türü: Girişler

| Kanal          | Girişler                                      |                  |                                                                          |                                            |
|----------------|-----------------------------------------------|------------------|--------------------------------------------------------------------------|--------------------------------------------|
| Sinyal<br>türü | Voltaj (Vdc)                                  | Akım (mA)        | Termokupl (Isıl<br>çift)                                                 | 3–telli RTD (Direnç<br>Sıcaklık Detektörü) |
| Aralık         | <ul> <li>0 - 10</li> <li>-10 - +10</li> </ul> | • 0-20<br>• 4-20 | <ul> <li>Tip K, J, R, S,<br/>B, E, T, N, C</li> <li>PTC İkili</li> </ul> | PT100, PT1000, NI100,<br>NI1000            |

#### Sinyal Türü: Çıkışlar

| Kanal       | Çıkış                                                     |                                              |  |
|-------------|-----------------------------------------------------------|----------------------------------------------|--|
| Sinyal türü | Voltaj                                                    | Akım                                         |  |
| Aralık      | <ul> <li>0 ila 10 Vdc</li> <li>-10 ila +10 Vdc</li> </ul> | <ul> <li>0–20 mA</li> <li>4–20 mA</li> </ul> |  |

### Analog I/O Modülü Özellikleri

| A | Yassı kablo (soldaki modüle bağlantı<br>için) | D | QR kodu       |
|---|-----------------------------------------------|---|---------------|
| B | LED durum göstergeleri                        |   | isin stillsti |
| C | Yaylı terminalli konnektör                    | Ø | ISIM EUKEU    |
# Voltaj Arayüzü Modülü

Voltaj arayüzü modülü (VIM), TeSys island için voltaj, güç ve enerji izlemesi sağlar.

Referans numarası TPRVM001'dir.

VIM'in ana işlevleri şunlardır:

- TeSys island'ın bir bağlantı noktasında tek fazlı ve üç fazlı hat voltajlarını (47– 63 Hz) ölçmek
- Island seviyesinde enerjiyle ilgili verileri izlemek
- Tek fazlı sistemler L-N ya da L-L'de voltajları izlemek
- Nötr N bağlantısı olmayan üç fazlı sistemlerde voltajları izlemek
- · RMS faz voltajlarını ve voltaj faz sırasını hesaplamak
- Temel frekansı izlemek
- Gerilim düşme ve yükselmelerinin seviyesini ve süresini belirlemek

Modül kablo bağlantıları için Avatar Kablo Şemaları, sayfa 222'na bakın.

VIM, TeSys island'ın ortak güç kaynağına yukarı akış şeklinde bağlanır.

VIM, çalışma verilerini göndererek haberleşme modülü ile iletişim kurar.

Girişin ölçülmesi için bağlantı özellikleri şu şekildedir: 0,2-2,5 mm² (AWG 24-14) boyutlu üç rijit kablolu, çıkarılabilir yay terminal bloğu.

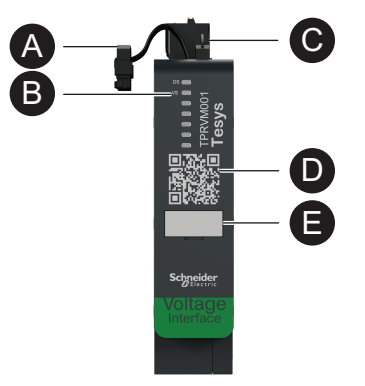

| A | Yassı kablo (soldaki modüle bağlantı<br>için) | D | QR kodu      |
|---|-----------------------------------------------|---|--------------|
| B | LED durum göstergeleri                        |   | later office |
| G | Yaylı terminalli konnektör                    | 9 | ISIM ETIKETI |

# **Digital Tools**

### Bu Bölümde Neler Var

| TeSys island Configurator |  |
|---------------------------|--|
| Mühendislik Araçları      |  |
| Operasyon ve Bakım Aracı  |  |

# **TeSys island Configurator**

TeSys island Configurator, Schneider Electric web sitesinden ulaşılabilinen bir çevrimiçi araçtır. Konfigüratör, ilgili uygulama için girilen gereksinimlere göre hesaplamalar yapan ve island'ın yapılandırmasını sağlayan akıllı bir katalogdur.

TeSys island Configurator'ın ana amaçları şunlardır:

- Uygulamanın işlevsel gereksinimlerini ve island'ın elektriksel özelliklerini belirler
- · Gereken TeSys island aygıtlarının listesini otomatik olarak hesaplar
- Island'ın fiziksel topolojisini oluşturur
- İlişkili malzeme listesini oluşturur
- EcoStruxure Machine Expert ve SoMove yazılımı tarafından tekrar kullanılmak üzere indirilebilecek yapılandırma dosyaları oluşturur.
- Elektrik paneli tasarımı ve otomasyon kontrolü programlamasıyla ilgili teknik belgelere erişim sağlar

TeSys island Configurator'a www.se.com/en/work/products/industrial-automation-control/tools/motor-control-configurator.jsp adresinden ulaşabilirsiniz.

## Mühendislik Araçları

Mühendislik araçları, EcoStruxure Machine Expert, EcoStruxure Control Expert, SoMove TeSys island DTM'yi içermektedir.

Bu araçlar, TeSys island'ı yapılandırmanızı, izlemenizi ve özelleştirmenizi sağlar. Mühendislik araçları, island'ın tasarımı, üretilmesi ve hizmete alma aşamalarının yanı sıra PLC programlamasında yardımcı olur. TeSys island mühendislik araçları, FDT ya da DTM teknolojisi kullanılarak üretilmiştir.

#### Tasarım İşlevleri

- TeSys island topolojisinin tasarımı.
- Malzeme listesinin oluşturulması.

#### Mühendislik İşlevleri

- Elektrik ve yük koruması parametrelerini özelleştirmek için TeSys avatars ayarlarını yapar.
- PLC (Machine Expert ve SoMove yazılımı) ile iletişim kurar.

#### Hizmete Alma İşlevleri

- Herhangi bir konfigürasyon yüklemeden elektrik kablolamasını kontrol eder ve Test modunda elektrik hatlarını test eder.
- Zorlama modunda PLC'den gelen komutları simüle eder ve avatarların durumunu ayarlar.
- Tanılama özellikleri ile island'ın durumunu kontrol eder ve avatarları izler.
- Yüklenen konfigürasyonu ve topolojiyi proje dosyasıyla karşılaştırır.
- Island'ı doğrudan kontrol panelinden çalıştırır.

#### Programlama İşlevleri

- Üçüncü parti PLC programlama ortamları (SoMove yazılımı) için değişim dosyaları oluşturur.
- Kontrol, tanılama, enerji izleme ve varlık yönetimi için bir işlev blokları kütüphanesine (Machine Expert) erişir.

Mühendislik aracı, www.se.com adresinde Arama alanına *TeSys island DTM* girilerek indirilebilir. SoMove yazılımı aynı zamanda doğrudan Schneider Electric web sitesinden indirilebilir.

#### SoMove Yazılımına Tam Entegrasyon

Tasarımın belirlemesi için destek

- TeSys island'ın malzeme listesi
- TeSys island'ın topolojisi

Mühendislik desteği

- Üçüncü parti bir programlama ortamı ile değişim dosyalarının (EDS dosyaları, AML dosyaları) oluşturulması
- İşlev blokları kullanılarak hızlı programlama
- Elektriksel koruma, Motor koruması ve Enerji izleme için özel işlevler
- Denetleyici ve avatars'la iletişim için parametrelerin bağlamsal olarak ayarlanması

Hizmete alma desteği

- Test modu: Herhangi bir konfigürasyon yüklemeden elektrik kablolamasını kontrol eder ve elektrik hatlarını test eder.
- Zorlama modu: Hizmete almayı kolaylaştırmak için komutları ve avatar durumunu zorlar.
- Tanılama sekmesi: Durumu kontrol eder, avatars'ı ve onların ilişkili modüllerini izler ve yüklenen konfigürasyon ve topolojiyi proje dosyası ile karşılaştırır.
- Kontrol paneli: TeSys island'ı doğrudan çalıştırır.

## **Operasyon ve Bakım Aracı**

Operasyon ve Bakım Aracı (OMT), web tabanlıdır ve teknisyenin elektrik panelini açmadan island'da sorun giderme ve tanılama yapması için bir tabletle kullanılacak şekilde optimize edilmiştir. Operasyon ve Bakım Aracı, operasyon, bakım ve sorun gidermeye yardımcı olmak üzere aşağıdaki özellikleri sunmaktadır:

- Özelleştirilebilir kullanıcı arayüzü
- · Güvenli oturum açma için kullanıcı erişimi ve hakları yönetimi
- Cihaz davranışı, yük davranışı ve enerji tüketiminin izlenmesi
- Bakım kolaylığı için Test modu ve Zorlama modu
- Island'ın durumunu kontrol etmek ve TeSys avatarları izlemek için Tanılama
- Island'ın doğrudan çalıştırılmasını sağlayan kontrol paneli
- Makinenin kesintiye uğramasının önlenmesi için bakım alarmları
- Varlık yönetimi için ürün verilerine erişim
- QR taraması ile mühendislik araçlarından erişim olanağı

# **Fieldbus Communication**

## Bu Bölümde Neler Var

| Endüstriyel İletişim Protokolleri | 40 |
|-----------------------------------|----|
| Kısıtlı Mod                       | 40 |

# Endüstriyel İletişim Protokolleri

TeSys island, EtherNet/IP, Modbus TCP, PROFINET ve PROFIBUS-DP endüstriyel iletişim protokollerini destekler.

# Kısıtlı Mod

Denetleyici ile Fieldbus iletişimi koptuğunda, TeSys island çalışma durumunda kalır ancak Kısıtlı moda girer İletişim kopması aşağıdaki şekilde tanımlanır:

• EtherNet/IP fieldbus: İletişim kopması, kullanıcıya özel kurulu bağlantı zaman aşımına uğradığında meydana gelir.

**NOT:** PLC, kurulmuş bir özel bağlantı için bekleme durumuna girerse TeSys island normal koşullarda çalışacaktır.

- Modbus/TCP fieldbus: İletişim kopması, DTM'de İletişim Kaybı Zaman Aşımı ayarı ile belirlenen süre boyunca döngüsel I/O tarama verilerine yazma isteği alınmadığında tespit edilir.
- PROFINET fieldbus: I/O denetleyicisiyle kurulan bir uygulama ilişkisi (AR), AR'nin her iki ucunda kapatıldığında veya bağlantısı kesildiğinde bir iletişim kopması tespit edilir. TeSys island her I/O denetleyicisi için bir AR'yi destekler.
- **PROFIBUS-DP fieldbus:** İletişim kopması, bağlantının koruma zamanlayıcısının süresi dolduğunda tespit edilr.

NOT: DTM ya da OTM ile iletişim kaybı Kısıtlı moda geçişi tetiklemez.

Kısıtlı mod sırasında:

- Fieldbus bağlantı noktaları aktiftir.
- Servis bağlantı noktası aktiftir.
- TeSys avatars Kısıtlı moda girer. Kısıtlı mod sırasında yerel kontrollü avatars, yerel girişler tarafından çalıştırılır. Diğer tüm avatars Geri Çekilme durumuna girer. Geri Çekilme durumunun tanımı için Sistem Durumları, sayfa 145 bölümüne bakın.

## Kısıtlı Moddan Kurtulma

TeSys island DTM Kütüphanesi'nde Kısıtlı mod otomatik sıfırlama seçeneğini etkinleştirebilirsiniz. **Kısıtlı Modu Otomatik Sıfırlamayı Etkinleştir** seçeneği **Evet** olarak ayarlanırsa, iletişim normale döndüğünde TeSys island Kısıtlı moddan çıkar.

**Kısıtlı Modu Otomatik Sıfırlamayı** Etkinleştir **Hayır** olarak ayarlanmışsa, Kısıtlı Moddan çıkmak için sistemi yeniden başlatma komutu ya da kapatıp açma gereklidir.

## Kısıtlı Mod Otomatik Sıfırlamayı Etkinleştirme

**NOT:** Otomatik Sıfırlama işlevi, PLC veya Zorlama modu işlevinden aktif bir komutla yükün hemen enerjilendirilmesine neden olabilir.

# 

#### EKİPMANIN YANLIŞLIKLA ÇALIŞMASI

Kısıtlı Modu Otomatik Sıfırlama'yı tehlikeli durumlara neden olmayacak şekilde yapılandırın.

Bu talimatlara uyulmaması ölüm, ciddi yaralanma veya ekipman hasarına neden olabilir.

- 1. Fieldbus altında, Mantık Denetleyici'yi seçin.
- 2. Kısıtlı Modu Otomatik Sıfırlamayı Etkinleştir seçeneğini Evet olarak ayarlayın.

#### Kısıtlı Mod Otomatik Sıfırlamayı Etkinleştirme

| HABERLEŞME BAĞLANTISI |                                          |         |
|-----------------------|------------------------------------------|---------|
| BAŞLATMA              | İletişim Kaybı Zaman Aşımı:              | 2 sec   |
| PROTOKOL              | Modbus Master'ı Etkinleştir:             | Açık 🗸  |
| MANTIK KONTROL CİHAZI | Kısıtlı Modu Otomatik Sıfırlamayı Etkinl | Evet ~  |
|                       | Modbus Ana Bağlantı Noktası:             | 502     |
|                       | Ana (PLC) IP Adresi:                     | 0.0.0.0 |

## Ethernet Ağ Topolojileri

TeSys island bir yıldız veya halka topolojisinde kullanılabilir. TeSys island Ethernet ağları için döngüsüz bir mantık topolojisi oluşturan bir ağ protokolü olan Rapid Spanning Tree Protocol'ü (RSTP) destekler. RSTP sistem avatar'ında varsayılan olarak etkindir.

NOT: Harici yönetilen anahtarların bağlanması gerekir.

# **TeSys Avatar Functions**

### Bu Kısımda Neler Var

| TeSys Avatar Giriş             | 43 |
|--------------------------------|----|
| Avatar Mantığı ve İşlevselliği | 48 |
| Avatar İşlev Açıklamaları      | 58 |
| Verilerin İzlenmesi            | 82 |

# **TeSys Avatar Giriş**

#### Bu Bölümde Neler Var

| Avatar Tanımı               | 43 |
|-----------------------------|----|
| TeSys Avatarlarının Listesi | 44 |

## Avatar Tanımı

TeSys avatars, önceden tanımlanmış mantıkları ve ilişkili fiziksel aygıtları aracılığıyla kullanıma hazır işlevler sunar. avatar mantığı, haberleşme modülünde uygulanır. Haberleşme modülü, TeSys island içinde veri alışverişini dâhili olarak ve PLC ile harici olarak yönetir.

Dört tür TeSys avatars vardır:

#### Sistem avatarı

Bütün island'ı bir sistem olarak temsil eder. Sistem avatar, ağ konfigürasyonunun ayarlanmasını sağlar ve TeSys island seviyesinde verileri işler.

#### Aygıt avatarları

Anahtarlar ve I/O modülleri tarafından gerçekleştirilen işlevleri temsil eder.

#### Yük avatarları

İleri-geri motor gibi belirli yüklerle ilgili işlevleri temsil eder. Yük avatarları, yük türüne hizmet etmek için uygun modülleri ve çalışma özelliklerini içerir. Örneğin İki Yönlü Motor avatar, iki starter modülü, aksesuarlar, önceden programlanmış kontrol mantığı ve uygun koruma işlevlerinin ön konfigürasyonu yer alır.

Standart (SIL<sup>9</sup> olmayan) Yük avatarları aşağıdakileri sağlar:

Yerel kontrol

NOT: Yerel kontrol tüm Yük avatarları için geçerlidir (PIM avatar'ı hariç).

 Yerel açtırma sıfırlama (bir operatörün, girişin yükselen kenarında yerel açtırma sıfırlamasını tetiklemek için yerel bir giriş kullanmasını sağlar. Giriş 0'dan 1'e değiştiğinde avatar'ın açtırma sıfırlaması gerçekleştirilir)

**NOT:** Yerel açtırma sıfırlaması, tüm Yük avatarları için geçerlidir (PIM avatar hariç).

- Baypas (bir operatörün, bir açtırma durumunu baypaslaması ve avatar çalışmasını devam ettirmesi için yerel bir komut kullanmasına olanak tanır)
- İşlem değişkeni izlemesi

#### Uygulama avatarları

Pompa ya da konveyör gibi belirli kullanıcı uygulamalarıyla ilgili işlevleri temsil eder. Uygulama avatars aşağıdakileri sağlar:

- Yerel kontrol
- Yerel açtırma sıfırlama (bir operatörün, girişin yükselen kenarında yerel açtırma sıfırlamasını tetiklemek için yerel bir giriş kullanmasını sağlar. Giriş 0'dan 1'e değiştiğinde avatar'ın açtırma sıfırlaması gerçekleştirilir)
- Baypas (bir operatörün, bir açtırma durumunu baypaslaması ve avatar çalışmasını devam ettirmesi için yerel bir komut kullanmasına olanak tanır)
- Manuel mod geçersiz kılma (bir operatörün yapılandırılmış kontrol modunu geçersiz kılmak ve avatar'ı yerel bir komut kaynağından kontrol etmek için yerel bir giriş kullanmasına izin verir)
- İşlem değişkeni izlemesi

<sup>9.</sup> IEC 61508 standardına göre Safety Integrity Level (Güvenlik Bütünlüğü) Seviyesi.

Örneğin bir Pompa avatar'ında aşağıdakiler bulunur:

- Bir starter modülü
- Yerel kontrol, yerel açtırma ve işlem değişkeni (PV) anahtarları için bir veya daha fazla dijital I/O modülü
- Yapılandırılabilir kontrol mantığı
- Yük ve elektrik işlevlerinin ön konfigürasyonu

PV girişleri, analog değerleri basınç ölçer, akış ölçer ya da titreşim ölçer gibi sensörlerden alır. PV anahtarları, akış anahtarı veya basınç anahtarı gibi anahtarlardan ayrı sinyaller alır.

avatar'ın otonom modda çalışma kontrolü (Çalıştırma ve Durdurma komutu) en fazla iki PV girişi veya PV anahtarı için yapılandırılabilir. Analog girişler için eşik ve histerez ayarlarını ve Pompa avatarı için hem analog hem de dijital girişlerin pozitif ya da negatif mantığını içerir.

TeSys island'a takılı avatars, TeSys island'ın haberleşme modülü tarafından kontrol edilir. Her avatar'da fiziksel modüllerini yönetirken aynı zamanda işlev blokları üzerinden PLC'lerle kolay veri alışverişi sağlayan, önceden tanımlanmış bir mantık bulunur. Avatars, kullanılabilir koruma işlevlerinin ön konfigürasyonunu içerir.

avatar üzerinden ulaşılabilecek bilgiler arasında aşağıdakiler sayılabilir:

- Kontrol verileri
- Gelişmiş tanılama verileri
- Varlık yönetimi verileri
- Enerji verileri

# **TeSys Avatarlarının Listesi**

#### TeSys Avatarları

| Ad                                    | Simge  | Açıklama                                                                                                    |
|---------------------------------------|--------|----------------------------------------------------------------------------------------------------|
| Sistem avatar'ı                       | <      | İletişimin tek bir noktasını TeSys island'a etkinleştiren gerekli<br>bir avatar.                                                                                                    |
|                                       | Aygıt  |                                                                                                    |
| Anahtar                               | م<br>م | Elektrik devresindeki bir elektrik hattının gücünü kesmek veya<br>güç vermek içindir                                                                                                   |
| Anahtar - SIL Durdurma , W. Cat 1/2¹º | J      | Kablolama Kategorisi 1 ve Kategori 2'ye uyum için Durdurma<br>Kategorisi 0 ya da Durdurma Kategorisi 1¹¹ işlevi ile bir<br>elektrik devresinde bir güç hattını açmak veya kesmek için. |

<sup>10.</sup> IEC 61508 standardına göre Safety Integrity Level (Güvenlik Bütünlüğü Seviyesi). ISO 13849'a göre Kablolama Kategori 1 ve Kategori

<sup>11.</sup> EN/IEC 60204-1'e göre durdurma kategorisi.

#### TeSys Avatarları (Devam etti)

| Ad                                                | Simge                     | Açıklama                                                                                                    |
|---------------------------------------------------|---------------------------|----------------------------------------------------------------------------------------------------|
| Anahtar - SIL Durdurma , W. Cat 3/4 <sup>12</sup> | J<br>S                    | Kablolama Kategorisi 3 ve Kategori 4'e uyum için Durdurma<br>Kategorisi 0 ya da Durdurma Kategorisi 1 işlevi ile bir elektrik<br>devresinde bir güç hattını açmak ya da kesmek için. |
| Dijital I/O                                       | گ<br>ب                    | 2 dijital çıkışın ve 4 dijital girişin durumunun kontrolünü<br>sağlamak için                                                                                                    |
| Analog I/O                                        | $\overset{}{}{}{}{}{}{}{$ | 1 analog çıkış ve 2 analog girişin durumunun kontrolünü<br>sağlamak için                                                                                                    |
|                                                   | Yük                       |                                                                                                    |
| I/O'suz Güç Arayüzü (ölçüm)                       |                           | Katı hal rölesi, yazılımla başlatıcı değişken hızlı sürücü gibi<br>harici cihaza sağlanan akımı izlemek içindir                                                                      |
| I/O ile Güç Arayüzü (kontrol)                     |                           | Katı hal rölesi, soft starter veya değişken hızlı sürücü gibi<br>harici bir cihaza sağlanan akımı izlemek ve kontrol etmek için                                                      |
| Tek Yönlü Motor                                   | M                         | Bir motoru bir yönde yönetmek <sup>13</sup> için                                                                                                    |
| Tek Yönlü Motor -<br>SIL Durdurma, W. Cat 1/2     |                           | Kablolama Kategorisi 1 ve Kategori 2'ye uyum için Durdurma<br>Kategorisi 0 ya da Durdurma Kategorisi 1 işlevi ile bir motoru<br>tek yönde yönetmek için.                             |
| Tek Yönlü Motor -<br>SIL Durdurma, W. Cat 3/4     |                           | Kablolama Kategorisi 3 ve Kategori 4'e uyum için Durdurma<br>Kategorisi 0 ya da Durdurma Kategorisi 1 işlevi ile bir motoru<br>tek yönde yönetmek için.                              |
| İki Yönlü Motor                                   | M                         | Bir motoru İki yönde yönetmek içindir (ileri ve geri)                                                                                                    |

<sup>12.</sup> IEC 61508 standardına göre Safety Integrity Level (Güvenlik Bütünlüğü Seviyesi). ISO 13849'a göre Kablolama Kategori 3 ve Kategori

<sup>13.</sup> Bu bağlamda "Yönetmek", enerji vermek, kontrol etmek, izlemek, tanılamak ve yükü korumak anlamına gelmektedir

### TeSys Avatarları (Devam etti)

| Ad                                                      | Simge | Açıklama                                                                                                    |
|---------------------------------------------------------|-------|----------------------------------------------------------------------------------------------------|
| İki Yönlü Motor -<br>SIL Durdurma, W. Cat 1/2           |       | Kablolama Kategorisi 1 ve Kategori 2'ye uyum için Durdurma<br>Kategorisi 0 ya da Durdurma Kategorisi 1 işlevi ile bir motoru<br>iki yönde (ileri ve geri) yönetmek için           |
| İki Yönlü Motor -<br>SIL Durdurma, W. Cat 3/4           |       | Kablolama Kategorisi 3 ve Kategori 4'e uyum için Durdurma<br>Kategorisi 0 ya da Durdurma Kategorisi 1 işlevi ile bir motoru<br>iki yönde (ileri ve geri) yönetmek için            |
| Tek Yönlü Y/Ü Motor                                     | My    | Bir Y/Ü (yıldız-üçgen) motoru bir yönde yönetmek için                                                                                                    |
| İki Yönlü Y/Ü Motor                                     | M     | Bir Y/Ü (yıldız-üçgen) motoru iki yönde (ileri ve geri) yönetmek<br>için                                                                                                    |
| İki Hızlı Motor                                         | M     | İki hızlı motoru ve Dahlander seçenekli iki hızlı motoru<br>yönetmek için                                                                                                    |
| İki Hızlı Motor -<br>SIL Durdurma, W. Cat 1/2           |       | Kablolama Kategorisi 1 ve Kategori 2'ye uyum için Durdurma<br>Kategorisi 0 ya da Durdurma Kategorisi 1 işlevi ile iki hızlı bir<br>motoru yönetmek için                           |
| İki Hızlı Motor -<br>SIL Durdurma, W. Cat 3/4           |       | Kablolama Kategorisi 3 ve Kategori 4'e uyum için Durdurma<br>Kategorisi 0 ya da Durdurma Kategorisi 1 işlevi ile iki hızlı bir<br>motoru yönetmek için.                           |
| İki Hızlı İki Yönlü Motor                               |       | İki hızlı bir motoru iki yönde (ileri ve geri) yönetmek için                                                                                                    |
| İki Hızlı İki Yönlü Motor -<br>SIL Durdurma, W. Cat 1/2 |       | Kablolama Kategorisi 1 ve Kategori 2'ye uyum için Durdurma<br>Kategorisi 0 ya da Durdurma Kategorisi 1 işlevi ile iki hızlı bir<br>motoru iki yönde (ileri ve geri) yönetmek için |
| İki Hızlı İki Yönlü Motor -<br>SIL Durdurma, W. Cat 3/4 |       | Kablolama Kategorisi 3 ve Kategori 4'e uyum için Durdurma<br>Kategorisi 0 ya da Durdurma Kategorisi 1 işlevi ile iki hızlı bir<br>motoru iki yönde (ileri ve geri) yönetmek için  |

### TeSys Avatarları (Devam etti)

| Ad                                               | Simge            | Açıklama                                                                                                    |  |
|--------------------------------------------------|------------------|----------------------------------------------------------------------------------------------------|--|
| Rezistör                                         |                  | Direnç yükünü yönetmek için                                                                                                    |  |
| Güç Kaynağı                                      |                  | Bir güç kaynağını yönetmek için                                                                                                    |  |
| Trafo                                            |                  | Bir trafoyu yönetmek için                                                                                                    |  |
|                                                  | Uygulama         |                                                                                                    |  |
| Pompa                                            | C                | Bir pompayı yönetmek için                                                                                                    |  |
| Tek Yönlü Konveyör                               |                  | Bir konveyörü tek yönde yönetmek için                                                                                                    |  |
| Tek Yönlü Konveyör -<br>SIL Durdurma, W. Cat 1/2 |                  | Kablolama Kategorisi 1 ve Kategori 2'ye uyum için Durdurma<br>Kategorisi 0 ya da Durdurma Kategorisi 1 işlevi ile bir<br>konveyörü tek yönde yönetmek için                 |  |
| İki Yönlü Konveyör                               | ¢<br>→<br>O<br>O | Bir konveyörü iki yönde (ileri ve geri) yönetmek için                                                                                                    |  |
| İki Yönlü Konveyör -<br>SIL Durdurma, W. Cat 1/2 |                  | Kablolama Kategorisi 1 ve Kategori 2'ye uyum için Durdurma<br>Kategorisi 0 ya da Durdurma Kategorisi 1 işlevi ile bir<br>konveyörü iki yönde (ileri ve geri) yönetmek için |  |

**NOT:** İki hızlı iki yönlü avatar için akım fazı tersine çevirme açtırmasını devre dışı bırakın.

# Avatar Mantığı ve İşlevselliği

### Bu Bölümde Neler Var

| slem Değiskenleri         | 48 |
|---------------------------|----|
| Baypas İşlevi             | 48 |
| Manuel Mod Geçersiz Kılma | 48 |
| Pompa Avatarları          | 48 |
| Konveyör Avatarları       | 51 |
| Yük Avatarları            | 52 |
| Avatar Tahmini Alarmlar   | 54 |
|                           |    |

Bu bölümde, uygulama ve konfigüre edilebilir kontrol mantığıyla donatılmış yük avatarları için avatar mantığı ve işlevselliği açıklanmaktadır.

# İşlem Değişkenleri

Uygulama ve yük avatarları, İşlem Değişkeni (PV) girişleri ve anahtarları sağlar:

- PV girişleri, basınç ölçer, akış ölçer veya titreşim ölçer gibi sensörlerden analog değerleri alır. PV girişleri, avatarın bir parçası olarak yer alan analog I/ O modüllerine (AIOM'lar) bağlanır. Avatar için gereken AIOM sayısı, yapılandırılan PV girişlerinin sayısına göre belirlenir.
- PV anahtarları şamandıra anahtarları veya yakınlık anahtarları gibi anahtarlardan ayrı sinyaller alır. PV anahtarları, avatarın bir parçası olarak yer alan dijital I/O modüllerine (DIOM'ler) bağlanır. Avatar için gereken DIOM'ların sayısı, yapılandırılan PV anahtarlarının sayısına göre belirlenir.

# Baypas İşlevi

Baypas işlevi belirli yük ve uygulama avatarlarına dahildir. Bu işlev, kullanıcının algılanan avatar açtırmalarını manuel olarak atlamasına ve çalışmaya devam etmesine olanak tanır. Baypas anahtarı, avatarın bir parçası olarak bulunan dijital I/O modülündeki bir bağlantı noktasına bağlanır. Baypas anahtarı Açık konumuna ayarlandığında, Baypas işlevi kullanıcı anahtarı Kapalı konuma döndürene kadar algılanan tüm hataları atlar.

# Manuel Mod Geçersiz Kılma

Çalışma kontrolü avatar'daki, Uzaktan Kontrol modunun veya Otonom Kontrol modunun konfigürasyon seçimini geçersiz kılan dijital bir I/O modülünden gelir. Avatarın, Yerel Kontrol modu için yapılandırılmış gibi, yerel komuttan çalışma kontrolü almasını sağlar. Manuel Mod Geçersiz Kılma etkinleştirildiğinde, PV Kontrol girişi koşullarının karşılanması gerekir.

# Pompa Avatarları

Pompa avatarlarında bir starter modülü, PV anahtarları için dijital I/O modülleri, PV girişleri için analog I/O modülleri, yapılandırılabilir kontrol mantığı ve isteğe bağlı veya konfigüre edilebilir motor sıcaklığı izleme özelliği bulunur.

## Pompa Avatarları Kontrol Modları

Pompa avatarları, aşağıda açıklanan üç kontrol modu türüne sahiptir. Avatar için Kontrol modu türü, avatarın konfigürasyonu sırasında seçilebilir.

- Uzaktan Kontrol modu: Çalışma kontrolü, PLC tarafından yönetilir.
- Otonom Kontrol modu (yalnızca pompa avatarında mevcuttur): Avatarın otonom modda çalışma kontrolü, yapılandırılabilir PV Kontrol Girişleri tarafından sağlanır. PV Kontrol girişleri bir veya iki PV girişi veya PV anahtarıdır. Aşağıdaki ayarlara sahiptirler:
  - Analog PV Kontrol girişleri: PV kontrol seviyesi, PV kontrol mantığı ve PV kontrol histerezi.
  - Dijital PV Kontrol girişleri: PV kontrol mantığı.

Kısıtlı mod Otonom Kontrol modunu etkilemez.

 Yerel Kontrol modu: Çalışma kontrolü, yerel kontrol girişleri (dijital I/O) ile yönetilir. Avatar Yerel Kontrol modundayken, konfigüre edilen PV Kontrol girişi koşullarının karşılanması gerekir.

Avatarın çalışma kontrolü, aşağıdaki iki duruma bağlı olarak konfigüre edilen kontrol modundan çıkabilir:

- Sistem kısıtlı mod durumu
- Manuel mod geçersiz kılma durumu

#### Pompa Avatarı Kontrol Modları

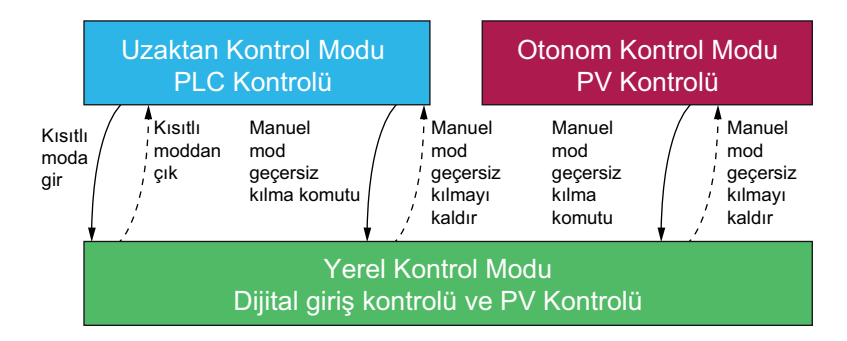

#### Konfigüre Edilen Kontrol Modu:

- Uzaktan Kontrol modu: Sistem kısıtlı moda girerse ya da avatarın Manuel Mod Geçersiz Kılma komutu verilirse avatar Yerel Kontrol moduna geçiş yapar. Sistem kısıtlı modda değilken avatar, Yerel Kontrol modundan yeniden konfigüre edilen Uzaktan Kontrol moduna döner ve avatarın Manuel Mod Geçersiz Kılma komutu verilmez.
- Otonom Kontrol modu: Bu avatarın Manuel Mod Geçersiz Kılma komutu verilirse, avatar Yerel Kontrol moduna girer. Sistem kısıtlı mod durumu, Otonom Kontrol modunu etkilemez. Avatarın Manuel Mod Geçersiz Kılma komutu verilmediğinde avatar, Yerel Kontrol modundan yeniden konfigüre edilen Otonom Kontrol moduna döner.

## Konfigüre Edilebilir PV Kontrol Girişleri

PV Kontrol girişleri aşağıdakileri seçmenizi sağlar:

- avatar için yapılandırılmış PV girişlerinden ve anahtarlarından PV Kontrol Giriş Kaynağı (PV Girişi, PV Anahtarı)
- Her bir giriş kaynağının, pompanın nasıl çalışacağını belirleyen PV Kontrol Mantığı (Pozitif, Negatif)

#### PV Kontrol Girişi Ayarları

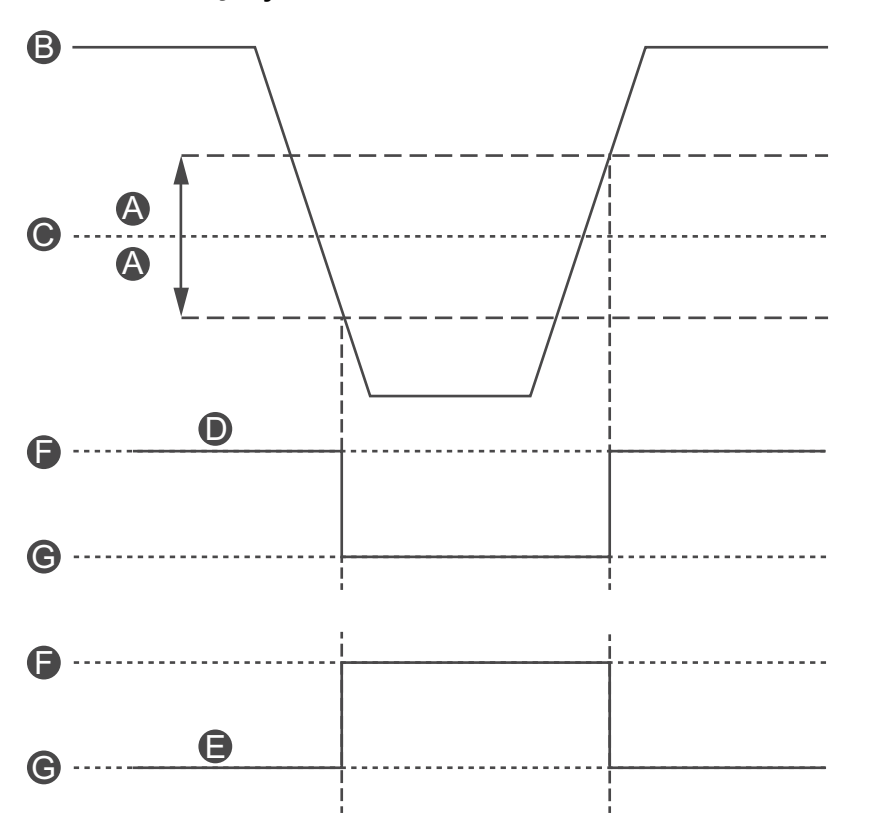

| A | PV Kontrol Histerezi               | Ø | PV Kontrol Durumu (Negatif Mantık) |
|---|------------------------------------|---|------------------------------------|
| B | PV Giriş Değeri                    | ß | AÇIK                               |
| C | PV Kontrol Seviyesi                |   |                                    |
| D | PV Kontrol Durumu (Pozitif Mantık) | G |                                    |

Analog bir PV Giriş kaynağı ile yapılandırılmış PV Kontrol girişleri, ayarlanabilen, yapılandırılabilir bir PV Kontrol Histerezi yüzdesine sahiptir.

**NOT:** Histerezi, analog sensörlerde küçük sinyal varyasyonlarıyla sahte durum değişikliklerini önleyen bir penceredir.

Örneğin, kontrol giriş seviyesi %10'luk bir PV Kontrol Histerezi ile 10°C'ye ayarlanırsa, bu, pompa komutunda bir değişikliği tetikler:

- Azalan sıcaklık yönünde 9°C'yi geçerken
- Artan sıcaklık yönünde 11°C'yi geçerken

Sistem çalışırken PV Kontrol girişi için PV Kontrol Histerezi ayarı güncellenirse, beklenmedik davranışları önlemek için PV Kontrol giriş durumu hemen değişmez. Giriş değeri güncellenen eşiği uygun yönde geçtiğinde, PV Kontrol girişi durum değiştirir. PV Kontrol girişleri için yapılandırılabilir pozitif ve negatif PV Kontrol Mantığı ayarı aşağıdaki gibidir:

- Pozitif Mantık: PV Kontrol girişi, ilişkili PV girişi PV kontrol seviyesinin (histerez ile) üzerindeyken veya ilgili PV anahtarı mantıksal yüksek (yani 11 ° C) değerde olduğunda, avatar' bir Çalıştır komutu sağlar. PV Kontrol girişi, ilişkili PV girişi PV kontrol seviyesinin (histerez ile) altındayken veya ilgili PV anahtarı mantıksal düşük (yani 9°C) değerde olduğunda, avatar'a bir Durdur komutu sağlar.
- Negatif Mantık: Mantık, Pozitif Mantık konfigürasyonuna kıyasla ters çevrilir. PV Kontrol girişi, ilişkili PV girişi PV kontrol seviyesinin (histerez ile) altındayken veya ilgili PV anahtarı mantıksal düşük (yani 11°C) değerde olduğunda, avatar'a bir Çalıştır komutu sağlar. PV Kontrol girişi, ilişkili PV girişi PV kontrol seviyesinin (histerez ile) üzerindeyken veya ilgili PV anahtarı mantıksal yüksek (yani 9 °C) değerde olduğunda, avatar'a bir Durdur komutu sağlar.

PV Kontrol modu ayarı, Pompanın ayrı veya birleşik PV kontrolüne göre çalışıp çalışmadığını belirler.

- **Ayrı Kontrol**: PV Kontrol Girişleri durumlarından herhangi biri Açık ise, PV kontrol girişi avatar'a bir Çalıştır komutu sağlar.
- **Birleşik**: PV Kontrol Mantığını, PV Kontrol Histerezini ve PV Kontrol Seviyesi ayarlarını temel alan iki PV Kontrol Girişi de avatar'a bir Çalıştır komutu sağlamalıdır.

# Konveyör Avatarları

Aşağıdakileri içeren dört konveyör uygulama avatars'ı vardır:

- Standart ya da SIL<sup>14</sup> starter modülleri
- PV anahtarları ve yerel kontrol girişleri için bir veya daha fazla dijital I/O modülü
- PV girişleri ve motor sıcaklığı izleme için bir veya daha fazla analog I/O modülü; etkinleştirilmişse
- Yapılandırılabilir kontrol mantığı

## Konveyör Avatarları Kontrol Modları

Konveyör avatars'ı, aşağıda açıklanan iki Kontrol modu türüne sahiptir. avatar konfigürasyonu sırasında avatar için Kontrol modu tipini seçebilirsiniz.

- Uzaktan Kontrol modu: Çalışma kontrolü, PLC tarafından yönetilir.
- Yerel Kontrol modu: Çalışma kontrolü, yerel kontrol girişleri (dijital I/O) ile yönetilir.

avatar'ın çalışma kontrolü, sistem kısıtlı mod durumu koşuluna göre konfigüre edilen Kontrol modundan çıkabilir.

<sup>14.</sup> IEC 61508 standardına göre Safety Integrity Level (Güvenlik Bütünlüğü Seviyesi).

#### Konveyör Avatarı Kontrol Modları

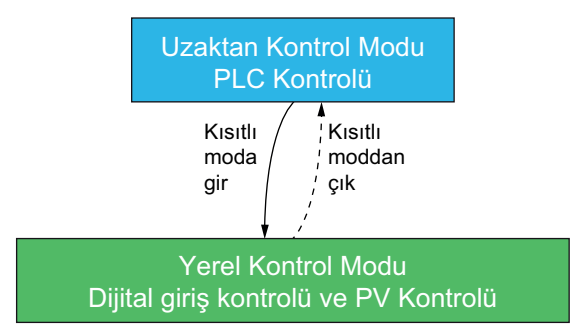

#### Konfigüre Edilen Kontrol Modu:

 Uzaktan Kontrol modu: Sistem kısıtlı moda girerse, avatar Yerel Kontrol moduna geçiş yapar. Sistem kısıtlı modda değilken, avatar Yerel Kontrol modundan yeniden konfigüre edilen Uzaktan Kontrol moduna döner.

Tek Yönlü Konveyör avatars'ında dijital I/O modülünde yerel kontrol girişi bulunur. Giriş bağlantı noktasını, operatörün kontrol panelindeki avatar'a Çalıştır komutu gönderen bir seçici anahtara bağlayabilirsiniz.

Çift Yönlü Konveyör avatars'ında, bir ya da daha fazla dijital I/O modülünde birden fazla yerel kontrol girişi bulunur. Giriş bağlantı noktalarını, operatör kontrol panelinde bulunan ve avatar ileri veya geri yönde çalışması için komut gönderen bir seçici anahtara bağlayabilirsiniz.

## Yük Avatarları

Standart (SIL<sup>15</sup> olmayan) yük avatars'ı aşağıdakileri içerir:

- Standart starter modüleri
- PV anahtarları ve yerel kontrol girişleri için bir veya daha fazla dijital I/O modülü
- PV girişleri ve motor sıcaklığı izleme için bir veya daha fazla analog I/O modülü; etkinleştirilmişse
- Konfigüre edilebilir kontrol mantığı, avatar için Yerel Kontrol Etkin Avatar Parametresi yapım aşamasında Evet'e ayarlı olduğunda etkinleştirilir.

<sup>15.</sup> IEC 61508 standardına göre Safety Integrity Level (Güvenlik Bütünlüğü Seviyesi).

Konfigüre edilebilir kontrol mantığına sahip yük avatars'ı aşağıda verilmiştir:

- Tek Yönlü Motor
- İki Yönlü Motor
- Tek Yönlü Y/Ü Motor
- İki Yönlü Y/Ü Motor
- İki Hızlı Motor
- İki Hızlı İki Yönlü Motor
- Tek Yönlü Motor-SIL Durdurma, W. Cat 1/2
- Tek Yönlü Motor-SIL Durdurma, W. Cat 3/4
- İki Yönlü Motor-SIL Durdurma, W. Cat 1/2
- İki Yönlü Motor-SIL Durdurma, W. Cat 3/4
- İki Hızlı Motor-SIL Durdurma, W. Cat 1/2
- İki Hızlı Motor- SIL Durdurma, W. Cat 3/4
- İki Hızlı İki Yönlü Motor-SIL Durdurma, W. Cat 1/2
- İki Hızlı İki Yönlü Motor-SIL Durdurma, W. Cat 3/4
- Rezistör
- Güç Kaynağı
- Trafo
- I/O'lu Güç Arayüzü

**NOT:** TeSys island'da **IO ile Güç Arayüzü** avatar'ı kullanıldığında Profibus iletişimi işlevsel değildir.

## Yük Avatarları Kontrol Modları

Yük avatarları, aşağıda açıklanan iki kontrol modu türüne sahiptir. avatar konfigürasyonu sırasında avatar için Kontrol modu tipini seçebilirsiniz.

- Uzaktan Kontrol modu: Çalışma kontrolü, PLC tarafından yönetilir.
- Yerel Kontrol modu: Çalışma kontrolü, yerel kontrol girişleri (dijital I/O) ile yönetilir.

avatar çalışma kontrolü, aşağıdaki iki koşula bağlı olarak konfigüre edilen kontrol modundan çıkabilir:

- Sistem kısıtlı mod durumu
- Manuel mod geçersiz kılma durumu

### Yük Avatarı Kontrol Modları

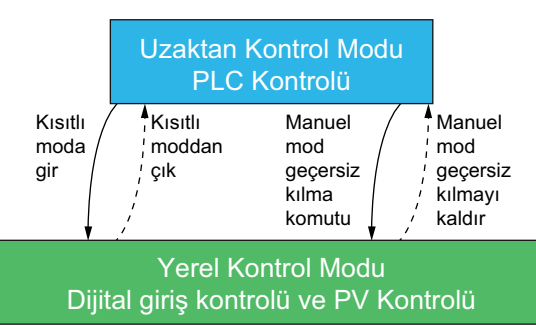

### Konfigüre Edilen Kontrol Modu:

 Uzaktan Kontrol modu: Sistem kısıtlı moda girerse ya da avatar Manuel Mod Geçersiz Kılma komutu verilirse avatar Yerel Kontrol moduna geçiş yapar. Sistem kısıtlı modda değilken avatar, Yerel Kontrol modundan yeniden konfigüre edilen Uzaktan Kontrol moduna döner ve avatar'ın Manuel Mod Geçersiz Kılma komutu verilmez. Yük avatars'ında, bir ya da daha fazla dijital I/O modülünde birden fazla yerel kontrol girişi bulunur. Giriş bağlantı noktalarını, avatar'a bağlı olarak avatar'ın ileri ya da geri yönde, aynı zamanda düşük ya da yüksek hızda çalışması için bir komut gönderen, operatör kontrol panelinde bir seçme anahtarına bağlayabilirsiniz.

# Avatar Tahmini Alarmlar

Tahmini Alarmlar (PA) izlenecek uygulamalarla ilgili olası olaylar konusunda sizi uyarır. Tahmini Alarmlar, konfigüre edilen koruma işlevleri ve PV Girişi koşullarının birleşimiyle tetiklenir. Bu bölümde, Tahmini Alarmlar işlevi için konfigürasyon ve gereksinimler açıklanır.

Aşağıda konfigüre edilebilir tahmini alarmlı avatarların listesi verilmektedir:

- Tek Yönlü Motor
- İki Yönlü Motor
- Tek Yönlü Y/Ü Motor
- İki Yönlü Y/Ü Motor
- İki Hızlı Motor
- İki Hızlı İki Yönlü Motor
- Pompa
- Konveyör Tek Yönlü
- Tek Yönlü Konveyör SIL Durdurma, W. Cat 1/2<sup>16</sup>
- İki Yönlü Konveyör
- İki Yönlü Konveyör SIL Durdurma, W. Cat 1/2

Tahmini Alarmlar, bir PV Girişi koşulu atamadan bir koruma işlevi için belirli bir mesaj gönderecek şekilde ayarlanabilir. Tahmini Alarmları tetikleyen PV Girişi koşulları, avatar için konfigüre edilen PV Girişleri konfigüre edilebilen eşiklere göre seçilen çalışma bölgesi içinde olduğunda ortaya çıkar. Koruma işlevi alarmı sıfırlandığında ya da PV Girişi seçilen çalışma bölgesinden çıktığında Tahmini Alarm sıfırlanır. Avatarlar on taneye kadar Tahmini Alarmı destekler.

Tahmini Alarmlı avatarlar, %5 histerez uygulayarak (aşağı yuvarlamalı, geçerli değerler aralığından) PV Girişi PA Durumu çıkışı için aşağıdaki davranışı destekler.

**NOT:** Histerezi, analog sensörlerde küçük sinyal varyasyonlarıyla sahte durum değişikliklerini önleyen bir penceredir.

<sup>16.</sup> IEC 61508 standardına göre Safety Integrity Level (Güvenlik Bütünlüğü Seviyesi). ISO 13849'a göre Kablolama Kategorisi 1 ve Kategorisi 2.

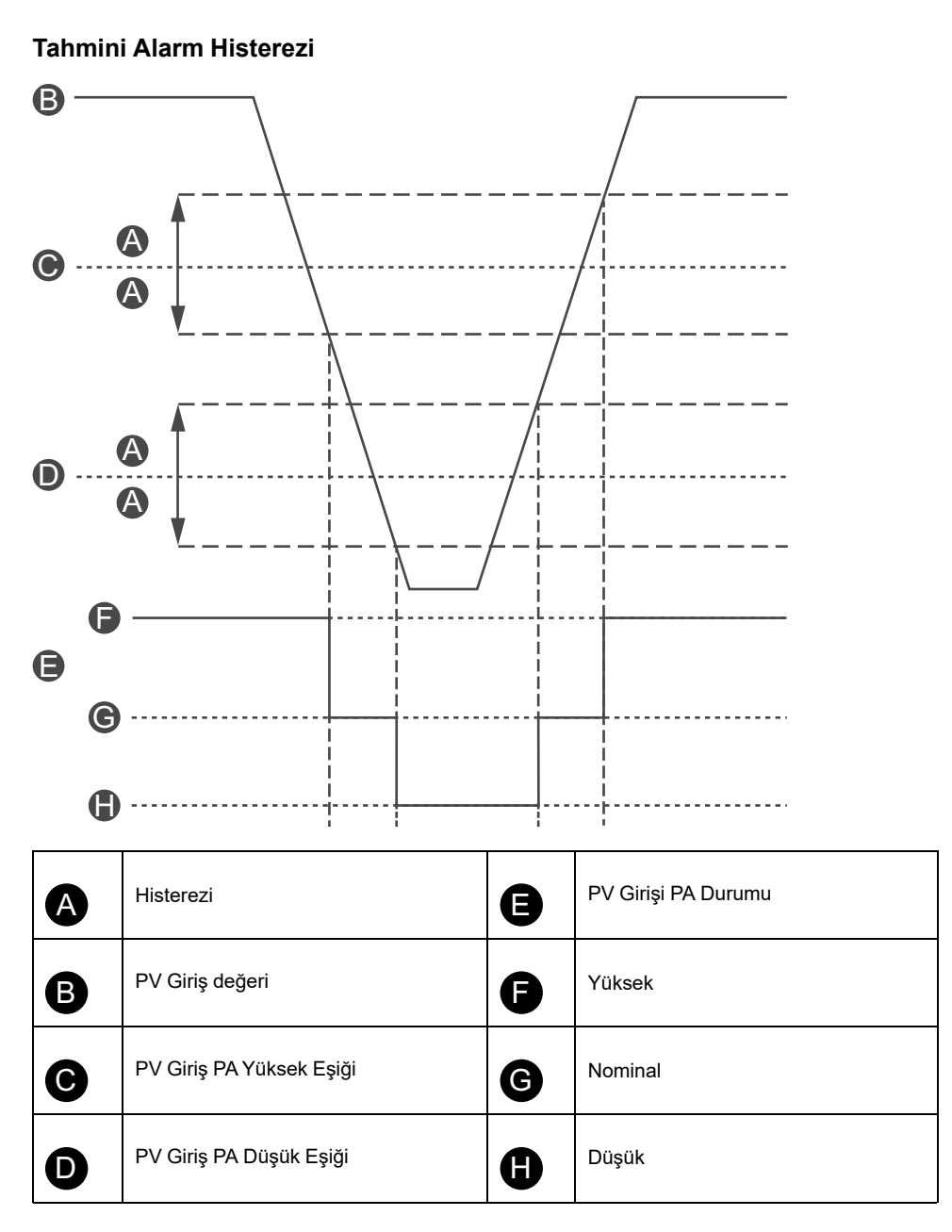

Tahmini Alarmlı avatarlarda Tahmini Alarmları konfigüre etmek için aşağıdaki ayarlar gereklidir:

- Alarm Girişi
- Alarm Tanımı

## Alarm Girişi

avatar için ayarlanabilir iki Alarm Girişi bulunmaktadır: Alarm Girişi 1 ve Alarm Girişi 2. Bu alarm girişlerinin her biri için benzersiz bir giriş türü ayarlayabilirsiniz. Aşağıdaki girişler mevcuttur:

- Sıcaklık
- Basınç
- Akış
- Titreşim
- Yakınlık
- Genel

Her Tahmini Alarm Girişi, ayarlayabileceğiniz şu iki alarm eşiğine sahiptir:

- Alarm Yüksek Eşik Değeri: Düşük ve nominal çalışma alanı arasındaki eşiği belirler.
- Alarm Düşük Eşik Değeri: Yüksek ve nominal çalışma alanı arasındaki eşiği belirler.

Nominal, yüksek ve düşük eşik değeri arasındaki alandır. Örneğin yüksek eşik değeri 10 °C'ye ve düşük eşik değeri 2 °C'ye ayarlanırsa, 10 °C'den büyük her şey yüksek eşik değeri olarak kabul edilir. Düşük eşik değeri 0–2 °C'dir. Nominal aralık 2–10 °C'dir.

## Alarm Tanımı

avatar için on taneye kadar Tahmini Alarm ayarlanabilir. Her Tahmini Alarm Tanımı, aşağıdaki ayarları ve çıkışları içerir:

#### Koruma Türü

Bu, Tahmini Alarma atanan koruma işlevi alarmıdır. Tahmini Alarmlar için aşağıdaki koruma işlevleri bulunmaktadır:

- Yok: Bu ayar Tahmini Alarmı devre dışı bırakır.
- Termik Aşırı Yük
- Motor Aşırı Isınması
- Sıkışma
- Düşük akım
- Aşırı akım
- Topraklama Akımı
- Geçerli Faz Dengesizliği

#### PV Girişi Tetiği

Tahmini Alarma üç taneye kadar PV Girişi Tetiği atanabilir. Her PV Girişi Tetiği için aşağıdaki çalışma bölgeleri mevcuttur:

- Hiçbiri
- PVInput1: Düşük
- PVInput1: Nominal
- PVInput1: Yüksek
- PVInput2: Düşük
- PVInput2: Nominal
- PVInput2: Yüksek

#### Tahmini Alarm Mesajı

Tahmini Alarmla 150 karaktere kadar uygulamaya özgü metin ilişkilendirilebilir.

Tahmini Alarmlar, aşağıdaki konfigüre edilen PA ayarlarının mantıksal VE sonucu Doğru olduğunda tetiklenir. Tahmini Alarmlar bu PA ayarlarının mantıksal VE sonucu Yanlış olduğunda sıfırlanır.

- PA Koruma İşlevi Tetiği
- PA PV Giriş Koşulu Tetiği 1
- PA PV Giriş Koşulu Tetiği 2
- PA PV Giriş Koşulu Tetiği 3

Tahmini Alarmlar, Yok değeri konfigüre edilmiş tüm PA Koruma İşlevi Tetiklerini Yanlış olarak kabul eder. Bu, Tahmini Alarmı devre dışı bırakma için bir yöntem sağlar. Tahmini Alarmlar, Yok değeri konfigüre edilmiş tüm PA Giriş Koşulu Tetiklerini Doğru olarak kabul eder.

# Tahmini Alarm Örnekleri—Pompa Avatarı

Aşağıda, Pompa avatar'ı için Tahmini Alarmların nasıl ayarlanacağıyla ilgili çalışan örnekler verilmektedir. Koruma işlevlerinin ve PV Giriş koşullarının birleştirilmesi, aşağıda gösterilen şekilde Pompa avatar için örnek Tahmini Alarmlar ayarlamanızı sağlar. Bunların sadece örnek olduğunu unutmayın. Tahmini Alarmlar, avatars ilgili uygulaması için daha doğru alarmlar sağlayacak şekilde özelleştirilebilir.

#### Tahmini Alarm Mesajı Örnekleri—Pompa Avatarı

|                         | Alarm Girişi Sensör Türü       |                                                                                            |                                                                                 |                                                                                          |                                                |                                                                                                    |  |  |
|-------------------------|--------------------------------|--------------------------------------------------------------------------------------------|---------------------------------------------------------------------------------|------------------------------------------------------------------------------------------|------------------------------------------------|----------------------------------------------------------------------------------------------------|--|--|
|                         | Sıcaklık                       | Basınç                                                                                     | Akış                                                                            | Titreşim                                                                                 |                                                | Genel Alarmlar                                                                                                    |  |  |
| Kommo Türü              |                                |                                                                                            | PV C                                                                            | Birişi Tetiği                                                                            |                                                |                                                                                                    |  |  |
| Koruma Turu             | PVInput <<br>Düşük<br>Sıcaklık | PVInput <<br>Düşük Basınç                                                                  | PVInput <<br>Düşük Akış                                                         | PVInput1 <<br>Düşük Akış<br>Değeri ve<br>PVInput2 ><br>Yüksek Titreşim                   | PVInput ><br>Yüksek Titreşim                   | Tüm PVInput<br>Tetikleri = Yok<br>(konfigüre<br>edilmemiş)                                                                           |  |  |
| Termik Aşırı<br>Yük     | Yüksek<br>Viskozite            | x                                                                                          | Sürtünme<br>Kuvveti Artışı                                                      | Rotor Sıkışması                                                                          | Hizalamayı ya da<br>rulmanları<br>kontrol edin | Mekanik conta ya da<br>bükülü şaft, ya da<br>rotor sıkışması                                                                         |  |  |
| Motor Aşırı<br>Isınması | x                              | Kuru çalışma ya<br>da contalar<br>yıpranmış                                                | Rotorda<br>malzeme ya da<br>ağır çamur (kum/<br>mil)                            | Kuru çalışma ya<br>da hatta tıkanma<br>ya da kapalı valf<br>olup olmadığını<br>inceleyin | Hizalamayı ya da<br>rulmanları<br>kontrol edin | Soğutma yok ya da<br>yüksek ortam<br>sıcaklığı ya da sıkı<br>conta alarmı veya<br>soğutma arası<br>verilmeden üst üste<br>çalıştırma |  |  |
| Sıkışma                 | x                              | Kesme sigortalı;<br>hortum<br>engellendi,<br>tıkandı ya da<br>dondu ya da bir<br>ucu çıktı | Rotor sıkışması                                                                 | Valf sıkıştı ya da<br>rotor engellendi<br>Emme alımı ya<br>da sızıntı.                   | Rotoru kontrol<br>edin                         | Rotor sıkıştı ya da<br>arızalı; transdüserleri<br>kontrol edin ya da<br>hava kilidi oluştu                                           |  |  |
| Düşük akım              | x                              | Kuru çalışma                                                                               | Tıkanmış giriş ya<br>da hatta kapalı<br>valf olup<br>olmadığını<br>kontrol edin | Kavitasyon ya da<br>kuru çalışma                                                         | Rotoru kontrol<br>edin                         | Kuplajı, hatta<br>tıkanma olup<br>olmadığını da girişi<br>kontrol edin                                                               |  |  |
| Aşırı akım              | Yüksek<br>Viskozite            | Pompa durdu ya<br>da kopuk boru                                                            | Kapalı deşarj<br>valfi ya da deşarj<br>kavitasyonu                              | х                                                                                        | Hizalamayı ya da<br>rulmanları<br>kontrol edin | Yapışmış şaft ya da<br>arızalı rulmanlar;<br>rotoru kontrol edin                                                                     |  |  |
| Hiçbiri                 | Düşük PV<br>Sıcaklığı          | Düşük PV<br>basıncı                                                                        | Düşük PV akışı                                                                  | Akış yok ya da<br>yüksek PV<br>titreşimi                                                 | Yüksek PV<br>titreşimi                         | х                                                                                                    |  |  |

# Avatar İşlev Açıklamaları

### Bu Bölümde Neler Var

| Avatar İşlevi Belirlemesi | 58 |
|---------------------------|----|
| Koruma İşlevleri          | 60 |

# Avatar İşlevi Belirlemesi

Aşağıdaki tablodaki onay işareti ✓, her TeSys avatar ile kullanılabilecek işlev gruplarını göstermektedir.

## 

#### EKİPMANIN YANLIŞLIKLA ÇALIŞMASI

Akım değeri FLA'nın %10'undan az olduğunda aygıt seviyesinde akım olmasına rağmen avatar akımı 0 olarak gösterilecektir.

Yük akımına göre doğru starteri seçtiğinizden emin olun.

Bu talimatlara uyulmaması ölüm, ciddi yaralanma veya ekipman hasarına neden olabilir.

#### Avatar İşlevi Belirlemesi – Koruma ve İzleme

| Ad                                                   | Akım İzleme | Yukarı Akış<br>Voltajı Var | Elektriksel<br>Koruma | Yük Koruması | Motor Aşırı<br>Isınma<br>Koruması <sup>17</sup> | Enerji İzleme <sup>18</sup> |
|------------------------------------------------------|-------------|----------------------------|-----------------------|--------------|-------------------------------------------------|-----------------------------|
| Sistem avatarı                                       | —           | —                          | _                     | —            | —                                               | 1                           |
| Anahtar                                              | 1           | 1                          | 1                     | _            | -                                               | —                           |
| Anahtar - SIL Durdurma ,<br>W. Cat 1/2 <sup>19</sup> | 1           | 1                          | 1                     | -            | -                                               | _                           |
| Anahtar - SIL Durdurma ,<br>W. Cat 3/4 <sup>20</sup> | 1           | 1                          | 1                     | -            | -                                               | _                           |
| Dijital I/O                                          | -           | —                          | _                     | -            | -                                               | -                           |
| Analog I/O                                           | _           | _                          | _                     | -            | _                                               | _                           |
| IO olmadan Güç Arayüzü<br>(ölçüm)                    | 1           | 1                          | 1                     | 1            | 1                                               | 1                           |
| IO ile Güç Arayüzü<br>(kontrol)                      | 1           | 1                          | 1                     | 1            | 1                                               | 1                           |
| Tek Yönlü Motor                                      | 1           | 1                          | 1                     | 1            | 1                                               | 1                           |
| Tek Yönlü Motor - SIL<br>Durdurma, W. Cat 1/2        | 1           | 1                          | 1                     | 1            | 1                                               | 1                           |
| Tek Yönlü Motor - SIL<br>Durdurma, W. Cat 3/4        | 1           | 1                          | 1                     | 1            | 1                                               | 1                           |
| İki Yönlü Motor                                      | 1           | 1                          | 1                     | 1            | 1                                               | 1                           |
| İki Yönlü Motor - SIL<br>Durdurma, W. Cat 1/2        | 1           | 1                          | 1                     | 1            | 1                                               | 1                           |
| İki Yönlü Motor - SIL<br>Durdurma, W. Cat 3/4        | 1           | 1                          | 1                     | 1            | 1                                               | 1                           |
| Tek Yönlü Y/Ü Motor                                  | 1           | 1                          | 1                     | 1            | 1                                               | 1                           |

17. Analog I/O modülü ile.

18. Voltaj arayüzü modülü (VIM) ile.

<sup>19.</sup> IEC 61508 standardına göre Safety Integrity Level (Güvenlik Bütünlüğü Seviyesi). ISO 13849'a göre Kablolama Kategori 1 ve Kategori 2.

IEC 61508 standardına göre Safety Integrity Level (Güvenlik Bütünlüğü Seviyesi). ISO 13849'a göre Kablolama Kategori 3 ve Kategori 4.

#### Avatar İşlevi Belirlemesi - Koruma ve İzleme (Devam etti)

| Ad                                                      | Akım İzleme | Yukarı Akış<br>Voltajı Var | Elektriksel<br>Koruma | Yük Koruması | Motor Aşırı<br>Isınma<br>Koruması <sup>21</sup> | Enerji İzleme <sup>22</sup> |
|---------------------------------------------------------|-------------|----------------------------|-----------------------|--------------|-------------------------------------------------|-----------------------------|
| İki Yönlü Y/Ü Motor                                     | √           | 1                          | 1                     | 1            | √                                               | 1                           |
| İki Hızlı Motor                                         | ✓           | 1                          | 1                     | 1            | ✓                                               | 1                           |
| İki Hızlı Motor - SIL<br>Durdurma, W. Cat 1/2           | 1           | 1                          | 1                     | 1            | 1                                               | 1                           |
| İki Hızlı Motor - SIL<br>Durdurma, W. Cat 3/4           | 1           | 1                          | 1                     | 1            | 1                                               | 1                           |
| İki Hızlı İki Yönlü Motor                               | ✓           | 1                          | 1                     | 1            | ✓                                               | 1                           |
| İki Hızlı İki Yönlü Motor -<br>SIL Durdurma, W. Cat 1/2 | 4           | 5                          | 1                     | 1            | 1                                               | 5                           |
| İki Hızlı İki Yönlü Motor -<br>SIL Durdurma, W. Cat 3/4 | 1           | 1                          | 1                     | 1            | 1                                               | 1                           |
| Rezistör                                                | 1           | 1                          | 1                     | 1            | -                                               | 1                           |
| Güç Kaynağı                                             | √           | 1                          | 1                     | 1            | _                                               | 1                           |
| Trafo                                                   | ✓           | 1                          | 1                     | 1            | -                                               | 1                           |
| Pompa                                                   | ✓           | 1                          | 1                     | 1            | ✓                                               | 1                           |
| Tek Yönlü Konveyör                                      | ✓           | 1                          | 1                     | 1            | ✓                                               | 1                           |
| Tek Yönlü Konveyör - SIL<br>Durdurma, W. Cat 1/2        | 1           | 1                          | 1                     | 1            | 1                                               | 1                           |
| İki Yönlü Konveyör                                      | 1           | 1                          | 1                     | 1            | 1                                               | 1                           |
| İki Yönlü Konveyör - SIL<br>Durdurma, W. Cat 1/2        | 1           | 1                          | 1                     | 1            | 1                                               | 1                           |

Aşağıdaki tablodaki onay işareti ✓, her TeSys avatar ile kullanılabilecek işlev gruplarını göstermektedir.

#### Avatar İşlevi Belirlemesi—Tahmini Alarmlar, PV ve Kontrol Modları

| Ad                                                | Tahmini Alarmlar | İşlem Değişkeni<br>İzlemesi | Konfigüre<br>Edilebilir Kontrol<br>Modları |
|---------------------------------------------------|------------------|-----------------------------|--------------------------------------------|
| Sistem avatarı                                    | —                | _                           | —                                          |
| Anahtar                                           | —                |                             | —                                          |
| Anahtar - SIL Durdurma , W. Cat 1/2 <sup>23</sup> | —                | -                           | _                                          |
| Anahtar - SIL Durdurma , W. Cat 3/4 <sup>24</sup> | —                | _                           | —                                          |
| Dijital I/O                                       | _                | _                           | _                                          |
| Analog I/O                                        | —                | —                           | _                                          |
| IO olmadan Güç Arayüzü (ölçüm)                    | —                | —                           | —                                          |
| IO ile Güç Arayüzü (kontrol)                      | —                | —                           | _                                          |
| Tek Yönlü Motor                                   | 1                | 1                           | 1                                          |
| Tek Yönlü Motor - SIL Durdurma, W. Cat 1/2        | —                | —                           | _                                          |
| Tek Yönlü Motor - SIL Durdurma, W. Cat 3/4        | —                | _                           | _                                          |
| İki Yönlü Motor                                   | 1                | 1                           | 1                                          |
| İki Yönlü Motor - SIL Durdurma, W. Cat 1/2        | _                | _                           | _                                          |

21. Analog I/O modülü ile.

22.

Voltaj arayüzü modülü (VIM) ile. IEC 61508 standardına göre Safety Integrity Level (Güvenlik Bütünlüğü Seviyesi). ISO 13849'a göre Kablolama Kategori 1 ve Kategori 23. 2

IEC 61508 standardına göre Safety Integrity Level (Güvenlik Bütünlüğü Seviyesi). ISO 13849'a göre Kablolama Kategori 3 ve Kategori 24. 4.

| Avatar İslevi Belirlemesi- | -Tahmini Alarmlar. | PV ve Kontrol | Modları (Devam et | ti) |
|----------------------------|--------------------|---------------|-------------------|-----|
| / Watar içiovi Bonnionioon | rainin / dainiai,  |               |                   | ••• |

| Ad                                                   | Tahmini Alarmlar | İşlem Değişkeni<br>İzlemesi | Konfigüre<br>Edilebilir Kontrol<br>Modları |
|------------------------------------------------------|------------------|-----------------------------|--------------------------------------------|
| İki Yönlü Motor - SIL Durdurma, W. Cat 3/4           | —                | —                           | —                                          |
| Tek Yönlü Y/Ü Motor                                  | 1                | 1                           | 1                                          |
| İki Yönlü Y/Ü Motor                                  | 1                | 1                           | 1                                          |
| İki Hızlı Motor                                      | 1                | 1                           | 1                                          |
| İki Hızlı Motor - SIL Durdurma, W. Cat 1/2           | —                | —                           | —                                          |
| İki Hızlı Motor - SIL Durdurma, W. Cat 3/4           | _                | —                           | —                                          |
| İki Hızlı İki Yönlü Motor                            | 1                | 1                           | 1                                          |
| İki Hızlı İki Yönlü Motor - SIL Durdurma, W. Cat 1/2 | _                | —                           | —                                          |
| İki Hızlı İki Yönlü Motor - SIL Durdurma, W. Cat 3/4 | _                | —                           | _                                          |
| Rezistör                                             | —                | —                           | —                                          |
| Güç Kaynağı                                          | —                | —                           | —                                          |
| Trafo                                                | _                | —                           | —                                          |
| Pompa                                                | 1                | 1                           | 1                                          |
| Tek Yönlü Konveyör                                   | 1                | 1                           | 1                                          |
| Tek Yönlü Konveyör - SIL Durdurma, W. Cat 1/2        | 1                | 1                           | 1                                          |
| İki Yönlü Konveyör                                   | 1                | 1                           | 1                                          |
| İki Yönlü Konveyör - SIL Durdurma, W. Cat 1/2        | 1                | 1                           | 1                                          |

# Koruma İşlevleri

TeSys island çok çeşitli yük koruması işlevleri (termik koruma dâhil) ve elektriksel koruma işlevleri sunmaktadır. Bu işlevler, ilgili her TeSys avatar için etkinleştirilebilir ve belirlenen çalışma koşullarına karşı, alarm mesajları vererek ve yük açtırmalarını tetikleyerek tepki verecek şekilde yapılandırılabilir.

#### EKİPMANIN YANLIŞLIKLA ÇALIŞMASI

Koruma işlevi parametrelerinin, kontrol edilen motorların ve yüklerin gerekli koruma seviyesine göre ayarlandığından emin olun.

Bu talimatlara uyulmaması ölüm, ciddi yaralanma veya ekipman hasarına neden olabilir.

Aşağıdaki tabloda, tüm avatars'da kullanılabilen koruma işlevleri listelenmektedir. İşlevler, ayrı ayrı etkinleştirilebilir ve yapılandırılabilir.

#### Koruma İşlevleri

| Yük Koruması İşlevleri                          | Termik Koruma İşlevleri                                         |
|-------------------------------------------------|-----------------------------------------------------------------|
| <ul><li>Sıkışma</li><li>Uzun Başlatma</li></ul> | <ul><li>Termik Aşırı Yük</li><li>Motor Aşırı Isınması</li></ul> |
| • Bayılma                                       | Elektriksel Koruma İşlevleri                                    |
| Düşük akım                                      |                                                                 |
| Aşırı akım                                      |                                                                 |
| Hızlı Döngü Kilitlemesi                         |                                                                 |
| Hızlı Yeniden Başlatma Kilitlemesi              |                                                                 |

#### Koruma İşlevleri (Devam etti)

| Yük Koruması İşlevleri | Termik Koruma İşlevleri     |
|------------------------|-----------------------------|
|                        | Faz Konfigürasyonu          |
|                        | Geçerli Faz Dengesizliği    |
|                        | Geçerli Faz Kaybı           |
|                        | Topraklama Akımı Algılama   |
|                        | Geçerli Faz Tersine Çevirme |

Aşağıdaki tabloda, birden fazla koruma işleviyle ilişkili parametreler tanımlanmaktadır. Bu kılavuzda bunlara, koruma işlevleri bölümlerinde değinilmiştir.

#### Genel Koruma İşlevi Parametreleri

| Parametre                                    | Tanım                                                                                                    |
|----------------------------------------------|----------------------------------------------------------------------------------------------------|
| <işlev adı=""> Açtırma Etkinleştirme</işlev> | Açma (trip) işlevini etkinleştirir                                                                            |
| < <i>işlev adı</i> > Açtırma Gecikmesi       | Bir açtırmanın tetiklenmesi için açtırma<br>koşulunun var olması gereken süreyi belirtilen<br>bir zaman ayarı |
| < <i>işlev adı</i> > Açtırma Düzeyi          | Bir girişin, bir açtırmayı tetikleme düzeyini<br>tanımlayan ayar                                              |
| <işlev adı=""> Alarm Etkinleştirme</işlev>   | Alarm işlevini etkinleştirir                                                                                  |
| < <i>işlev adı</i> > Alarm Seviyesi          | Bir girişin, bir alarmı tetikleme düzeyini<br>tanımlayan ayar                                                 |

## Motor Başlatma ve Çalıştırma Durumları Hakkında

TeSys island, çalışan motorun elektrik tüketimine göre motorun Kapalı, Başlatma ya da Çalışma durumunda olduğunu belirler. Bu durumlar, etkinleştirme ayarıyla birlikte, hangi koruma işlevlerinin geçerli olduğunu belirler. Örneğin Düşük akım koruması işlevi, Kapalı durumdaki bir motorda uygulanmaz.

Motor durumları aşağıdakilerle tanımlanır:

- Kapalı durum: ölçülen akım %30 lr ya da daha düşüktür.
- Başlatma durumu: bu durum Kapalı durumdan sonra, ölçülen akımın %30 lr ya da daha fazla olduğunun algılanmasıyla başlar. Çalışma durumuna (ya da Kapalı) geçiş olana kadar devam eder.
- Çalışma Durumu (durum 1): Uzun Başlatma Açtırma koruması işlevi devre dışıdır. Algılanan akım, Uzun Başlatma Açtırma Gecikmesi ile tanımlanan süre boyunca %30 Ir ile Uzun Başlatma Açtırma Düzeyi arasında kalır. (Zamanlayıcı, Başlatma durumunun başlangıcında başlar.)
- Çalışma Durumu (durum 2): Uzun Başlatma Açtırma koruması işlevi devre dışıdır. Algılanan akım, Uzun Başlatma Açtırma Düzeyi'nin üstüne çıkar ve Uzun Başlatma Açtırma Gecikmesi ile tanımlanan süre boyunca Uzun Başlatma Açtırma Düzeyi'nin altına düşmez. (Zamanlayıcı, Başlatma durumunun başlangıcında başlar.)
- Çalışma Durumu (durum 3): Algılanan akım Uzun Başlatma Açtırma Düzeyi'nin üzerine çıkar ve daha sonra Uzun Başlatma Açtırma Düzeyi'nin altına düşer.

#### Çalışma Durumu

Aşağıdaki şekillerde, Başlatma Durumundan Çalışma Durumuna farklı geçişler gösterilmektedir.

#### Çalışma Durumu (Durum 1)

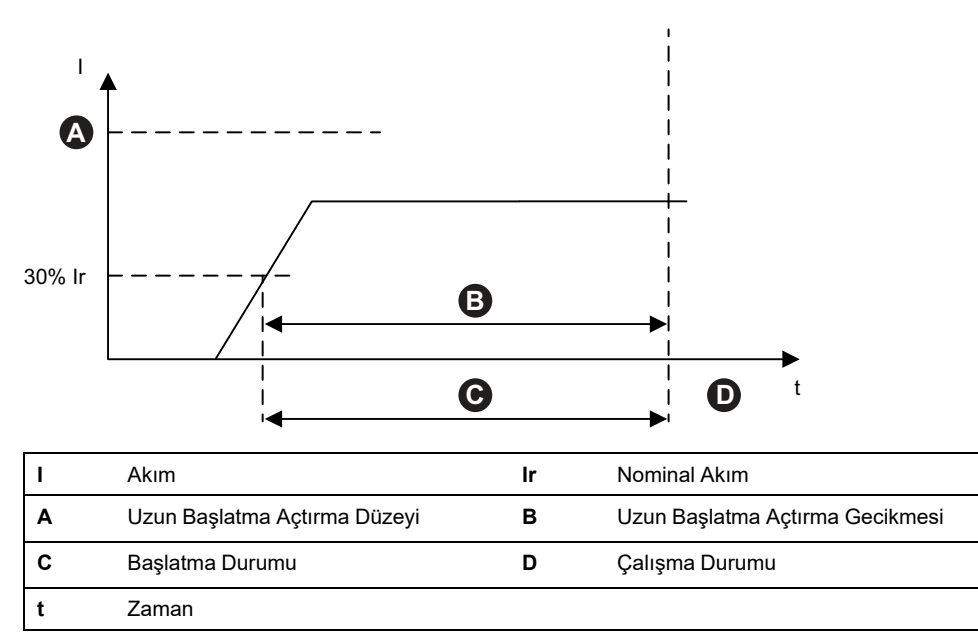

#### Çalışma Durumu (Durum 2)

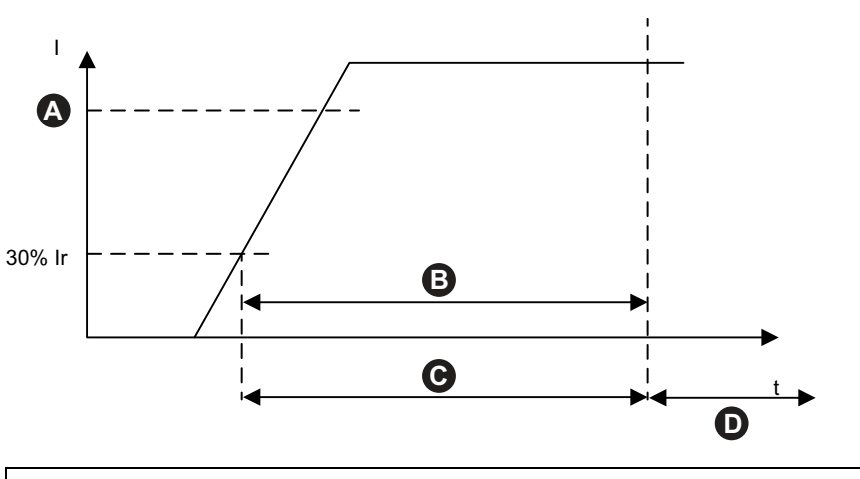

| I | Akım                         | Ir | Nominal Akım                    |
|---|------------------------------|----|---------------------------------|
| Α | Uzun Başlatma Açtırma Düzeyi | В  | Uzun Başlatma Açtırma Gecikmesi |
| С | Başlatma Durumu              | D  | Çalışma Durumu                  |
| t | Zaman                        |    |                                 |

#### Çalışma Durumu (Durum 3)

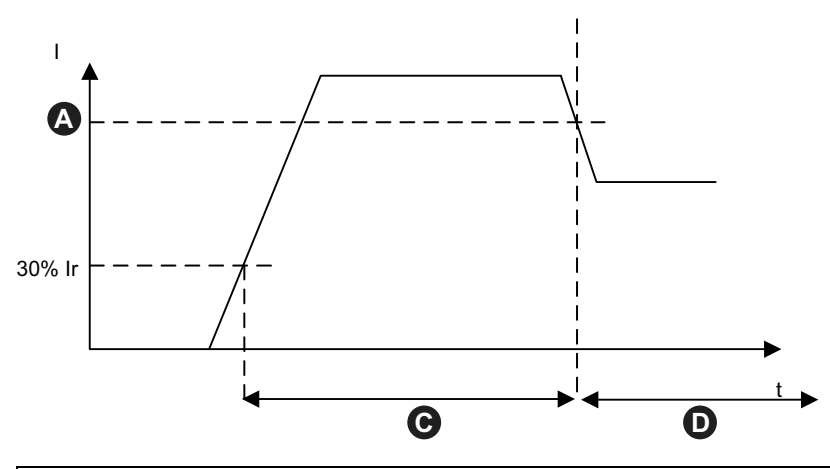

| I | Akım                         | Ir | Nominal Akım    |
|---|------------------------------|----|-----------------|
| Α | Uzun Başlatma Açtırma Düzeyi | С  | Başlatma Durumu |
| D | Çalışma Durumu               | t  | Zaman           |

## Koruma Ayarları

Aşağıdaki tablolar, koruma ayar değerleri için aralık ayarlarını vermektedir.

### **Elektriksel Koruma**

#### Elektriksel Koruma Ayar Değerleri

| Ayar Adı                                                 | Değer Aralığı             | Varsayılan<br>Değer | Adım |
|----------------------------------------------------------|---------------------------|---------------------|------|
| Topraklama Akımı Açtırma<br>Gecikmesi                    | 0,1-1,0 sn                | 1 s                 | 0,1  |
| Topraklama Akımı Açtırma Düzeyi                          | %20–100 <sup>25</sup> FLA | %50                 | 1    |
| Topraklama Akımı Alarm Düzeyi                            | %20–100 <sup>25</sup> FLA | %50                 | 1    |
| Geçerli Faz Dengesizliği Açtırma<br>Gecikmesi - Başlat   | 2-20 sn                   | 2 s                 | 0,1  |
| Geçerli Faz Dengesizliği Açtırma<br>Gecikmesi - Çalıştır | 2-20 sn                   | 5 s                 | 0,1  |
| Geçerli Faz Dengesizliği Açtırma<br>Düzeyi               | %10-70                    | %20                 | 1    |
| Geçerli Faz Dengesizliği Alarm<br>Düzeyi                 | %10-70                    | %10                 | 1    |
| Geçerli Faz Kaybı Açtırma<br>Gecikmesi                   | 0,1-30 sn                 | 3 s                 | 0,1  |
| Geçerli Faz Kaybı Açtırma Düzeyi                         | %80                       | %80                 | -    |
| Geçerli Faz Sırası                                       | ABC<br>ACB                | ABC                 | -    |

<sup>25. %50-100;</sup> FLA<1A için

## Termik Koruma

| Ayar Adı                                  | Değer Aralığı        | Varsayılan<br>Değer | Adım |
|-------------------------------------------|----------------------|---------------------|------|
| lr (FLA)                                  | 0,18–9 A (TPR••009)  | 0,18 A              | 0,01 |
|                                           | 0,50–25 A (TPR••025) | 0,50 A              |      |
|                                           | 0,76-38 A (TPR••038) | 0,76 A              |      |
|                                           | 3,25-65 A (TPR••065) | 3,25 A              |      |
|                                           | 4-80 A (TPR••080)    | 4 A                 |      |
| Ir (FLA) 2                                | 0,18–9 A (TPR••009)  | 0,18 A              | 0,01 |
|                                           | 0,50–25 A (TPR••025) | 0,50 A              |      |
|                                           | 0,76-38 A (TPR••038) | 0,76 A              |      |
|                                           | 3,25-65 A (TPR••065) | 3,25 A              |      |
|                                           | 4-80 A (TPR••080)    | 4 A                 |      |
| Termik Aşırı Yük Açtırma Sınıfı           | 5-30                 | 10                  | —    |
| Termik Aşırı Yük Sıfırlama Eşiği          | %10-95               | %85                 | 1    |
| Termik Aşırı Yük Alarm Düzeyi             | %10-100              | %85                 | 1    |
| Motor Aşırı Isınması Açtırma<br>Gecikmesi | 0-10 sn              | 5 s                 | 0,1  |
| Motor Aşırı Isınması Açtırma Düzeyi       | 0-200 °C             | 0 °C                | 1    |
| Motor Aşırı Isınması Sıfırlama Eşiği      | 0-200 °C             | 0 °C                | 1    |
| Motor Aşırı Isınması Alarm Eşiği          | 0-200 °C             | 0 °C                | 1    |
| Motor Aşırı Isınması Sıcaklık Sensörü     | PT 100               | PT 100              | —    |
|                                           | PT 1000              |                     |      |
|                                           | NI 100               |                     |      |
|                                           | NI 1000              |                     |      |
|                                           | PTC İkili            |                     |      |

### Termik koruma ayar değerleri

## Yük Koruması

### Yük koruması ayar değerleri

| Ayar Adı                                          | Değer Aralığı | Varsayılan<br>Değer | Adım |
|---------------------------------------------------|---------------|---------------------|------|
| Sıkışma Açtırması Gecikmesi                       | 1-30 sn       | 5 s                 | 1    |
| Sıkışma Açtırması Düzeyi                          | %100-800      | %200                | 1    |
| Sıkışma Alarmı Düzeyi                             | %100-800      | %200                | 1    |
| Düşük Akım Açtırma Düzeyi                         | %30-100       | %50                 | 1    |
| Düşük Akım Açtırma Gecikmesi                      | 1-200 sn      | 1s                  | 1    |
| Düşük Akım Alarmı Düzeyi                          | %30-100       | %70                 | 1    |
| Uzun Başlatma Açtırma Gecikmesi                   | 1-200 sn      | 10 s                | 1    |
| Uzun Başlatma Açtırma Düzeyi                      | %100-800      | 100%                | 1    |
| Hızlı Döngü Kilitlemesi Zaman Aşımı               | 1-9999 sn     | 300 s               | 1    |
| Hızlı Yeniden Başlatma Kilitlemesi<br>Zaman Aşımı | 1-9999 sn     | 300 s               | 1    |
| Aşırı Akım Açtırma Düzeyi                         | %30-800       | %200                | 1    |
| Aşırı Akım Açtırma Gecikmesi                      | 1-250 sn      | 10 s                | 1    |
| Aşırı Akım Alarmı Düzeyi                          | %100-1000     | %180                | 1    |

### Yük koruması ayar değerleri (Devam etti)

| Duraksama Açtırması Gecikmesi | 1-30 sn  | 5 s  | 1 |
|-------------------------------|----------|------|---|
| Duraksama Açtırması Düzeyi    | %50-1000 | 250% | 1 |

# Yük Koruması İşlevleri

### Sıkışma

Sıkışma işlevi, Çalışma durumunda bir motorun sıkışmasını algılar. Motor ya durur ya da aniden aşırı yüklenir ve aşırı akım çeker.

Bu koruma işlevi etkin olduğunda, motor Çalışma durumundayken aşağıdakileri gerçekleştirir:

- Maksimum faz akımı (Imaks) belirtilen Sıkışma Alarmı Düzeyi'ni aştığında bir Sıkışma Alarmı verir.
- Maksimum faz akımı (Imaks), belirtilen Sıkışma Açtırması Düzeyi'nden daha uzun bir süre Sıkışma Açtırması Düzeyi'ni aşarsa bir Sıkışma Açtırmasını tetikler.

#### Sıkışma Açtırması ve Alarmı

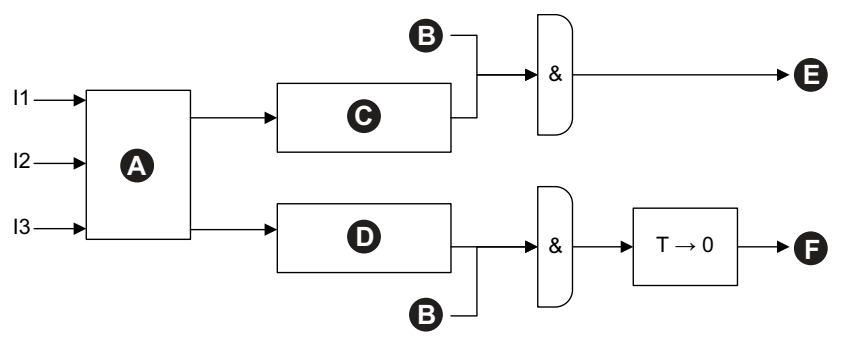

| 11 | Faz 1 Akım                      | 12 | Faz 2 Akım                       |
|----|---------------------------------|----|----------------------------------|
| 13 | Faz 3 Akım                      | т  | Sıkışma Açtırması Gecikmesi      |
| Α  | Imaks                           | в  | Çalışma Durumu                   |
| С  | lmaks ≥ Sıkışma Alarmı Seviyesi | D  | lmaks ≥ Sıkışma Açtırması Düzeyi |
| E  | Sıkışma Alarmı                  | F  | Sıkışma Açtırması                |

## Uzun Başlatma

Uzun Başlatma işlevi, bir motorun, uzun bir süre boyunca Başlatma durumunda kalmasını algılar.

Bu koruma, etkin olduğunda motor Başlatma durumundayken ve belirtilen Uzun Başlatma Açtırma Gecikmesi sırasında aşağıdaki koşullardan biri oluştuğunda Uzun Başlatma Açtırmasını tetikler:

- Ortalama akım çok düşük: ortalama akım belirtilen Uzun Başlatma Açtırma Düzeyi'nin altında kalmaktadır
- Ortalama akım çok yüksek: ortalama akım, belirtilen Uzun Başlatma Açtırma Düzeyi'nin üstüne çıkmakta ancak tekrar altına inmemektedir.

#### Uzun Başlatma Açtırma

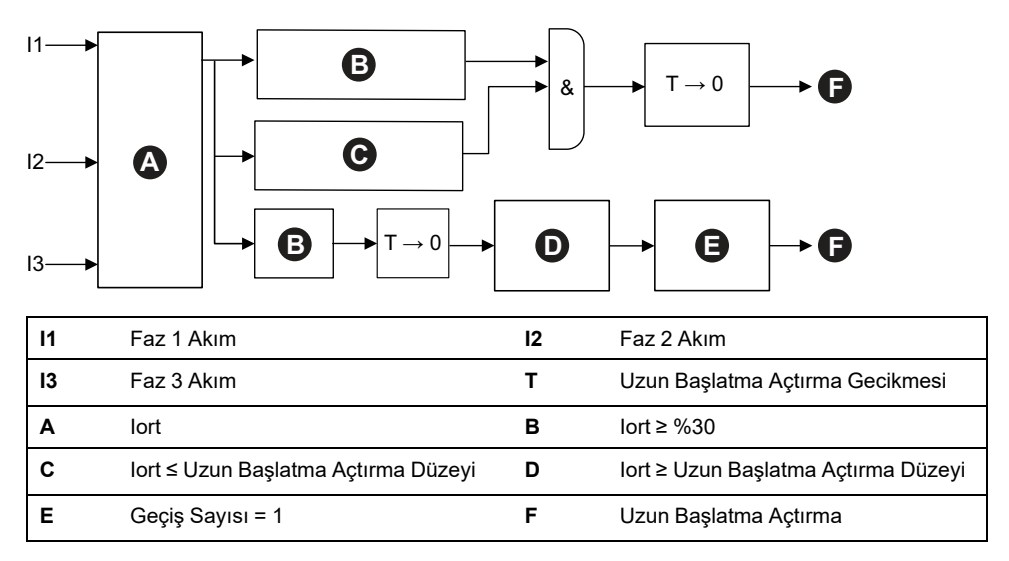

**NOT:** Geçiş Sayısı = akım değerinin, Uzun Başlatma Açtırma Düzeyi'nden geçme (yukarıdan aşağıya ya da aşağıdan yukarıya) sayısı.

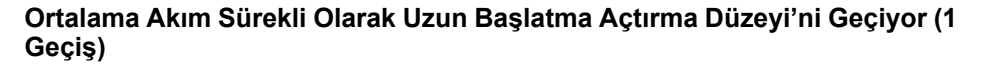

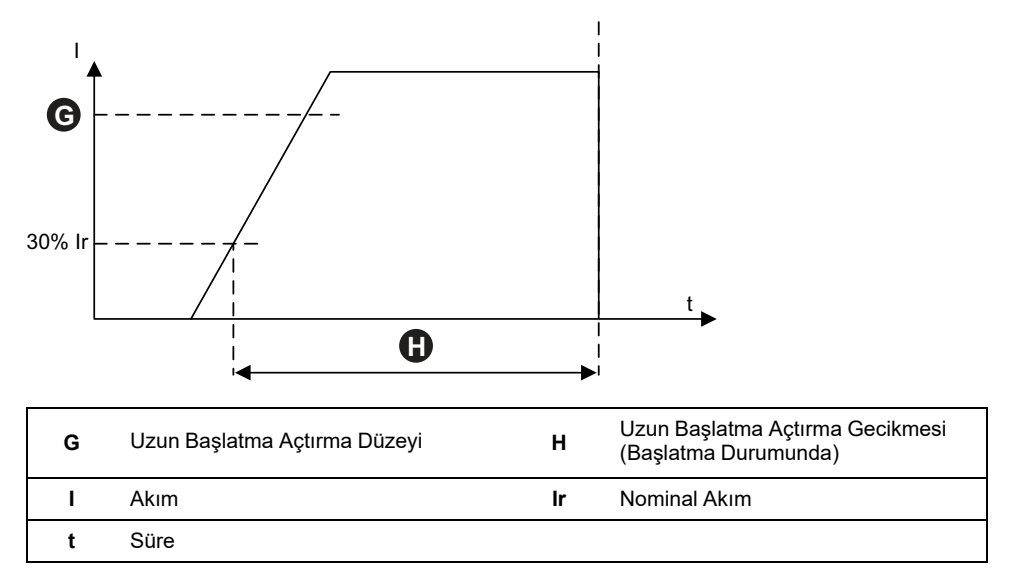

#### Ortalama Akım Uzun Başlatma Açtırma Düzeyi'ne Ulaşmıyor

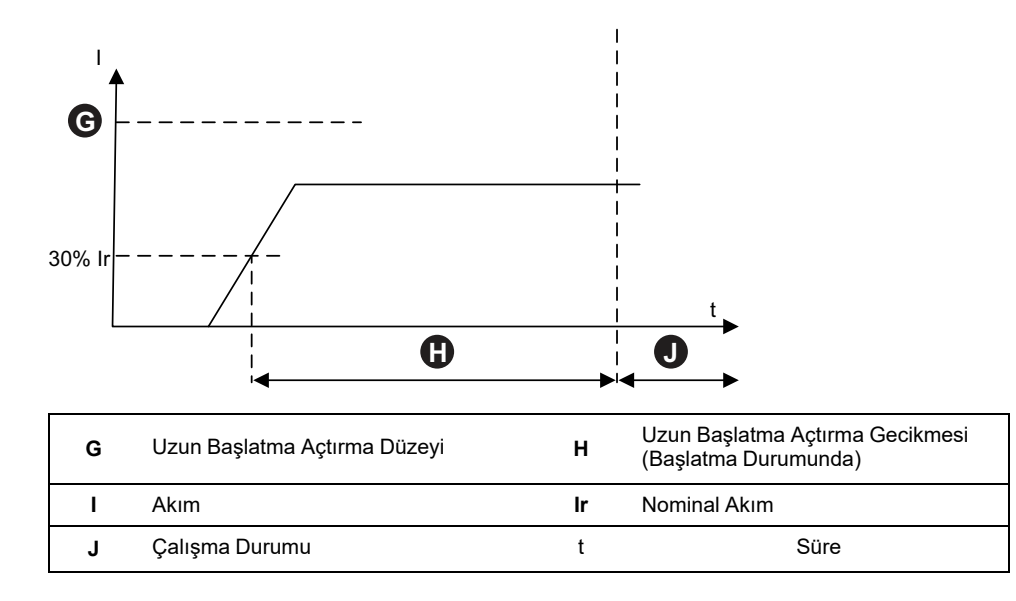

### Duraksama

Duraksama işlevi, genellikle Başlatma durumunda kilitlenmiş ya da bayılmış bir motorla ilişkili yüksek akım yoğunluğunu algılar.

Bu koruma işlevi etkin olduğunda, motor Başlatma durumundayken ve maksimum faz akımı, belirtilen Duraksama Açtırması Gecikmesi'nden daha uzun bir süre Duraksama Açtırması Düzeyi'nden daha yüksek olduğunda, bir Duraksama açtırmasını tetikler.

NOT: Duraksama tespit alarmlarının hiçbirinin bu işlevle ilişkisi yoktur.

#### Duraksama ve Açtırma

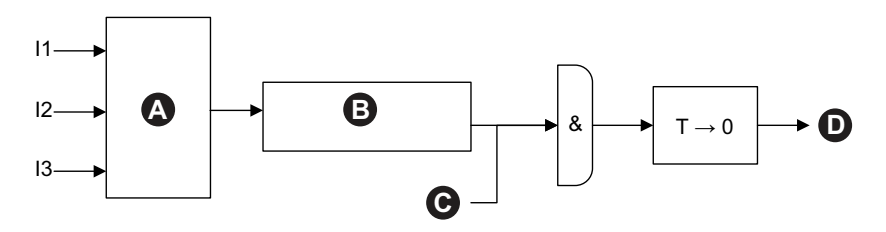

| 11 | Faz 1 Akım                         | 12 | Faz 2 Akım                    |
|----|------------------------------------|----|-------------------------------|
| 13 | Faz 3 Akım                         | Α  | Imaks                         |
| в  | lmaks ≥ Duraksama Açtırması Düzeyi | С  | Başlatma Durumu               |
| D  | Duraksama Açtırması                | т  | Duraksama Açtırması Gecikmesi |

Bu işlev genellikle Uzun Başlatma koruması işleviyle birlikte etkinleştirilir ve daha yüksek bir kabul edilebilir akım yoğunluğu seviyesi ve daha kısa açtırma gecikmesi değeri ortaya koyar.

#### Duraksama Açtırması ile Uzun Başlatma Açtırması Karşılaştırması

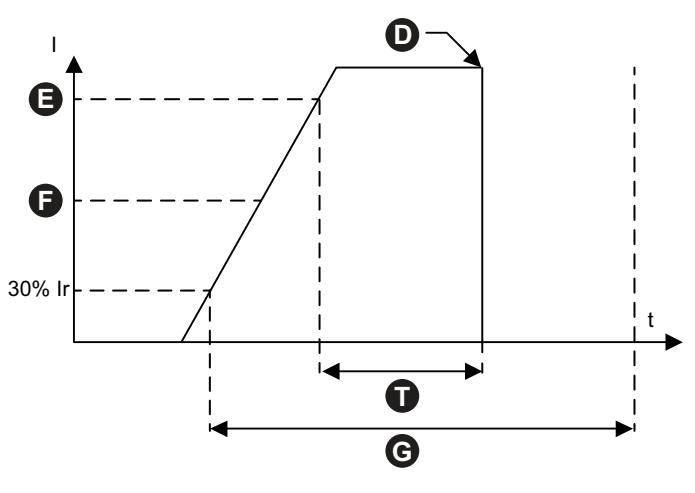

| D | Duraksama Açtırması          | Е  | Duraksama Düzeyi                |
|---|------------------------------|----|---------------------------------|
| F | Uzun Başlatma Açtırma Düzeyi | G  | Uzun Başlatma Açtırma Gecikmesi |
| Ι | Akım                         | lr | Nominal Akım                    |
| t | Zaman                        | т  | Duraksama Açtırması Gecikmesi   |

**NOT:** Bu şekilde, Duraksama koruması bir açtırma tetiklerken Uzun Başlatma koruma işlevi bir açtırma tetiklemez (Uzun Başlatma Açtırma Gecikmesi süresi henüz geçmediğinden).

## Düşük Akım

Düşük akım işlevi, Çalışma durumunda gerçekleşen beklenmeyen düşük akım tüketimini algılar. Bu durum tipik olarak, serbest ve yüksüz çalışan motorlarla (örneğin bir tahrik kayışı veya mil kırılmışsa) ilişkilidir.

Bu koruma işlevi, etkin olduğunda aşağıdakileri gerçekleştirir:

- Ortalama faz akımı, belirtilen Düşük Akım Alarm Düzeyi'nin altında kaldığında bir Düşük Akım Alarmı verir
- Motor Çalışma durumundaysa, ortalama faz akımı belirtilen Düşük Akım Açtırma Gecikmesi'nden daha uzun bir süre belirtilen Düşük Akım Açtırma Düzeyi'nin altında kaldığında bir Düşük Akım Açtırması tetikler.

#### Düşük Akım Açtırma ve Alarmı

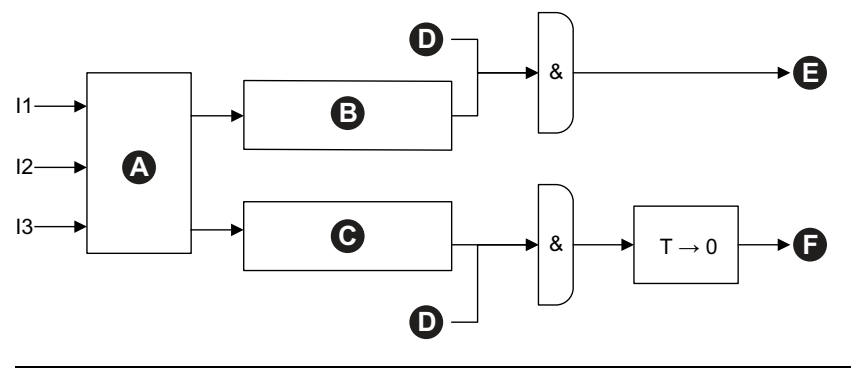

| 11 | Faz 1 Akım                      | 12 | Faz 2 Akım                       |
|----|---------------------------------|----|----------------------------------|
| 13 | Faz 3 Akım                      | Α  | lort                             |
| в  | lort ≤ Düşük Akım Alarmı Düzeyi | С  | lort ≤ Düşük Akım Açtırma Düzeyi |
| D  | Çalışma Durumu                  | Е  | Düşük Akım Alarmı                |
| F  | Düşük Akım Açtırma              | т  | Düşük Akım Açtırma Gecikmesi     |

## Aşırı Akım

Aşırı Akım Alarmı etkin olan TeSys avatars, maksimum faz akımı motorun Çalışma durumundaki Aşırı Akım Alarm Düzeyini aşıyorsa, Aşırı Akım Alarmı sinyali verir.

Aşırı Akım Açtırması etkinleştirilmiş Avatars, maksimum faz akımı, motor Çalışma durumunda Aşırı Akım Açtırma Gecikmesi'nden daha uzun bir süre Aşırı Akım Açtırma Düzeyi'ni aştığında bir Aşırı Akım Açtırması sinyali verir.

#### Aşırı Akım Açtırma ve Alarmı

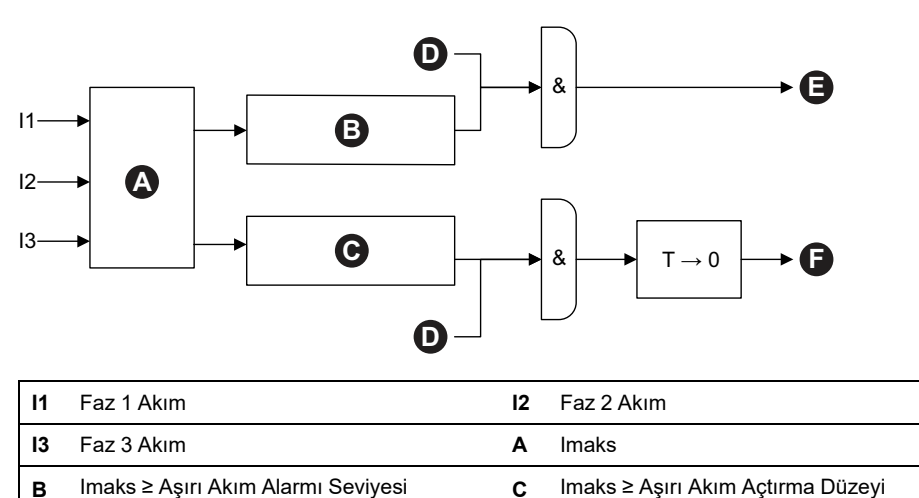

DOCA0270TR-01

| D | Çalışma Durumu     | Е | Aşırı Akım Alarmı            |
|---|--------------------|---|------------------------------|
| F | Aşırı Akım Açtırma | т | Aşırı Akım Açtırma Gecikmesi |

## Hızlı Döngü Kilitlemesi

Hızlı Döngü Kilitlemesi işlevi, başlatmalar arasında çok az süre olması nedeniyle arka arkaya tekrar eden ani akımlarının motorda yol açabileceği zararların önlenmesine yardımcı olur.

Bu koruma işlevi etkin olduğunda TeSys avatar, motor Başlatma durumuna son geçişten itibaren başlayan Hızlı Döngü Kilitlemesi Zaman Aşımı tarafından belirtilen süre boyunca Çalıştır komutlarını yok sayar.

Bu işlevle ilişkili hiçbir alarm ya da açtırma yoktur.

#### Hızlı Döngü Kilitlemesi Zaman Aşımı

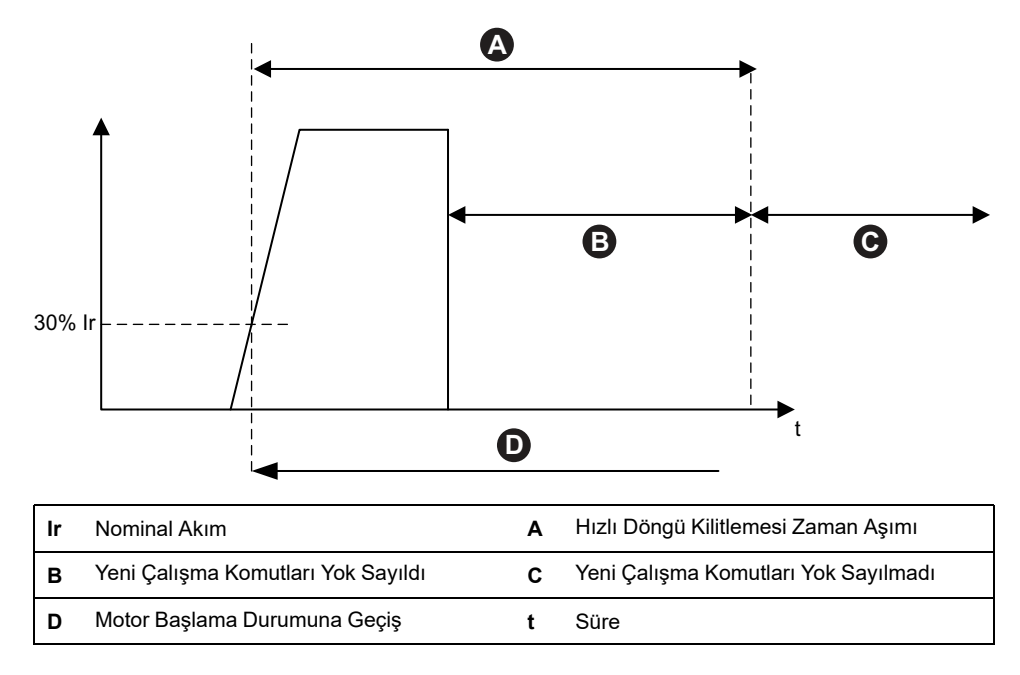

## Hızlı Yeniden Başlatma Kilitlemesi

Hızlı Yeniden Başlatma Kilitlemesi işlevi, arka arkaya tekrar eden durdurma ve başlatma etkinliklerinin motorda neden olabileceği zararların önlenmesine yardımcı olur.

Bu koruma işlevi etkin olduğunda TeSys avatarı, motor Kapalı durumuna son geçişten itibaren başlayan Hızlı Yeniden Başlatma Kilitlemesi Zaman Aşımı tarafından belirtilen süre boyunca Çalıştır komutlarını yok sayar.

Bu işlevle ilişkili hiçbir alarm ya da açtırma yoktur.

#### Hızlı Yeniden Başlatma Kilitlemesi

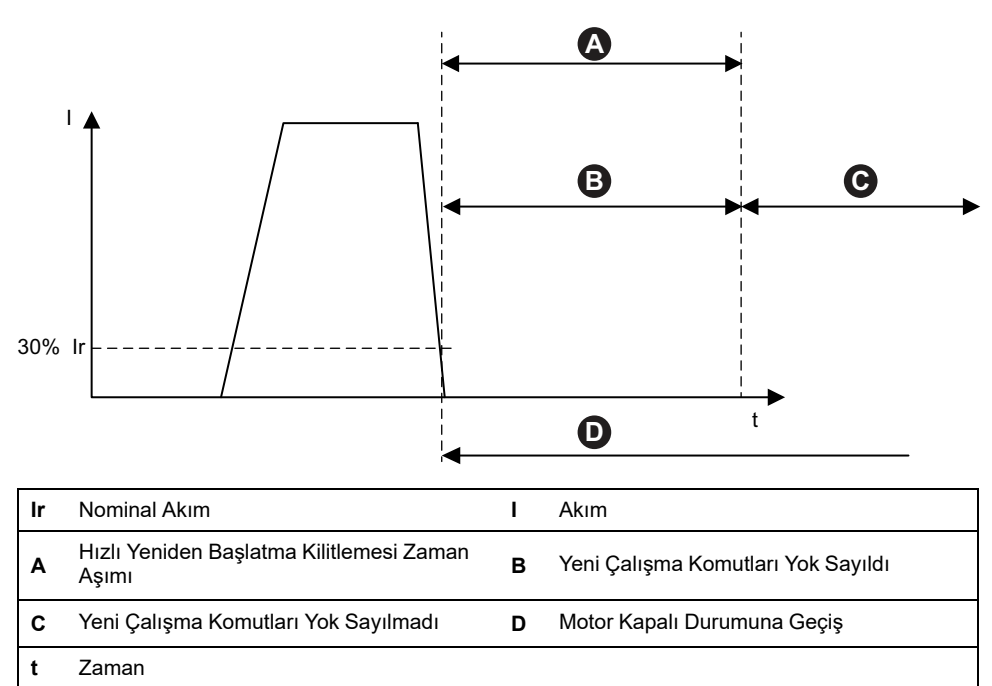

# Termik Koruma İşlevleri

## **Termik Aşırı Yük**

Termik Aşırı Yük koruması işlevi, motorun kullanılan termik kapasitesini hesaplayan bir termik modeli temel almaktadır.

Bu işlev etkin olduğunda aşağıdakileri gerçekleştirir:

- Motorun kullanılan termik kapasitesi Aşırı Yük Alarm Düzeyi'ni aştığında bir Termik Aşırı Yük Alarmı verir
- Motorun kullanılan termik kapasitesi %100'ü aştığında bir Termik Aşırı Yük Açtırması tetikler

Termik Sıfırlama Eşiği parametresi, bir termik aşırı yük açtırması sıfırlamasına izin verilmeden önce motorun kullanılan termik kapasitesinin düşmesi gereken yüzdeyi belirler.

NOT: Tek faz için termik aşırı yük koruması sadece 11 ve 13'ü kullanır.

Termik Aşırı Yük Koruması Açtırması ve Alarmı

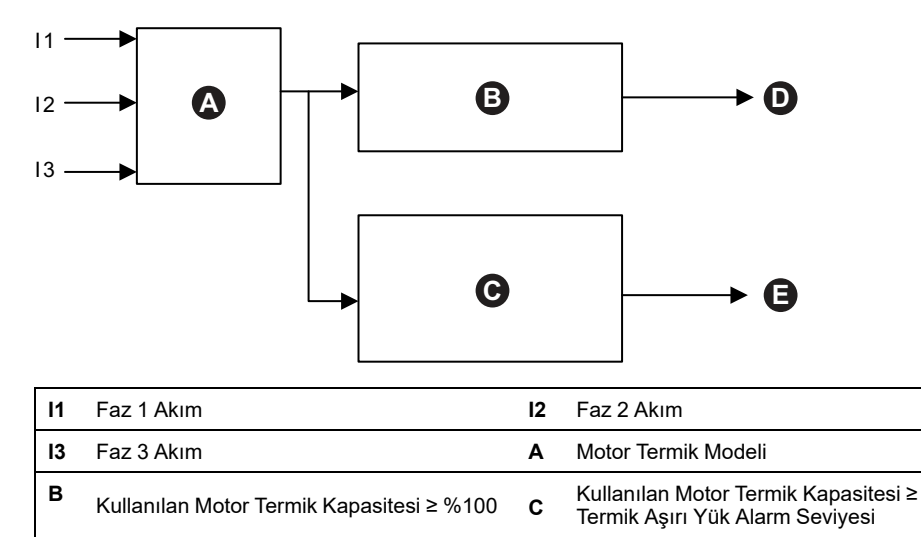

Termik Aşırı Yük Açtırma Е Termik Aşırı Yük Alarmı

D

### Motor Aşırı İsinması

Motor Aşırı Isınması işlevi, yalnızca Sıcaklık Sensörü Mevcut parametresi etkin olan TeSys avatars'da kullanılabilir. Bu avatars'da, korunan motorla ilişkili sıcaklık sensöründen gelen sıcaklık girişine bağlı bir analog I/O modülü bulunur.

Bu koruma işlevi, etkin olduğunda aşağıdakileri gerçekleştirir:

- Motor sıcaklığı, Motor Aşırı Isınması Alarmı Düzeyi'ni geçtiğinde bir Motor Aşırı İsinması Alarmı verir.
- Motor sıcaklığı Motor Aşırı Isınması Açtırma Gecikmesi değerinden daha uzun bir süre boyunca Motor Aşırı Isınması Açtırma Düzeyi'ni aştığında bir Motor Aşırı İsınması Açtırmasını tetikler.

Motor Aşırı İsınması Açtırma Sıfırlama Eşiği parametresi, açtırma sıfırlamasına izin verilmeden önce hangi sıcaklığın altına düşmesi gerektiğini yüzde cinsinden belirler.
#### Motor Aşırı İsınması Açtırması ve Alarmı

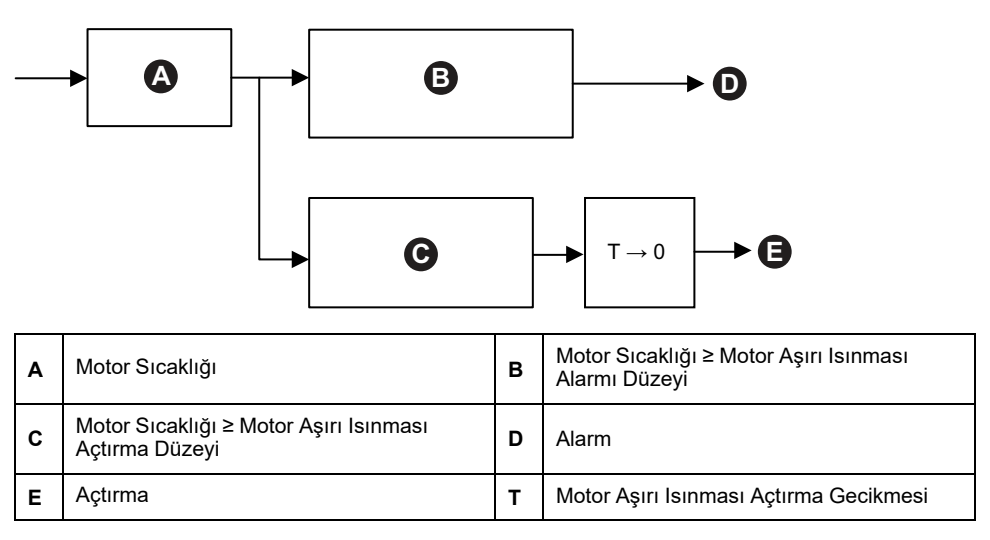

### Elektriksel Koruma İşlevleri

Elektriksel koruma işlevleri, elektrikle ilgili sorunları algılar.

- Faz Konfigürasyonu
- Geçerli Faz Dengesizliği
- Geçerli Faz Kaybı

- Topraklama Akımı Algılama
- Geçerli Faz Tersine Çevirme

#### Faz Konfigürasyonu

Faz Konfigürasyonu işlevi, sadece tek fazlı TeSys™ avatarlarında kullanılır. Tek fazlı bir sistemde bu özellik otomatik olarak etkindir. İkinci fazdaki akım, 1 s'den uzun süre %50 Ir FLA'dan yüksek olduğunda bir Faz Konfigürasyonu açtırmasını (trip) tetikler.

NOT: Faz Konfigürasyonu koruması, üç fazlı çalışmalarda kullanılmaz.

### Geçerli Faz Dengesizliği

Geçerli Faz Dengesizliği işlevi, yalnızca üç fazlı TeSys avatarları için geçerlidir.

Bu koruma işlevi, etkin olduğunda aşağıdakileri gerçekleştirir:

- Geçerli faz dengesizliği, belirtilen Geçerli Faz Dengesizliği Alarmı Düzeyi'ni geçtiğinde bir Geçerli Faz Dengesizliği Alarmı verir.
- Geçerli faz dengesizliği Geçerli Faz Dengesizliği Açtırma Gecikmesi'nde belirtilenden daha uzun bir süre Geçerli Faz Dengesizliği Açtırma Düzeyi'ni aşarsa, Geçerli Faz Dengesizliği Açtırmasını tetikler.

**NOT:** Çalışma Durumu ve Başlama Durumu için ayrı açtırma gecikmeleri yapılandırılabilir.

#### Geçerli Faz Dengesizliği Açtırması ve Alarmı

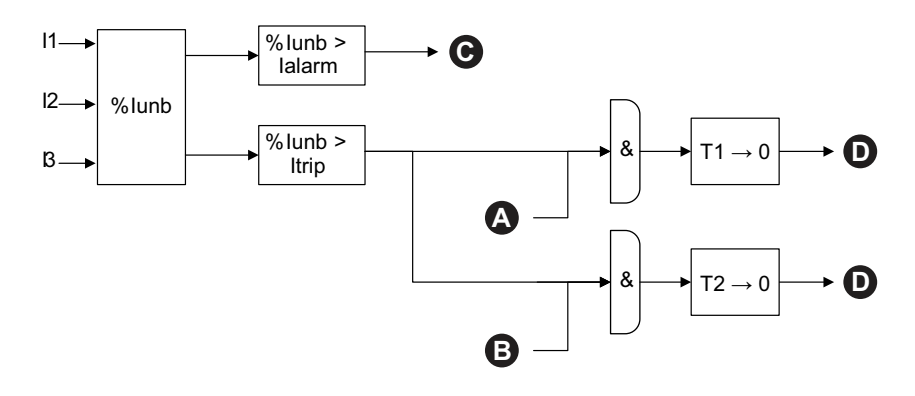

| 11     | Faz 1 Akım                                           | 12                                                    | Faz 2 Akım                                             |
|--------|------------------------------------------------------|-------------------------------------------------------|--------------------------------------------------------|
| 13     | Faz 3 Akım                                           | %<br>Iden- %Geçerli Faz Dengesizliği<br>gesiz-<br>Iik |                                                        |
| lalarm | Geçerli Faz Dengesizliği Alarmı<br>Düzeyi            | laçtır-<br>ma                                         | Geçerli Faz Dengesizliği Açtırma<br>Düzeyi             |
| T1     | Geçerli Faz Dengesizliği Açtırma<br>Gecikmesi—Başlat | T2                                                    | Geçerli Faz Dengesizliği Açtırma<br>Gecikmesi—Çalıştır |
| Α      | Motor Başlama Durumu                                 | В                                                     | Motor Çalışma Durumu                                   |
| С      | Geçerli Faz Dengesizliği Alarmı                      | D                                                     | Geçerli Faz Dengesizliği Açtırması                     |

NOT: %Geçerli Faz Dengesizliği değeri

- Herhangi bir ayrı faz RMS akımı (mutlak değer olarak) ile üç faz RMS akımlarının ortalaması arasındaki maksimum fark
- Üç faz RMS akımlarının ortalaması ile bölünmesidir

#### Geçerli Faz Kaybı

Geçerli Faz Kaybı işlevi yalnızca üç fazlı TeSys avatars için geçerlidir.

Bu işlev etkin olduğunda, motor Başlatma ya da Çalışma durumunda geçerli faz dengesizliği, Geçerli Faz Kaybı Açtırma Gecikmesi'nden daha uzun bir süre Geçerli Faz Kaybı Açtırma Düzeyi'ni aştığında bir Geçerli Faz Kaybı Açtırması'nı tetikler.

NOT: Geçerli Faz Dengesizliği değeri aşağıdakilerin oranıdır:

- Herhangi bir ayrı faz RMS akımı (mutlak değer olarak) ile üç faz RMS akımlarının ortalaması arasındaki maksimum fark
- Üç faz RMS akımlarının ortalaması ile bölünmesidir

#### Geçerli Faz Kaybı Açtırma

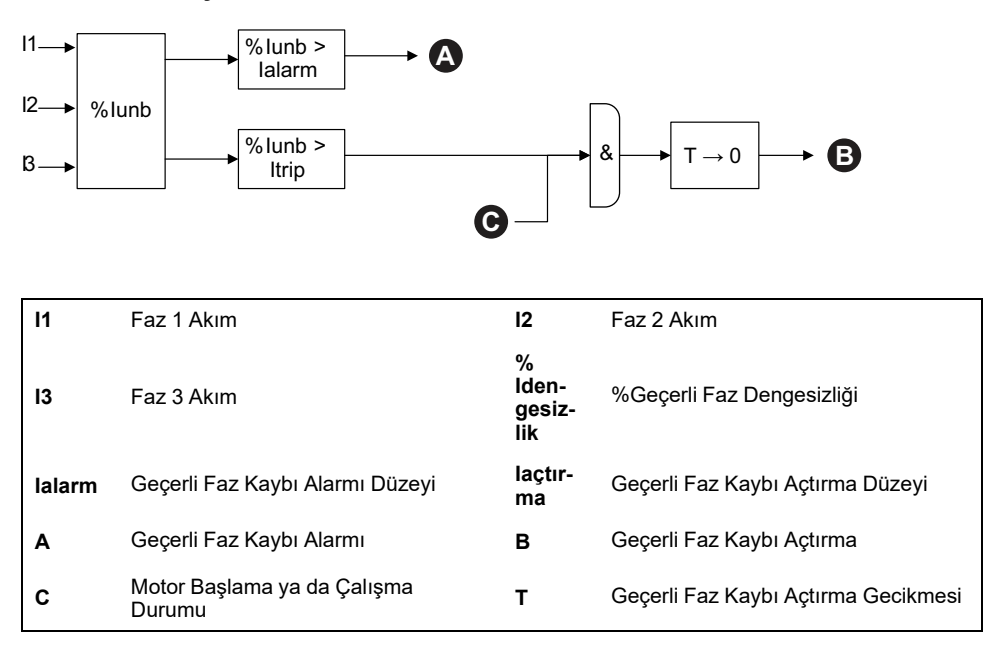

#### Topraklama Akımı Algılama

Topraklama Akımı Algılama işlevi, topraklama akımlarını tespit eder.

Bu koruma işlevi, etkin olduğunda aşağıdakileri gerçekleştirir:

- Topraklama akımı, Topraklama Akımı Alarmı Düzeyi'nde belirtilen değeri aştığında bir Topraklama Akımı Algılama Alarmı verir.
- Topraklama akımı, Topraklama Akımı Açtırma Gecikmesi'nde belirtilenden daha uzun bir süre belirtilen Topraklama Akımı Açtırma Düzeyi'ni aşarsa bir Topraklama Akımı Algılama Açtırması'nı tetikler.

#### Topraklama Akımı Açtırması ve Alarmı

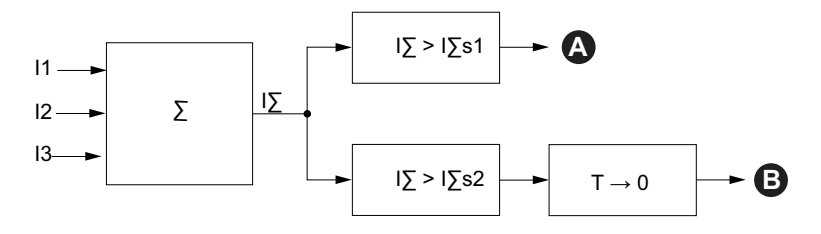

| 11   | Faz 1 Akım                         | 12   | Faz 2 Akım                      |  |
|------|------------------------------------|------|---------------------------------|--|
| 13   | Faz 3 Akım                         | IΣ   | Akım Toplamı                    |  |
| l∑s1 | Topraklama Akımı Alarm Düzeyi      | l∑s2 | Topraklama Akımı Açtırma Düzeyi |  |
| Α    | Topraklama Akımı Alarmı            | В    | Topraklama Akımı Açtırma        |  |
| т    | Topraklama Akımı Açtırma Gecikmesi |      |                                 |  |

#### Faz Tersine Çevirme

Faz Tersine Çevirme işlevi, üç fazlı bir sistemde, bağlı bir üç fazlı motorun ya da diğer dönen bir ekipmanın beklenenin ters yönünde çalışmasına neden olan yanlış faz sırasını algılar.

Bu koruma işlevi etkin olduğunda, algılanan akım faz sırası 100 ms'den daha uzun bir süre Geçerli Faz Sırası ayarıyla aynı olmadığı algılandığında bir Faz Tersine Çevirme açtırmasını tetikler.

Bu işlevle ilişkili hiçbir alarm yoktur. 100 ms'lik süre ayarlanabilir bir değer değildir.

#### ABC Düzeni için Faz Tersine Çevirme

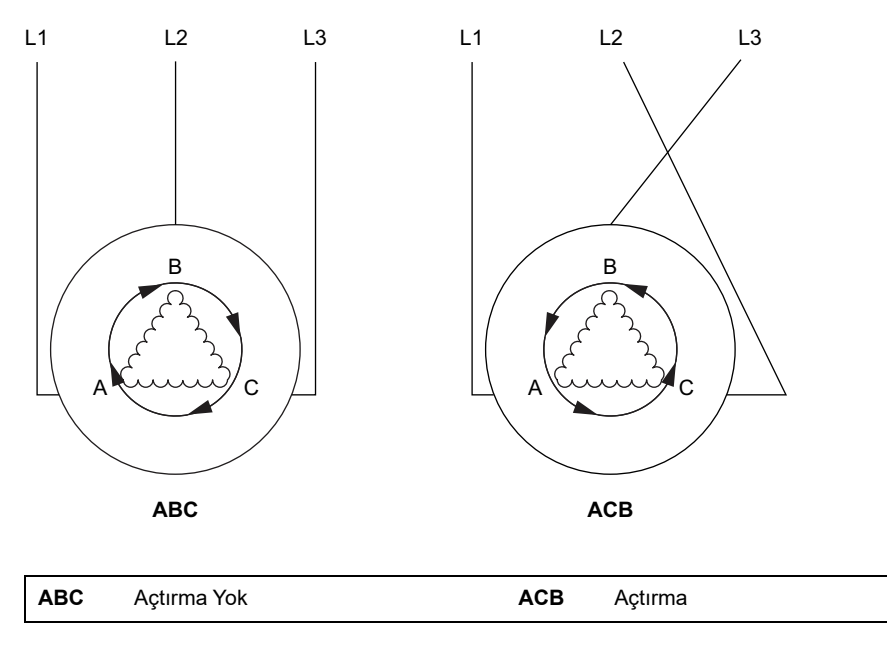

### Alarm ve Açtırma Sayaçları

Koruma işlevleri, TeSys avatar seviyesinde ve genel olarak TeSys island seviyesinde bulunan alarm ve açtırma olayı sayaçlarını artırır. Sayaçlar istek üzerine sıfırlanabilir.

Aşağıdaki tablolarda sayaç davranışları açıklanmaktadır.

#### Sayaç Girişleri

| Girişler                 | Açıklama                                                                                                    |
|--------------------------|----------------------------------------------------------------------------------------------------|
| Alarm Sayacı Sıfırlama   | Tüm alarm sayaçlarını (aşağıdaki tabloya bakın)<br>sıfırlar.                                                                                                    |
| Açtırma Sayacı Sıfırlama | Tüm açtırma sayaçlarını (aşağıdaki tabloya bakın)<br>sıfırlar. Tüm avatars'da, zaman etiketi ve açtırmanın<br>nedeninin yer aldığı son beş açtırma kaydı saklanır. |

#### Alarm Sayaçları Listesi

| Çıkışlar                               | Açıklama                                                                                          |  |  |
|----------------------------------------|---------------------------------------------------------------------------------------------------|--|--|
| Termik Aşırı Yük Alarmı Sayısı         |                                                                                                   |  |  |
| Sıkışma Alarmı Sayısı                  | Bir alarm tetiklendiğinde artar. Alarm Sayacı Sıfırlama<br>ile sıfırlanır.                        |  |  |
| Düşük Akım Alarmı Sayısı               |                                                                                                   |  |  |
| Aşırı Akım Alarmı Sayısı               |                                                                                                   |  |  |
| Geçerli Faz Dengesizliği Alarmı Sayısı |                                                                                                   |  |  |
| Topraklama Akımı Alarmı Sayısı         |                                                                                                   |  |  |
| Tüm Alarmların Sayacı                  | Herhangi bir türde koruma alarmı tetiklendiğinde artar.<br>Alarm Sayacı Sıfırlama ile sıfırlanır. |  |  |

#### Açtırma Sayaçları Listesi

| Çıkışlar                                        | Açıklama                                                                                               |
|-------------------------------------------------|----------------------------------------------------------------------------------------------------|
| Termik Aşırı Yük Açtırma Sayısı                 |                                                                                                    |
| Sıkışma Açtırması Sayısı                        |                                                                                                    |
| Düşük Akım Açtırması Sayısı                     |                                                                                                    |
| Uzun Başlatma Açtırması Sayısı                  |                                                                                                    |
| Aşırı Akım Açtırması Sayısı                     |                                                                                                    |
| Bayılma Açtırması Sayısı                        | Bir açtırma tetiklendiğinde artar. Açtırma Sayacı<br>Sıfırlama ile sıfırlanır                          |
| Geçerli Faz Dengesizliği Açtırması Sayısı       |                                                                                                    |
| Faz Yapılandırması Açtırması Sayısı             |                                                                                                    |
| Topraklama Akımı Algılama Açtırması<br>Sayısı   |                                                                                                    |
| Geçerli Faz Tersine Çevirme Açtırması<br>Sayısı |                                                                                                    |
| Geçerli Faz Kaybı Açtırması Sayısı              |                                                                                                    |
| Tüm Açtırmaların Sayısı                         | Herhangi bir türde koruma açtırması tetiklendiğinde<br>artar. Açtırma Sayacı Sıfırlama ile Sıfırlanır. |

#### Son Beş Açtırmanın Kaydı

| Çıkışlar                  | Açıklama                                   |
|---------------------------|--------------------------------------------|
| Açtırma Kaydı 1 (en yeni) |                                            |
| Açtırma Kaydı 2           |                                            |
| Açtırma Kaydı 3           | Sıfırlamasız İlk Giren İlk Çıkan kayıtları |
| Açtırma Kaydı 4           |                                            |
| Açtırma Kaydı 5 (en eski) |                                            |

#### Otomatik Sıfırlama Sayaçları Listesi

| Çıkışlar                                                          | Açıklama                                                                                                    |
|-------------------------------------------------------------------|----------------------------------------------------------------------------------------------------|
| Termik Koruma<br>Otomatik Sıfırlama Yeniden Deneme<br>Sayısı      | Termik Koruma işlevleri için otomatik sıfırlama yeniden<br>deneme sayısını sağlar. Yeniden denemeden sonraki<br>bir dakika içinde açtırma olmazsa, başlatma başarılı<br>kabul edilir ve Otomatik Sıfırlama Yeniden Deneme<br>Sayısı 0'a ayarlanır.      |
| Elektriksel Koruma<br>Otomatik Sıfırlama Yeniden Deneme<br>Sayısı | Elektriksel Koruma işlevleri için otomatik sıfırlama<br>yeniden deneme sayısını sağlar. Yeniden denemeden<br>sonraki bir dakika içinde açtırma olmazsa, başlatma<br>başarılı kabul edilir ve Otomatik Sıfırlama Yeniden<br>Deneme Sayısı 0'a ayarlanır. |
| Yük Koruması<br>Otomatik Sıfırlama Yeniden Deneme<br>Sayısı       | Yük Koruması işlevleri için otomatik sıfırlama yeniden<br>deneme sayısını sağlar. Yeniden denemeden sonraki<br>bir dakika içinde açtırma olmazsa, başlatma başarılı<br>kabul edilir ve Otomatik Sıfırlama Yeniden Deneme<br>Sayısı 0'a ayarlanır.       |

### Açtırma Sıfırlama Komutu

**NOT:** Sıfırlama işlevi, PLC'den ya da Zorlama modu işlevinden aktif bir komutla, yükün anında enerjilendirilmesine neden olabilir.

# 

#### EKİPMANIN YANLIŞLIKLA ÇALIŞMASI

Koruma işlevlerini sıfırlamadan önce bu işlevin güvenli olmayan koşullarla sonuçlanmadığını doğrulayın.

# Bu talimatlara uyulmaması ölüm, ciddi yaralanma veya ekipman hasarına neden olabilir.

Açtırılmış bir TeSys avatar, yalnızca Açtırma Sıfırlama komutunu aldıktan ve tüm koruma işlevleri için açtırma sıfırlama koşulları karşılandıktan sonra koruma açtırmalarını sıfırlayabilir. Bu mekanizma, bir açtırmadan sonra normal çalışmanın yalnızca tüm tanımlı normal çalışma koşulları yeniden karşılandığında devam etmesini sağlar.

Bir koruma işlevi avatarın açtırılmasına neden olduğunda avatar, aşağıdakilerin her ikisi de gerçekleşene kadar açtırılmış durumda kalır:

- Çalışma koşullarının, yeniden koruma işlevinin açtırma sıfırlama koşullarına uygun olması
- Avatar'ın Açtırma Sıfırlama komutu alması

Açtırma Sıfırlama Komutu, belirli bir avatar için etkinleştirilen tüm koruma işlevleri için geçerlidir. Ancak:

- Açtırma durumu çıkışı, yalnızca açtırma sıfırlama koşulları karşılanan koruma işlevleri için yanlış olarak ayarlanır.
- Açtırma durumu çıkışı, açtırma sıfırlama koşulları halen karşılanmamış koruma işlevleri için doğruya ayarlanmış şekilde kalır.

Açtırılmış avatar'da en az bir açtırılmış koruma işlevi (Açtırma durumu doğruya ayarlanmış) bulunur.

Aynı mantığa göre, açtırılmamış bir avatar'da açtırılmış koruma işlevi bulunmaz (Açtırma durumu doğru olarak ayarlanmış koruma işlevi yoktur).

Açtırılmış koruma işlevleri, denetleyici üzerinden ya da dijital araçlardan biri kullanılarak verilen Otomatik Sıfırlama işlevi ile sıfırlanabilir.

**NOT:** Tüm koruma işlevlerinin Açtırılma durumu, Geçerli Faz Tersine Çevirme ve Faz Konfigürasyonu işlevleri istisna olmak üzere sistemin güç döngüsü boyunca korunur. Bu işlevler için güç döngüsü Açtırılma durumunu sıfırlar (açtırılmamış hale getirir).

Aşağıdaki tabloda, tüm avatarlar için histerezi dâhil olmak üzere Açtırma Sıfırlama Koşulları açıklanmaktadır.

#### Açtırma sıfırlama koşulları

| Koruma işlevi               | Açtırma sıfırlama koşulları                                                             |
|-----------------------------|-----------------------------------------------------------------------------------------|
| Termik Aşırı Yük            | Termik kapasite, Termik Sıfırlama Eşiği'nin altına düştü (histerezi yok).               |
| Motor Aşırı İsınması        | Motor sıcaklığı, Motor Aşırı Isınması Sıfırlama Eşiği'nin altına düştü (histerezi yok). |
| Geçerli Faz Dengesizliği    | Akım dengesizliği, Geçerli Faz Dengesizliği Açtırma Düzeyi'nin altına düştü.            |
| Geçerli Faz Kaybı           | Akım dengesizliği, Geçerli Faz Kaybı Açtırma Düzeyi'nin altına düştü.                   |
| Sıkışma                     | Maksimum faz akımı, Sıkışma Açtırması Düzeyi'nin altına düştü.                          |
| Düşük akım                  | Ortalama akım, Düşük Akım Açtırma Düzeyi'nin üstüne çıktı.                              |
| Uzun Başlatma               | Ortalama akım %30 Ir'nin altına düştü (histerezi yok).                                  |
| Aşırı akım                  | Maksimum faz akımı, Aşırı Akım Açtırma Düzeyi'nin altına düştü.                         |
| Bayılma                     | Maksimum faz akımı, Duraksama Açtırması Düzeyi'nin altına düştü.                        |
| Topraklama Akımı            | Topraklama akımı, Topraklama Akımı Açtırma Düzeyi'nin altına düştü.                     |
| Geçerli Faz Tersine Çevirme | Ortalama akım %30 Ir'nin altına düştü (histerezi yok).                                  |
| Faz Konfigürasyonu          | Ortalama akım %30 Ir'nin altına düştü (histerezi yok).                                  |

Belirtildiği durumlarda koruma işlevleri, açtırma sıfırlama koşullarına %5 histerezi değeri uygular. Bu durum, koruma işlevi davranışının kararlılığını artırır. Açtırma sıfırlamaya, yalnızca normal koşullar ve bu ekstra %5'lik tolerans aşıldığında izin verilir.

Örneğin, Sıkışma koruması işlevi, maksimum faz akımı, tanımlanmış Sıkışma açtırma düzeyini aştığında bir açtırma tetikler. Açtırma sıfırlama koşulları, maksimum faz akımı, Sıkışma açtırma düzeyinden %5 daha düşük bir değere düştüğünde karşılanmış olur.

Ayrıca, bir koruma işlevinin Açtırma Etkinleştirme parametresinin Devre Dışı Bırak olarak ayarlanması, bu koruma işlevi için Açtırma sıfırlama koşulunu karşılar.

#### Histerezi

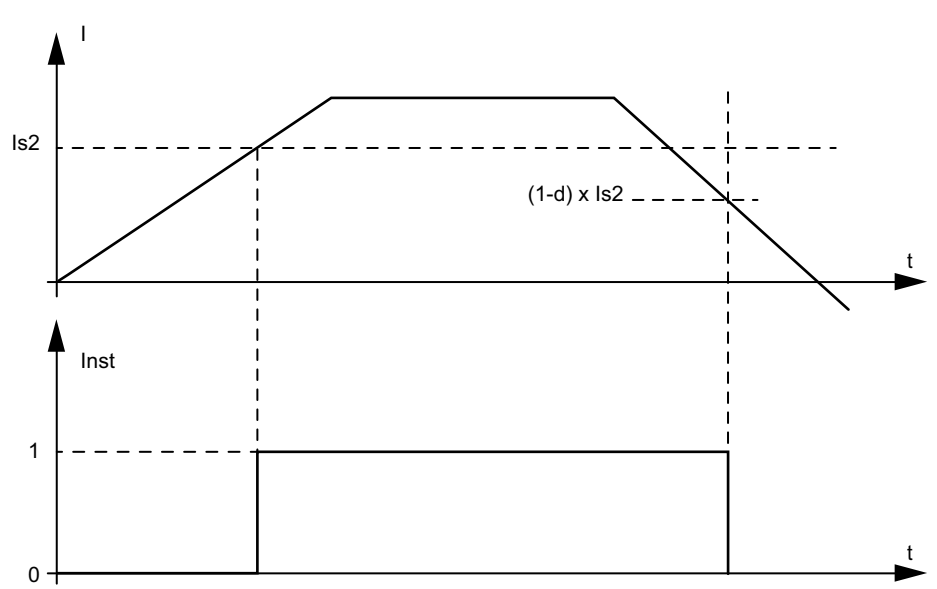

NOT: d = Histerezi yüzdesi

### Açtırma Otomatik Sıfırlama İşlevi

**NOT:** Otomatik Sıfırlama işlevi, PLC veya Zorlama modu işlevinden aktif bir komutla yükün hemen enerjilendirilmesine neden olabilir.

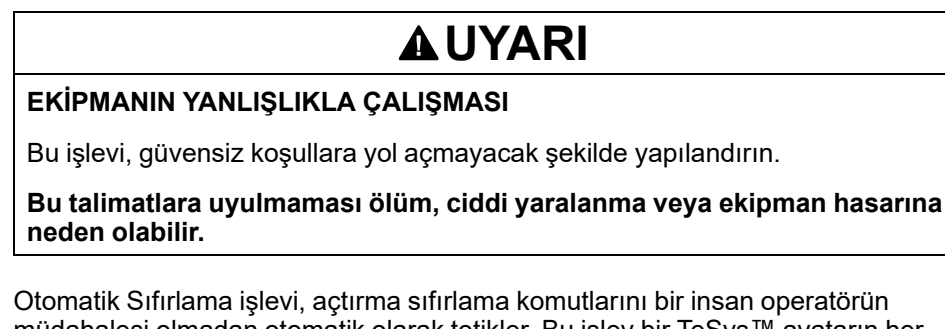

Otomatik Sıfırlama işlevi, açtırma sıfırlama komutlarını bir insan operatörün müdahalesi olmadan otomatik olarak tetikler. Bu işlev bir TeSys™ avatarın her Termik grubu, Elektrik grubu ve Yük grubu koruma işlevleri için ayrı ayrı yapılandırılabilir.

Aşağıdaki tabloda Otomatik Sıfırlama grupları tanımlanmaktadır.

#### Otomatik sıfırlama grupları

| Otomatik sıfırlama grubu | Koruma açtırması nedeni     |  |  |
|--------------------------|-----------------------------|--|--|
|                          | Sıkışma                     |  |  |
|                          | Uzun Başlatma               |  |  |
| Yük Koruması             | Bayılma                     |  |  |
|                          | Düşük akım                  |  |  |
|                          | Aşırı akım                  |  |  |
| Termik Keruma            | Termik Aşırı Yük            |  |  |
|                          | Motor Aşırı Isınması        |  |  |
|                          | Faz Konfigürasyonu          |  |  |
|                          | Geçerli Faz Dengesizliği    |  |  |
| Elektriksel Koruma       | Geçerli Faz Kaybı           |  |  |
|                          | Topraklama Akımı Algılama   |  |  |
|                          | Geçerli Faz Tersine Çevirme |  |  |

Her grup için aşağıdakileri konfigüre edebilirsiniz:

- · Sıfırlama denemesinden önceki gecikme
- Sıfırlama denemelerini tekrarlama işlevi

Otomatik Sıfırlama işlevi sonuçta Açtırma (Trip) Sıfırlama komutu olarak çalışır: açtırılan koruma işlevleri yalnızca açtırma sıfırlama koşulları sağlandığında sıfırlanır.

Koruma işlevlerinin her grubu için iki parametre yapılandırılabilir.

- Otomatik-Sıfırlama Zamanlayıcısı, koruma işlevinin açtırma koşullarının varlığını algıladığı (ve bir açtırmayı tetiklediği) an ile ilk otomatik sıfırlama denemesi arasındaki gecikme süresidir. Gerçek sıfırlama yalnızca gecikme süresi geçtikten ve açtırma sıfırlama koşulları sağlandıktan sonra gerçekleşebilir. Örneğin eğer gecikme süresi 60 s ise ve sistemin açtırma sıfırlama koşullarını sağlaması 70 s sürüyorsa, sıfırlama 70 s sonra (yani her iki kuralı sağlayan en kısa süre) gerçekleşir. Eğer açtırma sıfırlama koşullarının sağlanması yalnızca 50 s sürüyorsa gecikme süresi uygulanmaya devam eder ve sıfırlama 60 s sonra gerçekleşir.
- Maksimum Otomatik Sıfırlama Deneme Sayısı, bir önceki denemeler başarısız olduysa (örneğin açtırmaya neden olan dış koşullar hâlâ varsa) yapılan sıfırlama denemelerinin sayısını belirtir. Maksimum Otomatik Sıfırlama Deneme Sayısı parametresi A'ya ayarlanırsa, sıfırlama denemeleri, sıfırlama başarılı olana kadar sınırsız sayıda tekrarlanır. Aksi takdirde yalnızca belirtilen sayıda sıfırlama denemesi yapılır.

Bu parametreler, grup içindeki her koruma işlevi için geçerlidir. Belirli bir grup içinde birden fazla koruma işlevi açtırılmışsa, gecikme süresi, açtırma sıfırlama koşulları kriteri ve maksimum tekrar deneme sayısı ayarı, o gruptaki tüm açtırılmış işlevler için uygulanır. Örneğin hem Duraksama hem de Uzun Başlatma koruma işlevleri açtırılmışsa, Otomatik Açtırma, açtırma sıfırlamasını yalnızca Yük Koruması grubu için belirlenmiş gecikme süresi geçtikten ve her iki koruma işlevi için açtırma sıfırlama koşulları sağlandıktan sonra tetikler.

Grup Otomatik Sıfırlama Denemesi sayacı, her denemeden sonra artar. Başarılı açtırma sıfırlamasından bir dakika sonra sıfırlanır (başka açtırma olmaması durumunda).

Aşağıdaki tabloda, Otomatik Sıfırlama parametreleri açıklanmaktadır.

#### Otomatik sıfırlama parametreleri

| Ayar adı              |                                                 | Açıklama                                                       | Değer<br>aralığı | Birimler | Varsayılan<br>değer | Adım |
|-----------------------|-------------------------------------------------|----------------------------------------------------------------|------------------|----------|---------------------|------|
| Yük Koruması          | Maksimum Otomatik<br>Sıfırlama Deneme<br>Sayısı | Otomatik Sıfırlama<br>işlemlerini sınırlandırma<br>parametresi | 0–10 (A)         | _        | 0                   | 1    |
|                       | Otomatik Sıfırlama<br>Zamanlayıcısı             | Otomatik Sıfırlama<br>tetikleme zamanlayıcısı                  | 0-65.535         | s        | 60                  | 1    |
| Termik Koruma         | Maksimum Otomatik<br>Sıfırlama Deneme<br>Sayısı | Otomatik Sıfırlama<br>işlemlerini sınırlandırma<br>parametresi | 0–10 (A)         | _        | A                   | 1    |
|                       | Otomatik Sıfırlama<br>Zamanlayıcısı             | Otomatik Sıfırlama<br>tetikleme zamanlayıcısı                  | 0-65.535         | s        | 480                 | 1    |
| Elektriksel<br>Koruma | Maksimum Otomatik<br>Sıfırlama Deneme<br>Sayısı | Otomatik Sıfırlama<br>işlemlerini sınırlandırma<br>parametresi | 0–10 (A)         | _        | 0                   | 1    |
|                       | Otomatik Sıfırlama<br>Zamanlayıcısı             | Otomatik Sıfırlama<br>tetikleme zamanlayıcısı                  | 0-65.535         | s        | 1.200               | 1    |

# Verilerin İzlenmesi

#### Bu Bölümde Neler Var

| Yukarı Voltaj Akışı Var | 82 |
|-------------------------|----|
| Akım İzleme             | 82 |
| Enerji İzleme           | 82 |

# Yukarı Voltaj Akışı Var

Yukarı Akış Voltajı Var işlevi, cihazların yukarı akış güç bağlantılarında voltajın varlığını algılar. Bu bilgi genellikle yukarı akış koruma cihazlarının (devre kesiciler gibi) açık/kapalı durumunu gösterir.

# Akım İzleme

Akım İzleme işlevi, TeSys™ avatarı seviyesinde ortalama ve faz başına akım bilgilerini sağlar. Aynı zamanda son sıfırlamadan bu yana görülen maksimum akımı ve onunla bağlantılı zaman etiketini de algılayabilir. Ortalama akım, her avatar'ın Kontrol işlevi bloğunda bulunurken Tanılama işlevi bloğunda da ek bilgiler yer alır.

# Enerji İzleme

Enerji İzleme işlevleri, hem TeSys avatar seviyesinde hem de tüm TeSys island için birden fazla voltaj, güç ve enerji ölçümü sağlar.

Bu işlevler avatars'ın Yük Enerjisi İzleme ayarı ile etkinleştirilebilir ve island üzerinde bir voltaj arayüzü modülünün (VIM) takılı olmasını gerektirir.

Enerji, nominal koşullar altında (%50–125 FLA, güç faktörü 0,7, 47–63 Hz) çalışan yükler için %10 doğruluk payı içinde ölçülür.

**NOT:** Etkin enerji, yalnızca **Geçerli Faz Sırası ABC** şeklinde yapılandırıldığında ölçülür.

### Sistem İzleme

Aşağıdaki tablolarda açıklanan izleme işlevleri bir bütün olarak TeSys island için geçerlidir.

#### Voltaj İzleme

- Faz RMS Voltajı
- Ortalama RMS Voltaji
- Maksimum RMS Voltajı ve Zaman Etiketi
- Voltaj Dalgalanması Durumu (Gerilim Düşmesi ve Yükselmesi)
- Dengesiz Voltaj Yüzdesi
- Maksimum Dengesiz Voltaj ve Zaman Etiketi
- Voltaj Frekansı (Hz)
- Voltaj Faz Sırası

#### Güç İzleme

- Anında Toplam Aktif Güç (kW)
- Maksimum Toplam Aktif Güç (kW) ve Zaman Etiketi
- Anında Toplam Reaktif Güç (kvar)
- Maksimum Toplam Reaktif Güç (kvar) ve Zaman Etiketi

#### Enerji İzleme

- Toplam Aktif Enerji (kWh)
- Toplam Reaktif Enerji (kvarh)

- Gerçek Güç Faktörü
- Minimum Gerçek Güç Faktörü ve Zaman Etiketi
- Maksimum Gerçek Güç Faktörü ve Zaman Etiketi

### Avatar İzleme

Aşağıdaki tablolarda açıklanan izleme işlevleri, TeSys avatars için ayrı ayrı geçerlidir.

#### Güç İzleme

- Anında Toplam Aktif Güç (kW)
- Maksimum Toplam Aktif Güç (kW) ve Zaman Etiketi
- Anında Toplam Reaktif Güç (kvar)
- Maksimum Toplam Reaktif Güç (kvar) ve Zaman Etiketi

#### Enerji İzleme

- Toplam Aktif Enerji (kWh)
- Toplam Reaktif Enerji (kvarh)

- Gerçek Güç Faktörü
- Minimum Gerçek Güç Faktörü ve Zaman Etiketi
- Maksimum Gerçek Güç Faktörü ve Zaman Etiketi

# **Installation and Wiring**

#### Bu Kısımda Neler Var

| Kurulum       |  |
|---------------|--|
| Kablolar      |  |
| Kurulum Ayarı |  |

# Kurulum

#### Bu Bölümde Neler Var

| Boyutlar                                            | 85  |
|-----------------------------------------------------|-----|
| Ağırlıklar                                          | 92  |
| Genel Kurulum Kuralları                             |     |
| Montaj Konumları                                    |     |
| Gerekli Araçlar                                     |     |
| Haberleşme Modülünün Takılması                      |     |
| Standart Starterlerin ve SIL Starterlerin Takılması |     |
| Güç Arayüzü Modüllerinin (PIM) DIN Rayına Takılması | 115 |
| I/O ve Arayüz Modüllerinin DIN Rayına Takılması     | 116 |
| Kurulumun Doğrulanması                              |     |
| Yassı Kabloların Bağlanması                         |     |
| 5                                                   |     |

Bu bölümde, bu kılavuzda açıklanan kurulum adımları özetlenmektedir. 1-4. adımları gerçekleştirmeden önce gücü kapatın. Bu kılavuzdaki herhangi bir işlemi gerçekleştirmeden önce Önlemler, sayfa 10 bölümünde verilen bilgileri okuyun ve anladığınızdan emin olun.

#### 1. Modülleri alın ve inceleyin.

- Etiketlerin üzerinde basılı katalog numaralarının, siparişinizdeki numaralarla aynı olduğunu kontrol edin.
- Modülleri paketlerinden çıkarın ve nakliye sırasında hasar görmediklerini kontrol edin.

#### 2. Şebeke elektriğini doğrulayın.

Şebeke elektriğinin TeSys island'ın elektrik beslemesi aralığıyla uyumlu olduğunu kontrol edin.

#### 3. TeSys island'ı kurun.

- TeSys island'ı, bu kılavuzda verilen talimatlara uygun olarak kurun.
- Varsa harici seçenekleri takın.

#### 4. TeSys island'ın kablo bağlantılarını yapın.

- Motoru, bağlantılarının voltaja karşılık geldiğinden emin olarak bağlayın.
- Gücün kapalı olduğundan emin olun, ardından şebeke elektriğini bağlayın.
- Kontrol kablolarını bağlayın.
- 5. TeSys island'ı ayarlayın.
- 6. Çalıştırma için OMT İşlemleri, sayfa 145 konusuna bakın.

# **Boyutlar**

Bu bölümde TeSys™ island modüllerinin boyutları verilmektedir. Boyutlar milimetre ve inç cinsinden belirtilmektedir.

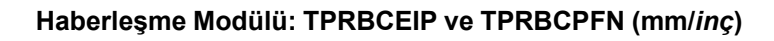

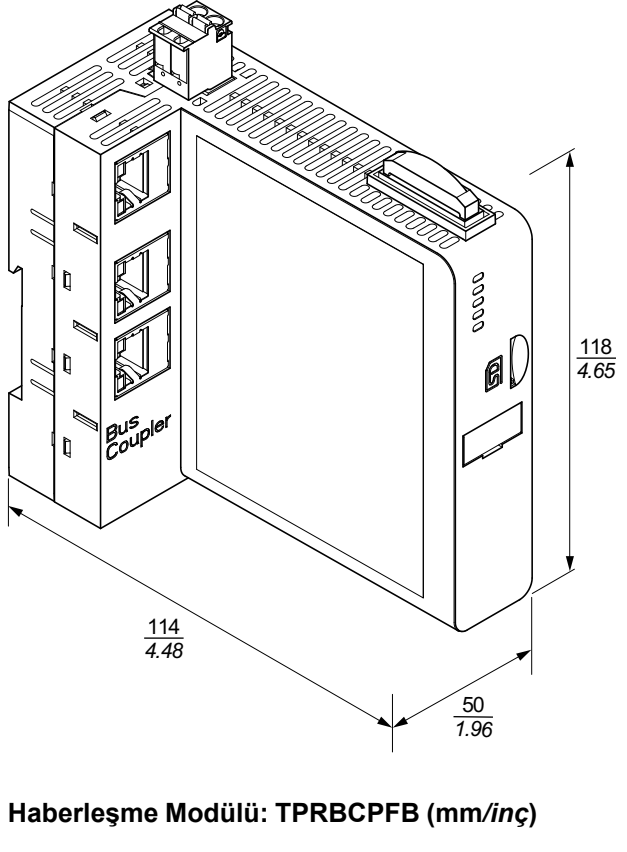

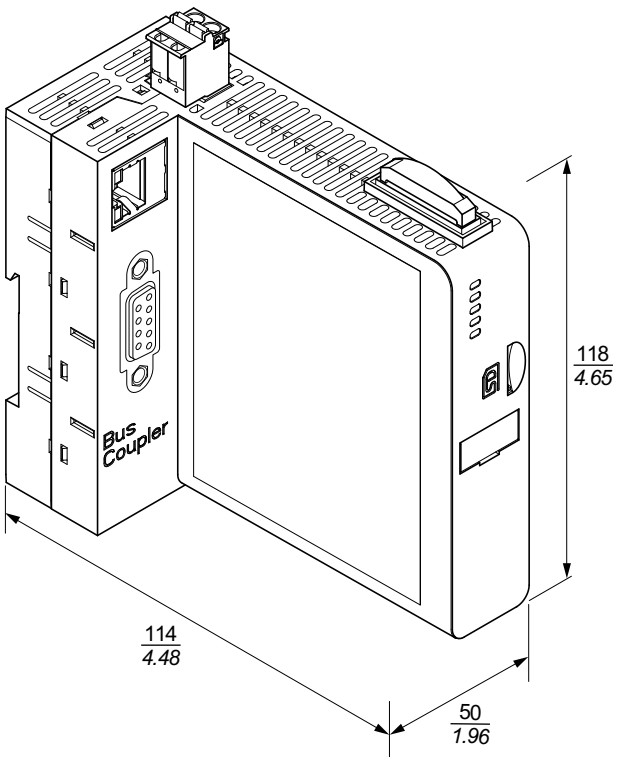

#### Voltaj Arayüzü Modülü (VIM): TPRVM001 (mm/inç)

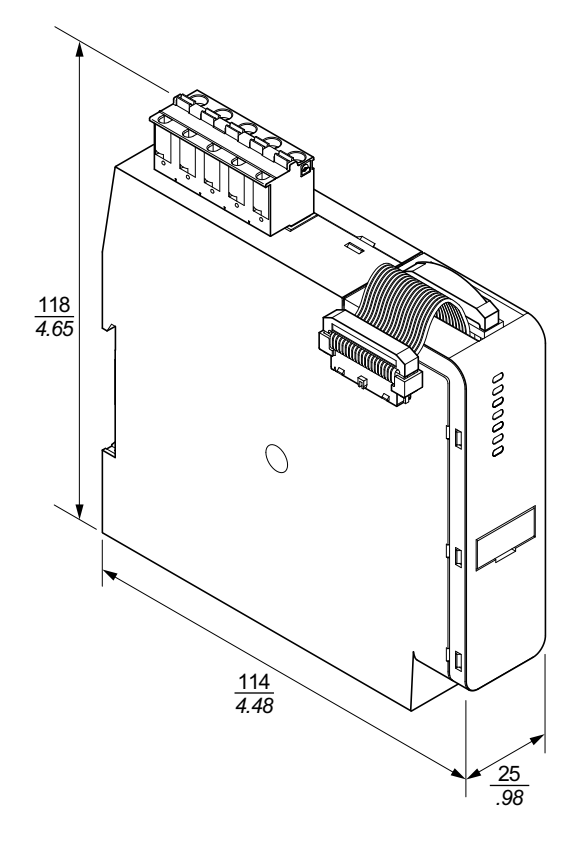

SIL<sup>26</sup> Arayüz Modülü: TPRSM001 (mm/inç)

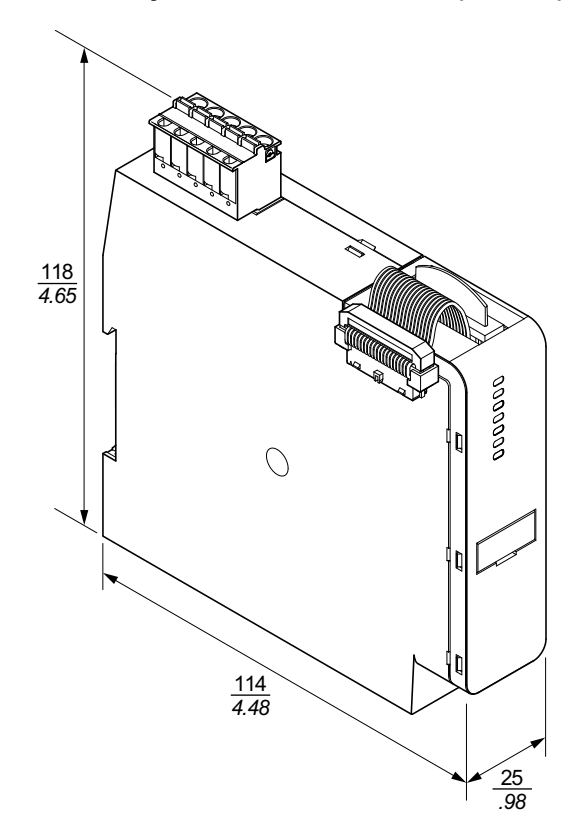

<sup>26.</sup> IEC 61508 standardına göre Safety Integrity Level (Güvenlik Bütünlüğü Seviyesi).

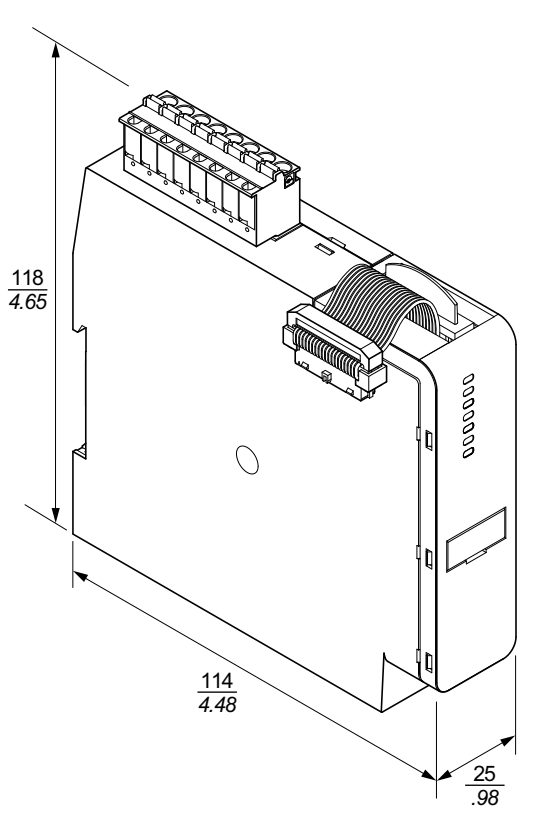

Analog I/O Modülü: TPRAN2X1 (mm/inç)

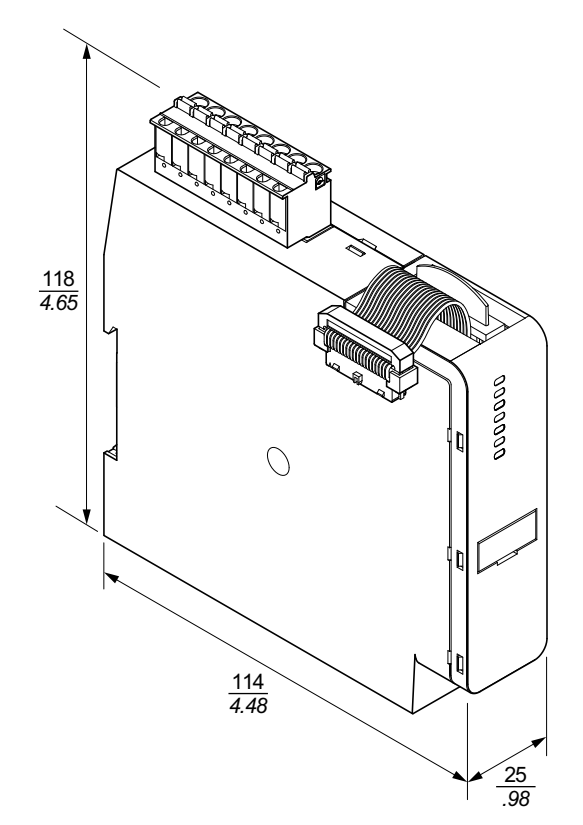

Boyut 1 (TPRPM009) ve Boyut 2 (TPRPM038) Güç Arayüzü Modülleri (mm/ inç)

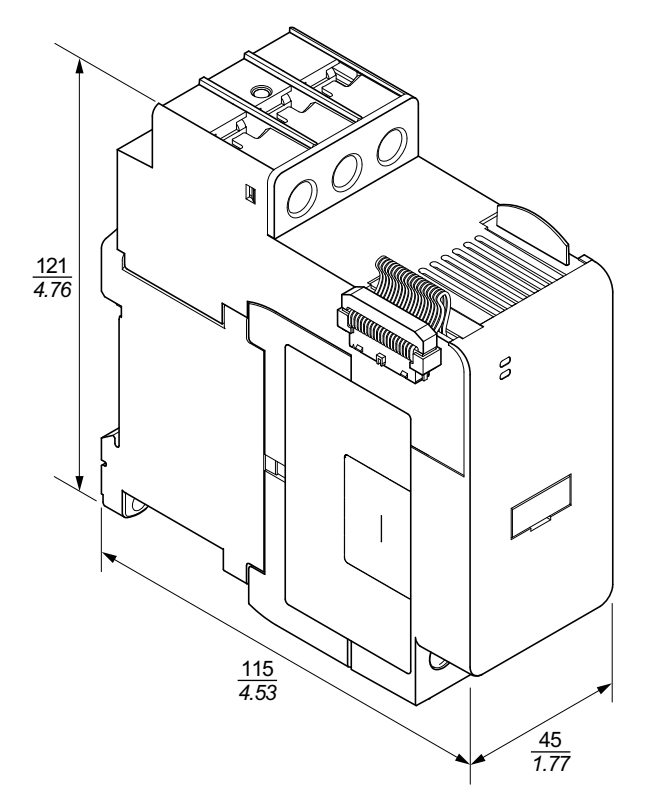

Boyut 3 Güç Arayüzü Modülü (PIM): TPRPM080 (mm/inç)

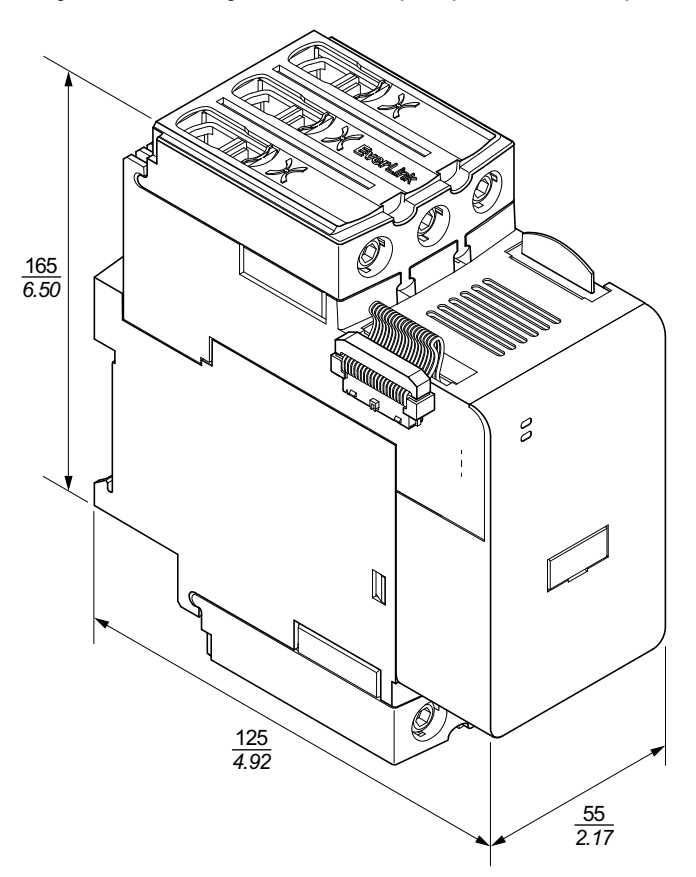

#### Boyut 1 Starterler: TPRST009 ve TPRSS009 (mm/inç)

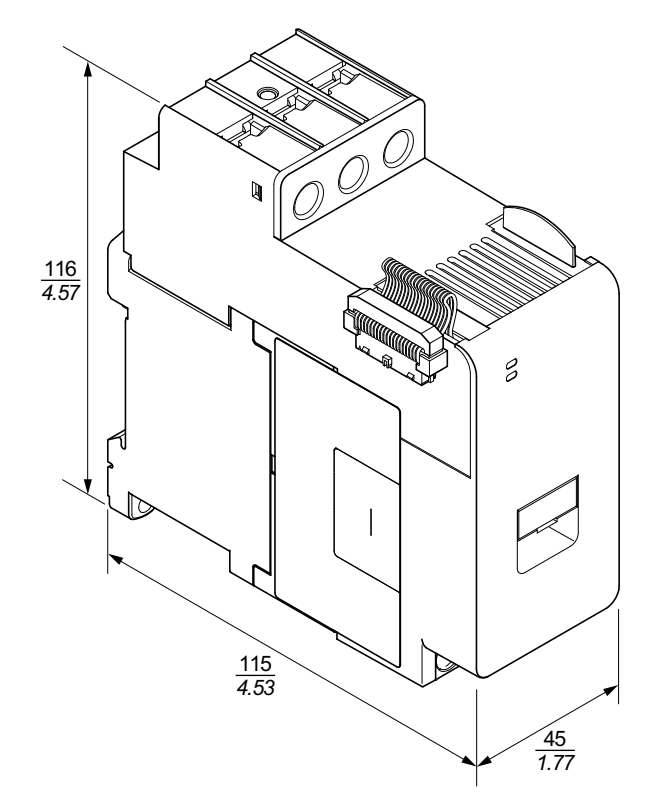

#### Boyut 2 Starterler: TPRST025, TPRST038, TPRSS025 ve TPRSS038 (mm/inç)

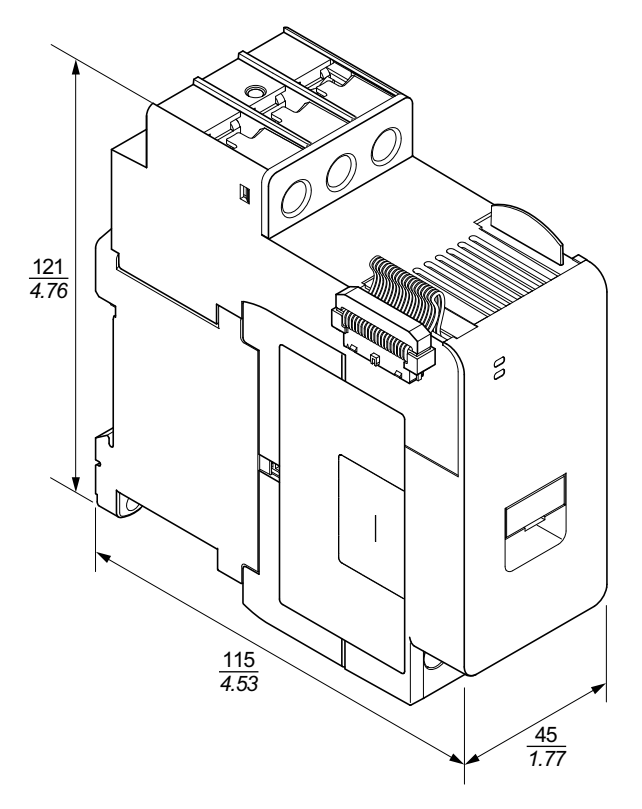

Boyut 3 Starterler: TPRST065, TPRST080, TPRSS065 ve TPRSS080 (mm/inç)

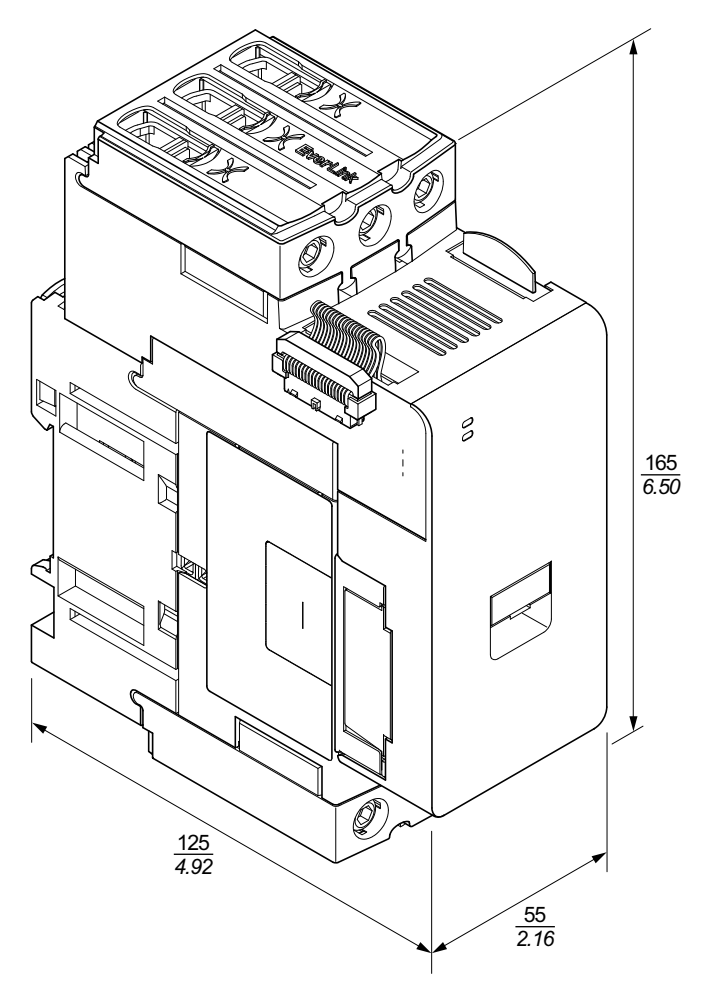

# Ağırlıklar

#### Ağırlıklar

| Model                          | Acıklama/Doğor  | Deferrer anno 199 | Ağırlık |       |
|--------------------------------|-----------------|-------------------|---------|-------|
| Modul                          | Açıklama/Deger  | Referans numarasi | kg      | lb    |
| Haberleşme Modülü              | Ethernet switch | TPRBCEIP          | 0,204   | 0,450 |
|                                | PROFINET        | TPRBCPFN          | 0,204   | 0,450 |
|                                | PROFIBUS-DP     | TPRBCPFB          | 0,204   | 0,450 |
|                                | 4 kW (5 hp)     | TPRST009          | 0,656   | 1,446 |
|                                | 11 kW (15 hp)   | TPRST025          | 0,718   | 1,583 |
| Standart Starterler            | 18,5 kW (20 hp) | TPRST038          | 0,718   | 1,583 |
|                                | 30 kW (40 hp)   | TPRST065          | 1,248   | 2,751 |
|                                | 37 kW (40 hp)   | TPRST080          | 1,248   | 2,751 |
|                                | 4 kW (5 hp)     | TPRSS009          | 0,656   | 1,446 |
|                                | 11 kW (15 hp)   | TPRSS025          | 0,718   | 1,583 |
| SIL <sup>27</sup> Starterler   | 18,5 kW (20 hp) | TPRSS038          | 0,718   | 1,583 |
|                                | 30 kW (40 hp)   | TPRSS065          | 1,248   | 2,751 |
|                                | 37 kW (40 hp)   | TPRSS080          | 1,248   | 2,751 |
|                                | 4 kW (5 hp)     | TPRPM009          | 0,255   | 0,562 |
| Güç Arayüzü Modülleri          | 18,5 kW (20 hp) | TPRPM038          | 0,255   | 0,562 |
|                                | 37 kW (40 hp)   | TPRPM080          | 0,425   | 0,937 |
| SIL Arayüzü Modülü             | SIL arayüzü     | TPRSM001          | 0,159   | 0,351 |
| Dijital I/O Modülü             | 4 In / 2 Out    | TPRDG4X2          | 0,136   | 0,300 |
| Analog I/O Modülü              | 2 In / 1 Out    | TPRAN2X1          | 0,172   | 0,379 |
| Voltaj Arayüzü Modülü<br>(VIM) | Voltaj arayüzü  | TPRVM001          | 0,159   | 0,351 |

# Genel Kurulum Kuralları

Bu bölümde, bir TeSys island sistemini planlarken yardımcı olacak bilgiler bulunmaktadır. Island'ın koruyucu muhafazada saklanması ve güç kaynağının seçilmesiyle ilgili gereksinimleri içermektedir.

<sup>27.</sup> IEC 61508 standardına göre Safety Integrity Level (Güvenlik Bütünlüğü Seviyesi).

# Muhafaza Gereksinimleri

# **AA**TEHLİKE

#### ELEKTRİK ÇARPMASI, PATLAMA VEYA ELEKTRİK ARKI TEHLİKESİ

- Bu ekipmanın kurulumu ve servisi yalnızca yetkili bir elektrik personeli tarafından gerçekleştirilmelidir.
- Bu cihaz üzerinde ya da içinde çalışmadan önce bu ekipmana gelen tüm güç beslemesini kapatın.
- Bu ekipmanı ve bağlantılı ürünleri çalıştırırken yalnızca belirtilen voltajı kullanın.
- Gücün tamamen kapalı olduğunu doğrulamak için daima uygun değerde bir voltaj algılama aygıtı kullanın.
- Personel ve/veya ekipman tehlikelerinin var olduğu durumlarda uygun kilitlemeleri kullanın.
- Elektrik hattı devrelerinin, yerel ve ulusal düzenleyici gereksinimlerine uygun olarak bağlanması ve korunması gerekmektedir.
- NFPA 70E, NOM-029-STPS, CSA Z462 ya da yerel bir eşdeğer standarda uygun olarak kişisel koruyucu ekipmanlar (PPE) kullanın ve emniyetli elektrikle çalışma uygulamalarına uyun.

Bu talimatlara uyulmaması ölüm veya ciddi yaralanmaya neden olur.

# 

#### EKİPMANIN YANLIŞLIKLA ÇALIŞMASI

- İşlevsel güvenlikle ilgili tüm talimatlar için *TeSys island İşlevsel Güvenlik Kılavuzu*, 8536IB1904'e bakın.
- Bu ekipmanı sökmeyin, onarmayın ya da üzerinde değişiklik yapmayın. Kullanıcı tarafından bakımı ya da onarımı yapılabilecek hiçbir parça bulunmamaktadır.
- Bu ekipmanı, hedeflenen uygulama ortamı için gereken koşulları sağlayan bir muhafazaya takın ve bu muhafaza içinde çalıştırın.
- Bu ekipmanın her uygulaması, hizmete alınmadan önce düzgün çalıştığına dair ayrı ayrı ve detaylı biçimde test edilmelidir.

# Bu talimatlara uyulmaması ölüm, ciddi yaralanma veya ekipman hasarına neden olabilir.

TeSys island modülleri, IEC/CISPR Yayım 11'e göre Bölge B, Sınıf A endüstriyel ekipman olarak tasarlanmıştır. Standartta tanımlanandan başka ortamlarda ya da bu kılavuzdaki spesifikasyonları karşılamayan ortamlarda kullanılırlarsa, iletilen ve/veya yayılan parazit varlığında elektromanyetik uyumluluk gereksinimlerini karşılamayabilirler.

Tüm TeSys island modülleri, EN61131-2'de tanımlanan şekliyle açık ekipman için Avrupa Topluluğu (CE) gereksinimlerini ve Kuzey Amerika standartlarına göre açık ekipman gereksinimlerini karşılar. Bunları kurulumun ilgili çevresel koşullarını karşılayacak ve personelin yanlışlıkla tehlikeli voltajlarla temas etme olasılığını en aza indirecek şekilde tasarlanmış bir muhafazaya takmanız gerekmektedir. Muhafazanın, TeSys island'ın elektromanyetik bağışıklığını geliştirmek için metalden üretilmesi ve izinsiz erişimleri en aza indirmek için anahtarlı bir kilit mekanizmasına sahip olması gerekmektedir.

### **Termik Bilgiler**

Aşağıdaki tablolarda, TeSys island soğutma sisteminizi planlamada kullanabileceğiniz maksimum termik yayılım değerleri listelenmektedir. Değerlerde, maksimum veri yolu voltajı, maksimum alan tarafı voltaj ve maksimum yük akımları varsayılmaktadır. Tipik değerler de genellikle daha düşüktür.

# Maksimum Termik Yayılım Değerleri: Starterler ve Güç Arayüzü Modülleri (PIM)

| Modül Türü                   | Referans<br>Numarası | AC3'te Maksimum<br>Termik Yayılım<br>(W) | AC1'te Maksimum<br>Termik Yayılım<br>(W) |
|------------------------------|----------------------|------------------------------------------|------------------------------------------|
|                              | TPRST009             | 3,5                                      | 5,1                                      |
|                              | TPRST025             | 6,6                                      | 8,3                                      |
| Standart Starterler          | TPRST038             | 11,8                                     | 12,8                                     |
|                              | TPRST065             | 20,3                                     | 30,5                                     |
|                              | TPRST080             | 30,5                                     | 30,5                                     |
|                              | TPRSS009             | 3,5                                      | 5,1                                      |
|                              | TPRSS025             | 6,6                                      | 8,3                                      |
| SIL <sup>28</sup> Starterler | TPRSS038             | 11,8                                     | 12,8                                     |
|                              | TPRSS065             | 20,3                                     | 30,5                                     |
|                              | TPRSS080             | 30,5                                     | 30,5                                     |
|                              | TPRPM009             | 0,6                                      | 1,3                                      |
| Güç Arayüzü<br>Modülleri     | TPRPM038             | 0,9                                      | 1,0                                      |
|                              | TPRPM080             | 2,3                                      | 2,3                                      |

#### Maksimum Termik Yayılım Değerleri: Haberleşme Modülü, SIL Arayüzü Modülü, Voltaj Arayüz Modülü ve I/O Modülleri

| Modül Türü            | Referans<br>Numarası | Maksimum Termik Yayılım<br>(W) |
|-----------------------|----------------------|--------------------------------|
|                       | TPRBCEIP             | 5,00                           |
| Haberleşme Modülü     | TPRBCPFN             | 5,00                           |
|                       | TPRBCPFB             | 5,00                           |
| SIL Arayüzü Modülü    | TPRSM001             | 1,25                           |
| Voltaj Arayüzü Modülü | TPRVM001             | 0,20                           |
| Dijital I/O Modülü    | TPRDG4X2             | 1,20                           |
| Analog I/O Modülü     | TPRAN2X1             | 1,70                           |

<sup>28.</sup> IEC 61508 standardına göre Safety Integrity Level (Güvenlik Bütünlüğü) Seviyesi.

# Çevresel Özellikler

Tüm TeSys island modülleri, iç elektronik devre ile input/output kanalları arasında, aşağıdaki Çevresel Özellikler tablosunda açıklanan sınırlar dahilinde elektriksel olarak yalıtılmıştır. Bu ekipman, tabloda belirtildiği gibi CE gereksinimlerini karşılamaktadır.

# 

#### EKİPMANIN YANLIŞLIKLA ÇALIŞMASI

Bu ekipmanı, Çevresel Özellikler tablosunda açıklanan koşullara uygun olarak kurun ve çalıştırın.

Bu talimatlara uyulmaması ölüm, ciddi yaralanma veya ekipman hasarına neden olabilir.

#### Çevresel Özellikler

| Depolama sıcaklığı          | Starterler: -25 °C ile +70 °C (-13 °F - 158 °F) arası                                                                                                    |
|-----------------------------|----------------------------------------------------------------------------------------------------|
|                             | Haberleşme Modülleri, SIL <sup>29</sup> Modüller, Voltaj Arayüzü Modülleri<br>ve I/O Modülleri: -40 °C ile +80 °C (-40 °F - 176 °F) arası                                                                                                    |
| Çalışma sıcaklığı           | -10 °C ile +50 °C (14 °F - 122 °F) arası, gerilim düşümlü 60 °<br>C'ye (140 °F) kadar (yatay ve dikey montaj)                                                                                                    |
| Nem                         | %5–95, yoğunlaşmayan                                                                                                    |
| Rakım                       | Starterler: 2000 m'ye (6561,66 ft) kadar                                                                                                    |
|                             | Haberleşme Modülleri, SIL Modülleri, Voltaj Arayüz Modülleri ve<br>I/O Modülleri: 2000 m'ye (6561,66 ft) kadar                                                                                                    |
| Korozyona karşı bağışıklık  | Korozif gazlar içermeyen ortam                                                                                                    |
| Koruma sınıfı               | IP20                                                                                                    |
|                             | Aygıt muhafazasına giren 12,5 mm'den (0,5 inç) büyük<br>partiküllere karşı korumaya yardımcı olur                                                                                                    |
| EMC                         | İstenmeyen radyo paraziti için ABD Federal Düzenlemeler<br>Kanunu, Başlık 47, Bölüm 15 (FCC Bölüm 15) Sınıf A ile<br>uyumludur.<br>Devre, endüstriyel tesislerde yer alan, güvenlikle (fonksiyonel<br>güvenlik) ilgili bir sistemde işlevlerin gerçekleştirilmesine yönelik<br>ekipmanlar için bağışıklık gereksinimleri, IEC 61000-6-7 ile<br>uyumludur. |
| Titreşim                    | <ul> <li>Yatay ve dikey montaj yönü:</li> <li>Pikten pike 1,5 mm, IEC 60068-2-6'ya göre 3–13 Hz</li> <li>IEC 60068-2-6'ya göre 1 gn 13–200 Hz</li> </ul>                                                                                                    |
| Mekanik darbe direnci       | IEC 60068–2–27'ye göre yatay ve dikey montaj yönlerinde 11<br>ms'de 15 gn                                                                                                    |
| Güce karşı dayanıklılık     | Aygıtın üstünden DIN rayına dik olarak uygulanan 30 sn süreli<br>50 N                                                                                                    |
| Kirlilik derecesi           | IEC/EN 61131–2'ye göre kirlilik derecesi 2                                                                                                    |
| Çevresel uyum ve performans | REACh beyanı—EU-REACh ek XVII'yle uyumlu                                                                                                    |
|                             | RoHS uyumu —Avrupa Direktifi (AB) 2015/863 ve WEEE ile<br>uyumlu                                                                                                    |

<sup>29.</sup> IEC 61508 standardına göre Safety Integrity Level (Güvenlik Bütünlüğü Seviyesi).

# Elektromanyetik Uyumluluk

#### EMC Özellikleri

| Olay                                 | Temel Standart   | Ürün Uyumu<br>IEC/UL 60947 ve 61010 serisi                                       | İşlevsel Güvenlik Uyumu<br>Haberleşme Modülü, SIL <sup>30</sup> Starter ve<br>SIL Arayüzü Modülü için IEC 61000–<br>6–7 |
|--------------------------------------|------------------|----------------------------------------------------------------------------------|----------------------------------------------------------------------------------------------------|
| Elektrostatik deşarj                 | IEC/EN 61000-4-2 | Hava Deşarjı: 8 kV<br>Kontak deşarjı:: 4 kV                                      | Hava Deşarjı: 8 kV<br>Kontak deşarjı:: 6 kV                                                                             |
| Yayılan elektromanyetik<br>alan      | IEC/EN 61000-4-3 | Alan kuvveti: 10 V/m<br>Frekans: 80–1000 MHz                                     | Alan kuvveti: 20 V/m<br>Frekans: 80–1000 MHz                                                                            |
|                                      |                  | Alan kuvveti: 3 V/m<br>Frekans: 1,4–2,0 GHz                                      | Alan kuvveti: 10 V/m<br>Frekans: 1,0–2,0 GHz                                                                            |
|                                      |                  | Alan kuvveti: 1 V/m<br>Frekans: 2,0–2,7 GHz                                      | Alan kuvveti: 3 V/m<br>Frekans: 2,0–6,0 GHz                                                                             |
| Hızlı geçici rejim patlama           | IEC/EN 61000-4-4 | Starter, DIN Rayı ve Haberleşme                                                  | Starter ve DIN Rayı: 4 kV                                                                                               |
|                                      |                  | Dijital ve Analog Konnektör: 1 kV                                                | Haberleşme Modülü Güç Konnektörü,<br>Ethernet Portu ve SIM Konnektörü: 2<br>kV                                          |
| Ani yükselmelere karşı<br>bağışıklık | IEC/EN 61000-4-5 | Starter: 2 kV CM (12 Ω) ve 1 kV DM (2 Ω)                                         | Starter: 4 kV CM (12 Ω) ve 2 kV DM (2 Ω)                                                                                |
|                                      |                  | Haberleşme Modülü Güç Konnektörü: 2 kV CM (42 $\Omega)$ ve 1 kV DM (42 $\Omega)$ | Haberleşme Modülü Güç Konnektörü: 2 kV CM (42 $\Omega$ ) ve 2 kV DM (42 $\Omega$ )                                      |
|                                      |                  | Ethernet Portu ve Analog Konnektör:<br>1 kV CM (2 Ω)                             | SIM Konnektörü, Ethernet Portu ve<br>Analog Konnektör: 2 kV CM (42 Ω)                                                   |
|                                      |                  | Dijital Konnektör: 1 kV CM (42 $\Omega)$ ve 500 V DM (42 $\Omega)$               |                                                                                                    |
| Endüklenen<br>elektromanyetik alan   | IEC/EN 61000-4-6 | 10 Vms (0,15—80 MHz)                                                             | 20 Vms (0,15—80 MHz)                                                                                                    |
| Manyetik alan                        | IEC/EN 61000-4-8 | 30 A/m, 50/60 Hz                                                                 | 30 A/m, 50/60 Hz                                                                                                    |
| İletkenlik yoluyla emisyon           | EN 55011         | Sınıf A / Ortam A                                                                |                                                                                                    |
| Yayılan emisyon                      | EN 55011         | Sınıf A / Ortam A                                                                |                                                                                                    |
|                                      |                  |                                                                                  |                                                                                                    |

NOT: İletişim ve Analog giriş ve çıkış kabloları korumalı olmalıdır.

# Montaj Konumları

Bu bölümde TeSys island için montaj konumları ve DIN rayı gereksinimleri açıklanmaktadır.

30. IEC 61508 standardına göre Safety Integrity Level (Güvenlik Bütünlüğü Seviyesi).

### **Elektromanyetik Parazit**

TeSys island modülünün koruma ve enerji izleme özellikleri, akım sensörlerini temel almaktadır. İki bitişik aygıt arasında elektromanyetik parazit riskini azaltmak için iki bitişik aygıtın FLA ayarları arasındaki oran >100:1 olduğunda aşağıdaki montaj kurallarından birini uygulamanızı öneririz.

- Seçenek 1: Mühendislik aracını kullanarak TeSys island'daki avatars'ın sırasını FLA oranı >100:1 olan hiçbir bitişik aygıt olmayacak şekilde yeniden düzenleyin
- Seçenek 2: İki bitişik aygıt arasında 30 mm (1,18 inç) aralık bırakın.

Aşağıdaki şekilde Seçenek 2 gösterilmektedir.

#### Elektromanyetik Parazitten Kaçınma: Seçenek 2

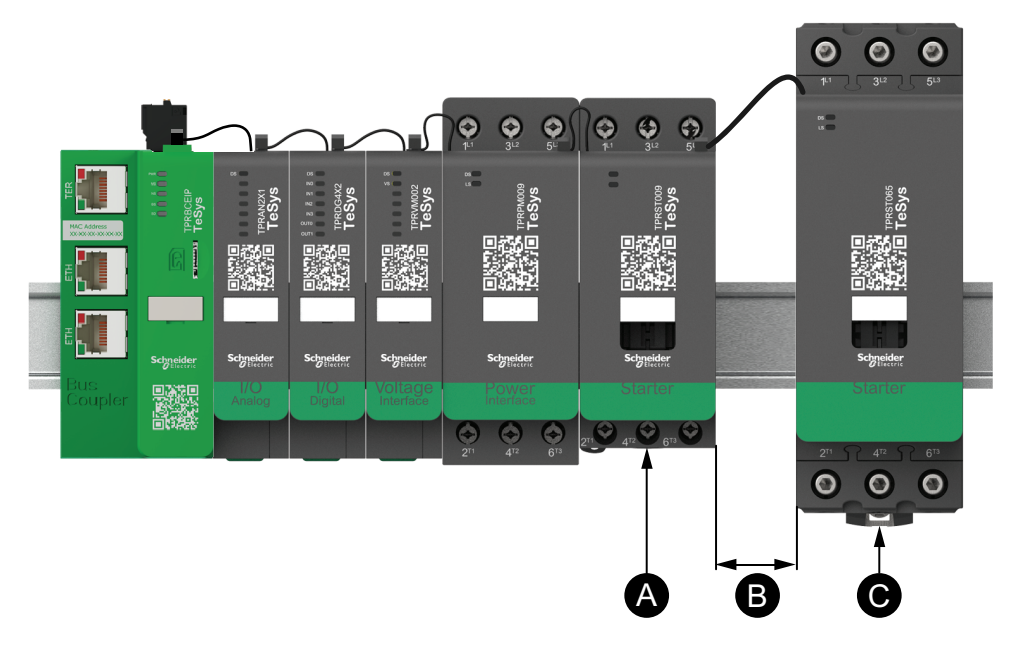

#### Gösterge

| Α | 0,6 A FLA ayarına sahip bir TeSys island modülü                                      |
|---|--------------------------------------------------------------------------------------|
| в | FLA oranı >100:1 olan iki bitişik aygıt arasında önerilen 30 mm (1,18<br>inç) aralık |
| С | 65 A (>0,6 A ×100) FLA'ya sahip bitişik bir TeSys island modülü                      |

#### Ayrıca:

- 1. TeSys island ile üç fazlı veri yolu sistemleri gibi aşırı yüksek 50 ya da 60 Hz manyetik alan kaynakları arasında en az 30 cm (11,8 inç) aralık bırakın.
- TeSys island modüllerinde entegre elektrostatik deşarj (ESD) koruması bulunmaktadır. ESD hasarı riskini azaltmak için modülü ellemeden ya da takmadan önce vücuttaki potansiyel şarjı ekipmanın topraklamasıyla deşarj edin.
- 3. TeSys island ile etkileşim olasılığını en aza indirmek için mobil iletişim aygıtlarını TeSys island'dan en az 20 cm (7,87 inç) uzakta tutun.
- 4. Radyo iletişim aygıtlarını aynı panele ya da yakın bir panele entegre etmek, iletilen güç ve anten konumu ile ilgili özel tedbirler gerektirir. Daha fazla bilgi için bir Schneider Electric temsilcisi ile görüşün.
- TeSys island, A ortamlarında (FCC Kuralları ve Düzenlemeleri, Başlık 47, Bölüm 15, Alt Bölüm B'ye göre) kullanım için tasarlanmış bir A Sınıfı cihazdır. TeSys island'ın B ortamlarında kullanılması, ek önleyici yöntemlerin gerekli olduğu radyo parazitlerine neden olabilir.
- 6. EMC montaj uygulamaları hakkında daha fazla bilgi için Schneider Electric'in *Elektrik Montaj Kılavuzu*, EIGED306001'e bakın ya da bir Schneider Electric temsilcisi ile görüşün.

### Isı Yayılımı

Yeterli ısı yayılımını sağlamak için kısa devre koruma aygıtları ile TeSys island starterleri arasında her zaman 10 cm (3,94 inç) aralık bırakın.

Aşağıdaki durumlarda ek montaj önerileri geçerlidir:

- TeSys island'da üç ya da daha fazla starterin yan yana takılı olması.
- Starterlerin 25 A ya da daha büyük değere (le) sahip olması.
- Starterlerin, In > %85 x le nominal akıma sahip bir motorla kullanılması.

Bu koşullarda aşağıdaki montaj kurallarından birini uygulamanızı öneririz:

- Seçenek 1: Bu koşulları önlemek için mühendislik aracını kullanarak TeSys island üzerindeki avatars'ı yeniden düzenleyin.
- Seçenek 2: Kısa devre koruma aygıtlarını etkilenen orta starterlere bağlamak için 50 cm (1,64 ft) kablolar kullanın. Yukarıda belirtilen koşulları sağlayan üç starterin yer aldığı gruplarda ekstra uzunluk sadece ortadaki starter için önerilmektedir. Dört starterli bir grupta, ekstra uzunluk yalnızca ortadaki iki starter için önerilmektedir.

### Island Yönü

TeSys island düşürme olmadan yatay olarak takılabilir. TeSys island %20 düşüm ile dikey olarak takılabilir. TeSys island'ın maksimum genişliği, haberleşme modülünün sol alt kenarından TeSys island üzerindeki son modülün sağ kenarına kadar ölçüldüğünde 112,5 cm'dir (3,83 ft). Aşağıdaki şekillere bakın.

- Yatay montaj: Haberleşme modülünün (A) TeSys island üzerinde en soldaki bileşen olması gerekmektedir.
- Dikey montaj: Haberleşme modülünün (A) TeSys island üzerinde en alt bileşen olması gerekmektedir.

#### Yatay Yönde Haberleşme Modülü

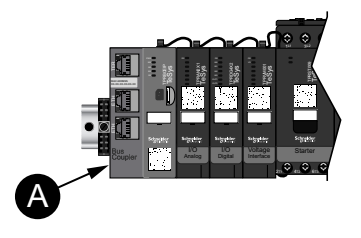

#### Dikey Yönde Haberleşme Modülü

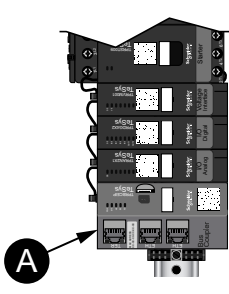

### **DIN Ray**

TeSys island modülleri, aşağıdaki boyutlara sahip IEC 60715-uyumlu DIN raylara (top hat tipi) takılabilir:

- Genişlik: 35 mm (±0,3 mm)
- Kalınlık: 1 mm (±0,04 mm)
- Yükseklik: 7,5 ya da 15 mm (+0, -0,4 mm)

Elektromanyetik Uyumluluk (EMC) uyumu için galvanize çelik DIN rayların, düz metal montaj yüzeyine ya da Elektronik Endüstrileri Birliği (Electronic Industries Alliance - EIA) rafına ya da bir metal kabin muhafazaya takılması gerekmektedir. Alüminyum DIN raylar kullanmayın. Alüminyum, yüzeyinde, elektrik bağlantısını engelleyen, doğasından kaynaklanan bir iletken olmayan bir oksit oluşturmaktadır.

Tek parça galvanize çelik DIN rayı önerilmektedir. DIN rayını, metalik ekipman yapısına ya da paneline bağlamak için yaklaşık her 8 inç'te (20 cm) bir metal vida kullanın. Topraklama DIN rayı bağlantısı üzerinden sağlanmaktadır.

Uygun DIN rayı, Schneider Electric'ten alınabilir. Aşağıdaki tabloya bakın.

#### **DIN rayı referansları**

| Ray derinliği     | Referans numarası |
|-------------------|-------------------|
| 15 mm (0,59 inç)  | AM1DE200          |
| 7,5 mm (0,30 inç) | AM1DP200          |

### Gerekli Araçlar

Aşağıdaki tabloda TeSys island'ın montajı için gerekli araçlar listelenmektedir.

#### Gerekli araçlar

| Araç                        | Boyut                  |
|-----------------------------|------------------------|
| Tork ayarlı tornavida       | 6 mm düz uçlu          |
| Tork ayarlı tornavida       | 2 numaralı yıldız uçlu |
| Altıgen başlı tork anahtarı | 4 mm altıgen           |

Ayrıca aşağıdaki belgelere de ihtiyacınız olacaktır:

- Malzeme listesi (BOM)
- Island topolojisi: TeSys island modüllerinin TeSys island üzerine takılması gereken sıra

Montaja başlamadan önce aldığınız modüllerin BOM'a ve TeSys island topolojisine uygun olduğunu doğrulayın. TeSys island modülleri island'a belirli bir

sırayla takılmalıdır. TeSys island üzerindeki modüllerin fiziksel düzeni, yapılandırılmış topoloji ile uyumlu değilse, TeSys island düzgün çalışmayacaktır.

# Haberleşme Modülünün Takılması

### Haberleşme Modülünün DIN Rayına Takılması

Bir haberleşme modülünü DIN rayına takmak için haberleşme modülünün üst girintisini DIN rayının üst kenarına yerleştirin ve klipsin yerine oturduğunu duyana kadar raya doğru bastırın. Aşağıdaki şekle bakın.

#### DIN Rayına Takma (mm/inç)

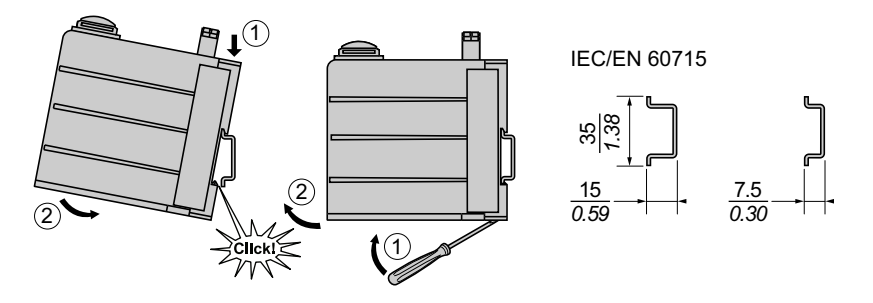

### **Micro SD Kart**

TeSys island haberleşme modülleri, micro SD karta uygun bir kart yuvasına sahiptir. TeSys island, hızlı aygıt değiştirme (FDR) işlevinin yanı sıra aygıttan yazılım/bellenim sürümü yedeklemesi dosyalarını ve günlük dosyalarını micro SD karta saklar.

**NOT:** TeSys island haberleşme modülü için önerilen micro SD kart boyutları 4 GB, 8 GB, 16 GB ve 32 GB'dır.

#### Micro SD Kartın Kullanılması

Micro SD kartı kullanırken, içerdiği verilerin bozulmasını ya da kaybolmasını ya da micro SD kartın arızalanmasını önlemek için aşağıdaki tedbirleri uygulayın.

# DUYURU

#### UYGULAMA VERILERININ KAYBI

- SD karttaki verileri düzenli olarak yedekleyin.
- SD karta erişilirken gücü kapatmayın, denetleyiciyi sıfırlamayın ya da kartı çıkarmayın.
- SD kartı denetleyiciye doğru yönde takın.
- Yalnızca FAT32 kullanılarak biçimlendirilmiş micro SD kartları kullanın.

Bu talimatlara uyulmaması ekipman hasarına neden olabilir.

TeSys island ve micro SD kart kullanırken veri kaybının önlenmesine yardımcı olmak için aşağıdaki tedbirleri uygulayın.

- Yanlışlıkla veri kaybı her zaman yaşanabilecek bir durumdur. Veri kaybolduktan sonra kurtarılamaz. SD karttaki verileri düzenli olarak yedekleyin.
- Micro SD kartı zorla çıkarırsanız, kart üzerindeki veriler bozulabilir.
- Erişim halindeki bir micro SD kartın çıkarılması karta zarar verebilir ya da içindeki verilerin bozulmasına neden olabilir.
- Micro SD kart, denetleyiciye düzgün şekilde takılmazsa kart üzerindeki veriler ve haberleşme modülü zarar görebilir.

• TeSys island yazılım sürümünü güncelliyorsanız, SD kart yedeğini de güncellemeyi unutmayın.

### Micro SD Kartın Takılması

SD kartı takmak için:

- 1. SD kartı, haberleşme modülünün kart yuvasına takın.
- 2. "Tık" sesini duyana kadar itin.

#### SD Kartın Takılması

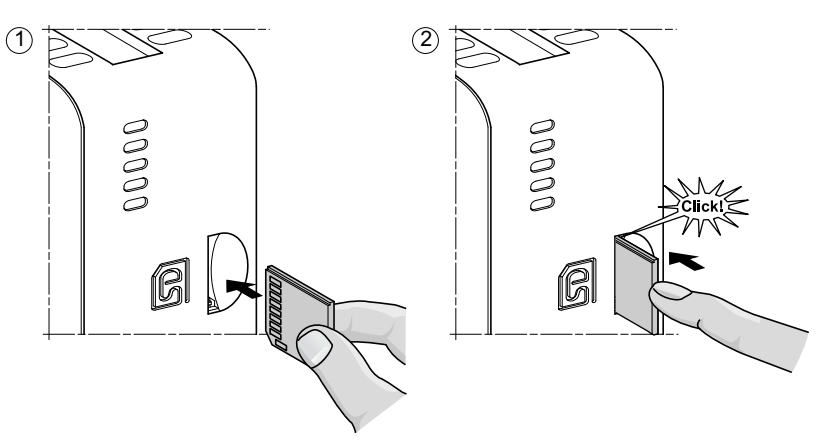

# **Standart Starterlerin ve SIL Starterlerin Takılması**

**NOT:** IEC 61508 standardına göre Safety Integrity Level (Güvenlik Bütünlüğü Seviyesi).

Bu bölümde bitişik starterlerin iki yönlü, iki hızlı ve Y-D Avatarlarda kullanılan montaj aksesuarlarıyla birleştirilmesi için talimatlar bulunmaktadır. Aynı zamanda starterlerin DIN rayına nasıl takılacağı da açıklanmaktadır. Bu bölümdeki işlemleri yapmadan önce elektrik bağlantısını kesin. Bu kılavuzdaki herhangi bir işlemi gerçekleştirmeden önce Önlemler, sayfa 10 bölümünde verilen bilgileri okuyun ve anladığınızdan emin olun.

### Starterlerin Birleştirilmesi

Bu bölümde bitişik starterlerin iki yönlü, iki hızlı ve Y/Ü (yıldız üçgen) Avatarlarda kullanılan aksesuarlarla nasıl birleştirileceği açıklanmaktadır. Hangi starterlerin aksesuarların takılmasını gerektiğini belirlemek için malzeme listesine (BOM) ve TeSys island topolojisine bakın. Aynı zamanda Avatar Kompozisyonu, sayfa 218 konusuna bakın. Starterleri, DIN rayına takmadan önce aksesuarlarla birleştirin.

Aksesuarlar kit halinde paketlenmiş halde gelmektedir ya da ayrı ayrı sipariş edilebilir. Kitler ve içerikleri aşağıdaki tablolarda açıklanmaktadır.

#### 9-38 A (Boyut 1 ve 2) Starterler için LAD9R1 Montaj Kiti

| Kit Bileşenleri | Açıklama                              | LAD9R1 Montaj Kiti                                                                                                    |
|-----------------|---------------------------------------|----------------------------------------------------------------------------------------------------|
| LAD9V5          | İki starter arasında paralel bağlantı | 1 and the second second |
| LAD9V6          | İki starter arasında ters bağlantı    | The second second secon |
| LAD9V2          | Montaj zımbalı mekanik kilitleme      | Montaj talimatları için LAD9R1 Kitinin Takılması<br>(9–38 A Starterler), sayfa 104 konusuna bakın.                                                                                                    |

#### 40-65 A (Boyut 3) Starterler için LAD9R3 Montaj Kiti

| Kit Bileşenleri | Açıklama                              | LAD9R3 Montaj Kiti                                                                                  |
|-----------------|---------------------------------------|----------------------------------------------------------------------------------------------------|
| LA9D65A6        | İki starter arasında paralel bağlantı |                                                                                                    |
| LA9D65A69       | İki starter arasında ters bağlantı    |                                                                                                    |
| LAD4CM          | Mekanik kilitleme                     | Montaj talimatları için LAD9R3 Kitinin Takılması<br>(40–65 A Starterler), sayfa 108 konusuna bakın. |

#### Y/Ü Avatarlar için Kısa Devre Blokları

| Referans Numarası | Açıklama                                                                                                    | Kısa Devre Blokları                                                                                                    |
|-------------------|----------------------------------------------------------------------------------------------------|----------------------------------------------------------------------------------------------------|
| LAD9P3            | 9–38 A (boyut 1 ve 2) starterler için kısa devre<br>bloğu / 3P paralel bağlantı.<br>Bir Y/Ü starterde bir kontaktörün 3 kutbunu<br>bağlamak için kullanılır.                       | Montaj talimatları için LAD9P3 Kısa Devre<br>Bloğunun Takılması (Y/Ü Avatarlarda 9–38 A<br>Starterler), sayfa 106 konusuna bakın.                                      |
| LAD9SD3S          | 40–65 A (boyut 3) starterler için kısa devre bloğu /<br>3P paralel bağlantı ve ayrı bir uyarı etiketi.<br>Bir Y/Ü starterde bir kontaktörün 3 kutbunu<br>bağlamak için kullanılır. | Star mounting : shunt inside !<br>Wontaj talimatları için LAD9SD3S Kısa Devre<br>Bloğunun Takılması (Y/Ü Avatarlarda 40–65 A<br>Starterler), sayfa 111 konusuna bakın. |

### LAD9R1 Kitinin Takılması (9–38 A Starterler)

LAD9R1 kitindeki aksesuarlar, iki hızlı ya da iki yönlü avatars'da bitişik 9–38 A (boyut 1 ve 2) starterlerin birleştirilmesinde kullanılır. Aksesuarları takmak için aşağıdaki tabloda verilen adımları uygulayın ve LAD9R1 Montaj Kitinin Takılması, sayfa 105 konusuna bakın.

#### LAD9R1 Takma Prosedürü

| Adım | Eylem                                                                                                    |
|------|----------------------------------------------------------------------------------------------------|
| 1    | Sola takılacak starterde, <b>sağ</b> taraftaki starterin ortasına yakın kısmında bulunan etiketteki yuvaya bir düz tornavida sokun<br>ve etiketin altındaki küçük plastik kapağı çıkarın. Etiketin, çıkarılması gereken bölümü deliklerle ayrılmıştır ve etiketin geri<br>kalanından kolayca ayrılacaktır. Starterin <b>sol</b> tarafında bulunan plastik kapağı çıkarmayın. |
|      | Sağa takılacak starterde, <b>sol</b> taraftaki starterin ortasına yakın kısmında bulunan etiketteki yuvaya bir düz tornavida sokun<br>ve etiketin altındaki küçük plastik kapağı çıkarın. Etiketin, çıkarılması gereken bölümü deliklerle ayrılmıştır ve etiketin geri<br>kalanından kolayca ayrılacaktır. Starterin <b>sağ</b> tarafında bulunan plastik kapağı çıkarmayın. |
| 2    | LAD9V2 mekanik kilitlemeyi, starterin sol tarafında bulunan açıklığa takın. Bağlantı gerçekleştiğinde bir tıklama sesi<br>duyarsınız.                                                                                                    |
| 3    | Sağdaki starteri, mekanik kilitlemeye takın. Bağlantı gerçekleştiğinde bir tıklama sesi duyarsınız.                                                                                                    |
| 4    | Montaj zımbasını starterlerin arkasına takın. Zımbanın üst kısmını starterlere yerleştirin. Ardından zımbanın altını yerine oturtmak için aşağı doğru bastırın.                                                                                                    |
| 5    | LAD9V5 paralel bağlantısını, starterlerin üstüne takın.                                                                                                    |
| 6    | LAD9V6 ters çevirme bağlantısını, starterlerin altına takın.                                                                                                    |

Starterleri ayırmak ve aksesuarları çıkarmak için aşağıdaki tabloda verilen adımları uygulayın ve LAD9R1 Montaj Kitinin Takılması, sayfa 105 konusuna bakın.

#### LAD9R1 Çıkarma Prosedürü

| Adım | Eylem                                                                               |
|------|-------------------------------------------------------------------------------------|
| 1    | Yassı kablolar bağlıysa, aksesuarları çıkarmadan önce kabloları modüllerden ayırın. |
| 2    | Starter terminalleri üzerindeki vidaları tamamen gevşetin.                          |
| 3    | Ters çevirme bağlantısını starterlerin altından çıkarın.                            |
| 4    | Paralel bağlantıyı, starterlerin üstünden çıkarın.                                  |
| 5    | Montaj zımbasını starterlerin arkasından çıkarın.                                   |
| 6    | Bir düz tornavida kullanarak iki starteri birbirinden ayırın.                       |
| 7    | Bir düz tornavida kullanarak, mekanik kilitlemeyi starterlerden çıkarın.            |

#### LAD9R1 Montaj Kitinin Takılması

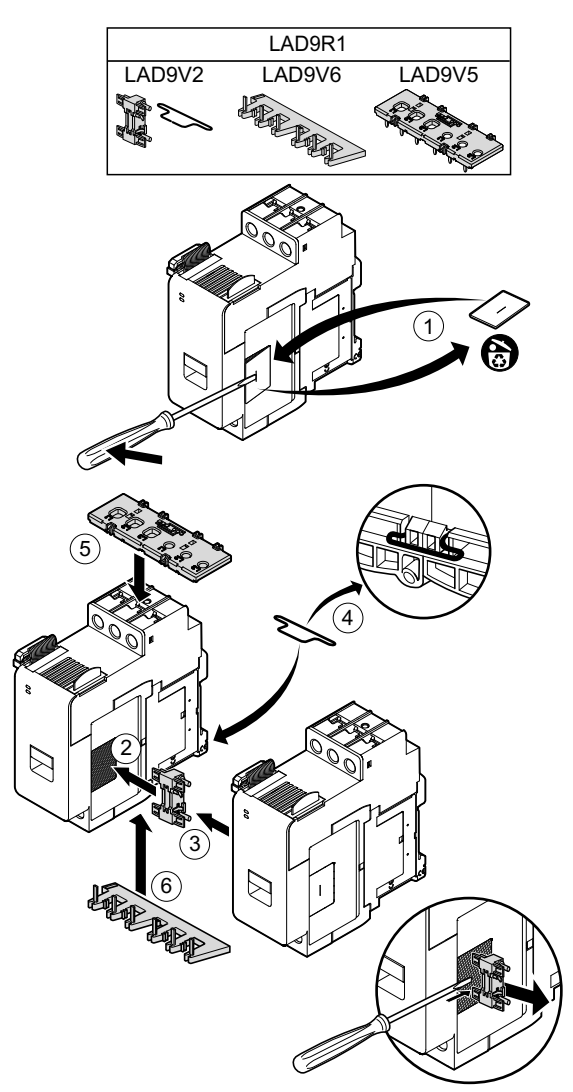

# LAD9P3 Kısa Devre Bloğunun Takılması (Y/Ü Avatarlarda 9–38 A Starterler)

Y/üçgen (Y/Ü) Avatarlar için bitişik 9-38 A (boyut 1 ve 2) starterlerin birleştirilmesinde, LAD9R1 kitindeki aksesuarlarla birlikte LAD9P3 kısa devre bloğu kullanılır. Aksesuarları takmak için aşağıdaki tabloda verilen adımları uygulayın ve LAD9P3 Kısa Devre Bloğunun Takılması, sayfa 107 konusuna bakın.

#### LAD9P3 Takma Prosedürü

| Adım | Eylem                                                                                                    |
|------|----------------------------------------------------------------------------------------------------|
| 1    | Sola takılacak starterde, bir düz uçlu tornavida kullanarak, starterin <b>sağ</b> tarafının ortasına yakın yerde bulunan küçük<br>plastik parçayı çıkarın. Plastik kapak, starterin yan tarafındaki bir etiketin altında gizlidir. Starterin <b>sol</b> tarafında bulunan<br>plastik kapağı çıkarmayın.       |
|      | Sağa takılacak starterde, bir düz uçlu tornavida kullanarak, start <b>sol</b> taraftaki starterin ortasına yakın yerde bulunan küçük<br>plastik parçayı çıkarın. Plastik kapak, starterin yan tarafındaki bir etiketin altında gizlidir. Starterin <b>sağ</b> tarafında bulunan<br>plastik kapağı çıkarmayın. |
| 2    | LAD9V2 mekanik kilitlemeyi, starterin sol tarafında bulunan açıklığa takın. Bağlantı gerçekleştiğinde bir tıklama sesi<br>duyarsınız.                                                                                                    |
| 3    | Sağdaki starteri, mekanik kilitlemeye takın. Bağlantı gerçekleştiğinde bir tıklama sesi duyarsınız.                                                                                                    |
| 4    | Montaj zımbasını starterlerin arkasına takın. Zımbanın üst kısmını starterlere yerleştirin. Ardından zımbanın altını yerine<br>oturtmak için aşağı doğru bastırın.                                                                                                    |
| 5    | LAD9P3 kısa devre bloğunu sol starterin üstüne takın. Bu yıldız (Y) starteridir.                                                                                                    |
| 6    | LAD9V6 ters çevirme bağlantısını, starterlerin altına takın.                                                                                                    |

Starterleri ayırmak ve aksesuarları çıkarmak için aşağıdaki tabloda verilen adımları uygulayın ve LAD9P3 Kısa Devre Bloğunun Takılması, sayfa 107 konusuna bakın.

#### LAD9P3 Çıkarma Prosedürü

| Adım | Eylem                                                                               |
|------|-------------------------------------------------------------------------------------|
| 1    | Yassı kablolar bağlıysa, aksesuarları çıkarmadan önce kabloları modüllerden ayırın. |
| 2    | Starter terminalleri üzerindeki vidaları tamamen gevşetin.                          |
| 3    | Ters çevirme bağlantısını starterlerin altından çıkarın.                            |
| 4    | Kısa devre bloğunu, sol üst starterden çıkarın.                                     |
| 5    | Montaj zımbasını starterlerin arkasından çıkarın.                                   |
| 6    | Bir düz tornavida kullanarak iki starteri birbirinden ayırın.                       |
| 7    | Bir düz tornavida kullanarak, mekanik kilitlemeyi starterlerden çıkarın.            |

#### LAD9P3 Kısa Devre Bloğunun Takılması

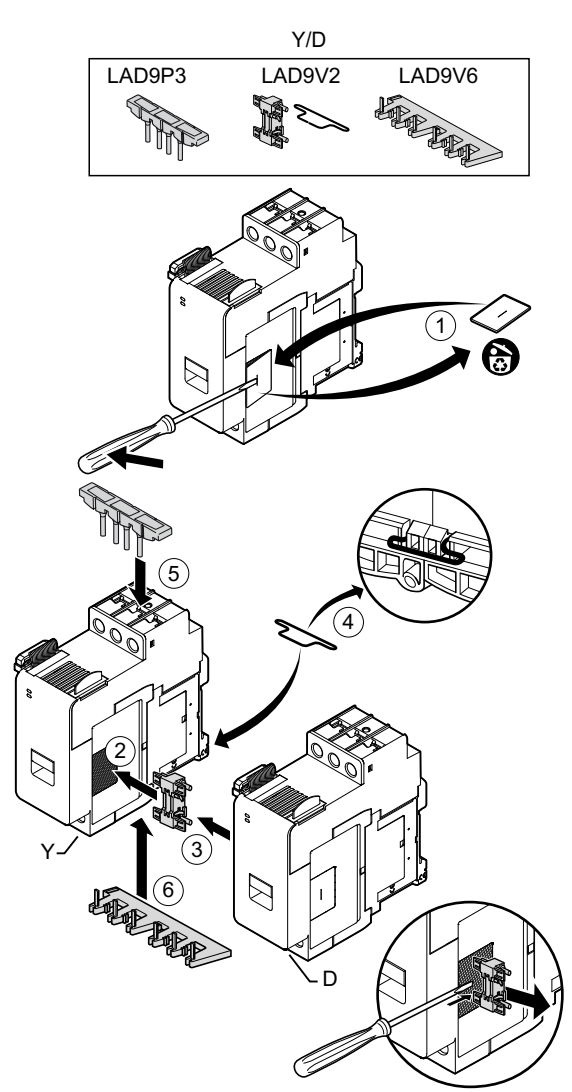

# LAD9R3 Kitinin Takılması (40–65 A Starterler)

LAD9R3 kitindeki aksesuarlar, iki hızlı ya da iki yönlü Avatarlarda bitişik 40-65 A (boyut 3) starterlerin birleştirilmesinde kullanılır. Aksesuarları takmak için aşağıdaki tabloda verilen adımları uygulayın ve LAD9R3 Montaj Kitinin Takılması, sayfa 109 konusuna bakın.

#### LAD9R3 Takma Prosedürü

| Adım | Eylem                                                                                                    |
|------|----------------------------------------------------------------------------------------------------|
| 1    | Everlink™ terminallerini, starterden çıkarmak için kendinize doğru itin.                                                                                                    |
| 2    | Soldaki starterde, starterin sağ üst ve alt tarafında bulunan küçük plastik parçaları çıkarın. Starterin sol tarafındaki ilgili parçaları çıkarmayın.                                                                    |
|      | Sağdaki starterde, starterin sol üst ve alt tarafında bulunan küçük plastik parçaları çıkarın. Starterin sağ tarafındaki ilgili parçaları çıkarmayın.                                                                    |
| 3    | LAD4CM mekanik kilitlemeyi, sağ taraftaki startere takın. Mavi klipsin starterin yan tarafına girdiğinden emin olun. Yaylı klips, starterin yan tarafına takılır. Bağlantı gerçekleştiğinde bir tıklama sesi duyarsınız. |
| 4    | Soldaki starteri mekanik kilitlemeye takın. Bağlantı gerçekleştiğinde bir tıklama sesi duyarsınız.                                                                                                    |
| 5    | LA9D65A6 paralel bağlantısını, starterlerin üstüne takın.                                                                                                    |
|      | LA9D65A69 ters çevirme bağlantısını, starterlerin altına takın.                                                                                                    |
| 6    | Everlink terminallerini starterlerin üstüne ve altına kaydırın. Everlink terminalleri, tıklama sesi duyana kadar startere doğru itin.                                                                                    |
#### LAD9R3 Montaj Kitinin Takılması

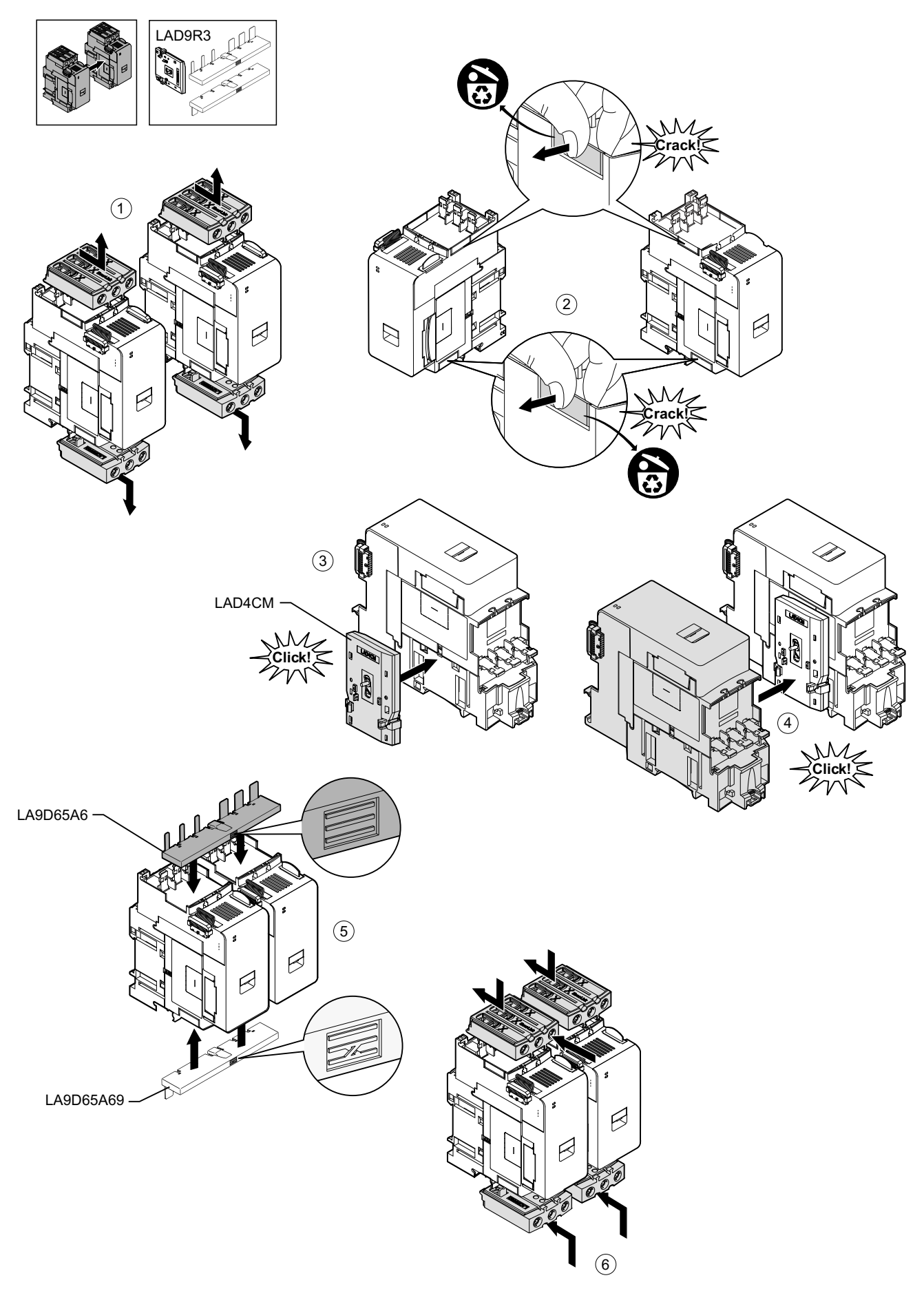

Starterleri ayırmak ve aksesuarları çıkarmak için aşağıdaki tabloda verilen adımları uygulayın ve LAD9R3 Montaj Kitinin Çıkarılması, sayfa 110 konusuna bakın.

**NOT:** Yassı kablolar bağlıysa, çıkarma işlemini yapmadan önce kabloları modüllerden ayırın.

#### LAD9R3 Çıkarma Prosedürü

| Adım | Eylem                                                                                                    |
|------|----------------------------------------------------------------------------------------------------|
| 1    | Everlink terminalleri üzerindeki vidaları tamamen gevşetin. Everlink terminallerini, starterden çıkarmak için kendinize doğru<br>itin. |
| 2    | Ters çevirme bağlantısını starterlerin altından çıkarın.                                                                               |
| 3    | Paralel bağlantıyı, starterlerin üstünden çıkarın.                                                                                     |
| 4    | Bir düz tornavida kullanarak iki starter arasında takılı mekanik kilitlemenin üstünde ve altında bulunan mavi aktüatörü<br>kaldırın.   |
| 5    | Mekanik kilitlemeyi çıkarın.                                                                                                    |

#### LAD9R3 Montaj Kitinin Çıkarılması

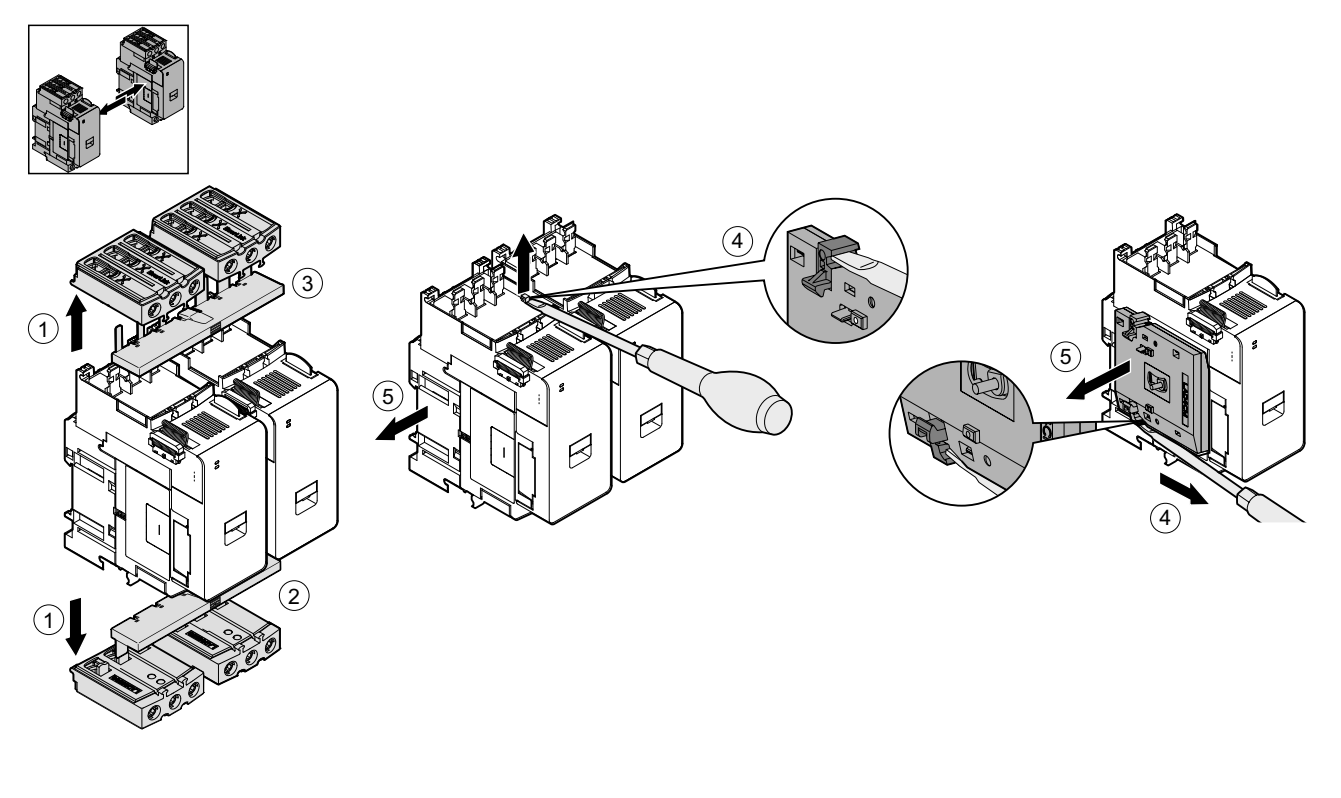

### LAD9SD3S Kısa Devre Bloğunun Takılması (Y/Ü Avatarlarda 40– 65 A Starterler)

Y/üçgen (Y/Ü) avatars'ı için bitişik 40–65 A (boyut 3) starterlerin birleştirilmesinde, LAD9R3 kitindeki aksesuarlarla birlikte LAD9SD3S kısa devre bloğu kullanılır. Aksesuarları takmak için aşağıdaki tabloda verilen adımları uygulayın ve LAD9SD3S Kısa Devre Bloğunun Takılması, sayfa 112 konusuna bakın.

#### LAD9SD3S Takma Prosedürü

| Adım | Eylem                                                                                                    |  |
|------|----------------------------------------------------------------------------------------------------|--|
| 1    | Everlink™ terminallerini, starterden çıkarmak için kendinize doğru itin.                                                                                                    |  |
| 2    | <b>Soldaki</b> starterde, starterin sağ alt tarafında bulunan küçük plastik parçayı çıkarın. Bu parçayı, starterin sol tarafından çıkarmayın. Parçayı üst taraftan çıkarmayın.                                           |  |
|      | <b>Sağdaki</b> starterde, starterin sol alt tarafında bulunan küçük plastik parçayı çıkarın. Bu parçayı, starterin sağ tarafından çıkarmayın. Parçayı üst taraftan çıkarmayın.                                           |  |
| 3    | LAD4CM mekanik kilitlemeyi, sağ taraftaki startere takın. Mavi klipsin starterin yan tarafına girdiğinden emin olun. Yaylı klips, starterin yan tarafına takılır. Bağlantı gerçekleştiğinde bir tıklama sesi duyarsınız. |  |
| 4    | Soldaki starteri mekanik kilitlemeye takın. Bağlantı gerçekleştiğinde bir tıklama sesi duyarsınız.                                                                                                    |  |
| 5    | LAD9SD3S kısa devre bloğunu sol starterin üstüne takın. Bu yıldız (Y) starteridir.                                                                                                    |  |
| 6    | LA9D65A69 ters çevirme bağlantısını, starterlerin altına takın.                                                                                                    |  |
| 7    | Everlink terminallerini starterlerin üstüne ve altına kaydırın. Everlink terminalleri, tıklama sesi duyana kadar startere doğru itin.                                                                                    |  |
| 8    | Uyarı etiketini, kısa devre bloğunu kaplayan sol starterin üst tarafında bulunan Everlink terminaline takın.                                                                                                    |  |

#### LAD9SD3S Kısa Devre Bloğunun Takılması

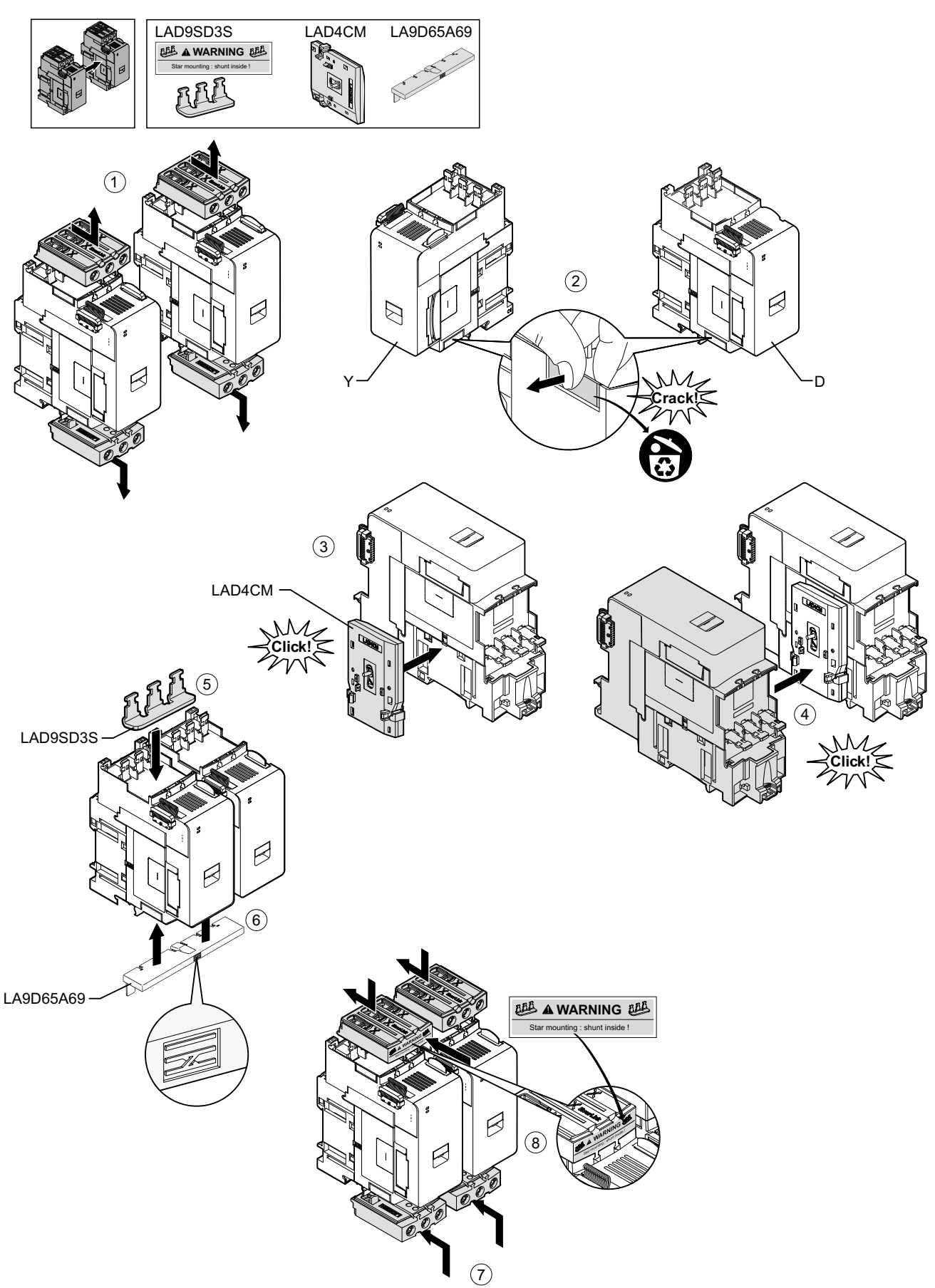

Starterleri ayırmak ve aksesuarları çıkarmak için aşağıdaki tabloda verilen adımları uygulayın ve LAD9SD3S Kısa Devre Bloğunun Çıkarılması, sayfa 113 konusuna bakın.

**NOT:** Yassı kablolar bağlıysa, çıkarma işlemini yapmadan önce kabloları modüllerden ayırın.

#### LAD9SD3S Çıkarma Prosedürü

| Adım | Eylem                                                                                                    |
|------|----------------------------------------------------------------------------------------------------|
| 1    | Everlink terminalleri üzerindeki vidaları tamamen gevşetin. Everlink terminallerini, starterden çıkarmak için kendinize doğru<br>itin. |
| 2    | Ters çevirme bağlantısını starterlerin altından çıkarın.                                                                               |
| 3    | Kısa devre bloğunu, starterlerin üstünden çıkarın.                                                                                     |
| 4    | Bir düz tornavida kullanarak iki starter arasında takılı mekanik kilitlemenin üstünde ve altında bulunan mavi aktüatörü<br>kaldırın.   |
| 5    | Mekanik kilitlemeyi çıkarın.                                                                                                    |

#### LAD9SD3S Kısa Devre Bloğunun Çıkarılması

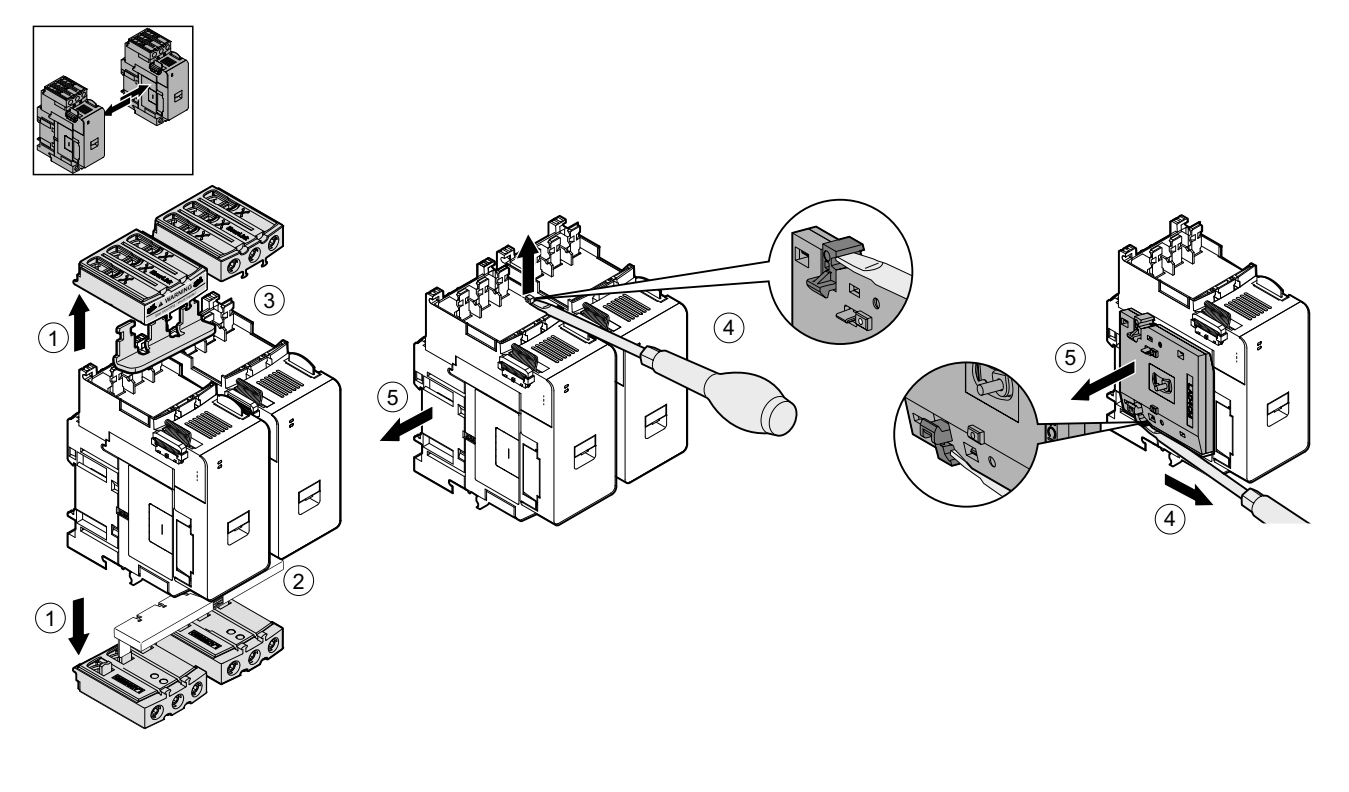

### Starterlerin DIN Rayına Takılması

Modülleri TeSys island'a takmadan önce, doğru sırada taktığınızdan emin olmak için TeSys island topolojisine bakın.

Bir starteri DIN rayına takmak için starterin üst girintisini DIN rayının üst kenarına yerleştirin ve klipsin yerine oturduğunu duyana kadar raya doğru bastırın. Aşağıdaki şekillere bakın.

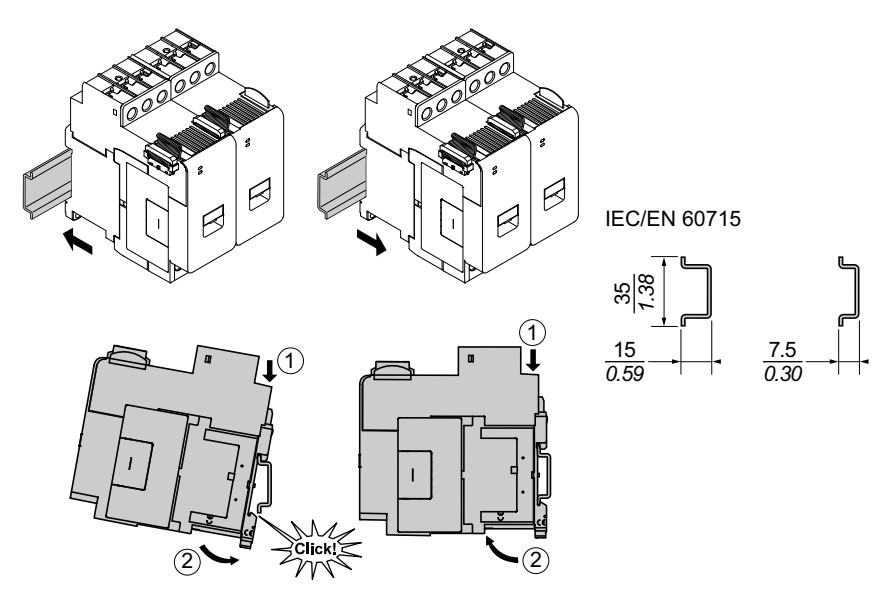

#### Boyut 1 (TPR••009) ve Boyut 2 (TPR••025 ve TPR••038) Starterler (mm/inç)

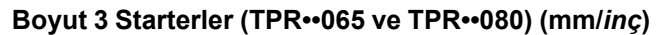

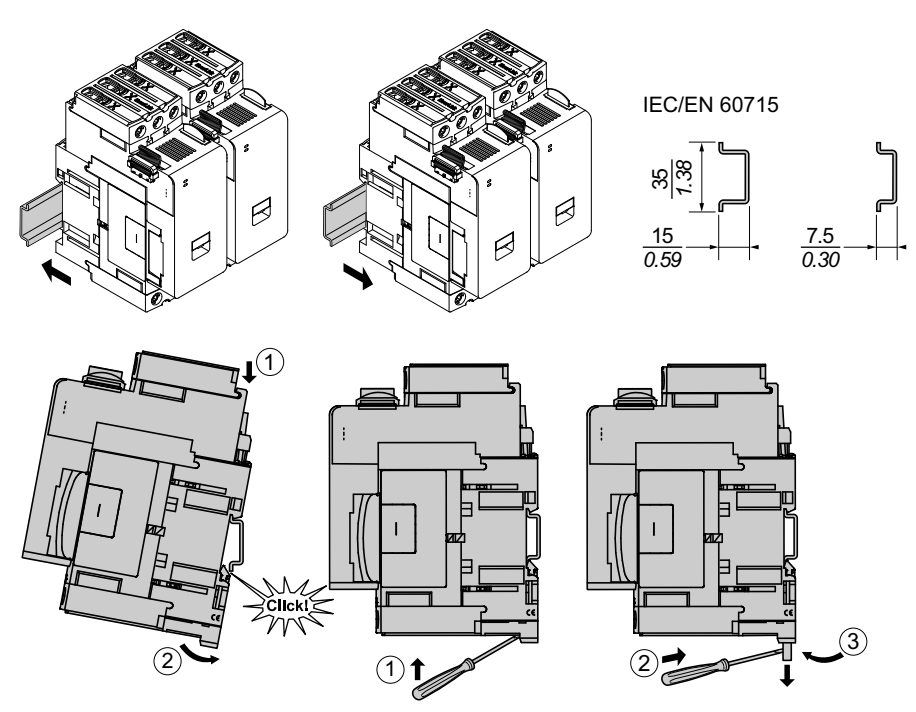

# Güç Arayüzü Modüllerinin (PIM) DIN Rayına Takılması

Modülleri TeSys island'a takmadan önce, doğru sırada taktığınızdan emin olmak için TeSys island topolojisine bakın.

Bir güç arayüz modülünü (PIM) DIN rayına takmak için PIM'in üst girintisini DIN rayının üst kenarına yerleştirin ve klipsin yerine oturduğunu duyana kadar raya doğru bastırın. Aşağıdaki şekillere bakın.

# Boyut 1 (TPRPM009) ve Boyut 2 (TPRPM038) Güç Arayüzü Modülleri (mm/ inç)

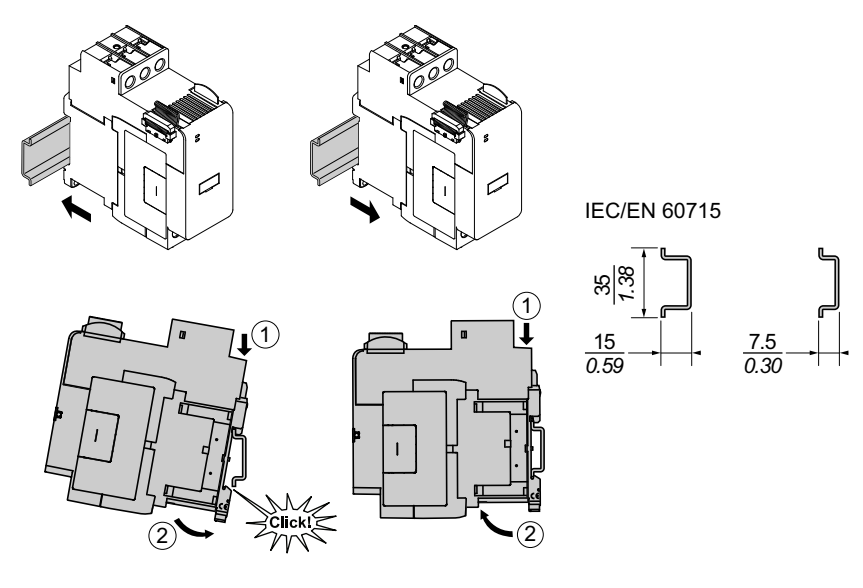

#### Boyut 3 Güç Arayüzü Modülü (PIM) (TPRPM080) (mm/inç)

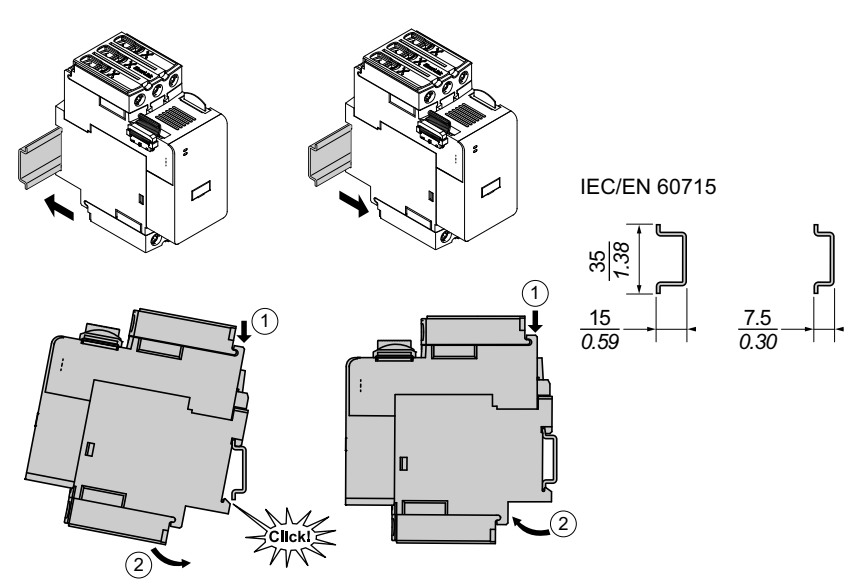

Kurulum

## I/O ve Arayüz Modüllerinin DIN Rayına Takılması

Bu bölümde aşağıdakilerin takılma işlemleri ele alınmaktadır:

- Dijital I/O Modülleri
- Analog I/O Modülleri
- SIL<sup>31</sup> Arayüz Modülleri (SIM)
- Voltaj Arayüzü Modülleri (VIM)

Modülleri TeSys island'a takmadan önce, doğru sırada taktığınızdan emin olmak için TeSys island topolojisine bakın.

Bir modülü DIN rayına takmak için modülün üst girintisini DIN rayının üst kenarına yerleştirin ve klipsin yerine oturduğunu duyana kadar raya doğru bastırın. Aşağıdaki şekle bakın.

# I/O Modülleri (TPRDG4X2 ve TPRAN2X1) ve Arayüz Modülleri (TPRSM001 ve TPRVM001) (mm/*inç*)

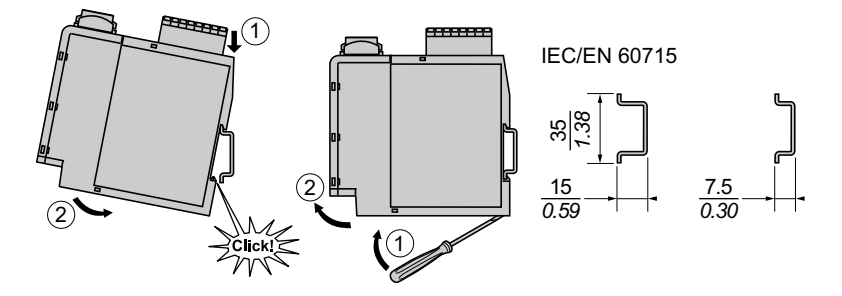

### Kurulumun Doğrulanması

Tüm TeSys island modüllerini DIN rayına taktıktan sonra, TeSys island topolojisini kullanarak her modülün, TeSys island üzerinde doğru konumda ve sırada olduğunu kontrol edin. Modüllerden herhangi biri TeSys island üzerinde yanlış konumlandırılmışsa modülleri DIN rayından çıkarın ve montaj prosedürünü kullanarak doğru konuma takın.

Modüllerin doğru konumda olduğunu doğruladıktan sonra tip ABB8P35 ya da eşdeğeri bir terminal bloğu uç kelepçesini (**A**)

- TeSys island'ı yatay olarak takıyorsanız haberleşme modülünün soluna ve Island'daki son modülün sağına takın; ya da
- TeSys island'ı dikey olarak takıyorsanız TeSys island'ı haberleşme modülünün altına ve son modülün üstüne takın.

Uç kelepçeleri, hareketin en aza indirilmesine yardımcı olur ve TeSys island'ın darbe ve titreşim özelliklerini iyileştirir.

Yatay Yönde Uç Kelepçe

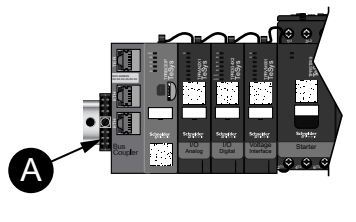

Dikey Yönde Uç Kelepçe

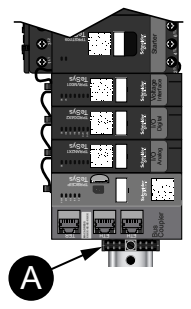

31. IEC 61508 standardına göre Safety Integrity Level (Güvenlik Bütünlüğü) Seviyesi.

### Yassı Kabloların Bağlanması

Bu bölümde TeSys island'da bulunan tüm modüller için yassı kabloların nasıl bağlandığı açıklanmaktadır.

TeSys island modülleri birbirlerine yassı kablolarla bağlanırlar. Kablolar, sadece tek yönlü takılmalarını sağlayacak şekle sahiptir. Island yatay monte edilmişse bir modülün sol üst köşesindeki yassı kablo, sol yanındaki modülün sağ üst köşesinde bulunan konnektöre takılır. Island dikey monte edilmişse modüller üstten alta bağlanır. Haberleşme modülü dışındaki tüm modüllerde yassı kablo konnektörü bulunur.

Yassı kabloları bağlamak için aşağıdaki adımları izleyin:

- 1. Haberleşme modülünün sağ üst tarafından koruyucu kapağı çıkarın.
- 2. Haberleşme modülünün tam sağına takılı modülden gelen yassı kabloyu haberleşme modülüne güvenlice takın.
- 3. Haberleşme modülünün yanındaki modülün sağ üstündeki koruyucu kapağı çıkarın ve modülden gelen yassı kabloyu doğrudan sağa takın.
- 4. Island'da her modül için bulunan tüm yassı kabloları bağlayın. Island'daki son modülden koruyucu kapağı çıkarmayın.

#### Yassı Kabloların Bağlanması

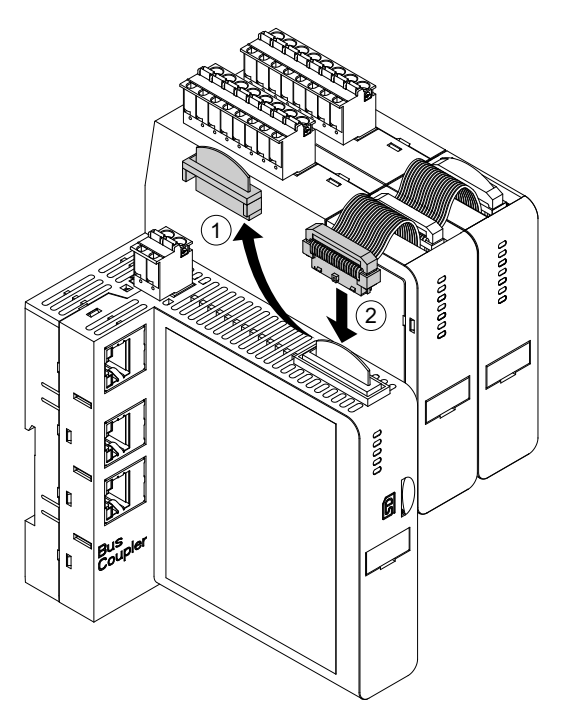

## Kablolar

### Bu Bölümde Neler Var

| Kablolama ile İlgili Tedbirler          |  |
|-----------------------------------------|--|
| Kablolama Kurallari                     |  |
| Elektriksel Özellikler                  |  |
| Haberleşme Modülü Kablolaması           |  |
| Güç Modülü Kablolaması                  |  |
| I/O Modülü Kablolaması                  |  |
| Avatar I/O Bağlantı Noktası Atamaları   |  |
| Voltaj Arayüzü Modülü (VIM) Kablolaması |  |
| SIL Árayüzü Modülü Kabloláması          |  |
| Aksesuar Kablolaması                    |  |
|                                         |  |

Bu bölümde, TeSys island'ın kablolanması için kurallar ve en iyi uygulamalar bulunmaktadır.

## Kablolama ile İlgili Tedbirler

Bu kılavuzdaki herhangi bir işlemi yapmadan önce aşağıdaki önlemleri okuyun ve anladığınızdan emin olun.

### **AA**TEHLİKE

#### ELEKTRİK ÇARPMASI, PATLAMA VEYA ARK TEHLİKESİ

- Bu ekipmanın kurulumu ve servisi yalnızca yetkili bir elektrik personeli tarafından gerçekleştirilmelidir.
- Bu cihaz üzerinde ya da içinde çalışmadan önce bu ekipmana gelen tüm güç beslemesini kapatın.
- Bu ekipmanı ve bağlantılı ürünleri çalıştırırken yalnızca belirtilen voltajı kullanın.
- Gücün tamamen kapalı olduğunu doğrulamak için daima uygun değerde bir voltaj algılama aygıtı kullanın.
- Personel ve/veya ekipman tehlikelerinin var olduğu durumlarda uygun kilitlemeleri kullanın.
- Elektrik hattı devrelerinin, yerel ve ulusal düzenleyici gereksinimlerine uygun olarak bağlanması ve korunması gerekmektedir.
- Yerel ve ulusal düzenleyici gereksinimlerine uygun, kişisel koruyucu ekipman (PPE) kullanın ve elektrikle emniyetli çalışma uygulamalarına uyun.

#### Bu talimatlara uyulmaması ölüm veya ciddi yaralanmaya neden olur.

### 

#### YANGIN

- Ekipmanda yalnızca belirtilen kablo ölçeği aralığını kullanın ve belirtilen kablo sonlandırma gereksinimlerine uyun
- Elektrik hattı bağlantılarını belirtilen tork değerlerine sıkın.

# Bu talimatlara uyulmaması ölüm, ciddi yaralanma veya ekipman hasarına neden olabilir.

### 

#### EKİPMANIN YANLIŞLIKLA ÇALIŞMASI

- Tüm iletişim kabloları ve belirtilen durumlar için korumalı kablo kullanın.
- İletişim kablolarını ve elektrik kablolarını her zaman ayrı yerlerden geçirin.

Bu talimatlara uyulmaması ölüm, ciddi yaralanma veya ekipman hasarına neden olabilir.

### Kablolama Kuralları

Tüm iletişim bağlantıları için korumalı, düzgün biçimde topraklanmış kablolar kullanın. Bu bağlantılarda korumalı kablolar kullanmazsanız elektromanyetik parazit sinyal bozulmasına neden olabilir. Bozulan sinyaller haberleşme modülü ya da bağlı modüllerin ve ekipmanların istenmeyen şekilde çalışmasına neden olabilir.

Elektrik ve kontrol kablolarını yönetmek için muhafazaya kablo kanalları takın. Ayrıca TeSys island kablolaması sırasında aşağıdaki kurallara uygun hareket edin:

- Çalışma koşullarının ve ortamın belirtilen değerler içinde olduğunu kontrol edin.
- Voltaj ve akım gereksinimlerini karşılamak için düzgün kablo boyutları kullanın.
- Yalnızca bakır iletkenler kullanın.
- Ağlar ve haberleşme bağlantısı için korunmalı, çift bükümlü kablolar kullanın.
- İletişim kabloları ile elektrik kablolarını ayırın. İletişim kablolarını ve elektrik kablolarını ayrı kanallardan geçirin.
- İletişim kablosu ve elektrik ve/veya kontrol kabloları arasında en az 30 cm (11,8 inç) mesafe bırakın.
- Elektrik ve iletişim kabloları kesiştiğinde kabloların birbirlerine dik açılarla yerleştirilmesi gerekir.
- Kabloları fazla eğmeyin. Standart minimum eğme yarı çapı, kablo çapının 10 katıdır.
- Kabloyu yüzeylerden dar açılarla geçirmekten kaçının.
- Analog I/O modülü için sadece korumalı I/O kablolar kullanın. Kaçak alan birleşmelerini azaltılmasına yardımcı olmak için bükülü çift iç iletkenlerin kullanılması önerilmektedir. Kablo koruma folyosunu, TeSys island DIN rayına ya da panele bağlayın. Koruma bağlantısını sadece koruma boşaltma kablosunu kullanarak yapmayın. Çevresel koruma bağlantısı sağlamak için bir koruma kıskacı kullanın. Phoenix Contact 3062799 gibi yaylı koruma kıskaçları, korumanın DIN Rayına bağlanmasını sağlamada kullanışlı bir yöntemdir.

## Elektriksel Özellikler

#### Haberleşme Modülleri

| Güç Kaynağı Gerilimi       | Nominal güç kaynağı voltajı: 24 Vdc<br>Çalışma aralığı: 20,728,8 Vdc |  |
|----------------------------|----------------------------------------------------------------------|--|
| Darbe dayanım voltajı (UI) | 0,5 kV; iletişim için SELV devresi                                   |  |

#### Starterler ve SIL<sup>32</sup> Starterler

| Nominal gerilim            | 100–690 <sup>33</sup> Vac (RMS), fazdan toprağa (-%15 / +%20) |  |
|----------------------------|---------------------------------------------------------------|--|
| Darbe dayanım voltajı (UI) | 6 kV                                                          |  |

#### Güç Arayüzü Modülleri

| Nominal gerilim            | 100690 Vac (RMS), fazdan toprağa (-%15/+%20) |  |
|----------------------------|----------------------------------------------|--|
| Darbe dayanım voltajı (UI) | 6 kV; iletişim için SELV devresi             |  |

#### Voltaj Arayüzü Modülleri

| Nominal gerilim            | 100690 Vac (RMS), fazdan toprağa (-%15/+%20) |  |
|----------------------------|----------------------------------------------|--|
| Darbe dayanım voltajı (UI) | 6 kV; iletişim için SELV devresi             |  |

#### SIL Arayüzü Modülleri

| Darbe dayanım voltajı (UI) | 2 kV; iletişim için SELV devresi   |
|----------------------------|------------------------------------|
|                            | NOT: Kontak 8 A, AC için uygundur. |

#### **Dijital I/O Modülleri**

| Voltaj düşüşü                    | 0,4 V maks                         |  |
|----------------------------------|------------------------------------|--|
| Açma ve kapama süresi            | 10 ms, maksimum                    |  |
| Maks. kaçak akım                 | 0,1 mA                             |  |
| Radyo paraziti                   | FCC Bölüm 15, Sınıf A              |  |
| Darbe dayanım voltajı seviyeleri | 0,5 kV; iletişim için SELV devresi |  |

#### Analog I/O Modülleri

| Radyo paraziti                   | FCC Bölüm 15, Sınıf A              |
|----------------------------------|------------------------------------|
| Darbe dayanım voltajı seviyeleri | 0,5 kV; iletişim için SELV devresi |

<sup>32.</sup> 33.

IEC 61508 standardına göre Safety Integrity Level (Güvenlik Bütünlüğü Seviyesi). Sistemi OVC II ile sınırlandıran uygun bir ani yükselmelere karşı koruyucu aygıt ile kullanılmadıkları sürece TPRST025, TPRSS025, TPRST038, TPRSS038 için IEC 60947-1'in H.1 tablosuna göre (400/230 ve 480/277 güç sistemleri dahil) her bir topraklama kablosu için maksimum 300 V çalışma voltajı.

### Haberleşme Modülü Kablolaması

TeSys island'a kontrol beslemesi, haberleşme modülünün üstünde yer alan çıkarılabilir 2-pimli yaylı terminal konnektörü ile bağlanır. Konnektör 24 V ve 0 V bağlantılar içindir. Haberleşme modülünün kablo bağlantılarını yapmak için:

- 1. Yaylı terminal konnektörünü haberleşme modülünün üstünden çıkarın.
- 2. Aşağıdaki tabloya ve şekillere bakarak elektrik bağlantılarını yapın.
- 3. Yaylı terminal konnektörünü yeniden haberleşme modülünün üstüne takın.
- 4. Fieldbus kablosunu/kablolarını haberleşme modülüne bağlayın. Fieldbus Ethernet kablolarını, TPRBCEIP ve TPRBCPFN haberleşme modülleri üzerindeki çift bağlantı noktalı Ethernet anahtarına takın. PROFIBUS-DP kablosunu TPRBCPFBhaberleşme modülündeki DB-9 bağlantı noktasına bağlayın.
- 5. Dijital araçlarla iletişim için TPRBCEIP ve TPRBCPFB haberleşme modülleri üzerindeki servis bağlantı noktasına bir RJ45 kablosu bağlanabilir.

TPRBCPFN haberleşme modülündeki servis bağlantı noktası, yalnızca hizmete alma ve sorun giderme sırasında geçici kullanım için tasarlanmıştır.

#### Haberleşme Modülü Yaylı Terminal Konnektörü

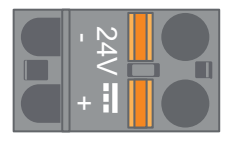

#### Haberleşme Modülü Kabloları

| 10 mm    | 0.2–2.5 mm² | 0.2–2.5 mm² | 0.25–2.5 mm² |
|----------|-------------|-------------|--------------|
| 0.40 in. | AWG 24–14   | AWG 24–14   | AWG 22–14    |

Pimler arasındaki aralık 5,08 mm'dir.

#### Haberleşme Modülü Kablolaması

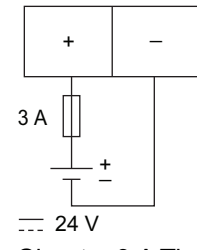

Sigorta: 3 A Tip T

- 1. Haberleşme modülünün 24 Vdc güç kaynağı, SELV sınıfında olmalıdır. Güç kaynağını TeSys island ile aynı panele ya da kabine takın.
- 2. Bir TeSys island için yalnızca bir güç kaynağı (24 V, 3 A) kullanılmalıdır.

### Güç Modülü Kablolaması

Güç modüllerinde aşağıdakiler bulunur:

- Standart Starterler
- SIL<sup>34</sup> Starterler
- Güç Arayüzü Modülleri

Aşağıdaki şemalarda, tek fazlı ve üç fazlı motorlar için tipik güç modülü kablolaması gösterilmektedir.

#### Tek Fazlı Motorlar

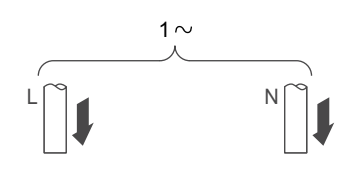

#### Üç Fazlı Motorlar

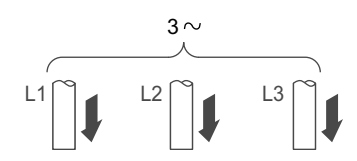

Güç bağlantılarını yapmak için bunlara ihtiyacınız olacaktır:

- Boyut 1 ve 2 güç modülleri için 2 numara yıldız uçlu tork ayarlı tornavida ve 6 mm düz uçlu tork ayarlı tornavida (aşağıdaki tabloya bakın)
- Boyut 3 güç modülleri için 4 mm altıgen başlı tork anahtarı

TeSys island topolojisini ve malzeme listesini kullanarak TeSys Avatar donanım kompozisyonunu hangi modüllerin oluşturduğunu belirleyin. Güç modüllerinin kablolama işlemlerini tamamlamak için aşağıdaki kablolama kurallarını kullanın ve avatar kablo şemalarına bakın.

- 1. Güç girişi ile kısa devre koruma aygıtları bağlantılarını yapın.
- 2. avatar'ın starterleri arasındaki gerekli kablolama işlemlerini tamamlayın.
- 3. Güç çıkışı ile yük bağlantılarını yapın.

Güç aygıtları, aşağıdaki tabloda gösterilen kablo aralıklarını kabul etmektedir.

#### Kablolama—Güç Aygıtları

|             |           |   | Boyut 1 Starter,<br>mm² (AWG) | Boyut 2 Starter,<br>mm² (AWG)  | Boyut 1 ya da 2<br>Güç Arayüzü<br>Modülü (PIM),<br>mm² (AWG) | Boyut 3 Starter ve<br>Güç Arayüzü<br>Modülü (PIM),<br>mm² (AWG) |
|-------------|-----------|---|-------------------------------|--------------------------------|--------------------------------------------------------------|-----------------------------------------------------------------|
|             |           |   | TPRST009<br>TPRSS009          | TPRST025, 038<br>TPRSS025, 038 | TPRPM009, 038                                                | TPRST065, 080<br>TPRSS065, 080<br>TPRPM080                      |
| Kablo uçsuz | 1 iletken |   | 1–4<br>(16–12)                | 1,5–10<br>(16–8)               | 1,5–10<br>(16–8)                                             | 1–35<br>(16–2)                                                  |
| som kablo   | 2 iletken |   | 1–4<br>(16–12)                | 2,5–10<br>(14–8)               | 2,5–10<br>(14–8)                                             | 1–25<br>(16–4)                                                  |
| Kablo uçsuz | 1 iletken | D | 1,5–4<br>(16–12)              | 2,5–10<br>(14–8)               | 1,5–10<br>(16–8)                                             | 1–35<br>(16–2)                                                  |
| esnek kablo | 2 iletken |   | 1,5–4<br>(16–12)              | 2,5–10<br>(14–8)               | 1,5–10<br>(16–8)                                             | 1–25<br>(16–4)                                                  |

34. IEC 61508 standardına göre Safety Integrity Level (Güvenlik Bütünlüğü) Seviyesi.

#### Kablolama—Güç Aygıtları (Devam etti)

|                                       |           |                        | Boyut 1 Starter,<br>mm² (AWG) | Boyut 2 Starter,<br>mm² (AWG)  | Boyut 1 ya da 2<br>Güç Arayüzü<br>Modülü (PIM),<br>mm² (AWG)                                                    | Boyut 3 Starter ve<br>Güç Arayüzü<br>Modülü (PIM),<br>mm² (AWG) |
|---------------------------------------|-----------|------------------------|-------------------------------|--------------------------------|----------------------------------------------------------------------------------------------------|-----------------------------------------------------------------|
|                                       |           |                        | TPRST009<br>TPRSS009          | TPRST025, 038<br>TPRSS025, 038 | TPRPM009, 038                                                                                                   | TPRST065, 080<br>TPRSS065, 080<br>TPRPM080                      |
| Kablo uçlu                            | 1 iletken | ג<br>ג<br>ג            | 1–4<br>(16–12)                | 1–6<br>(16–10)                 | 1–6<br>(16–10)                                                                                                  | 1–35<br>(16–2)                                                  |
| damarlı kablo                         | 2 iletken |                        | 1–2,5<br>(16–14)              | 1,5–6<br>(16–10)               | 1–6<br>(16–10)                                                                                                  | 1–25<br>(16–4)                                                  |
| Şerit uzunluğu, mm (inç)<br>∏_<br>∏_Ţ |           | 8<br>(0,32)            | 10<br>(0,4)                   | 10<br>(0,4)                    | 16<br>(0,83)                                                                                                    |                                                                 |
| Tork, N•m (lb-inç)                    |           | 1,7 N•m<br>(15 lb-inç) | 2,5 N•m<br>(22 lb-inç)        | 2,5 N•m<br>(22 lb-inç)         | 35 mm <sup>2</sup><br>(2 AWG):<br>8 N•m (70 lb-inç)<br>1–25 mm <sup>2</sup><br>(16–4 AWG):<br>5 N•m (44 lb-inç) |                                                                 |

### I/O Modülü Kablolaması

I/O modüllerinin kablo bağlantılarını yapmak için aşağıdaki kılavuzu kullanın ve TeSys Avatar kablo şemalarına bakın.

- 1. Yaylı terminal konnektörünü çıkarın. Modülün üst kısmında, yassı kablo bağlantısının arkasında bulunur.
- Aşağıdaki tabloya ve şekillere bakın ve elektrik ve kontrol bağlantılarını yapın. Kablo türleri ve boyutları için Aksesuar Kablolaması, sayfa 128 konusuna bakın.
- 3. Yaylı terminal konnektörünü yeniden modülün üstüne takın.

#### Dijital I/O Modülü Terminalleri

#### Analog I/O Modülü Terminalleri

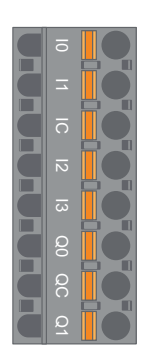

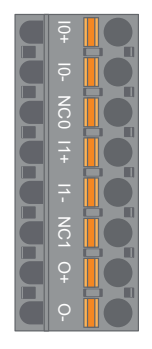

| Pin                           | Dijital I/O<br>Modülü | Terminal<br>Tanımlaması | Analog I/O<br>Modülü | Terminal<br>Tanımlaması |
|-------------------------------|-----------------------|-------------------------|----------------------|-------------------------|
| 1<br>(DIN rayına en<br>yakın) | Giriş 0               | 10                      | Giriş 0 +            | 10+                     |
| 2                             | Giriş 1               | 11                      | Giriş 0 –            | 10-                     |
| 3                             | Giriş Ortak           | IC                      | NC 0                 | NC0                     |
| 4                             | Giriş 2               | 12                      | Giriş 1+             | 11+                     |
| 5                             | Giriş 3               | 13                      | Giriş 1 –            | 11–                     |
| 6                             | Çıkış 0               | Q0                      | NC 1                 | NC1                     |
| 7                             | Çıkış Ortak           | QC                      | Çıkış +              | 0+                      |
| 8<br>(ön yüze en<br>yakın)    | Çıkış 1               | Q1                      | Çıkış –              | 0-                      |

### Dijital I/O Modülü Özellikleri

#### Dijital I/O Modülü Giriş Özellikleri

| Kanal                    | Girişler                      |
|--------------------------|-------------------------------|
| Nominal güç kaynağı      | 24 Vdc                        |
| Giriş türü               | Tip 1 (IEC/EN/UL/CSA 61131-2) |
| Nominal giriş voltajı    | 24 Vdc                        |
| Kablo uzunluğu, maksimum | 30 m (98 ft)                  |

#### Dijital I/O Modülü Çıkış Özellikleri

| Kanal                    | Girişler        |
|--------------------------|-----------------|
| Nominal çıkış voltajı    | 24 Vdc          |
| Nominal çıkış akımı      | 0,5 A, rezistif |
| Kablo uzunluğu, maksimum | 30 m (98 ft)    |

### Analog I/O Modülü Özellikleri

#### Input / Output Özellikleri

| Kanal                    | Girişler                      | Çıkış              |
|--------------------------|-------------------------------|--------------------|
| Nominal güç kaynağı      | 24 Vdc                        |                    |
| Çözünürlük, maksimum     | 16 bit, ya da 15 bit + işaret | 12 bit (4096 puan) |
| Kablo uzunluğu, maksimum | 30 m (98 ft) korumalı kablo   |                    |

#### Sinyal Türü: Girişler

| Kanal       | Girişler                             |                    |                                  |                                 |
|-------------|--------------------------------------|--------------------|----------------------------------|---------------------------------|
| Sinyal türü | Voltaj                               | Akım               | Termokupl (Isıl<br>çift)         | 3–telli RTD                     |
| Aralık      | 0–10 Vdc<br>−10 ile +10 Vdc<br>arası | 0–20 mA<br>4–20 mA | Tip K, J, R, S, B,<br>E, T, N, C | PT100, PT1000,<br>NI100, NI1000 |

#### Sinyal Türü: Çıkış

| Kanal       | Çıkış                             |                    |  |
|-------------|-----------------------------------|--------------------|--|
| Sinyal türü | Voltaj                            | Akım               |  |
| Aralık      | 0–10 Vdc<br>−10 ile +10 Vdc arası | 0–20 mA<br>4–20 mA |  |

### Avatar I/O Bağlantı Noktası Atamaları

Uygulama ve belirli yük avatars'ı, işlem değişkeni (PV - process variable) girişleri ve PV anahtarları sağlar.

PV girişleri uygulama avatar'ının bir parçası olarak yer alan Analog I/O modüllerine (AIOM) bağlanır. Her AIOM modülü, iki taneye kadar PV girişine izin verir. avatar için üç taneye kadar AIOM modülü gerektiren maksimum beş PV girişi seçilebilir.

PV anahtarları uygulama avatar'ının bir parçası olarak yer alan Dijital I/O modüllerine (DIOM) bağlanır. Her DIOM modülü, dört taneye kadar PV anahtarına ya da kontrol modülü dijital girişine izin verir. avatar için iki taneye kadar DIOM modülü gerektiren maksimum beş PV anahtarı ve üç kontrol modu seçilebilir.

DIOM ve AIOM modüllerindeki PV giriş ve PV anahtarı bağlantı noktası atamaları, TeSys island DTM aracılığıyla TeSys island ayarlarının ilk konfigürasyonu sırasında yapılır.

I/O bağlantı noktası atamaları DTM'de, TeSys island üzerindeki avatars seçildikten ve PV Girişleri ve PV Anahtarları sayısı atandıktan sonra bulunabilir. I/ O bağlantı noktası atamaları, Sistem avatar'ının Ayarlar bölümünde bulunabilir. avatars'ın girişleri, belirli I/O aygıtlarına atanır ve daha sonra o I/O aygıtındaki bağlantı noktalarına eşleştirilir.

## Voltaj Arayüzü Modülü (VIM) Kablolaması

Voltaj arayüzü modülünün (VIM) kablo bağlantılarını yapmak için aşağıdaki kılavuzu kullanın ve TeSys avatar kablo şemalarına bakın.

Voltaj arayüzü modülü (VIM), şebeke voltajı ölçümü girişi için tek, çıkarılabilir yaylı terminal konnektörü üzerinde tek bağlantı noktasına sahiptir. Konnektör, modülün üstünde yer almaktadır.

#### VIM yaylı terminal konnektörü

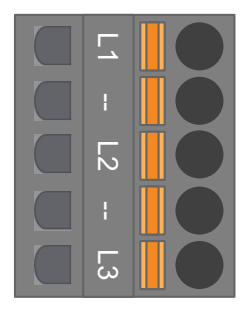

#### Üç fazlı uygulamalar için VIM kablolaması

| 3 Faz,<br>5-Pin konnektör pin<br>numarası | Terminal tanımlaması | Sinyal       |
|-------------------------------------------|----------------------|--------------|
| 1                                         | L1                   | Faz 1 Voltaj |
| 3                                         | L2                   | Faz 2 Voltaj |
| 5                                         | L3                   | Faz 3 Voltaj |

#### Tek faz uygulamaları için VIM kablolaması

| 1 Faz,<br>5-Pin konnektör pin<br>numarası | Terminal tanımlaması | Sinyal         |
|-------------------------------------------|----------------------|----------------|
| 1                                         | L1                   | Hat ya da Nötr |
| 3                                         | L2                   | _              |
| 5                                         | L3                   | Nötr ya da Hat |

- 1. Yaylı terminal konnektörünü çıkarın. Modülün üst kısmında, yassı kablo bağlantısının arkasında bulunur.
- Yukarıdaki tabloya bakın ve VIM konnektörü için elektrik bağlantılarını yapın. Kablo türleri ve boyutları için Aksesuar Kablolaması, sayfa 128 konusuna bakın.
- 3. Yaylı terminal konnektörünü yeniden VIM'in üstüne takın.

**NOT:** Voltaj frekansı algılaması L1 üzerindedir. Bir hat-nötr tek fazlı sistem kablolaması yaparken nötr topraklanmışsa, hattın L1'de ve nötrün L3'te olduğundan emin olun. Aksi takdirde bildirilen frekans sıfır olabilir.

## SIL Arayüzü Modülü Kablolaması

TeSys island topolojisini ve malzeme listesini kullanarak TeSys island üzerindeki SIL<sup>35</sup> arayüzü modüllerinin (SIM'ler) konumunu belirleyin. SIM 24 V güç ile beslenir ve ayrıca SIM ile birlikte sağlanan bir yaylı terminal konnektörü kullanılarak bir harici SIL kategorisi aygıtına bağlanır. SIL arayüzü modülleri ile harici SIL kategorisi aygıt arasındaki 24 V elektrik kablolamasını tamamlamak için aşağıdaki kuralları uygulayın.

#### SIM Terminal Bloğu

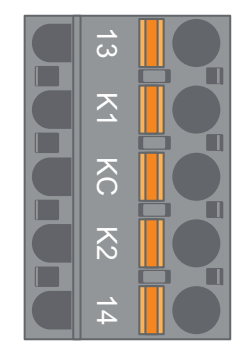

#### SIM Terminal Bloğu Kablo Şeması

| Pin Numarası | Terminal Tanımlaması | Sinyal       |
|--------------|----------------------|--------------|
| 1            | 13                   | AYNA GİRİŞ   |
| 2            | К1                   | SIL-GİRİŞİ 1 |
| 3            | КС                   | SIL ORTAK    |
| 4            | К2                   | SIL-GİRİŞİ 2 |
| 5            | 14                   | AYNA ÇIKIŞ   |

**NOT:** TeSys island üzerinde birden fazla SIM bulunuyor olabilir. Harici SIL kategorisi aygıttan doğru SIM modülüne doğru kablo grubunu bağladığınızdan emin olun. Daha fazla bilgi için *İşlevsel Güvenlik Kılavuzu*'na (8536IB1904) bakın.

- 1. Yaylı terminal konnektörünü çıkarın. Modülün üst kısmında, yassı kablo bağlantısının arkasında bulunur.
- 2. SIM kablolama tablosunu kullanarak 24 V'u, kontrol mimarisinden bağımsız olarak, çıkarılabilir yaylı terminal konnektöründe hem K1'e hem de K2'ye bağlayın. Kablolama kategorisi 1 ve 2 uygulamalarında K1 ve K2 terminallerinin birlikte kısa devre yaptırılması gerekmektedir. Kablo türleri ve boyutları için Aksesuar Kablolaması, sayfa 128 konusuna bakın.
- 3. Yaylı terminal konnektörünü yeniden SIM'in üstüne takın.

<sup>35.</sup> IEC 61508 standardına göre Safety Integrity Level (Güvenlik Bütünlüğü Seviyesi).

### Aksesuar Kablolaması

#### SIM, VIM, DIOM ve AIOM için Kablolama

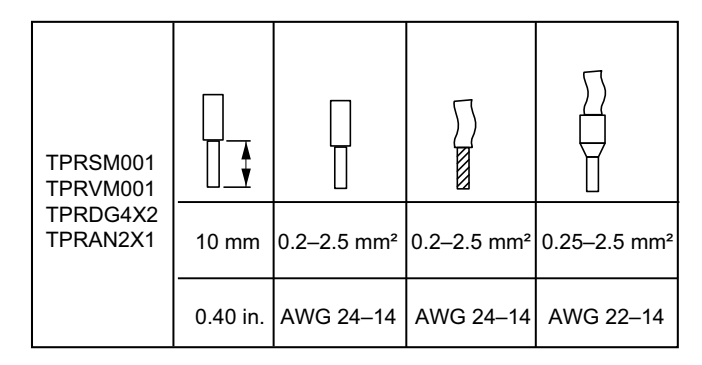

7,62 mm olması gereken TPRVM001 dışında Pimler arasındaki aralık 5,08 mm'dir.

## **Kurulum Ayarı**

### Bu Bölümde Neler Var

| Giriş                                            |
|--------------------------------------------------|
| Konfigürasyon Araçları                           |
| Island'ın Açılması                               |
| TeSys™ island'a Bağlanma133                      |
| OMT ile TeSys island IPv4 Adresini Ayarlama      |
| SoMove™ Yazılımı ile TeSys™ island'a Bağlanma136 |
| Proje Dosyasının DTM'ye Yüklenmesi               |
| Island Parametrelerinin Konfigürasyonu           |
| SoMove Yazılımı ile TeSys Island'a Bağlanma      |
| Proje Dosyasının Island'a Yüklenmesi             |
| Test Modunda Sistem Kurulumunun Doğrulanması     |
| TeSys island Konfigürasyonunun Doğrulanması      |
| Sistem Kablolamasının Doğrulanması               |
| Şebeke Elektriğinin Bağlanması                   |
| Żorlama Modu142                                  |
| Şebeke Elektriği Bağlantısının Kesilmesi143      |

Bu bölümde, PLC ile hizmete almaya hazırlamak amacıyla TeSys island'ın ayarlanmasıyla ilgili genel bilgiler verilmektedir.

### Giriş

Ayarlama işlemi TeSys island'ın ve tüm diğer donanım aygıtlarının fiziksel olarak takılmasından ve TeSys island topolojisinin doğrulanmasından sonra yapılmalıdır. Aşağıdaki tablo, ayar adımlarını özetler. Ayarlamayı yapan kişinin TeSys island modülleri ve avatars konusunda bilgi sahibi olması gerekmektedir.

| Adım | Eylem                                                                                                    |
|------|----------------------------------------------------------------------------------------------------|
| 1    | TeSys island'ın gücünü açın.                                                                                        |
| 2    | TeSys Island DTM ya da Operation and Maintenance Tool (OMT, Operasyon ve Bakım Aracı)) ile TeSys island'a bağlanın. |
| 3    | OMT ile bağlıysanız island IPv4 adresini ayarlayın.                                                                 |
| 4    | Proje Dosyasını TeSys Island DTM'ye aktarın.                                                                        |
| 5    | TeSys island parametrelerini yapılandırın.                                                                          |
| 6    | SoMove yazılımı ile TeSys island'a bağlanın.                                                                        |
| 7    | Proje Dosyasını TeSys island'a yükleyin.                                                                            |
| 8    | Test modunda sistem kurulumunu doğrulayın.                                                                          |
| 9    | TeSys island yapılandırmasını doğrulayın.                                                                           |
| 10   | Sistem kablolamasını doğrulayın.                                                                                    |
| 11   | Şebeke elektriğini bağlayın.                                                                                        |
| 12   | PLC'den gelen komutları simule etmek için Zorlama modunu kullanın.                                                  |

#### TeSys™ island'ın Ayarlanması

## Konfigürasyon Araçları

TeSys island, Operation and Maintenance Tool (OMT, Operasyon ve Bakım Aracı) ve en yeni TeSys island DTM kullanılarak ayarlanabilir.

TeSys island için ilk proje dosyası, TeSys island Konfigürasyonu aracı kullanılarak oluşturulabilir. Bu proje dosyasının TeSys island DTM'ye aktarılması gerekmektedir. Burada TeSys island topolojisi ve TeSys island için seçilen TeSys Avatars bulunur. Proje dosyası henüz oluşturulmadıysa TeSys island proje dosyasını çevrimdışı modda oluşturmak için SoMove yazılımı kullanılabilir.

TeSys island'ın konfigürasyonu ve parametre seçimi tamamlandıktan sonra proje dosyasını TeSys island'daki ayarları yöneten haberleşme modülüne yüklemek için SoMove yazılımı kullanılabilir.

TeSys island başlatıldığında, şebeke elektriğini vermeden ve avatar mantığını test etmek için Zorlama modunu kullanmadan önce dijital araçları kullanarak, güç aygıtlarının düzgün çalıştığını doğrulamak amacıyla Test moduna girebilirsiniz.

## Island'ın Açılması

TeSys island'ı açmak için aşağıdaki tabloda verilen adımları uygulayın.

#### Island'ın Açılması

| Adım | Eylem                                                                                                    |
|------|----------------------------------------------------------------------------------------------------|
| 1    | Haberleşme modülüne 24 Vdc elektrik bağlayın. Island, açılışı tamamladıktan sonra işlem öncesi aşamaya girecektir.                                                                                                    |
| 2    | Haberleşme modülündeki göstergelere bakın. Bkz. TPRBCEIP – Haberleşme Modülü LED'leri, sayfa 131                                                                                                    |
|      | <ul> <li>Güç beslemesini ve sistem durumunu gösteren haberleşme modülü üzerindeki PWR LED'i sürekli<br/>yeşil yanmalıdır.</li> </ul>                                                                                                    |
|      | <ul> <li>TPRBCEIP — Haberleşme modülü durumunu gösteren MS LED'i, Island'ın henüz<br/>yapılandırılmadığını gösterecek şekilde yeşil yanıp sönüyor olmalıdır.</li> </ul>                                                                  |
|      | <ul> <li>TPRBCPFN — Çalışmayan haberleşme modülü sistemini gösteren BF LED'i, Island'ın henüz<br/>yapılandırılmadığını gösterecek şekilde kırmızı yanıyor olmalıdır.</li> </ul>                                                          |
|      | <ul> <li>TPRBCPFB — Haberleşme modülü durumunu gösteren COM LED'i, Island'ın henüz<br/>yapılandırılmadığını gösterecek şekilde döngüsel olmayan şekilde (saniyede iki hızlı yanıp sönme)<br/>kırmızı yanıp sönüyor olmalıdır.</li> </ul> |

TPRBCEIP – Haberleşme Modülü LED'leri

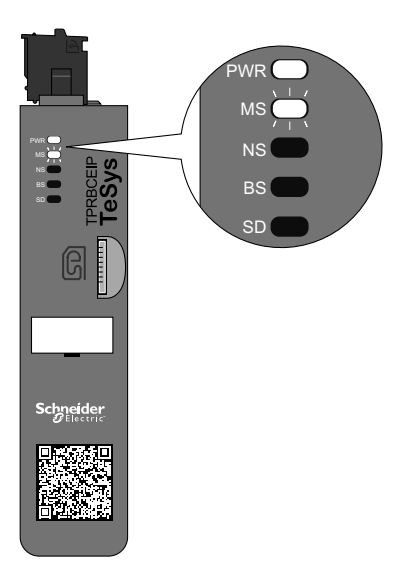

#### TPRBCPFN – Haberleşme Modülü LED'leri

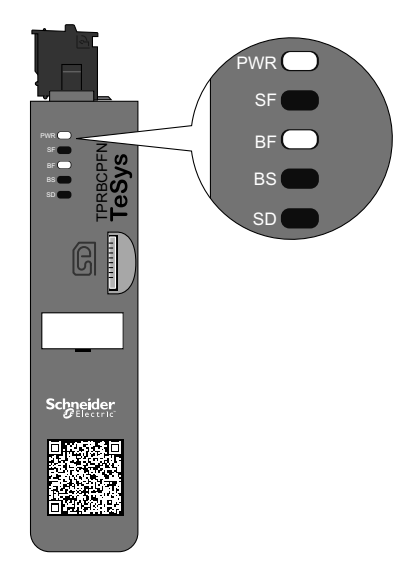

#### TPRBCPFB – Haberleşme Modülü LED'leri

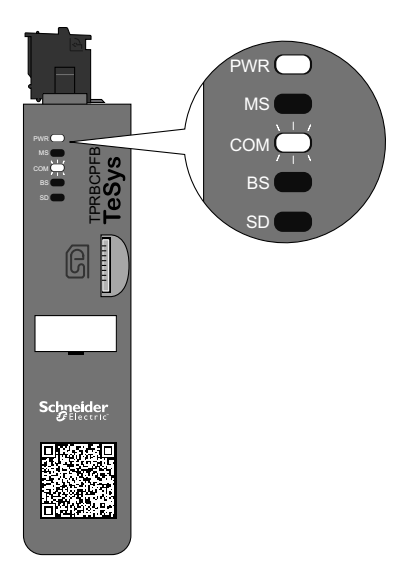

### TeSys™ island'a Bağlanma

TeSys island'a ilk bağlantı TeSys island DTM ya da Operation and Maintenance Tool (OMT, Operasyon ve Bakım Aracı) kullanılarak sağlanabilir. Tercihinize bağlı olarak DTM ya da OTM'nin kullanılmasına yönelik talimatları uygulayın.

### TeSys™ island DTM ile Bağlanma

TeSys island'ı, haberleşme modülündeki varsayılan IPv4 IP adresini kullanarak TeSys island DTM'yi çalıştıran SoMove yazılımına bağlayabilirsiniz. PC'nin haberleşme modülünün varsayılan IPv4 adresiyle aynı alt ağda olması gerekmektedir. TeSys island'ın varsayılan adresleme modu DHCP'dir. DHCP modunda Island'a 10.10.0.1 IP adresi ve 255.0.0.0 alt ağ maskesi ile ulaşılabilir.

TeSys island DTM'yi kullanmak için SoMove Yazılımı ile TeSys island'a Bağlanma işlemini gerçekleştirin.

TeSys island'a OMT ile bağlanmayı tercih ederseniz OMT ile Bağlantı işlemlerini uygulayın.

### **OMT ile Bağlantı**

Bu bölümde, Operation and Maintenance Tool (OMT, Operasyon ve Bakım Aracı) ile IPv6 ya da IPv4 kullanarak TeSys island'a nasıl bağlanılacağı açıklanmaktadır.

### **OMT IPv6 Bağlantısı**

TeSys island'ı, fiziksel olarak takıldıktan ve açıldıktan sonra, Operation and Maintenance Tool'la (OMT, Operasyon ve Bakım Aracı)) bağlamak için bu prosedürü kullanın. OMT, varsayılan IPv6 adresini kullanarak doğrudan haberleşme modülüne bağlanacaktır.

Bu prosedürü gerçekleştirmek için island'ın ağ üzerinde olması ve bir standart Windows<sup>®</sup> işletim sistemi üzerinde kablosuz ya da kablolu bağlantı kullanılarak OMT ile iletişim kurabilmesi gerekmektedir.

#### OMT ile IPv6 üzerinden TeSys island'a bağlanma

| Adım | Eylem                                                                                                    |
|------|----------------------------------------------------------------------------------------------------|
| 1    | Bilgisayarın kablosuz ya da kablolu bağlantıyla haberleşme modülü ile aynı ağa bağlı olduğunu kontrol edin.                                                                                                    |
| 2    | Dosya Gezgini'ni kullanarak Bilgisayarınızda Ağ sekmesine gidin.                                                                                                    |
| 3    | TeSys island, Diğer Aygıtlar altında "TeSysisland_FFFF" olarak görünecektir. TeSys island görünmüyorsa,<br>bilgisayarınızda çalışan güvenlik duvarını devre dışı bırakmanız gerekebilir.                                                                                                    |
| 4    | "TeSysisland_FFFF"ye sağ tıklayın ve Özellikler'i seçin. TeSys island'ın özellikleri gösterilecektir.                                                                                                    |
| 5    | Aygıt web sayfası bağlantısına tıklayın. Bu, haberleşme modülünün IPv6 IP adresidir. OMT, varsayılan tarayıcınızda başlatılacaktır.                                                                                                    |
| 6    | "Bağlantınız özel değil" sayfasına yönlendirilirseniz:                                                                                                    |
|      | a. Gelişmiş düğmesine tıklayın.                                                                                                    |
|      | b. Devam etmek için "xxx.xxx.xx adresine gidin (güvensiz)" bağlantısına tıklayın.                                                                                                    |
| 7    | Varsayılan kullanıcı adı ve parola (admin, schneider18) ile oturum açın ve Oturum Aç'a tıklayın.                                                                                                    |
| 8    | Parolayı Değiştir penceresi açılacaktır. Devam etmeden önce güvenli bir parola belirleyin ve kaydedin. Parolanızı unutursanız, OMT'ye tekrar erişim sağlamak için fabrika ayarlarına sıfırlama işlemi yapmanız gerekecektir. Bu işlemlerden sonra OMT'de oturum açmış ve TeSys island'a bağlanmış olursunuz. |

### **OMT IPv4 Bağlantısı**

TeSys island'ı, fiziksel olarak takıldıktan ve açıldıktan sonra, Operation and Maintenance Tool'la (OMT, Operasyon ve Bakım Aracı)) TeSys island'a bağlanmak için bu prosedürü kullanın. TeSys island, DHCP'ye (varsayılan ayar) ayarlıysa OMT, haberleşme modülüne varsayılan IPv4 adresini kullanarak doğrudan bağlanabilir.

Bu işlemi gerçekleştirmek için, TeSys island'ın ağ üzerinde olması ve kablosuz ya da kablolu bağlantı kullanımıyla OMT ile iletişim kurabilmesi gerekmektedir.

#### OMT ile IPv4 üzerinden TeSys island'a bağlanma

| Adım | Eylem                                                                                                    |
|------|----------------------------------------------------------------------------------------------------|
| 1    | Bilgisayarın kablosuz ya da kablolu bağlantıyla haberleşme modülü ile aynı ağa bağlı olduğunu kontrol edin.                                                                                                    |
| 2    | PC'nizi 10.10.0.2 IPv4 IP adresine ve 255.0.0.0 alt ağ maskesine ayarlayın.                                                                                                    |
| 3    | Haberleşme modülünde çalışan OMT'ye erişmek için tabletinizdeki web tarayıcıya haberleşme modülünün adresini<br>(format: <i>https://10.10.0.1)</i> girin.<br><b>NOT:</b> Önerilen tarayıcılar Chrome veya Safari'dir.                                                                                              |
| 4    | "Bağlantınız özel değildir" sayfasına yönlendirilirseniz:<br>a. Gelişmiş düğmesine tıklayın.<br>b. Devam etmek için <b>10.10.0.1 adresine gidin (güvensiz)</b> bağlantısına tıklayın.                                                                                                    |
| 5    | Varsayılan kullanıcı adı ve parola (admin, schneider18) ile oturum açın ve Oturum Aç'a tıklayın.                                                                                                    |
| 6    | Parolayı Değiştir penceresi açılacaktır. Devam etmeden önce güvenli bir parola belirleyin ve kaydedin. Parolanızı<br>unutursanız, OMT'ye tekrar erişim sağlamak için fabrika ayarlarına sıfırlama işlemi yapmanız gerekecektir. Bu<br>işlemlerden sonra OMT'de oturum açmış ve TeSys island'a bağlanmış olursunuz. |

### **OMT ile TeSys island IPv4 Adresini Ayarlama**

Bu işlemi, haberleşme modülüne bağlandıktan sonra TeSys island üzerinde IPv4 IP adresini ve ağ geçidi bilgilerini ayarlamak için kullanın.

Island'a bağlandığınızda OMT'yi kullanarak IPv4 adresini ve ağ geçidi bilgilerini ayarlayabilirsiniz.

**NOT:** IPv6 IP adresi bağlantısı ile IPv4 IP adresini belirlerken OMT ile bağlantınızı kaybetmezsiniz. Bu işlemler tamamlandıktan sonra varsayılan IPv6 IP adresi ve atanan IPv4 IP adresinin her ikisine de erişilebilir. Varsayılan IPv4 adresi bağlantısı ile IPv4 IP adresini belirlerken OMT ile bağlantınızı kaybedersiniz.

#### Island IPv4 Adresinin Ayarlanması — OMT

| Adı-<br>m | Eylem                                                                                                    |
|-----------|----------------------------------------------------------------------------------------------------|
| 1         | AYARLAR simgesine tiklayın.                                                                                                    |
| 2         | Sistem avatar'ına tıklayın.                                                                                                    |
| 3         | FIELDBUS AYARLARI'na tiklayın.                                                                                                    |
| 4         | IP adresini manuel olarak ayarlamak için IP Modu'nu Sabit Adres'e değiştirin.                                                                                                    |
| 5         | Haberleşme modülünün Fieldbus IPv4 Adresini, Fieldbus Alt Ağ Maskesini ve Ağ Geçidi Adresini girin.                                                                                                    |
| 6         | Haberleşme modülü için Ağ Adını girin.                                                                                                    |
| 7         | Kaydet'e tıklayın.                                                                                                    |
| 8         | PC'nizi, haberleşme modülüne uyguladığınız aynı ağ içinde bulunan bir IPv4 IP adresi ve alt ağ maskesine ayarlayın.                                                                                                |
| 9         | Haberleşme modülünde çalışan OMT'ye erişmek için tabletinizdeki web tarayıcıya haberleşme modülünün yeni adresini (format:<br>https://xxx.xxx.xxx.xxx) girin.<br>NOT: Önerilen tarayıcılar Chrome veya Safari'dir. |
| 10        | Yeni parola ile OMT'de oturum açın ve IP adresinin başarıyla değiştirildiğini doğrulayın.                                                                                                    |

### SoMove™ Yazılımı ile TeSys™ island'a Bağlanma

SoMove yazılımı ve TeSys island DTM'nin çalıştığı bir bilgisayar ile TeSys island'a ilk kez bağlanırken aşağıdaki tabloda verilen adımları uygulayın. SoMove yazılmı, açık FDT/DTM teknolojisini kullanan, Microsoft® Windows®-tabanlı bir uygulamadır. SoMove'da farklı aygıtlar için DTM'ler bulunur. TeSys island DTM, TeSys island işlevlerinin konfigürasyonunu, izlenmesini, kontrol edilmesini ve özelleştirilmesini sağlar.

**NOT:** Her zaman TeSys island DTM'nin son sürümünü kullandığınızdan emin olun.

#### SoMove Yazılımı ile TeSys Island'a Bağlanma

| Adım | Eylem                                                                                                    |
|------|----------------------------------------------------------------------------------------------------|
| 1    | Haberleşme modülündeki LED göstergeleri kontrol edin ve elektrik geldiğinden emin olun. Elektrik beslemesi ve<br>sistem durumunu gösteren <b>PWR LED</b> 'in sürekli yeşil yandığını ve haberleşme modülünün durumunu gösteren <b>MS</b><br>LED'in yeşil yanıp söndüğünü kontrol edin. |
| 2    | SoMove yazılımı ve TeSys island DTM yüklü bir bilgisayarı, bir RJ45 kablosu kullanarak haberleşme modülü<br>üzerindeki servis bağlantı noktasına bağlayın.                                                                                                    |
| 3    | Bilgisayarda SoMove yazılımını başlatın.                                                                                                    |
| 4    | Başlat ekranında <b>Bağlan</b> düğmesine basın.                                                                                                    |
| 5    | Tarama Sonucu iletişim kutusunda Modbus TCP sekmesine tıklayın.                                                                                                    |
| 6    | Soru işaretinin yanındaki düzenleme simgesine tıklayın.                                                                                                    |
| 7    | Gelişmiş ayarlar iletişim kutusunda, TeSys island'ın ağ adresini Hedef adrese girin. Ağ adresi varsayılan olarak<br>10.10.0.1'dir. Değilse OMT kullanılarak atanan IP adresini girin.                                                                                                  |
| 8    | Tarama Türü (Scan Type) olarak Tek (Single) seçin ve Tamam'a tıklayın.                                                                                                    |
| 9    | Tarama Sonucu iletişim kutusunda Ağı Tara'ya tıklayın.                                                                                                    |
| 10   | TeSys island aygıtını seçin ve Bağlan'a tıklayın.                                                                                                    |

### Proje Dosyasının DTM'ye Yüklenmesi

Bu bölümde TeSys™ island Konfigürasyonu aracı ile oluşturulan proje dosyasının TeSys™ island DTM'ye nasıl yüklenebileceği açıklanmaktadır.

**NOT:** SoMove<sup>™</sup> yazılımı ve TeSys island DTM, www.schneider-electric. com'dan indirilebilir.

SoMove™ yazılımını açın ve daha sonra aşağıdaki tablolarda verilen işlemleri gerçekleştirin.

#### Başlatma ekranında

| Adım | Eylem                                                                  |
|------|------------------------------------------------------------------------|
| 1    | Proje altında Çevrimdışı Bir Proje Oluştur'a tıklayın.                 |
| 2    | Bir Aygıt Seçin ekranında TeSys island'a, ardından Oluştur'a tıklayın. |

#### TeSys island DTM'de

| Adım | Eylem                                                                                              |
|------|----------------------------------------------------------------------------------------------------|
| 1    | Ekranın en üstündeki Aygıt'a tıklayın ve aşağı açılır menüden AI-> Pre-Sales Alma Biçimi'ni seçin. |
| 2    | Bir pencere açılacaktır. Devam etmek için <b>Evet</b> 'e tıklayın.                                 |

#### Dosya Aç ekranında

| Adım | Eylem                                                                                                |
|------|----------------------------------------------------------------------------------------------------|
| 1    | İçe almak istediğiniz .XML dosyasını bulun.                                                          |
| 2    | İçe almak istediğiniz dosyaya tıklayın. Dosya Adı alanında dosyanın adı gösterilecektir.             |
| 3    | <b>Aç</b> düğmesine tıklayın.<br>Island konfigürasyonu, artık TeSys island DTM'ye alınmış olacaktır. |

#### TeSys island DTM'de

| Adım | Eylem                                                                          |
|------|--------------------------------------------------------------------------------|
| 1    | Dosya -> Farklı Kaydet'e tıklayın ve Dosya Adı alanında island'ın adını girin. |
| 2    | Kaydet düğmesine tıklayın.                                                     |

Sonuç: İlk .xml konfigürasyonu dosyası artık yeni .psx SoMove proje dosyasına dönüştürülmüştür.

### Island Parametrelerinin Konfigürasyonu

Ayarlar, sistem, yük ve enerji izlemeyi etkinleştirmek ve Avatar ayarlarını değiştirmek için aygıt Avatarları için yapılandırılabilir. Ayarların seçilmesinde yardım almak için TeSys™ island DTM çevrimiçi yardımına bakın. Yardım için araçta F1'e basın.

DTM'de "Modbus/TCP kullanılarak konfigüre edilmiş haliyle sistem, bir işlev bloğu girişi için veri tutarlılığı yoksunluğuna neden olabilir. Daha fazla bilgi için lütfen kurulum kılavuzuna bakın." mesajı gösteriyorsa, birçok baytlı işlev bloğu giriş verisi, birden fazla Modbus/TCP PLC okuması tarafından erişilebilir ve işlev bloklarında yanlış gösterilebilir. Veri tutarlılığını sağlamak için EtherNet/IP'yi kullanın.

### Sistem Avatar Ayarları

Fieldbus için sistem Avatar ayarlarını ve Ethernet servis ayarlarını yapılandırın.

#### Sistem Avatar Ayarları

| Adım | Eylem                                                                              |
|------|------------------------------------------------------------------------------------|
| 1    | DTM aracında <b>AYARLAR</b> sekmesine tıklayın.                                    |
| 2    | AVATARLAR altında Sistem Avatarı'na tıklayın.                                      |
| 3    | Fieldbus için sistem Avatar ayarlarını ve Ethernet servis ayarlarını yapılandırın. |
| 4    | Ayarları onaylamak için <b>Tamam</b> 'a tıklayın. Projeyi kaydedin.                |

### Enerji İzleme

Aşağıdaki tabloda gösterilen şekilde her TeSys™ Avatar (sistem ve aygıt Avatarları hariç) için enerji izlemeyi etkinleştirin.

#### Enerji İzlemeyi Etkinleştirme

| Adım | Eylem                                                     |
|------|-----------------------------------------------------------|
| 1    | AVATARIM'a tiklayın.                                      |
| 2    | Enerji izlemenin kullanılacağı her bir Avatar'ı tıklayın. |

#### Enerji İzlemeyi Etkinleştirme (Devam etti)

| Adım | Eylem                                                                               |
|------|-------------------------------------------------------------------------------------|
| 3    | AVATAR PARAMETRELERİ'nde ENERJİ İZLEMEYİ YÜKLE ayarını Hayır'dan Evet'e değiştirin. |
| 4    | Değişiklikleri kaydetmek için <b>Tamam</b> 'a tıklayın.                             |

### Avatar Ayarları

| _                               |                                                                                                    |  |
|---------------------------------|----------------------------------------------------------------------------------------------------|--|
|                                 | <b>▲</b> UYARI                                                                                                    |  |
| EKİPMANIN YANLIŞLIKLA ÇALIŞMASI |                                                                                                    |  |
| •                               | <ul> <li>Koruma işlevi parametrelerini, kontrol edilen motorların ve yüklerin gerekli<br/>koruma seviyesine göre ayarlandığından emin olun.</li> </ul> |  |
| •                               | TeSys™ GV2 motor devre kesiciler, geçiş sınıfı 15'ten yukarıda olan geçiş sınıflarına sahip vükler icin TeSvs island ile kullanılmamalıdır.            |  |

Bu talimatlara uyulmaması ölüm, ciddi yaralanma veya ekipman hasarına neden olabilir.

Her TeSys™ Avatar için koruma işlevlerini yapılandırın. Koruma işlevleri seçilen Avatara bağlı olarak farklılık gösterir.

#### Avatar Ayarları

| Adım | Eylem                                                               |
|------|---------------------------------------------------------------------|
| 1    | DTM aracında <b>AYARLAR</b> sekmesine tıklayın.                     |
| 2    | AVATARLAR altında yapılandırılacak Avatara tıklayın.                |
| 3    | Her Avatar için koruma işlevlerini yapılandırın.                    |
| 4    | Ayarları onaylamak için <b>Tamam</b> 'a tıklayın. Projeyi kaydedin. |

### SoMove Yazılımı ile TeSys Island'a Bağlanma

SoMove yazılımı ve TeSys island DTM'nin çalıştığı bir bilgisayar ile TeSys island'a ilk kez bağlanırken aşağıdaki tabloda verilen adımları uygulayın. SoMove yazılmı, açık FDT/DTM teknolojisini kullanan, Microsoft<sup>®</sup> Windows<sup>®</sup>-tabanlı bir uygulamadır. SoMove'da farklı cihazlar için DTM'ler bulunur. TeSys island DTM, TeSys island işlevlerinin konfigürasyonunu, izlenmesini, kontrol edilmesini ve özelleştirilmesini sağlar.

**NOT:** Her zaman TeSys island DTM'nin son sürümünü kullandığınızdan emin olun.

#### SoMove Yazılımı ile TeSys island'a bağlanın

| Adım | Eylem                                                                                                    |
|------|----------------------------------------------------------------------------------------------------|
| 1    | Haberleşme modülündeki LED göstergeleri kontrol edin ve elektrik geldiğinden emin olun. Elektrik beslemesi ve sistem<br>durumunu gösteren <b>PWR LED</b> 'in sürekli yeşil yandığını ve haberleşme modülünün durumunu gösteren <b>MS LED</b> 'in yeşil<br>yanıp söndüğünü kontrol edin. |
| 2    | SoMove yazılımı ve TeSys island DTM yüklü bir bilgisayarı, bir RJ45 kablosu kullanarak haberleşme modülü üzerindeki servis portuna bağlayın.                                                                                                    |
| 3    | Bilgisayarda SoMove yazılımını başlatın.                                                                                                    |
| 4    | Daha sonra iletişimi kurmak için Başlat ekranında <b>Bağlan</b> düğmesine basın.                                                                                                    |

## Proje Dosyasının Island'a Yüklenmesi

TeSys island DTM ile SoMove yazılımı, Motor Control Configuration (Motor Kontrol Konfigürasyonu) aracı ile oluşturulan bir proje dosyasını içeri aktarmanızı sağlar. Ya da SoMove yazılımını yeni bir TeSys island oluşturmak ve TeSys island'a bağlı olmadan bir proje dosyası oluşturmak için kullanabilirsiniz.

Proje dosyasını oluşturduktan ve Island'ı çalıştırdıktan sonra SoMove yazılımının çalıştırıldığı bilgisayarı haberleşme modülünün servis bağlantı noktasına bağlayabilir ya da Wifer'ı servis bağlantı noktasına takabilir ve Wi-Fi üzerinden iletişim kurabilirsiniz. TeSys island DTM, ağ üzerinde bulunan TeSys island'ı keşfeden dahili bir tarama mekanizmasına sahiptir. Tarama tamamlandığında Bul komutunu kullanarak doğru TeSys island'ın haberleşme modülünde bir görsel LED göstergesini yakabilirsiniz. TeSys island'a bağlandığınızda SoMove yazılımını kullanarak TeSys island'ın proje dosyasını haberleşme modülüne yükleyin.

Proje dosyasını yüklemek için aşağıdaki tabloda verilen adımları gerçekleştirin.

#### Proje Dosyasının Island'a Yüklenmesi

| Adım | Eylem                                                                         |
|------|-------------------------------------------------------------------------------|
| 1    | SoMove yazılımını başlatın.                                                   |
| 2    | TeSys island'a bağlanın.                                                      |
| 3    | Aygıta Depola'ya tıklayın.                                                    |
| 4    | Bilgisayardan haberleşme modülüne yüklemek istediğiniz proje dosyasını seçin. |

### Test Modunda Sistem Kurulumunun Doğrulanması

### 

#### EKİPMANIN YANLIŞLIKLA ÇALIŞMASI

Test Modunu kullanmadan önce, enerjilendirme yüklerinin güvenli olmayan durumlarla sonuçlanmayacağından emin olun.

Bu talimatlara uyulmaması ölüm, ciddi yaralanma veya ekipman hasarına neden olabilir.

İşlem öncesi ve çalışma durumlarında Test moduna girebilir ya da çıkabilirsiniz.

Test Modu, Operation and Maintenance Tool (OMT, Operasyon ve Bakım Aracı) kullanılarak güç modüllerinin ve dijital I/O modüllerinin doğrudan kontrol edilmesini sağlar. Test modunda etkin olan tek TeSys Avatar, sistem avatar'ıdır. Test modundayken, TeSys island'ı işlem öncesi duruma geri döndürmek için Test modundan manuel olarak çıkmanız gerekir. Bkz. Test Modundan Çıkma, sayfa 140.

#### Test Modunda Sistem Kurulumunun Doğrulanması

| Adım | Eylem                                                                                                    |
|------|----------------------------------------------------------------------------------------------------|
| 1    | TeSys island üzerindeki fiziksel aygıtlara erişin:                                                                                                    |
|      | <ul> <li>TeSys island DTM'yi kullanarak FİZİKİ GÖRÜNÜM'e girmek için Tanılama → Aygıtlar sekmesine gidin ve Fiziki<br/>Görünüm bölümünde aygıta tıklayın.</li> </ul> |
|      | <ul> <li>OMT'yi kullanarak TeSys island Görünümü'ne erişmek için TeSys island Görünümü paneline tıklayın, ardından aygıta<br/>tıklayın.</li> </ul>                   |
| 2    | Test Komutu altında Kapat ve Aç komutuna tıklayın.                                                                                                    |
| 3    | Test komutunu çalıştırmak için açılan UYARI mesajı penceresinde Tamam'a tıklayın. Bu işlem aygıt üzerinde kontaktörü ya<br>da girişi kapatacak ya da açacaktır.      |
| 4    | Test komutunu gerçekleştirmek için TeSys island topolojisinde herhangi bir aygıta tıklayın.                                                                          |
| 5    | Tüm aygıtları test ettikten sonra aşağıdaki tabloda açıklandığı şekilde Test modundan çıkın.                                                                         |

#### Test Modundan Çıkma

| Adım | Eylem                                                                                                    |
|------|----------------------------------------------------------------------------------------------------|
| 1    | Tanılama paneline ya da sekmesine tıklayın.                                                                                                    |
| 2    | Test Modundan Çık düğmesine tıklayın. Bir UYARI mesajı penceresi açılacaktır.                                                                                              |
| 3    | Test modundan çıkmak istediğinizi onaylamak için açılan pencerede Tamam'a tıklayın. Üst kısımdaki durum alanında,<br>sistemin artık Test modunda olmadığı gösterilecektir. |

### TeSys island Konfigürasyonunun Doğrulanması

Tüm donanımların doğru çalıştığını ve geçiş ve koruma bildirimleri dahil olmak üzere TeSys island için tüm ayarların yapılandırıldığını doğrulayın.

#### Island Konfigürasyonunun Doğrulanması

| Adım | Eylem                                                                                                    |
|------|----------------------------------------------------------------------------------------------------|
| 1    | Haberleşme modülü LED'lerini görsel olarak inceleyin.                                                       |
| 2    | Güç modülü LED'lerini görsel olarak inceleyin.                                                              |
| 3    | I/O ve aksesuar modülü LED'lerini görsel olarak inceleyin.                                                  |
| 4    | SoMove yazılımında TeSys Avatar'ın konfigürasyon ayarlarının hedeflenen ayarlarla aynı olduğunu doğrulayın. |

## Sistem Kablolamasının Doğrulanması

Tüm gerekli ve isteğe bağlı parametreler yapılandırıldıktan ve güç aygıtlarının işlevlerini test ettikten sonra, aşağıdakiler dahil olmak üzere sistem kablolamasını kontrol edin:

- Elektrik kablolaması (aşağıdaki tabloya bakın)
- Haberleşme modülü bağlantıları (aşağıdaki tabloya bakın)
- I/O kablolaması
- SIL<sup>36</sup> arayüz modülü kablolaması
- Voltaj arayüzü modülü (VIM) kablolaması

Elektrik kablolamasını doğrulamak için aşağıdaki tabloda verilen adımları uygulayın.

#### Elektrik Kablolamasını Doğrulayın

| Adım | Eylem                                                                                                    |
|------|----------------------------------------------------------------------------------------------------|
| 1    | Gerçek elektrik kablolamasının, elektrik kablolaması diyagramında açıklanan şekilde,<br>istenen elektrik kablolamasıyla aynı olduğunu gözle kontrol edin. |
| 2    | OMT ya da DTM'de tespit edilen geçiş ya da bildirimler olup olmadığına bakın.                                                                             |

#### Haberleşme Modülü Bağlantılarını Doğrulayın

| Adım | Eylem                                                                                                |
|------|----------------------------------------------------------------------------------------------------|
| 1    | Fieldbus bağlantılarının yapıldığını doğrulayın.                                                     |
| 2    | 24 V kontrol gücü bağlantısının düzgün yapıldığını doğrulayın.                                       |
| 3    | Haberleşme modülünden tüm modüllere giden yassı kabloların düzgün biçimde<br>bağlandığını doğrulayın |

### Şebeke Elektriğinin Bağlanması

### **AA**TEHLİKE

#### ELEKTRİK ÇARPMASI, PATLAMA VEYA ARK TEHLİKESİ

Bu ekipmanı ve bağlantılı ürünleri çalıştırırken yalnızca belirtilen voltajı kullanın.

Bu talimatlara uyulmaması ölüm veya ciddi yaralanmaya neden olur.

#### Şebeke Elektriğinin Bağlanması

| Adım | Eylem                                                             |
|------|-------------------------------------------------------------------|
| 1    | Önlemler, sayfa 10 konusundaki tüm talimatları okuyun ve anlayın. |
| 2    | Şebeke elektriğini bağlayın.                                      |

<sup>36.</sup> IEC 61508 standardına göre Safety Integrity Level (Güvenlik Bütünlüğü Seviyesi).

### Zorlama Modu

### 

#### EKİPMANIN YANLIŞLIKLA ÇALIŞMASI

 Zorlama Modunu kullanmadan önce, zorlama parametrelerinin veya enerjilendirme yüklerinin güvenli olmayan durumlarla sonuçlanmayacağından emin olun.

# Bu talimatlara uyulmaması ölüm, ciddi yaralanma veya ekipman hasarına neden olabilir.

**NOT:** Zorlama modu etkinleştirildiğinde, dijital araçlardan gelen komutlar, Zorlama modundan çıkılana kadar PLC'den gelen komutlara göre öncelikli olacaktır.

TeSys island çalışma durumunda olduğunda Zorlama modu OMT ya da TeSys island DTM kullanılarak etkinleştirilebilir ve devre dışı bırakılabilir.

#### PLC'den Gelen Komutları Simule Etmek için Zorlama Modunun Kullanılması

Zorlama modu, PLC'den gelen komutların alınmasını simule ederek her türlü TeSys avatar mantığını test etmenizi sağlar.

#### Zorlama Modu ile Bir PLC Komutunun Simule Edilmesi

| Adım | Eylem                                                                                                    |
|------|----------------------------------------------------------------------------------------------------|
| 1    | Zorlama moduna erişin:                                                                                                    |
|      | <ul> <li>OMT'yi kullanarak Zorlama moduna erişmek için Avatar Görünümü paneline<br/>ilerleyin ve bir avatar seçin. I/O Görünümü'ne tıklayın. Seçilen avatarın mantık<br/>şeması görüntülenir.</li> </ul>     |
|      | <ul> <li>Zorlama moduna TeSys island DTM'yi kullanarak erişmek için Tanılama sekmesine<br/>tıklayın ve Avatarlar'dan bir avatar seçin. Durum'a tıklayın. Avatarın mantık<br/>şeması görüntülenir.</li> </ul> |
| 2    | Bir PLC komutunun alımını simule etmek için:                                                                                                    |
|      | <ul> <li>PLC'den bir Açma komutunu simule etmek için Zorla 0'a tıklayın.</li> </ul>                                                                                                    |
|      | PLC'den bir Kapatma komutunu simule etmek için <b>Zorla 1</b> 'e tıklayın.                                                                                                    |
| 3    | Tamamlandığında Zorlama modundan çıkın. Zorlama Modundan Çıkış, sayfa 143'a bakın.                                                                                                    |

# PLC'ye Durum Güncellemelerini Simule Etmek için Zorlama Modunun Kullanılması

Zorlama modu aynı zamanda Island'dan PLC'ye avatar durum güncellemelerinin iletilmesini simule etmenizi sağlar.

#### Island'dan PLC'ye Avatar Durum Güncellemelerinin Simule Edilmesi

| Adım | Eylem                                                                                                    |
|------|----------------------------------------------------------------------------------------------------|
| 1    | Zorlama Modu ile Bir PLC Komutunun Simule Edilmesi, sayfa 142 konusunda açıklandığı gibi OMT ya da TeSys island DTM'den Zorlama moduna erişin.                                                                                                    |
| 2    | <ul> <li>Avatar durumunu simule etmek için:</li> <li>PLC'ye kontaktör Kapalı durumunun iletilmesini simule etmek için <b>Zorla 0</b>'a tıklayın.</li> <li>PLC'ye kontaktör Açık durumunun iletilmesini simule etmek için <b>Zorla 1</b>'e tıklayın.</li> </ul> |
| 3    | Tamamlandığında Zorlama modundan çıkın. Zorlama Modundan Çıkış, sayfa 143'a bakın.                                                                                                    |

## Dijital G/Ç Modülü Giriş ve Çıkışlarının Durum Değişiklilerini Simule Etmek için Zorlama Modunun Kullanılması

Zorlama modu aynı zamanda, dijital I/O giriş ve çıkışlarının durum değişikliklerini simule etmenizi sağlar. Zorlama modu uygulanmadığında durum kutusu gridir ve Uygulanmadı mesajı gösterilir.

#### Durum Kutusu

| Zorlama Komutu | PLC'den Giriş | PLC'ye Durum |
|----------------|---------------|--------------|
| Zorla 0        | Kapalı        | Kapalı       |
| Zorla 1        | Açık          | Açık         |

### Dijital I/O Modülü Giriş ve Çıkışlarının Durum Değişiklilerinin Simule Edilmesi

| Adım | Eylem                                                                                                    |
|------|----------------------------------------------------------------------------------------------------|
| 1    | Zorlama Modu ile Bir PLC Komutunun Simule Edilmesi, sayfa 142 konusunda açıklandığı gibi OMT ya da TeSys island DTM'den Zorlama moduna erişin.                                                                         |
| 2    | <ul> <li>I/O durumunu simule etmek için PLC'den öğesinin altında:</li> <li>Dijital çıkışı Kapalı konuma getirmek için Zorla 0'a tıklayın.</li> <li>Dijital çıkış durumunu Kapatmak için Zorla 1'e tıklayın.</li> </ul> |
|      | <ul> <li>PLC'ye öğesinin altında:</li> <li>Dijital giriş durumunu Kapatmak için Zorla 0'a tıklayın.</li> <li>Dijital giriş durumunu Açmak için Zorla 1'e tıklayın.</li> </ul>                                          |

#### Zorlama Modundan Çıkış

Zorlama modundan çıkmak için aşağıdaki tabloda verilen adımları uygulayın:

#### Zorlama Modundan Çıkış

| Adım | Eylem                                                                                                    |
|------|----------------------------------------------------------------------------------------------------|
| 1    | Zorlama modundan, TeSys island DTM'yi kullanarak çıkmak için <b>Tanılama</b> sekmesinde<br><b>Zorlama Modu</b> 'nun yanındaki <b>Çıkış</b> 'a tıklayın ve çıkış yapmak istediğinizi onaylayın.                                                                 |
| 2    | Zorlama Modundan OMT'yi kullanarak çıkmak için:                                                                                                    |
|      | Tanılama paneline tıklayın.                                                                                                    |
|      | <b>Zorlama Modundan çık</b> düğmesine tıklayın. Bir tehlike mesajı penceresi açılacaktır.<br>Zorlama modundan çıkmak istediğinizi onaylamak için <b>Evet</b> 'e tıklayın. Üst kısımdaki<br>durum alanında, sistemin artık Zorlama modunda olmadığı gösterilir. |

## Şebeke Elektriği Bağlantısının Kesilmesi

#### Şebeke Elektriği Bağlantısının Kesilmesi

| Adım | Eylem                                                                                                    |
|------|----------------------------------------------------------------------------------------------------|
| 1    | Önlemler, sayfa 10 konusundaki tüm talimatları okuyun ve anlayın.                                              |
| 2    | Şebeke elektriği bağlantısını kesin. Artık TeSys island makine programlama ortamına entegre edilmeye hazırdır. |

# **Operations**

### Bu Kısımda Neler Var

| ИТ İşlemleri145 |
|-----------------|
|-----------------|
# **OMT İşlemleri**

### Bu Bölümde Neler Var

| Çalışma Şekli                          | .145 |
|----------------------------------------|------|
| Tabletinizi Bağlama ve OMT'yi Kullanma | .146 |
| Kullanıcı Tercihleri                   | 151  |

Bu bölüm, TeSys island'da rutin çalışma, bakım ve sorun giderme görevlerini gerçekleştirmek için Çalıştırma ve Bakım Aracına (OMT) nasıl erişileceğini ve aracın nasıl kullanılacağını açıklamaktadır.

# Çalışma Şekli

Bu bölüm aşağıdakileri açıklamaktadır:

- TeSys island'ın çalışma şekli.
- TeSys island'ın ilk güç verilmesi ve çalıştırılması sırasındaki olası sistem durumları
- Her bir durumda kullanılabilir temel çalıştırma özellikleri.

# Sistem Durumları

Aşağıda kısa açıklamaları ile birlikte island için olası durumlar verilmektedir.

#### Kapalı

Island'da enerji yok.

#### İşlem öncesi

Island, açılış süreci sırasında işlem öncesi duruma girer.

- Haberleşme modülü üzerindeki Fieldbus ve servis bağlantı noktaları etkinleşmeye başlar.
- Island için seçilen avatarlar henüz etkin değildir.
- Tüm starterler, SIL<sup>37</sup> starterler ve I/O modüllerinde enerji yoktur, aşağıdaki gibi tanımlanır:
  - Starterler ve SIL starterler, açık durumdadır
  - I/O modüllerinden çıkışlar kapalıdır (sıfıra ayarlı)

#### Çalışma

Island'ın açılması tamamlandığında aşağıdaki koşullar mevcutsa island çalışma duruma girer:

- Hiçbir olay tespit edilmediyse.
- Micro SD Kart'taki proje dosyası haberleşme modülüne başarıyla yüklendiyse.
- · Donanım, tutarlılık kontrollerinden geçtiyse.
- .PSX proje dosyasındaki tüm ayarlar uygulandıysa.

Island, çalışma durumuna geldiğinde Fieldbus ve servis bağlantı noktaları tam olarak etkinleştirilir. Proje dosyasında tanımlı tüm avatarlar etkinleştirilir ve island'daki güç modüllerini ve aksesuarları çalıştırır.

<sup>37.</sup> IEC 61508 standardına göre Safety Integrity Level (Güvenlik Bütünlüğü Seviyesi).

#### Test modu

Test moduna, işlem öncesi ya da çalışma durumlarından girebilirsiniz.

Test modu, dijital araçları kullanarak güç modüllerini ve dijital I/O modülü çıkışlarını doğrudan kontrol etmenizi sağlar. Bu araçlar arasında SoMove™ yazılımı, TeSys™ island DTM'nin çalıştırılması ve Operation and Maintenance Tool (OMT, Operasyon ve Bakım Aracı) sayılabilir. Test modunda etkin olan tek avatar, Sistem avatarıdır. Test modundayken, island'ı çalışma durumuna geri döndürmek için Test modundan manuel olarak çıkmanız gerekir.

#### Küçük Olay

Sistemdeki küçük olaylar arasında aşağıdakiler bulunmaktadır:

- Island'da modül yok
- Island'da fazla sayıda fiziksel modül tespit edildi
- Takılı modüller ve bağlam dosyasında tanımlanan modüller arasında uyuşmazlık olması
- Island'ın kontrol güç kaynağında voltaj dalgalanması

Island bir küçük olayla karşılaştığında haberleşme bağlantısı ve servis bağlantı noktaları etkin halde kalır. Etkin olan tek avatar, Sistem avatarıdır. Tüm starterler, SIL starterler ve I/O modüllerinde enerji yoktur, aşağıdaki gibi tanımlanır:

- · Starterler ve SIL starterler, açık durumdadır
- I/O modüllerinden çıkışlar kapalıdır (sıfıra ayarlı)

#### Geri Çekilme Durumu

Kısıtlı modda, yerel kontrollü avatarlar, yerel girişler tarafından çalıştırılır. Tüm diğer avatarlar geri çekilme durumuna girer, aşağıdaki gibi tanımlanır:

- Starterli ve SIL starterli avatarlar, tüm çıkışları açık duruma getirir
- I/O avatar dijital çıkışlarına sahip güç arayüzü kapalıya ayarlanır
- Dijital I/O ve Analog I/O avatar çıkışları, son komutlarının değerini korur

#### Büyük Olay

Island bir büyük olayla karşılaştığında Fieldbus ve servis portları etkinleştirilmez. Sistem avatarı dâhil hiçbir avatar etkin değildir. Tüm güç modülleri ve I/O modülleri, Geri Çekilme durumundadır (enerjisizdirler). Bir büyük olay durumundan çıkmak için kontrol gücü döngüsü gerekir.

# Tabletinizi Bağlama ve OMT'yi Kullanma

Bu bölümde, tabletinizi TeSys island haberleşme modülüne nasıl bağlayacağınız açıklanmaktadır. Bu işlemi gerçekleştirmek için, island'ın ağ üzerinde olması ve kablosuz ya da kablolu bağlantı kullanımıyla tablet ile iletişim kurabilmesi gerekmektedir.

Haberleşme modülüyle bağlantı kurulduktan sonra OMT'ye erişebilirsiniz.

Tableti OMT'ye bağlamak için aşağıdaki adımları gerçekleştirin:

1. Haberleşme modülünde çalışan OMT'ye erişmek için tabletinizdeki web tarayıcıya haberleşme modülünün adresini (format: https://xxx.xxx.xxx) girin.

NOT: Önerilen tarayıcılar Chrome veya Safari'dir.

- 2. "Bağlantınız özel değil" sayfasına yönlendirilirseniz:
  - a. Gelişmiş düğmesine tıklayın.
  - b. Devam etmek için **xxx.xxx.xxx adresine gidin (güvensiz)** bağlantısına tıklayın.

Sonuç: Ekranda OMT oturum açma penceresi görüntülenir.

#### OMT Giriş Ekranı

| 10000                                                                                                    |                      |
|----------------------------------------------------------------------------------------------------|----------------------|
| TeSys island                                                                                                    | Kullanıcı adı        |
|                                                                                                    | Parola Oturum Aç     |
| 1.100                                                                                                    |                      |
| • <u>https://www.sci.neider-electric.com</u>                                                                                                    |                      |
| Bu uygulama telif hakki yasasi ve uluslararasi anlannilarib<br>korunmaktadır. © 2018 Schneider Electric Industries SAS. Tüm<br>Hakları Saktıdır. | Life Is On Schneider |

- 3. İlk kez bağlanırken, kullanıcı adı olarak admin, şifre olarak schneider18 girin.
- 4. Oturum Aç'a tıklayın.

Sonuç: İlk girişte parolanızı değiştirmeniz istenir.

- 5. Geçerli parola olarak schneider18 girin.
- 6. Yeni parolanızı iki kez girin ve Gönder'e tıklayın.

**NOT:** Parolalar en az bir alfabetik ve bir sayısal karakter içermeli ve en az 10 karakterden oluşmalıdır.

#### Parolayı Değiştirme

| Parolayı Değişti | r      | ×     |
|------------------|--------|-------|
| Geçerli Parola   | •••••  |       |
| Yeni Parola      | •••••  |       |
| Parolayı Onayla  | •••••  |       |
|                  |        |       |
|                  | Gönder | İptal |

Oturum açtıktan yaptıktan sonra, OMT giriş ekranında **KONTROL PANELİ** penceresi görüntülenir. **KONTROL PANELİ**'ne erişim izniniz yoksa OMT ekranında **Avatar Görünümü** penceresi görüntülenir. Bağlı TeSys island'ın adı durum başlığının üstünde görüntülenir. Ayrıca, tarih ve saat ile verilen kontrol türü de görüntülenir. Bkz. Kontrol Tipi, sayfa 148.

#### **Kontrol Tipi**

| TAM KONTROL | Bu tür bir erişim, TeSys island'a giriş yapan ilk kullanıcıya verilir.<br>Bu kullanıcı sistemi tam olarak kontrol eder.                                                                                                    |
|-------------|----------------------------------------------------------------------------------------------------|
| SALT OKUNUR | Bu tür bir erişim, TAM KONTROL erişimine sahip bir kullanıcı<br>bağlıyken sisteme giriş yapan diğer ek kullanıcılara verilir. Bu ek<br>kullanıcılara salt okunur erişim verilir, çünkü tek seferde yalnızca<br>bir kullanıcının tam kontrolü olabilir. |

Aşağıdaki bilgiler OMT Giriş Ekranında görüntülenir:

- Kritik ve kritik olmayan alarmların sayısı.
- Test Modu veya Zorlama Modu etkin olduğunda bir gösterge kırmızı renkte yanıp söner.
- Şu anda sisteme giriş yaptığınızı doğrulayan Merhaba mesajı.
- OMT Oturumunu Kapatma seçeneği.
- Yardım almak için tıklayabileceğiniz bir soru işareti (?).

#### OMT Giriş Ekranı

| Myl                     | sland                       | 26/08/2019 12:06:2<br>TAM KONTROL | 4 PM 0 Açtır<br>1 0 Aları | ma/Olay O Test Modu<br>n O Zorlama Mo | <sub>du</sub> Merhaba, adr | nin Oturumu Kapat ၇            |
|-------------------------|-----------------------------|-----------------------------------|---------------------------|---------------------------------------|----------------------------|--------------------------------|
| Kontrol                 | CONTROL PANE                | EL                                |                           |                                       |                            |                                |
| Avatar<br>Görünümü      | Sistem Durumu<br>🤡 İŞLEMSEL | O Fiziki Yerini Bul               | Açtırmaları<br>Sıfırla    | Sistemi Sifirla                       | Sistemi Yeniden<br>Başlat  | ବ୍ଲୁର<br>ଧାର୍ଥା Island'i Kapat |
| Island<br>Görünümü      |                             |                                   |                           |                                       |                            |                                |
| VJ<br>Tanilama          |                             |                                   |                           |                                       |                            |                                |
| Enerji izleme           |                             |                                   |                           |                                       |                            |                                |
| <b>ЦЦ</b><br>Ayarlar    |                             |                                   |                           |                                       |                            |                                |
| Yönetici<br>Seçenekleri |                             |                                   |                           |                                       |                            |                                |

OMT giriş ekranı, çeşitli görev odaklı panellere erişim sağlar. Ekranın sol tarafındaki ilgili düğmeye tıklayarak istediğiniz paneli seçin:

- Kontrol Paneli (bkz. bölüm Kontrol Paneli, sayfa 154)
- Avatar Görünümü (bkz. bölüm Avatar Paneli, sayfa 155)
- Island Görünümü (bkz. bölüm Island Görünümü Paneli, sayfa 162)
- Tanılama (bkz. bölüm Tanılama Paneli, sayfa 168)
- Enerji İzleme (bkz. bölüm Enerji İzleme Paneli, sayfa 170)
- Ayarlar (bkz. bölüm Ayarlar Paneli, sayfa 173)
- · Yönetici Seçenekleri (bkz. bölüm Yönetici Seçenekleri Paneli, sayfa 176)

# Varsayılan IP Adresini Kullanarak OMT'ye Bağlanma

Operation and Maintenance Tool (Operasyon ve Bakım Aracı) ile IPv6 ya da varsayılan IPv4 adresini kullanarak island'a bağlanın.

### **OMT IPv6 Bağlantısı**

Island fiziksel olarak takıldıktan ve açıldıktan sonra, TeSys island'a OMT ile bağlamak için bu prosedürü kullanabilirsiniz. OMT, IPv6 adresini kullanarak doğrudan haberleşme modülüne bağlanabilir.

Bu prosedürü gerçekleştirmek için island'ın ağ üzerinde olması ve bir standart Windows<sup>®</sup> işletim sistemi üzerinde kablosuz ya da kablolu bağlantı kullanılarak OMT ile iletişim kurabilmesi gerekmektedir.

#### IPv6 üzerinden TeSys island'a bağlanma

- 1. Bilgisayarın kablosuz ya da kablolu bağlantıyla haberleşme modülü ile aynı ağa bağlı olduğunu kontrol edin.
- 2. Bilgisayarda, Dosya Gezgini'nin (Windows 8'den önceki sürümlerde Windows Gezgini adıyla geçer) Gezinti bölmesi üzerinden Ağ penceresine erişin.
- TeSys island, Diğer Aygıtlar altında ""TeSysisland\_xxxx" olarak görünecektir. Island görünmüyorsa, bilgisayarınızda çalışan güvenlik duvarını devre dışı bırakmanız gerekebilir.
- 4. "TeSysisland\_xxxx"e sağ tıklayın ve Özellikler'i seçin.

Sonuç: Island özellikleri görüntülenir.

 Aygıt web sayfası bağlantısına tıklayın. Bu, haberleşme modülünün IPv6 IP adresidir.

Sonuç: OMT varsayılan tarayıcınızda başlatılır.

- 6. "Bağlantınız özel değildir" sayfasına yönlendirilirseniz aşağıdaki adımları izleyin:
  - a. Gelişmiş düğmesine tıklayın.
  - b. [xxxx::xxx:xxx:xx] adresine gidin (güvenli değil) bağlantısına tıklayın.

**Sonuç:** Ekranda OMT oturum açma penceresi görüntülenir.

7. Varsayılan kullanıcı adı ve parola (admin, schneider18) ile oturum açın ve Oturum Aç'a tıklayın.

Sonuç: Parolayı Değiştir penceresi açılır.

- 8. Devam etmeden önce güvenli bir parola belirleyin ve kaydedin.
  - **Sonuç:** Bu işlemlerden sonra OMT'de oturum açmış ve Island'a bağlanmış olursunuz.

**NOT:** Parolanızı unutursanız, OMT'ye tekrar erişim sağlamak için fabrika ayarlarına sıfırlama işlemi yapmanız gerekecektir. Daha fazla bilgi için Fabrika Ayarlarına Dönme, sayfa 215 bölümüne bakın.

### **OMT IPv4 Bağlantısı**

TeSys<sup>™</sup> island'ı, fiziksel olarak takıldıktan ve açıldıktan sonra, Operation and Maintenance Tool'la (OMT, Operasyon ve Bakım Aracı)) bağlamak için bu prosedürü kullanın. TeSys island, DHCP'ye (varsayılan ayar) ayarlıysa OMT, haberleşme modülüne varsayılan IPv4 adresini kullanarak doğrudan bağlanabilir.

Bu işlemi gerçekleştirmek için, island'ın ağ üzerinde olması ve kablosuz ya da kablolu bağlantı kullanımıyla OMT ile iletişim kurabilmesi gerekmektedir.

#### OMT ile varsayılan IPv4 adresi üzerinden TeSys island'a bağlanma

1. Bilgisayarın kablosuz ya da kablolu bağlantıyla haberleşme modülü ile aynı ağa bağlı olduğunu kontrol edin.

- 2. Bilgisayarınızı 10.10.0.2 IPv4 IP adresine ve 255.0.0.0 alt ağ maskesine ayarlayın.
- 3. Haberleşme modülünde çalışan OMT'ye erişmek için tabletinizdeki web tarayıcıya haberleşme modülünün adresini (*https://10.10.0.1*) girin.

NOT: Önerilen tarayıcılar Chrome veya Safari'dir.

- 4. "Bağlantınız özel değildir" sayfasına yönlendirilirseniz:
  - a. Gelişmiş'e tıklayın.
  - b. Devam etmek için "10.10.0.1 adresine gidin (güvensiz)" bağlantısına tıklayın.
- 5. Varsayılan kullanıcı adı ve parola ile (*admin, schneider18*) oturum açın ve Oturum Açın'ı tıklatın.

Parolayı Değiştir penceresi açılır.

6. Devam etmeden önce güvenli bir parola belirleyin ve kaydedin.

**NOT:** Parolanızı unutursanız, OMT'ye tekrar erişim sağlamak için fabrika ayarlarına sıfırlama işlemi yapmanız gerekecektir.

Bu işlemlerden sonra OMT'de oturum açmış ve Island'a bağlanmış olursunuz.

# Kullanıcı Tercihleri

Bu bölümde, her kullanıcı için dil ve ölçü birimleri gibi ekran tercihlerinin nasıl seçileceği açıklanmaktadır.

Ana OMT panelinin üstündeki başlıkta bulunan **Merhaba** kullanıcı bağlantısına tıklayın.

Sonuç: KULLANICI TERCİHLERİ ve HESAP AYARLARI penceresi açılır.

# Dil

OMT'de gösterim dilini değiştirmek için aşağıdaki adımları uygulayın:

- 1. KULLANICI TERCİHLERİ penceresinde DİL'e tıklayın.
- İstediğiniz dili seçin.

Aşağıdaki diller desteklenir:

- İngilizce
- Fransızca
- Almanca
- İtalyanca
- Rusça

- İspanyolca
- Çince
- Türkçe
- Portekizce

3. Kaydet'e tıklayın.

#### Dil Ayarı

| Myl                                                            | sland                               | 15/04/2020 09:26:37 AM<br>TAM KONTROL | <ul> <li>O Açtırma/Olay</li> <li>O Alarm</li> </ul> | <ul> <li>Test Modu</li> <li>Zorlama Modu</li> </ul>           | Merhaba, admin                                                         | Oturumu Kapat | 0 |
|----------------------------------------------------------------|-------------------------------------|---------------------------------------|-----------------------------------------------------|---------------------------------------------------------------|------------------------------------------------------------------------|---------------|---|
| Kontrol<br>Paneli                                              | KULLANICI TERCIHI                   | LERI                                  |                                                     |                                                               |                                                                        |               | _ |
| Avatar<br>Gorünnumu<br>Island<br>Gorünnumu<br>Veri<br>Tanılama | DIL ><br>BIRIMLER >                 |                                       |                                                     | ingil<br>FRAM<br>ITALM<br>ISPA<br>ÇINC<br>TÜRH<br>POR<br>RUSC | IZCE<br>ISIZCA<br>ANCA<br>(ANCA<br>NYOLCA<br>E<br>SÇE<br>FEKIZCE<br>ÇA |               |   |
| 4<br>F                                                         | İptal                               |                                       |                                                     |                                                               |                                                                        | Kaydet        |   |
| Ayarlar<br>(A)<br>Yönetici<br>Seçenekleri                      | HESAP AYARLARI<br>Parolayı Değiştir |                                       |                                                     |                                                               |                                                                        |               |   |

# **Birimler**

OMT'de görüntülenen ölçüm birimlerini değiştirmek için aşağıdaki adımları uygulayın:

- 1. KULLANICI TERCİHLERİ penceresinde BİRİM'e tıklayın.
- 2. Ayarları istediğiniz gibi değiştirin. Ayarlar hakkında daha fazla bilgi için, aşağıdaki tabloya bakın.

#### Ölçü birimleri için OMT ayarları

| Birim      | Seçenekler             | Etkiler                                                                                                    |
|------------|------------------------|----------------------------------------------------------------------------------------------------|
| Motor Gücü | kW, hp                 | <ul><li>Anında Toplam Aktif Güç</li><li>Maksimum Toplam Aktif Güç</li></ul>                                                                                          |
| Sıcaklık   | °C, °F                 | <ul> <li>Motor Aşırı Isınması grafiği -<br/>Açtırma Durumu</li> <li>Motor Aşırı Isınması seçenekleri -<br/>Termik Koruma ayarları</li> </ul>                         |
| Tarih      | gg/aa/yyyy, aa/gg/yyyy | <ul> <li>Başlık saat göstergesi</li> <li>Günlük ekranları</li> <li>Geçiş kayıtları</li> <li>Enerji, güç ve voltaj izleme için<br/>tarih bilgisi değerleri</li> </ul> |

3. Kaydet'e tıklayın.

# Parolayı Değiştirme

OMT'de oturum açtıktan sonra OMT parolanızı değiştirmek için aşağıdaki adımları uygulayın:

1. Ana OMT panelinin üstündeki **Merhaba** bağlantısına (kullanıcı bağlantısı) tıklayın.

Sonuç: KULLANICI TERCİHLERİ ve HESAP AYARLARI penceresi açılır.

#### Kullanıcı Tercihleri

| Myls               | land              | 26/08/2019 12:05:36 PM<br>TAM KONTROL | O Açtırma/Olay     O Alarm | <ul> <li>Test Modu</li> <li>Zorlama Modu</li> </ul> |         |           |   |
|--------------------|-------------------|---------------------------------------|----------------------------|-----------------------------------------------------|---------|-----------|---|
| Kontrol<br>Paneli  | KULLANICI TERCIHL | ERI                                   |                            |                                                     |         |           | _ |
| Avatar             | DIL >             |                                       | Motor De                   | erecelendirmesi                                     | kW      | hp        |   |
| Görünümü           |                   |                                       | Sıcaklık                   |                                                     | °C      | °F        |   |
| İsland<br>Görünümü |                   |                                       | Tarih                      | gg/aa/                                              | /yyyy a | a/gg/yyyy |   |
| VI                 |                   |                                       |                            |                                                     |         |           |   |
| Tanılama           | İptal             |                                       |                            |                                                     |         | Kaydet    |   |
| Enerji İzleme      | HESAP AYARLARI    |                                       |                            |                                                     |         |           |   |
|                    |                   |                                       |                            |                                                     |         |           |   |
| Ayarlar            | Parolayı Değiştir |                                       |                            |                                                     |         |           |   |
| Yonetici           |                   |                                       |                            |                                                     |         |           |   |
| Seçenekleri        |                   |                                       |                            |                                                     |         |           |   |

- 2. HESAP AYARLARI bölümünde, Parolayı Değiştir'e tıklayın.
- 3. Geçerli parolayı girin.
- 4. Yeni parolayı iki kez girin.
- 5. Gönder'e tıklayın.

**NOT:** Parolalar en az bir alfabetik ve bir sayısal karakter içermeli ve en az 10 karakterden oluşmalıdır.

#### Parolayı Değiştirme

| Parolayı Değişti               | r.     | ×     |
|--------------------------------|--------|-------|
| Geçerli Parola                 | •••••  |       |
| Yeni Parola                    | •••••  |       |
| Parolayı Onayla                | •••••  |       |
|                                | Cinder | intel |
| Yeni Parola<br>Parolayı Onayla | Gönder | İptal |

# **Kontrol Paneli**

Bu bölümde KONTROL PANELİ işlevleri ayrıntılı olarak açıklanmaktadır:

- Ne zaman kullanılmalı
- Nasıl kullanılmalı
- Komut verdikten sonra beklenen sonuç

#### **Kontrol Paneli**

| CONTROL PANEL               |                   |                        |                                    |                           |                      |  |
|-----------------------------|-------------------|------------------------|------------------------------------|---------------------------|----------------------|--|
| Sistem Durumu<br>✔ İŞLEMSEL | Fiziki Yerini Bul | Açtırmaları<br>Sıfırla | 4 <mark>⋅</mark> R Sistemi Sıfırla | Sistemi Yeniden<br>Başlat | ିଙ୍କି Island'ı Kapat |  |

# Fiziki Yerini Bul

OMT'yi kullanarak herhangi bir işleme başlamadan önce, doğru TeSys island'a bağlı olduğunuzu doğrulayın.

Aşağıdaki adımları gerçekleştirin:

- 1. Kontrol Paneli simgesine tıklayın.
- 2. Fiziki Yerini Bul'a tıklayın.

**Sonuç**: Haberleşme modülünün **PWR** LED'i, OMT'nin hangi aygıtla iletişim kurduğunu tanımlamanıza yardımcı olmak için 5 saniye boyunca sabit sarı renkte yanar.

## Açtırmaları Sıfırla

TeSys island'da bir koruma açtırması meydana gelirse, cihazındaki tüm açtırmaları sıfırlamak için bu komutu çalıştırın.

Aşağıdaki adımları gerçekleştirin:

- 1. Kontrol Paneli simgesine tıklayın.
- 2. Açtırmaları Sıfırla'yı tıklayın.

Sonuç: TeSys island üzerindeki tüm açtırmalar şimdi sıfırlanmıştır.

### Sistemi Sıfırla

Küçük bir olay meydana geldikten sonra, sistemi sıfırlamak için bu komutu çalıştırabilirsiniz.

- 1. Kontrol Paneli simgesine tıklayın.
- 2. Sistemi Sıfırla'ya tıklayın.

Sonuç: Island sıfırlanır.

## Sistemi Yeniden Başlat

Island'ı yeniden başlatmanız gerekirse, **Sistemi Yeniden Başlat** komutunu çalıştırın.

Aşağıdaki adımları gerçekleştirin:

- 1. Kontrol Paneli simgesine tıklayın.
- 2. Sistemi Yeniden Başlat'a tıklayın.

Sonuç: Uyarı mesajı ekranda görüntülenir.

| DED EQUIPMENT OPERATION                                                   |  |  |  |
|---------------------------------------------------------------------------|--|--|--|
| rt function will restart the island and attempt to reset Syste            |  |  |  |
| Minor Events. Verify that restarting the island will not result in unsafe |  |  |  |
|                                                                           |  |  |  |
| o follow these instructions can result in death,                          |  |  |  |
| njury or equipment damage.                                                |  |  |  |
|                                                                           |  |  |  |
|                                                                           |  |  |  |
| Cancel OK                                                                 |  |  |  |
| Cancel Ok                                                                 |  |  |  |

Uyarı mesajını dikkatlice okuyun ve Tamam'a tıklayın.
 Sonuç: Island yeniden başlatılır.

### Island'ı Kapatın

TeSys island'daki tüm yükleri kapatmak için Island'ı Kapat komutunu verin, böylece sistem bakım amacıyla kullanılabilir.

- 1. Kontrol Paneli simgesine tıklayın.
- 2. Island'ı Kapat'a tıklayın.

TeSys island küçük olay durumuna getirilir. Haberleşme modülünde kırmızı MS LED'i yanar (yalnızca TPRBCEIP). Island üzerindeki tüm çıkışlar açılır. PLC bağlantısı aynı kalır. Aşağıdaki OMT bağlantısı da aktif kalır.

# **Avatar Paneli**

Avatar Paneli'nde aşağıdakileri yapabilirsiniz:

- Seçilen bir TeSys avatar hakkında durum ve sayaç bilgilerini görüntüleme
- avatar için Küçük Olayları ve ayrıca açtırma ve alarm sayaçlarını sıfırlama

Bu panelde bir I/O görünümü ve bir Sayaçlar görünümü bulunur.

- 1. TeSys island üzerinde yapılandırılmış avatars listesini görüntülemek için **Avatar Paneli**'ne tıklayın.
- 2. avatar bakım görevlerini gerektiği gibi yapın.

## Sistem Avatarı

Sistem Durumunu kontrol etmek için Sistem avatar'ına tıklayın.

#### Sistem Avatarı

| Му                            | /Island                | 30/10/2023 14:41:41 PM<br>TAM KONTROL | <ul> <li>O Açtırma/Olay</li> <li>O Alarm</li> </ul>     | ) Test Modu<br>) Zorlama Modu | Merhaba, admin Oturumu | Kapat 🕐 |
|-------------------------------|------------------------|---------------------------------------|---------------------------------------------------------|-------------------------------|------------------------|---------|
| Kontrol<br>Paneli             | 🛧 AvSystem01 🔇         | AvSystem01<br>Sistem Avatarı          |                                                         |                               |                        |         |
| ł                             | M AvOneDirectio<br>n02 | Durum                                 | Sayaçlar                                                |                               | IO Port Assignment     |         |
| Avatar<br>Görünümü<br>Orünümü |                        |                                       | Sistem Durumu:<br>Alarm Mesajı:<br>Zorlama Modu Durumu: | iŞLEMSEL<br>:<br>Etkin Değil  |                        |         |
| VJ<br>Tanilama                |                        |                                       |                                                         |                               |                        |         |
| Enerji İzleme                 |                        |                                       |                                                         |                               |                        |         |
| Ayarlar                       |                        |                                       |                                                         |                               |                        |         |
| Yönetici<br>Seçenekleri       |                        |                                       |                                                         |                               |                        |         |

#### Durum

Sistemin durum bilgilerine erişmek için, Sistem avatar'ı penceresindeki **Durum** sekmesine tıklayın. Aşağıdaki bilgiler Durum görünümünde görüntülenir:

- Sistem durumu
- Alarm mesajı
- Zorlama modu durumu

#### Sayaçlar ve Küçük Olay Sıfırlama

Sistemin açtırma ve alarm sayaçlarına erişmek veya Küçük Olayları sıfırlamak için, Sistem Avatar penceresindeki Sayaçlar sekmesini tıklayın. Sayaçlar görünümünde aşağıdaki bilgiler görüntülenir:

- Sistem Küçük Olayları
- Fieldbus İletişim Hatası Sayacı
- Sistem Alarmları Sayacı
- Küçük Olaylar Kaydı

Sistem Küçük Olaylarını, Fieldbus İletişim Hatası Sayacı veya Sistem Alarm Sayacını sıfırlamak için Sıfırla düğmesine tıklayın.

#### Sıfırlama Penceresi

| My                      | rlsland                | 30/10/2023 14:58:16 PM<br>TAM KONTROL | rma/Olay Test Modu<br>m Zorlama Mod | u Merhaba, admin | Oturumu Kapat 🏼 |  |
|-------------------------|------------------------|---------------------------------------|-------------------------------------|------------------|-----------------|--|
| Kontrol<br>Paneli       | 🛃 AvSystem01 📀         | AvSystem01<br>Sistem Avatarı          |                                     |                  |                 |  |
| ł                       | M AvOneDirectio<br>n02 | Durum                                 | Sayaçlar                            | IO Port Assignme | ent             |  |
| Avatar<br>Görünümü      |                        | Sistem Küçük Olayları                 | 3                                   |                  | Sıfırla         |  |
| ↓<br>Island<br>Görünümü |                        | Fieldbus İletişim Hatası Sayacı       | 0                                   |                  | Sıfırla         |  |
| Vd                      |                        | Sistem Alarmları Sayacı               | 0                                   |                  | Sıfırla         |  |
|                         |                        | Küçük Olaylar                         |                                     |                  |                 |  |
| Enerijateme             |                        | Olay                                  |                                     | Tarih            |                 |  |
| cherjnzierne            |                        | Diğer                                 | 1/1/197                             | 0, 12:05 AM      |                 |  |
| နှုမ်                   |                        | Island da modul yok                   | 1/1/19/                             | 0, 12:04 AM      |                 |  |
| 111<br>Avarlar          |                        | Modul Eşleşiniyol                     | 1/1/19/                             | 0, 12.00 AM      |                 |  |
| Ayanai                  |                        |                                       |                                     |                  |                 |  |
| (A)                     |                        |                                       |                                     |                  |                 |  |
| Yönetici<br>Seçenekleri |                        |                                       |                                     |                  |                 |  |

### I/O Bağlantı Noktası Ataması

Sistemin I/O bağlantı noktası atamalarına erişmek için Sistem avatar'ı penceresinde **I/O Bağlantı Noktası Atamaları** sekmesine tıklayın. IO Bağlantı Noktası Ataması görünümünde aşağıdaki bilgiler gösterilir:

- Avatar Adı
- Giriş Adı/Çıkış Adı
- Aygıt Adı
- Giriş Numarası/Çıkış Numarası
- Değer

#### I/O Bağlantı Noktası Ataması

| MyIsland                                           | 30/10/2023 15:37:46 PM<br>TAM KONTROL | 1 Açtırma/Olay     1 Alarm   | Test Modu<br>Zorlama Modu | Merhaba, admin                  | Oturumu Kapat 🏾 🥐 |
|----------------------------------------------------|---------------------------------------|------------------------------|---------------------------|---------------------------------|-------------------|
| Kontol                                             | AvSystem01<br>Sistem Avatarı          |                              |                           |                                 |                   |
| AvOneDirectio 1<br>n02                             | Durum                                 | Sayaçlar                     |                           | IO Port Assignment              | t                 |
| Avatar<br>Gorunumu                                 | Avatar Adı                            | Input<br>Name/Output<br>Name | Aygıt Adı                 | Input<br>Number/Ouput<br>Number | Value             |
| Island                                             | AvOneDirection02                      | MotorOverheatInp<br>ut       | Device3                   | 10+/10-/NC0                     | 0 °C              |
| Gorandina                                          | AvOneDirection02                      | BypassCommand                | Device4                   | 10                              | KAPALI            |
| VI                                                 | AvOneDirection02                      | LocalForwardCom<br>mand      | Device4                   | 11                              | AÇIK              |
| Tanlama                                            | AvOneDirection02                      | ManualModeOverr<br>ide       | Device4                   | 12                              | KAPALI            |
|                                                    | AvOneDirection02                      | LocalTripReset               | Device4                   | 13                              | AÇIK              |
| Energi bleme<br>Ayarlar<br>Egenedici<br>Seçenedici |                                       |                              |                           |                                 |                   |

# Avatarlar

### I/O Görünümü

Erişmek istediğiniz TeSys™ avatarına tıklayın. Seçilen avatarın I/O görünümünü gösteren yeni bir pencere açılır.

**NOT:** I/O görünümünde avatar için görüntülenen bilgiler belirli bir avatara dayanmaktadır.

#### Avatar I/O Görünümü

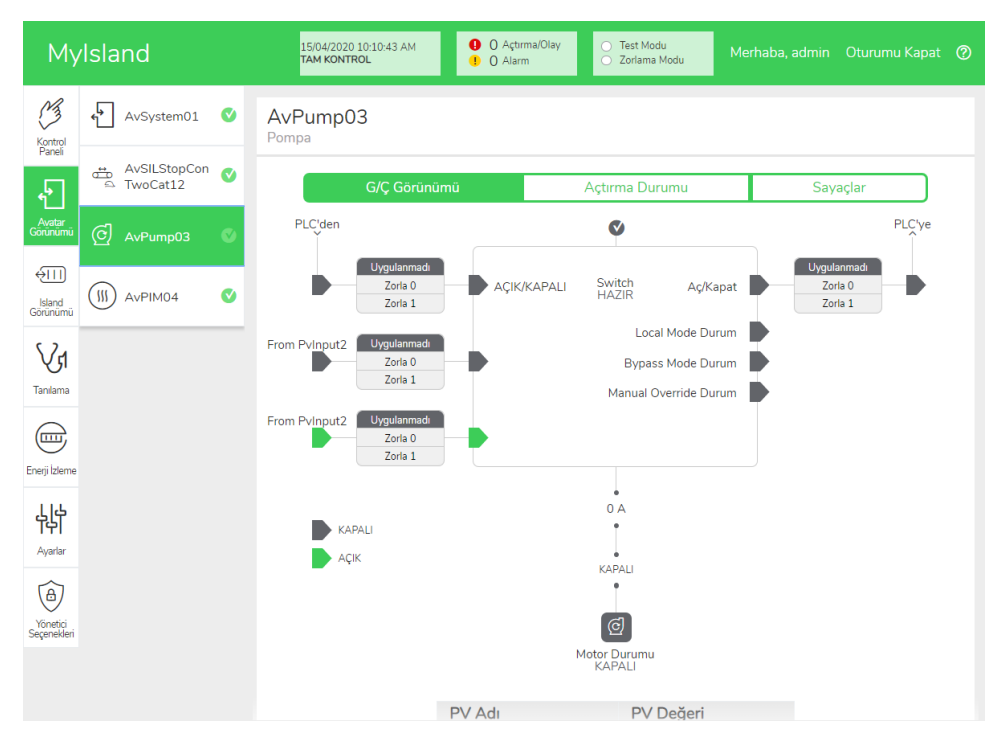

### Zorlama Modu

# 

#### EKİPMANIN YANLIŞLIKLA ÇALIŞMASI

 Zorlama Modunu kullanmadan önce, zorlama parametrelerinin veya enerjilendirme yüklerinin güvenli olmayan durumlarla sonuçlanmayacağından emin olun.

# Bu talimatlara uyulmaması ölüm, ciddi yaralanma veya ekipman hasarına neden olabilir.

**NOT:** Zorlama modu etkinleştirildiğinde, dijital araçlardan gelen komutlar, Zorlama modundan çıkılana kadar PLC'den gelen komutlara göre öncelikli olacaktır.

TeSys island çalışma durumunda olduğunda Zorlama modu OMT ya da TeSys island DTM kullanılarak etkinleştirilebilir ve devre dışı bırakılabilir.

#### PLC'den Gelen Komutları Simule Etmek için Zorlama Modunun Kullanılması

Zorlama modu, PLC'den gelen komutların alınmasını simule ederek her türlü TeSys avatar mantığını test etmenizi sağlar.

#### Zorlama Modu ile Bir PLC Komutunun Simule Edilmesi

| Adım | Eylem                                                                                                    |
|------|----------------------------------------------------------------------------------------------------|
| 1    | Zorlama moduna erişin:                                                                                                    |
|      | <ul> <li>OMT'yi kullanarak Zorlama moduna erişmek için Avatar Görünümü paneline<br/>ilerleyin ve bir avatar seçin. I/O Görünümü'ne tıklayın. Seçilen avatarın mantık<br/>şeması görüntülenir.</li> </ul>     |
|      | <ul> <li>Zorlama moduna TeSys island DTM'yi kullanarak erişmek için Tanılama sekmesine<br/>tıklayın ve Avatarlar'dan bir avatar seçin. Durum'a tıklayın. Avatarın mantık<br/>şeması görüntülenir.</li> </ul> |
| 2    | Bir PLC komutunun alımını simule etmek için:                                                                                                    |
|      | <ul> <li>PLC'den bir Açma komutunu simule etmek için Zorla 0'a tıklayın.</li> </ul>                                                                                                    |
|      | PLC'den bir Kapatma komutunu simule etmek için <b>Zorla 1</b> 'e tıklayın.                                                                                                    |
| 3    | Tamamlandığında Zorlama modundan çıkın. Zorlama Modundan Çıkış, sayfa 160'a bakın.                                                                                                    |

# PLC'ye Durum Güncellemelerini Simule Etmek için Zorlama Modunun Kullanılması

Zorlama modu aynı zamanda Island'dan PLC'ye avatar durum güncellemelerinin iletilmesini simule etmenizi sağlar.

#### Island'dan PLC'ye Avatar Durum Güncellemelerinin Simule Edilmesi

| Adım | Eylem                                                                                                    |
|------|----------------------------------------------------------------------------------------------------|
| 1    | Zorlama Modu ile Bir PLC Komutunun Simule Edilmesi, sayfa 159 konusunda açıklandığı gibi OMT ya da TeSys island DTM'den Zorlama moduna erişin.                                                                                                    |
| 2    | <ul> <li>Avatar durumunu simule etmek için:</li> <li>PLC'ye kontaktör Kapalı durumunun iletilmesini simule etmek için <b>Zorla 0</b>'a tıklayın.</li> <li>PLC'ye kontaktör Açık durumunun iletilmesini simule etmek için <b>Zorla 1</b>'e tıklayın.</li> </ul> |
| 3    | Tamamlandığında Zorlama modundan çıkın. Zorlama Modundan Çıkış, sayfa 160'a<br>bakın.                                                                                                    |

# Dijital G/Ç Modülü Giriş ve Çıkışlarının Durum Değişiklilerini Simule Etmek için Zorlama Modunun Kullanılması

Zorlama modu aynı zamanda, dijital I/O giriş ve çıkışlarının durum değişikliklerini simule etmenizi sağlar. Zorlama modu uygulanmadığında durum kutusu gridir ve Uygulanmadı mesajı gösterilir.

#### Durum Kutusu

| Zorlama Komutu | PLC'den Giriş | PLC'ye Durum |  |  |  |
|----------------|---------------|--------------|--|--|--|
| Zorla 0        | Kapalı        | Kapalı       |  |  |  |
| Zorla 1        | Açık          | Açık         |  |  |  |

# Dijital I/O Modülü Giriş ve Çıkışlarının Durum Değişiklilerinin Simule Edilmesi

| Adım | Eylem                                                                                                    |
|------|----------------------------------------------------------------------------------------------------|
| 1    | Zorlama Modu ile Bir PLC Komutunun Simule Edilmesi, sayfa 159 konusunda açıklandığı gibi OMT ya da TeSys island DTM'den Zorlama moduna erişin.                                                                         |
| 2    | <ul> <li>I/O durumunu simule etmek için PLC'den öğesinin altında:</li> <li>Dijital çıkışı Kapalı konuma getirmek için Zorla 0'a tıklayın.</li> <li>Dijital çıkış durumunu Kapatmak için Zorla 1'e tıklayın.</li> </ul> |
|      | <ul> <li>PLC'ye öğesinin altında:</li> <li>Dijital giriş durumunu Kapatmak için Zorla 0'a tıklayın.</li> <li>Dijital giriş durumunu Açmak için Zorla 1'e tıklayın.</li> </ul>                                          |

#### Zorlama Modundan Çıkış

Zorlama modundan çıkmak için aşağıdaki tabloda verilen adımları uygulayın:

#### Zorlama Modundan Çıkış

| Adım | Eylem                                                                                                    |
|------|----------------------------------------------------------------------------------------------------|
| 1    | Zorlama modundan, TeSys island DTM'yi kullanarak çıkmak için <b>Tanılama</b> sekmesinde<br><b>Zorlama Modu</b> 'nun yanındaki <b>Çıkış</b> 'a tıklayın ve çıkış yapmak istediğinizi onaylayın.                                                                 |
| 2    | Zorlama Modundan OMT'yi kullanarak çıkmak için:                                                                                                    |
|      | Tanılama paneline tıklayın.                                                                                                    |
|      | <b>Zorlama Modundan çık</b> düğmesine tıklayın. Bir tehlike mesajı penceresi açılacaktır.<br>Zorlama modundan çıkmak istediğinizi onaylamak için <b>Evet</b> 'e tıklayın. Üst kısımdaki<br>durum alanında, sistemin artık Zorlama modunda olmadığı gösterilir. |

#### Sayaçlar

TeSys avatar açtırma ve alarm sayaçlarına erişmek için Avatar penceresindeki Sayaçlar sekmesine tıklayın.

#### Avatar Sayaçlar Görünümü

| MyIsland                             | 26/08/2019 16:02:40 PM<br>TAM KONTROL | /Olay O<br>O | Test Modu Merha<br>Zorlama Modu | aba, admin 🛛 Oturumu Ka | pat 🕜 |
|--------------------------------------|---------------------------------------|--------------|---------------------------------|-------------------------|-------|
| Kontrol                              | AvOneDirection02<br>Motor Tek Yönlü   |              |                                 |                         |       |
| AvOneDirectio on NO2                 | G/Ç Görünümü                          | Açtır        | ma Durumu                       | Sayaçlar                |       |
| Avatar<br>Görünümü 💮 AvDigitallO03 🔮 | Açtırma Sayaçları                     |              | Alarm Sayaçları                 |                         |       |
|                                      | Termal Aşırı Yük                      | 0            | Termal Aşırı Yük                |                         | 0     |
| €III                                 | Sıkışma                               | 0            | Sıkışma                         |                         | 0     |
| İsland<br>Görünümü                   | Düşük akım                            | 0            | Düşük akım                      |                         | 0     |
|                                      | Uzun Başlatma                         | 0            | Aşırı Akım                      |                         | 0     |
| Va                                   | Aşırı Akım                            | 0            | Geçerli Faz Dengesi             | 0                       |       |
| Tanlama                              | Bayılma                               | 0            | Topraklama Akımı                |                         | 0     |
| Tanitama                             | Geçerli Faz Dengesizliği              | 0            | Motor Aşırı İsınması            |                         | 0     |
|                                      | Faz Yapılandırması                    | 0            | Tüm Alarmlar Sayad              |                         | 0     |
|                                      | Topraklama Akımı                      | 0            |                                 |                         |       |
| Enerji İzleme                        | Geçerli Faz Tersine Çevirme           | 0            | 0.01                            |                         |       |
|                                      | Geçerli Faz Kaybı                     | 0            | Sifirla                         |                         |       |
| 성                                    | Motor Aşırı İsinması                  | 0            |                                 |                         |       |
| Avarlar                              | Tüm Açtırmaların Sayacı               | 0            | Otomatik Sıfırlama              | Yeniden Deneme Sayaçl   | arı   |
|                                      |                                       |              | Termal Koruma Grul              | bu                      | 0     |
| ( <del>a</del> )                     | C ( )                                 |              | Elektrikli Koruma Gr            | ubu                     | 0     |
| Yõnetici                             | SITIFIA                               |              | Koruma Grubunu Yü               | ikle                    | 0     |
| Seçenekleri                          | Açtırma Kaydı                         |              |                                 |                         |       |

Sayaçlar görünümünde avatar için aşağıdaki bilgiler görüntülenir:

- Açtırma Sayaçları
- Alarm Sayaçları
- Otomatik Sıfırlama Yeniden Deneme Sayaçları
- Açtırma Kaydı (son beş açtırma)

Açtırma ya da Alarm sayaçlarını tekrar sıfırlamak için, Sıfırla düğmesine tıklayın.

## Açtırma Durumu

TeSys avatar'ın açtırma durumuna erişmek için Avatar penceresindeki **Açtırma Durumu** sekmesine tıklayın.

#### Açtırma Durumu

| My                      | Island                 | 26/08/2019 16:02:03 PM<br>TAM KONTROL | 1 0 Açt<br>1 0 Ala | ırma/Olay<br>rm | <ul> <li>Test Modu</li> <li>Zorlama Modu</li> </ul> |         | Oturumu Kapat 🏼  🕜    |
|-------------------------|------------------------|---------------------------------------|--------------------|-----------------|-----------------------------------------------------|---------|-----------------------|
| Kontrol<br>Paneli       | ← AvSystem01 🔇         | AvOneDirection(<br>Motor Tek Yönlü    | 02                 |                 |                                                     |         |                       |
| جه ا                    | M AvOneDirectio<br>n02 | G/Ç Gör                               | rünümü             | A               | ıçtırma Durumu                                      | Say     | /açlar                |
| Avatar<br>Görünümü      | AvDigitallO03 🔮        | MOTOR TERMAL KA                       | PASITESI           |                 | MOTOR AŞIRI IS                                      | SINMASI |                       |
| €Ш                      |                        |                                       | 1                  | Açtırma > 10    | 0 %                                                 | Mc      | otor Sıcaklığı 200 °C |
| İsland<br>Görünümü      |                        | Eşiği Sıfırla                         | 85 %               |                 | Eşiği Sıfırla                                       | 0 °C    |                       |
| VJ<br>Tanilama          |                        | Alarm Eşiği                           | 85 %               | 50 %            | Alarm Eşiği                                         | 0 °C    | 100 °C                |
|                         |                        | Açtırma Zamanı                        | 65535 s            |                 | Açtırma Düzeyi                                      | 0 °C    |                       |
| Enerji İzleme           |                        | Sıfırlama Zamanı                      | 0 s                | 0 %             | Açtırma Gecikme                                     | si 5 s  | 0 °C                  |
| Ayarlar                 |                        |                                       |                    |                 |                                                     |         |                       |
| Yönetici<br>Seçenekleri |                        |                                       |                    |                 |                                                     |         |                       |

# Island Görünümü Paneli

Island Görünümü paneli island üzerindeki her bir aygıt için durum bilgilerini görüntüler.

- Aygıtın grafik görüntüsüne tıklayarak, varlık verileri ve ürün kimliği dâhil olmak üzere durum bilgilerini alabilirsiniz.
- Uygun izinlerle Test modunu kullanabilirsiniz.

Island'ın grafik görüntüsünü görüntülemek için Island Görünümü paneline tıklayın. Her bir aygıtın durumu, island'daki aygıtın üzerinde gösterilir. Onay işaretli yeşil bir daire, aygıtın hazır durumda olduğunu gösterir. Kırmızı uyarı sembolü, o fiziksel aygıtta bir aygıt olayı olduğunu gösterir.

#### Island Görünümü

| Myls                                     | sland             | 26/08/2019 16:19<br>TAM KONTROL | :48 PM | <ul> <li>O Açtırma/Olay</li> <li>O Alarm</li> </ul> | <ul> <li>Test Modu</li> <li>Zorlama Modu</li> </ul> |              |  |
|------------------------------------------|-------------------|---------------------------------|--------|-----------------------------------------------------|-----------------------------------------------------|--------------|--|
| Kontrol<br>Paneli                        | ISLAND GÖRÜNÜMI   | Ü                               |        |                                                     |                                                     |              |  |
| Avatar<br>Gorünümü<br>Island<br>Gorünumü | Aygit Durumu 🕑    |                                 |        |                                                     |                                                     |              |  |
| Tanılama                                 | Konum 1           | 2 3 4                           |        |                                                     | 01 F                                                |              |  |
|                                          | Tarin ve Saat     | Avatar                          | Aygit  | Olay Turu                                           | Olay Tanımı                                         |              |  |
|                                          | 1/1/1970, 4:39 AM | AvSystem01                      | -      | Transition                                          | enter PreOp                                         | erationalSts |  |
| Enerji Izleme                            | 1/1/1970, 4:39 AM | AvSystem01                      | -      | Transition                                          | e exit PreOper                                      | ationalSts   |  |
| Ayarlar                                  | 1/1/1970, 4:39 AM | AvSystem01                      | -      | System Stat<br>Transition                           | e enter Operat                                      | ionalSts     |  |
| Yönetici<br>Seçenekleri                  |                   |                                 |        |                                                     |                                                     |              |  |

## **Aygıt Olayları**

Island'da aygıt olayları varsa:

- Island görünümünde, olay meydana gelmiş aygıtların üzerinde kırmızı bir uyarı simgesi belirir
- Fiziki aygıtların üzerindeki LED'ler kırmızı renkte yanıp söner

#### Aygıt Olayı

| Myl      | sland           |         |          |       | 17/0<br>FUL | 06/2019 10<br>L-CONTRO | ):40:11 AM<br>DL |      | 1 Tr     | ip/Event<br>Iarm | C        | ) Test Moo<br>) Force mo | de<br>ode | Hell   |      |          |  |
|----------|-----------------|---------|----------|-------|-------------|------------------------|------------------|------|----------|------------------|----------|--------------------------|-----------|--------|------|----------|--|
| C<br>3   | ISLAND VI       | EW      |          |       |             |                        |                  |      |          |                  |          |                          |           |        |      |          |  |
|          | <u>د</u>        | •       | ۷        | Ø     | <b>v</b>    | Ø                      | ۷                | Ø    | Ø        | Ø                | Ø        | ۷                        | Ø         | ۷      | ٠    | <b>(</b> |  |
| Ł        |                 | 000     | 000      | 000   | 000         | ÷ ; ;                  | 000              | 000  | 000      | 000              | 000      | 000                      | ÷ ÷ ö     | ÷ ; ;  | 000  | Â        |  |
| tar View | 15 15           | <br> §  | :=<br> § | :     | -           | - 18                   | : 12             |      | -        | -                | -        | -                        | -         | :      | - 15 | 1.5      |  |
|          |                 |         |          |       |             |                        |                  |      |          |                  |          |                          |           |        |      |          |  |
| 111      | Agenter Agenter | Manner  | Myener   | -     | -           | Manner                 | Ninght           | -    | - and    | -gener           | Mareter  | -gener                   | -see      | -sener |      | Agenter: |  |
| d View   |                 | 000     | 0.0.0    | 0.0.0 | 0.0.0       |                        |                  | 0.00 | 000      | 0.0.0            |          | 000                      | 0.0.0     | 0,0,0  | 0.00 |          |  |
| 2.       |                 |         | 7        | 0     | 0           | 10                     | 11               | 10   | 12       | 14               | 15       | 10                       | 17        | 10     | 10   | 20       |  |
| (J       | 4 5             | 6       | /        | 8     | 9           | 10                     | 11               | 12   | 13       | 14               | 15       | 16                       | 17        | 18     | 19   | 20       |  |
| nostics  |                 |         |          |       |             |                        |                  |      |          |                  |          |                          |           |        |      |          |  |
|          | Date and T      | Time    | A        | vatar |             | Devic                  | e                | Ev   | ent Type | B                | Event D  | escripti                 | on        |        |      |          |  |
| ッ        | 3/1/1970,       | 1:01 AM | -        |       |             | 1                      |                  | ss   | ) event  |                  | ss0 cm   | d, Safe S                | State ac  | nieved |      |          |  |
| rgy      | 3/1/19/0,       | 1.01 AM | -        |       |             | Davia                  | -10              | Bu   | s Device | e                | Cantural | u, Sale :                |           | Dener  |      |          |  |
|          | 3/1/19/0,       | 1:01 AM | -        |       |             | Device                 | 519              | Int  | ernal Ev | rent             | Control  | voitage                  | Outor     | Range  |      |          |  |
| 4        | 3/1/19/0,       | 1:01 AM | -        |       |             | 1                      | 10               | SSU  | J event  | þ                | ss0 cm   | d, Sate s                | state ac  | nieved |      |          |  |
| 뛰        | 3/1/19/0,       | 1:01 AM | -        |       |             | Devic                  | e18              | Int  | ernal Ev | rent             | Control  | Voltage                  | e Out of  | Range  |      |          |  |
|          | 3/1/1070        | 1.02 AM | -        |       |             | 1                      |                  | SS   | ) event  |                  | ss0 cm   | d, Safe S                | State ac  | nieved |      |          |  |

# Olay Günlüğü

Olay Günlüğü, Island Görünüm penceresinin altında bulunur. Olay günlüğünde aşağıdaki bilgiler mevcuttur:

- Tarih ve Saat
- Avatar
- Aygıt
- Olay Tipi
- Olay Açıklaması

# **Aygıt Bilgisi**

Island Görünümü'nden, durumunu görüntülemek için island içindeki her bir aygıta tıklayabilirsiniz.

### Haberleşme Modülü

Island görünümünde haberleşme modülüne tıklarsanız, yeni bir pencere haberleşme modülünün durumunu gösterir. Haberleşme modülü için aşağıdaki bilgiler mevcuttur:

- Aygıt Durumu
  - İsim etiketi
  - Konum
  - Ticari referans numarası
  - Durum
  - Irms
  - Yukarı akış voltajı var
- Varlık Verileri
  - Aygıt güç çevrimi sayısı
  - Aygıtın açıldığı saat
  - Olay sayısı
- Ürün Kimliği
  - Satici adi
  - Satıcı URL'si
  - Ürün adı
  - MAC adresi
  - Seri numarası
  - Satıcı Kimliği
  - Bellenim sürümü
  - Ürün kodu
- Aygıt Günlükleri
- Bul Komutu

#### Island Görünümü: Haberleşme Modülü

| Mylsland                                      |                                                                                            | 27/08/2019 09:35:15 AM<br>TAM KONTROL | <ul> <li>O Açtırma/Olay</li> <li>O Alarm</li> </ul> | <ul><li>○ Test Modu</li><li>○ Zorlama Modu</li></ul>      |                                                        |                                          |   |
|-----------------------------------------------|--------------------------------------------------------------------------------------------|---------------------------------------|-----------------------------------------------------|-----------------------------------------------------------|--------------------------------------------------------|------------------------------------------|---|
| Kontrol<br>Paneli<br>Avatar<br>Gorunumu       | ISLAND GÖRÜNÜMÜ<br>SEÇILI AYGIT DURUMU<br>Ad Etiketi:<br>Konum:<br>Ticari Başvuru:         | Device1<br>1<br>TPRBCEIP              |                                                     |                                                           |                                                        |                                          | _ |
| Island<br>Gounumu<br>Tanlama<br>Enerji Izleme | Durum:                                                                                     | Ready                                 | ком                                                 | UT<br>Sistemi Yer                                         | Bul<br>niden Başlatma                                  |                                          |   |
| Ayarlar<br>Â<br>Yönetici<br>Seçenelderi       | VARLIK VERILERI<br>Aygıt Güç Döngüsü Sayısı:<br>Aygıtı Açma Zamanı:<br>Aygıt Olayı Sayısı: | 25<br>4749 Saat<br>0                  | ÜRÜ<br>Satuc<br>Satuc<br>Mod<br>MAC                 | N TANIMI<br>11 Adi:<br>11 URL'si:<br>el Adi:<br>2 Adresi: | Schne<br>Electri<br>electri<br>Bus C<br>AA-BI<br>EE-05 | ider<br>c<br>c.com<br>oupler<br>B-CC-DD- |   |

#### **Bul Komutu**

Island Görünümünde, bağlı island'ın fiziki konumunu bulmak için Bul düğmesine tıklayın. Haberleşme modülünün PWR LED'i, OMT'nin hangi aygıtla iletişim kurduğunu tanımlamanıza yardımcı olmak için 5 saniye boyunca sabit sarı renkte yanar.

#### Starterler ve Güç Arayüzü Modülleri (PIM)

Aygıt durumunu görüntülemek için, island görünümündeki starterlerden veya güç arayüzü modüllerinden birine tıklayın. Bu işlem aygıtın durumunu gösteren yeni bir pencere açar. Aşağıdaki bilgiler verilir:

- Aygıt Durumu
  - İsim etiketi
  - Konum
  - Ticari referans numarası
  - Durum
  - Irms
  - Yukarı akış voltajı var

#### Varlık Verileri

- Aygıt güç çevrimi sayısı
- Aygıtın açıldığı saat
- Cihaz etkinliği sayısı
- Zaman anahtarı açık (yalnızca starter)
- Kontaktör döngülerinin sayısı (yalnızca starter)
- Maksimum RMS akımı
- Hizmet ömründe ortalama RMS akımı

- Ürün Kimliği
  - Satici adi
  - Satici URL'si
  - Model adı
  - Seri numarası
  - Bellenim sürümü
  - Ürün kodu
- Aygıt Günlükleri
- Test Komutu

#### Island Görünümü: Aygıtlar

| Myls                                               | land TAM K                                                                                                | 2020 10:34:00 AM                         | O Açtırma/Olay<br>O Alarm                 | <ul> <li>Test Modu</li> <li>Zorlama Modu</li> </ul> | Merhaba, admin                   |                                         |   |
|----------------------------------------------------|----------------------------------------------------------------------------------------------------|------------------------------------------|-------------------------------------------|-----------------------------------------------------|----------------------------------|-----------------------------------------|---|
| Kontrol<br>Paneli                                  | ISLAND GÖRÜNÜMÜ                                                                                           |                                          |                                           |                                                     |                                  |                                         | - |
| Avatar<br>Avatar<br>Sonuniumu<br>Sand<br>Sonuniumu | SEÇILI AYGIT DURUMU<br>Ad Etiketi:<br>Konum:<br>Ticari Başvuru:<br>Durum:<br>Irms:                        | Device7<br>9<br>TPRST009<br>Ready<br>0 A | I 2                                       | 2 3 4 5 6                                           | 7         8         9         10 |                                         |   |
| Tanılama                                           | Yukarı Akış Voltajı Var:                                                                                  | Hayır                                    |                                           | ł                                                   | Kapat                            |                                         |   |
| nerji İzleme<br>LLL<br>Ayarlar                     | VARLIK VERILERI<br>Aygıt Güç Döngüsü Sayısı:<br>Aygıtı Açma Zamanı:<br>Aygıtı Olayı Sayısı:               | 52<br>294 Saat<br>1                      | ÜRÜN T<br>Satıcı Ad<br>Satıcı Ul          | 'ANIMI<br>dı:<br>RL'si:                             | Schn<br>Electi<br>www.<br>electr | eider<br>ric<br>r.schneider-<br>ric.com |   |
| Yönetici<br>eçenekleri                             | Zaman Anahtarı Açık:<br>Kontaktör Döngüsü Sayısı:<br>Maksimum RMS Akımı:<br>Hizmet Ömründe Ortalama RMS A | 1<br>33631<br>0 A                        | Model A<br>Seri Nur<br>Firmwar<br>Ürün Ko | vdi:<br>marasi:<br>re Version:<br>odu:              | Powe<br>2F18<br>1.00.<br>TPRS    | er Switch<br>42110687<br>39<br>57009    |   |

### **Test Modu**

Test modundayken, Çalıştırma ve Bakım Aracı (OMT) güç modüllerini ve dijital I/O modüllerini doğrudan kontrol edebilir. İşlem öncesi ve çalışma durumlarında Test moduna girip çıkabilirsiniz. Test modunda etkin olan tek TeSys avatar, Sistem avatar'dır.

**NOT:** Test modu faaliyetlerini tamamladıktan sonra, island'ı çalışma durumuna geri döndürmek için Test modundan manuel olarak çıkmanız gerekir.

Test Moduna girmek için:

- 1. Test komutu altında, Kapat veya Aç komutuna tıklayın.
- 2. Test komutunu çalıştırmak için açılan onay penceresinde Tamam'a tıklayın. Bu, kontaktörü veya aygıt girişini kapatır veya açar.

#### Test Komutu Yürütülsün Mü Onayı

|                                                   | A UYARI                                         | ×                               |  |  |  |
|---------------------------------------------------|-------------------------------------------------|---------------------------------|--|--|--|
| EKİPMANIN YANLIŞLIKLA ÇALIŞMASI                   |                                                 |                                 |  |  |  |
| Test Modunu kullanmada<br>olmayan durumlarla sonu | an önce, enerjilendirme<br>uçlanmayacağından en | yüklerinin güvenli<br>nin olun. |  |  |  |
| Bu talimatlara uyulı<br>veya ekipmanda ma         | maması ölüme, ağıı<br>ıddi hasara yol aça       | r yaralanmalara<br>bilir.       |  |  |  |
| Devam?                                            |                                                 |                                 |  |  |  |
|                                                   | İptal                                           | Tamam                           |  |  |  |

- Test komutunu gerçekleştirmek için island topolojisinde herhangi bir aygıta tıklayabilirsiniz.
- Tüm aygıtları test ettikten sonra, Test modundan manuel olarak çıkmanız gerekir.

NOT: Test modundan çıkmak için, bkz. Test Modundan Çıkış, sayfa 168.

# Tanılama Paneli

# Test Modundan Çıkma

Test modu işlemlerini tamamladığınızda, island'ı çalışma durumuna geri döndürmek için Test modundan manuel olarak çıkmanız gerekir:

- 1. Tanılama Görünümü paneline tıklayın.
- 2. Test Modundan Çık düğmesine tıklayın.

#### Test Modundan Çıkma

| Myl                      | sland             | 27/08/2019 09:37:40 AM<br>TAM KONTROL | <ul> <li>O Açtırma/Olay</li> <li>O Alarm</li> </ul> | <ul> <li>Test Modu</li> <li>Zorlama Modu</li> </ul> | Merhaba, admin | Oturumu Kapat | 0 |
|--------------------------|-------------------|---------------------------------------|-----------------------------------------------------|-----------------------------------------------------|----------------|---------------|---|
| C3                       | TANILAMA          |                                       |                                                     |                                                     |                |               | _ |
| Avatar<br>Görünümü       | Test Modundan Çik | n Moddan Çık                          |                                                     |                                                     |                |               |   |
| .↓<br>Island<br>Görünümü | Yapılandırılmıs   |                                       |                                                     |                                                     |                |               |   |
| Vd<br>Tandama            |                   | •                                     |                                                     |                                                     |                |               |   |
| Enerji İzleme            |                   | o.                                    |                                                     |                                                     |                |               |   |
| Ayarlar                  | 1 2 3 4           |                                       |                                                     |                                                     |                |               |   |
| 6                        | Bulundu           |                                       |                                                     |                                                     |                |               |   |
| Yönetici<br>Seçenekleri  |                   | ē.                                    |                                                     |                                                     |                |               |   |

3. Bir açılır pencere görüntülenir. Test modundan çıkmak istediğinizi onaylamak için Tamam'a tıklayın.

**NOT:** Üstteki durum alanında, sistemin artık Test modunda olmadığı **gösterilmeyecektir**.

#### Test Modundan Çıkma Onayı

| Note                     |       |       | × |
|--------------------------|-------|-------|---|
| Test Modundan Çıkılsın m | ור?   |       |   |
|                          | İptal | Tamam |   |
|                          | iptai | Tamam |   |

## Zorlama Modundan Çıkış

Zorlama modu işlemlerini tamamladığınızda, island'ı çalışma durumuna geri döndürmek için Zorlama modundan manuel olarak çıkmanız gerekir:

1. Tanılama Görünümü paneline tıklayın.

2. Zorlama Modundan Çık düğmesine tıklayın.

#### Zorlama Modundan Çıkış

| Myl                                | Island                   | 7/08/2019 09:48:07 AM<br>AM KONTROL | <ul> <li>O Açtırma/Olay</li> <li>O Alarm</li> </ul> | <ul> <li>○ Test Modu</li> <li>● Zorlama Modu</li> </ul> | Merhaba, admin | Oturumu Kapat | 0 |
|------------------------------------|--------------------------|-------------------------------------|-----------------------------------------------------|---------------------------------------------------------|----------------|---------------|---|
| Kontrol                            | TANILAMA                 |                                     |                                                     |                                                         |                |               | _ |
| <b>€</b>                           | Test Modundan Çık        | oddan Çık                           |                                                     |                                                         |                |               |   |
| Görünümü                           | TOPOLOJI KARŞILAŞTI      | RMA                                 |                                                     |                                                         |                |               | _ |
| İsland<br>Görünümü                 | Yapılandırılmış          |                                     |                                                     |                                                         |                |               |   |
| Талılата<br>Спорт<br>Елегуі Ізleme |                          |                                     |                                                     |                                                         |                |               |   |
| Ayarlar                            | 1   2   3   4<br>Bulundu |                                     |                                                     |                                                         |                |               |   |
| Yönetici<br>Secenekleri            | 0000                     |                                     |                                                     |                                                         |                |               |   |
|                                    |                          |                                     |                                                     |                                                         |                |               |   |

3. Bir açılır pencere görüntülenir. Zorlama modundan çıkmak istediğinizi doğrulamak için Evet'e tıklayın.

#### Zorlama Modundan Çıkma Onayı

| Note                     |       | ×    |
|--------------------------|-------|------|
| Zorlanan Moddan Çıkılsın | ı mı? |      |
|                          | Hayır | Evet |

### Topolojiyi Karşılaştırma

Bu bölümde, island'ın fiziksel topolojisinin, island konfigürasyon dosyası ile nasıl karşılaştırılacağı açıklanmaktadır.

# Enerji İzleme Paneli

Enerji İzleme panelinde, sistem ve her bir TeSys™ avatarı için voltaj izleme, güç izleme ve enerji izlemeye erişebilirsiniz.

Voltaj izleme, yalnızca Sistem avatarı için kullanılabilir. Avatarlarda, dört kanala kadar Aktif Enerji ve Reaktif Enerji için Kullanım Süresi kullanılabilir.

- 1. Enerji İzleme paneline tıklayın.
- 2. Avatarı seçin.

Bu panelde, Sıfırla'ya tıklayarak izleme sayaçlarından herhangi birini sıfırlayabilirsiniz.

# Voltaj İzleme

#### Sistem Voltajı İzleme

| Му                      | /Island                  | 30/08/2019 11:24:30 AM<br>TAM KONTROL ① Actirma/Olay<br>① Alarm | <ul><li>○ Test Modu</li><li>○ Zorlama Modu</li></ul> | Merhaba, admin | Oturumu Kapat | 0 |
|-------------------------|--------------------------|-----------------------------------------------------------------|------------------------------------------------------|----------------|---------------|---|
| Kontrol<br>Paneli       | AvSystem01 🥥             | AvSystem01<br>Sistem                                            |                                                      |                |               |   |
| <b>€</b>                | M AvOneDirectio V n02    | Voltaj İzleme                                                   | Güç İzleme                                           | Enerji İzleme  |               |   |
| Avatar<br>Görünümü      | AvDigitallO03 🔇          | Ortalama RMS Voltaji:                                           | 0 V                                                  |                |               |   |
| €<br>Island<br>Görünümü | AvTwoSpeedS of afeStop04 | Maksimum Ortalama RMS Voltajı:                                  | 0 V                                                  |                | Sıfırla       |   |
| VJ<br>Tanilama          |                          | Maksimum Ortalama Voltaj Zaman<br>Damgası:                      | 20/6/2015, 12:                                       | 00 AM          |               |   |
| Enerji İzleme           |                          | RMS Voltajı, Faz 1-N:                                           | 0 V                                                  |                |               |   |
| μþ                      |                          | RMS Voltajı, Faz 2-N:                                           | 0 V                                                  |                |               |   |
| Ayarlar                 |                          | RMS Voltajı, Faz 3-N:                                           | 0 V                                                  |                |               |   |
| Yönetici<br>Seçenekleri |                          | RMS Voltajı, Faz 1-2:                                           | 0 V                                                  |                |               |   |
|                         |                          | RMS Voltajı, Faz 2-3:                                           | 0 V                                                  |                |               |   |

# Güç İzleme

### Sistem Gücü İzleme

| My                 | rlsland                | 30/08/2019 11:25:21 AM<br>TAM KONTROL 0 Açtırmal/Olay<br>0 Alarm | ○ Test Modu<br>○ Zorlama Modu | ıdmin Oturumu Kapat 🧑 |
|--------------------|------------------------|------------------------------------------------------------------|-------------------------------|-----------------------|
| Kontrol            | AvSystem01 🔇           | AvSystem01<br><sub>Sistem</sub>                                  |                               |                       |
| جا<br>ا            | M AvOneDirectio<br>n02 | Voltaj İzleme                                                    | Güç İzleme Enerji İzleme      | e                     |
| Avatar<br>Görünümü | AvDigitallO03 🔮        | Anında Toplam Aktif Güç:                                         | 0 kW                          |                       |
| Island<br>Görünümü | AvTwoSpeedS C          | Maksimum Toplam Aktif Güç:                                       | 0 kW                          | Sıfırla               |
| VJ<br>Tanilama     |                        | Maksimum Toplam Aktif Güç, Zaman<br>Damgası:                     | 20/6/2015, 12:00 AM           |                       |
| Enerji izlerne     |                        | Anında Toplam Reaktif Güç:                                       | 0 kVAR                        |                       |
| μþ                 |                        | Maksimum Toplam Reaktif Güç:                                     | 0 kVAR                        | Sıfırla               |
| Ayarlar            |                        | Maksimum Toplam Reaktif Güç,<br>Zaman Damgası:                   | 20/6/2015, 12:00 AM           |                       |
| Jeyenexien         |                        | Gerçek Güç Faktörü:                                              | 0                             |                       |
|                    |                        | Minimum Casali Cila Faldăvili                                    | 0                             | 0.4.4-                |

# Enerji İzleme

Kullanım Süresi penceresinde, her kanalın etkin olduğu süre boyunca toplanan enerjiyi gösteren grafikler verilir. Kanallar OMT'de Kullanım Süresi konfigürasyonu ya da PLC üzerinden etkinleştirilebilir ya da devre dışı bırakılabilir. Dört kanal birbirinden bağımsızdır. OMT'deki Kullanım Süresi konfigürasyonu penceresi aynı zamanda bu grafiklerdeki enerji verilerini önceden ayarlamanızı sağlar.

#### Sistem Enerji İzleme

| Му                      | /Island                  | 30/08/2019 11:25:54 AM 0 Actim<br>TAM KONTROL 0 Alarm | na/Olay Test Modu<br>Zorlama Modu | Merhaba, admin Oturumu Ka |  |
|-------------------------|--------------------------|-------------------------------------------------------|-----------------------------------|---------------------------|--|
| Kontrol                 | AvSystem01 🔇             | AvSystem01<br>Sistem                                  |                                   |                           |  |
| ¢                       | M AvOneDirectio<br>n02   | Voltaj İzleme                                         | Güç İzleme                        | Enerji İzleme             |  |
| Avatar<br>Görünümü      | AvDigitalIO03 🔮          |                                                       |                                   |                           |  |
| Sland<br>Görünümü       | AvTwoSpeedS of afeStop04 | Toplam Aktif Enerji:                                  |                                   | Toplam Reaktif Enerji:    |  |
| VI                      |                          | 0 kWh                                                 |                                   | 0 kVARh                   |  |
| Tanlama                 |                          |                                                       |                                   |                           |  |
| Enerji İzleme           |                          | Sifiria                                               |                                   | Sifirla                   |  |
| <b>ЦЬ</b><br>Ayarlar    |                          |                                                       |                                   |                           |  |
| Yönetici<br>Seçenekleri |                          |                                                       |                                   |                           |  |

#### Kullanım Süresi

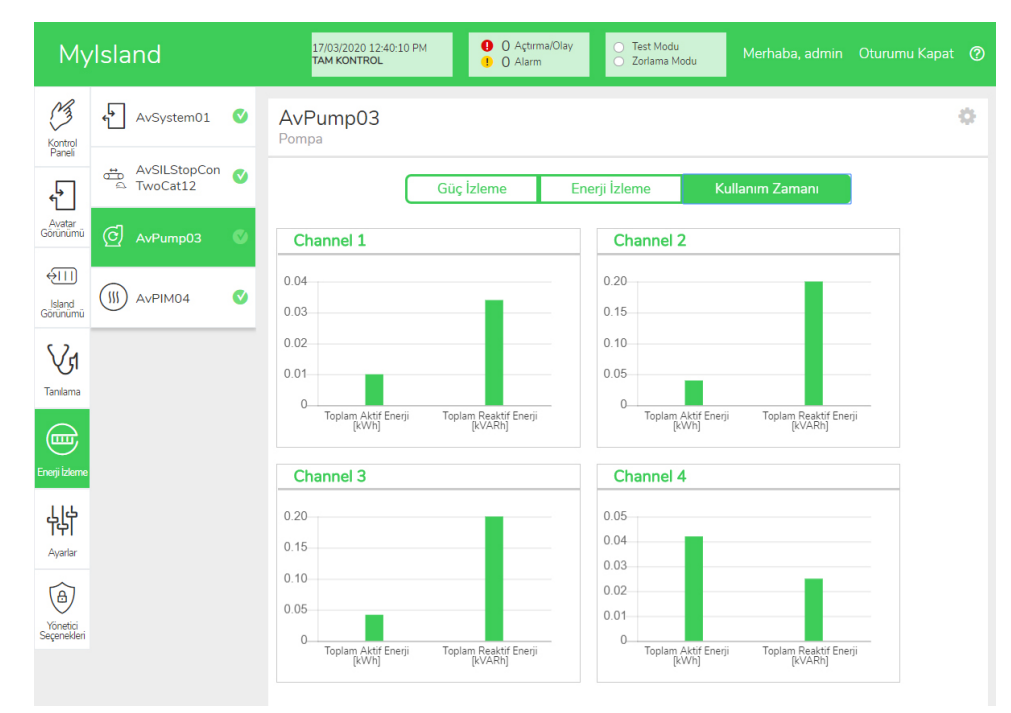

Avatarın Kullanım Süresi penceresinde ayarlara erişmek için:

- 1. Ayarları görüntülemek için sağ üst köşedeki çark sembolüne tıklayın.
- 2. Değerleri değiştirin ve Ayarla'ya tıklayın.
- 3. Pencereyi kapatın.

#### Aktif ve Reaktif Enerji

|                             |                             | Channel 2                   |                |
|-----------------------------|-----------------------------|-----------------------------|----------------|
| Active Energy Time of L     | Jse Preset Value            | Active Energy Time of Use P | Preset Value   |
| 0.01                        | kWh                         | 0.04                        | kWh            |
| Reactive Energy Time o      | f Use Preset Value          | Reactive Energy Time of Use | e Preset Value |
| 0.034                       | kVARh                       | 0.2                         | kvari          |
| Channel Recording           | Enabled •                   | Channel Recording           | nabled 🔻       |
| Channel 3                   |                             | Channel 4                   |                |
| Active Energy Time of U     | Jse Preset Value            | Active Energy Time of Use P | reset Value    |
| 0.042                       | kWh                         | 0.042                       | kWh            |
|                             |                             |                             | Procot Valuo   |
| Reactive Energy Time o      | f Use Preset Value          | Reactive Energy Time of Use | erieset value  |
| Reactive Energy Time of 0.2 | f Use Preset Value<br>kVARh | 0.025                       | kVAR           |

# **Ayarlar Paneli**

OMT, sistem ayarlarını ve ayrıca TeSys™ avatar ayarlarını tek tek görüntülemek için kullanılabilir. OMT erişim seviyeniz izin veriyorsa, herhangi bir sistemi ve tek tek avatar ayarlarını da düzenleyebilirsiniz. Ayarlar; enerji izlemeyi etkinleştirmek ve avatar parametrelerini özelleştirmek için sistem, yük ve aygıt avatarları için yapılandırılabilir.

Ayarları seçme konusunda yardım için DTM çevrimiçi yardımına veya TeSys™ *island DTM Çevrimiçi Yardım Kılavuzu*'na (8536lB1907) bakın. OMT aracında, yardım için F1 tuşuna basın.

**NOT:** TeSys™ GV aygıtları, açtırma sınıfı 15'ten yukarıda olan açtırma sınıflarına sahip yükler için TeSys island ile kullanılmamalıdır.

# Sistem

Sistem avatar'ı için aşağıdaki ayarlar görüntülenebilir ve değiştirilebilir.

### Alan Veri Yolu

- IP Adresi
- Alt ağ
- Ağ geçidi
- IPv6 Adresi
- IP Modu
- Ağ Adı
- İletişim Kaybı Zaman Aşımı

# **NOT:** İletişim kaybının tanımı için, bkz. Kısıtlı Mod, sayfa 40.

### Sistem

- SD Günlüğü Güncelleme Süresi
- Zorlama Modu Veri Saklama
- Test Moduna İzin Verildi
- Zorlama Moduna İzin Verildi

### Hızlı Aygıt Değiştirme (FDR)

- FDR Etkinleştir
- FDR Eşitlemesi Etkinleştirildi
- FDR Senkronizasyonu Dönemi
- FDR Veri Geri Yükleme Komut
- FDR Veri Yedekleme Komut

#### Voltaj

- Voltaj Düşme Eşiği
- Voltaj Yükselme Eşiği

Sistem ayarları hakkında daha fazla bilgi için, *TeSys™ island DTM Çevrimiçi Yardım Kılavuzu*, 8536lB1907'ye bakın.

# Avatar

Aşağıdaki avatar ayarları, görüntülenebilir veya değiştirilebilir. avatar ayarları hakkında daha fazla bilgi için, *TeSys™ island DTM Çevrimiçi Yardım Kılavuzu*, 8536IB1907'ye bakın.

| Genel                                                                                 | Termik koruma                                          | Yük Koruması                                |
|---------------------------------------------------------------------------------------|--------------------------------------------------------|---------------------------------------------|
| Kontrol Modu                                                                          | Termik Aşırı Yük                                       | <ul> <li>Sıkışma</li> </ul>                 |
| <ul> <li>Kontrol Modu Seçimi</li> </ul>                                               | <ul> <li>Termik Aşırı Yük Açtırma</li> </ul>           | <ul> <li>Açtırma</li> </ul>                 |
| Birleşik PV Kontrolü                                                                  | <ul> <li>Açtırma Sınıfı</li> </ul>                     | <ul> <li>Açtırma Gecikmesi</li> </ul>       |
| (aşağıdaki Konfigürasyona                                                             | <ul> <li>Eşiği Sıfırla</li> </ul>                      | <ul> <li>Açtırma Düzeyi</li> </ul>          |
|                                                                                       | <ul> <li>Yardımcı Fan ile Motor</li> </ul>             | • Alarm                                     |
| Vanilandurma                                                                          | Soğutma                                                | <ul> <li>Alarm Düzeyi</li> </ul>            |
|                                                                                       | <ul> <li>Termik Aşırı Yük Alarmı</li> </ul>            | Uzun Başlatma                               |
|                                                                                       | <ul> <li>Aşırı Yük Alarm Düzeyi</li> </ul>             | <ul> <li>Açtırma</li> </ul>                 |
| PV Girişi Kontrol Türü                                                                | <ul> <li>Motor Aşırı İsınması</li> </ul>               | <ul> <li>Açtırma Gecikmesi</li> </ul>       |
| <ul> <li>Pv Ginşi Kontrol Turu</li> <li>DV Çirini Kontrol Covinceri</li> </ul>        | <ul> <li>Motor Aşırı İsinması</li> </ul>               | <ul> <li>Açtırma Düzeyi</li> </ul>          |
| <ul> <li>Pv Ginşi Kontrol Seviyesi</li> <li>D) (Çiriçi Kontrol Ulatorozi</li> </ul>   | Açurma                                                 | <ul> <li>Bayılma</li> </ul>                 |
| <ul> <li>PV Girişi Kontrol Histerezi</li> <li>D) ( Qirişi Kontrol Maştığı)</li> </ul> | Açurma Gecikmesi                                       | ∘ Açtırma                                   |
| <ul> <li>PV Girişi Kontrol Mantığı</li> </ul>                                         | Açtırma Duzeyi                                         | <ul> <li>Açtırma Gecikmesi</li> </ul>       |
| DTM'de erisilebilir.                                                                  | <ul> <li>Eşigi Sifiria</li> </ul>                      | <ul> <li>Açtırma Düzeyi</li> </ul>          |
| Tahmini Alarmlar                                                                      | <ul> <li>Motor Aşırı Isinması Alarmı</li> </ul>        | Düşük akım                                  |
| Alarm Girisi                                                                          | <ul> <li>Alarm Eşigi</li> <li>Alarm Eşigi</li> </ul>   | ∘ Actırma                                   |
| ∘ Giris Türü                                                                          |                                                        | <ul> <li>Actırma Gecikmesi</li> </ul>       |
| <ul> <li>Alarm Yüksek Esik Değeri</li> </ul>                                          |                                                        | <ul> <li>Açtırma Düzeyi</li> </ul>          |
| <ul> <li>Alarm Düsük Esik Değeri</li> </ul>                                           | Geçerli Faz Kaybi                                      | ∘ Alarm                                     |
| Alarm Tanımı                                                                          | <ul> <li>Açtırma</li> <li>Actume Queilume i</li> </ul> | <ul> <li>Alarm Düzeyi</li> </ul>            |
| ∘ Koruma Türü                                                                         | Açtırma Gecikmesi                                      | Aşırı akım                                  |
| <ul> <li>PV Girisi Tetiăi</li> </ul>                                                  | <ul> <li>Açtırma Duzeyi</li> </ul>                     | ∘ Açtırma                                   |
| <ul> <li>Alarm Mesail</li> </ul>                                                      | Iopraklama Akimi Algilama                              | <ul> <li>Actırma Gecikmesi</li> </ul>       |
|                                                                                       | • Açtırma                                              | <ul> <li>Actırma Düzeyi</li> </ul>          |
|                                                                                       | Açtırma Gecikmesi                                      | ∘ Alarm                                     |
|                                                                                       | <ul> <li>Açtırma Duzeyi</li> </ul>                     | <ul> <li>Alarm Düzeyi</li> </ul>            |
|                                                                                       | • Alarm                                                | <ul> <li>Hızlı Döngü Kilitlemesi</li> </ul> |
|                                                                                       | • Alarm Duzeyi                                         | ∘ Kilitleme                                 |
|                                                                                       | Geçerli Faz Dengesizligi                               | <ul> <li>Zaman Asımı</li> </ul>             |
|                                                                                       | ∘ Açtırma                                              | Hızlı Yeniden Baslatma                      |
|                                                                                       | <ul> <li>Açtırma Gecikmesi - Başlat</li> </ul>         | Kilitlemesi                                 |
|                                                                                       | <ul> <li>Açtırma Gecikmesi -<br/>Çalıştır</li> </ul>   | • Kilitleme                                 |
|                                                                                       | <ul> <li>Açtırma Düzeyi</li> </ul>                     | <ul> <li>Zaman Aşımı</li> </ul>             |
|                                                                                       | ∘ Alarm                                                | Otomatik Sifirla                            |
|                                                                                       | <ul> <li>Alarm Düzeyi</li> </ul>                       | • Iermik                                    |
|                                                                                       | Faz Tersine Çevirme                                    | Elektriksel                                 |
|                                                                                       | <ul> <li>Açtırma</li> </ul>                            | • Yük                                       |
|                                                                                       |                                                        |                                             |

# Yönetici Seçenekleri Paneli

Bu bölümde yöneticinin aşağıdakileri nasıl gerçekleştirebileceği açıklanmaktadır:

- diğer OMT kullanıcılarını ekleme, değiştirme ve silme
- her bir kullanıcı grubuna atanan izinleri değiştirme (bkz. Gruplar, sayfa 176)
- güvenlik ayarlarını değiştirme

Kullanıcı Yönetimi bölümünü genişletmek için oku tıklayın.

#### Kullanıcı Yönetimi

| My                      | Island             | 15/04/2020 11:21:02 AM<br><b>TAM KONTROL</b> | <ul> <li>O Açtırma,</li> <li>O Alarm</li> </ul> | Olay Otay Test Modu<br>Zorlama Modu | Merhaba, admin 🛛 Oturumu Kapat | 0 |
|-------------------------|--------------------|----------------------------------------------|-------------------------------------------------|-------------------------------------|--------------------------------|---|
| C3                      | Kullanıcı Yönetimi |                                              |                                                 |                                     |                                | ^ |
| Kontrol<br>Paneli       | TAM AD             | KULLANICI ADI                                | PAROLA                                          | GRUP                                | DAHA FAZLA BILGI               |   |
| Avatar<br>Görünümü      |                    | admin                                        | •••••                                           | Administrator                       | ⑦ Daha fazla bilgi             |   |
| €                       |                    |                                              |                                                 |                                     | <b>G</b>                       |   |
| Görünümü                |                    |                                              |                                                 |                                     |                                |   |
| Tanılama                | Sistem Günlükleri  |                                              |                                                 |                                     |                                | ~ |
|                         | Sistem Ayarları    |                                              |                                                 |                                     |                                | ~ |
| Enerji İzleme           | Güvenlik Ayarları  |                                              |                                                 |                                     |                                | ~ |
| <mark>ե</mark> լե       | IP Whitelist       |                                              |                                                 |                                     |                                | ~ |
| Ayarlar                 |                    |                                              |                                                 |                                     |                                |   |
| Yönetici<br>Seçenekleri |                    |                                              |                                                 |                                     |                                |   |

## Gruplar

Her kullanıcı, okuma ve yazma erişimi için kullanıcı ayrıcalıklarını tanımlayan bir gruba atanır. Erişim Yönetimi penceresini açmak için Kullanıcı Yönetimi bölümünde Daha Fazla Bilgi'ye tıklatın. Bu pencere kullanılabilir grupları görüntüler ve yöneticinin grubun hangi panellere ve işlevlere erişebileceğini seçmesine izin verir. Aşağıdaki şekle bakın.

#### Erişim Yönetimi

| Erişim Yönetimi     |                            |   |                                     |    |                                                                                                    |    |                       |   |              |   |                             | ×  |
|---------------------|----------------------------|---|-------------------------------------|----|----------------------------------------------------------------------------------------------------|----|-----------------------|---|--------------|---|-----------------------------|----|
|                     | Kontrol Panel<br>Tam İşlev | i | 4<br>Avatar Görünür<br>Zorlama Modu | nü | الله المعالمة بالمحالمة المحالمة المحالمة المحالمة المحالمة المحالمة المحالمة المحالمة المحالمة المحالمة المحالمة المحالمة المحالمة المحالمة المحالمة المحالمة المحالمة المحالمة المحالمة محالمة محالمة مح<br>محالمة محالمة محالمة محالمة محالمة محالمة محالمة محالمة محالمة محالمة محالمة محالمة محالمة محالمة محالمة محالمة محالمة محالمة محالمة محالمة محالمة محالمة محالمة محالمة محالمة محالمة محالمة محالم<br>محالمة محالمة محالمة محالمة محالمة محالمة محالمة محالمة محالمة محالمة محالمة محالمة محالمة محالمة محالمة محالمة<br>محالمة محالمة محالمة محالمة محالمة محالمة محالمة محالمة محالمة محالمة محالمة محالمة محالمة محالمة محالمة محالمة | ıü | <b>Vd</b><br>Tanılama |   | Enerji İzlem | e | 나다<br>Ayarlar<br>Okuma-Yazn | na |
| Yönetici            | Tam                        | • | Tam                                 | •  | Tam                                                                                                    | •  | Tam                   | • | Tam          | • | Tam                         | •  |
| Otomasyon Mühendisi | Tam                        | • | Tam                                 | •  | Tam                                                                                                    | •  | Tam                   | • | Tam          | • | Tam                         | •  |
| Bakım Seviyesi 1    | Tam                        | • | Tam                                 | •  | Tam                                                                                                    | •  | Tam                   | • | Tam          | • | Tam                         | •  |
| Bakım Seviyesi 2    | Tam                        | • | Tam                                 | •  | Tam                                                                                                    | •  | Tam                   | • | Tam          | • | Tam                         | •  |
| İşleç               | Tam                        | • | Tam                                 | •  | Tam                                                                                                    | •  | Tam                   | • | Tam          | • | Tam                         | •  |

Her kullanıcı türü için açılır menülerden, bu panel için hangi hakları atayacağınızı seçin. Seçenekler şunlardır:

- Yok
- Sınırlı
- Tam

Farklı kullanıcı tipleri için seçenekleri seçebilirsiniz:

- Yönetici
- Otomasyon Mühendisi
- Bakım Seviyesi 1
- Bakım Seviyesi 2
- Operatör

Tüm seçimler tamamlandığında, kapatmak için Erişim Yönetimi penceresinin sol üstündeki X işaretini tıklayın.

### Yeni Kullanıcı Ekleme

Yönetici, OMT'ye yeni bir kullanıcı ekleyebilir.

1. Kullanıcı Yönetimi bölümünde yeşil artı simgesine tıklayın. Kullanıcı Ekle penceresi görünür.

#### Kullanıcı Ekle

2.

| Add User                                                                |                     | ×      |
|-------------------------------------------------------------------------|---------------------|--------|
| Tam Ad                                                                  |                     |        |
| Kullanıcı Adı                                                           |                     |        |
| Parola                                                                  |                     |        |
| Administrator                                                           |                     |        |
|                                                                         |                     |        |
|                                                                         | İptal               | Gönder |
| Yeni kullanıcı için aşağıdal<br>• Tam Ad<br>• Kullanıcı Adı<br>• Parola | ki bilgileri girin: |        |

- 3. Açılan menüden yeni kullanıcıya atanacak grubu seçin.
  - Yönetici
  - Otomasyon Mühendisi
  - · Bakım Seviyesi 1
  - Bakım Seviyesi 2
  - Operatör

#### Kullanıcı Ekle Açılır Menüsü

| Add User            |                | ×      |  |  |  |  |  |
|---------------------|----------------|--------|--|--|--|--|--|
| denemekullanan      |                |        |  |  |  |  |  |
| denemekullanan      | denemekullanan |        |  |  |  |  |  |
| •••••               |                |        |  |  |  |  |  |
| Administrator       |                |        |  |  |  |  |  |
| Automation Engineer |                |        |  |  |  |  |  |
| Maintenance L1      | İptal          | Gönder |  |  |  |  |  |
| Maintenance L2      |                |        |  |  |  |  |  |
| Operator            |                |        |  |  |  |  |  |

4. Gönder'e tıklayın.

### Kullanıcı Bilgilerini Değiştirme

Yönetici her kullanıcı için aşağıdaki bilgileri değiştirebilir:

- Tam Ad
- Kullanıcı Adı
- Parola
- Grup
- 1. Kullanıcı Yönetimi penceresinde kullanıcıyı bulun.
- 2. Gerekli değişiklikleri yapmak için kullanıcının bilgilerine tıklayın.

### **Kullanıcı Silme**

Bir kullanıcıyı silmek için, Yönetici Seçenekleri panelindeki Kullanıcı Yönetimi bölümüne gidin. Silmek istediğiniz kullanıcının en sağındaki siyah **X** işaretine tıklayın.

#### **Kullanıcı Silme**

| My                      | Island             | 15/04/2020 10:55:<br>TAM KONTROL | :32 AM ! | 0 Açtırma/Olay<br>0 Alarm | <ul> <li>Test Modu</li> <li>Zorlama Modu</li> </ul> | Merhaba, admin      |         |
|-------------------------|--------------------|----------------------------------|----------|---------------------------|-----------------------------------------------------|---------------------|---------|
| 3                       | Kullanıcı Yönetimi |                                  |          |                           |                                                     |                     | ^       |
| Kontrol<br>Paneli       | TAMAD              |                                  | DA DOL A |                           |                                                     |                     |         |
| Avatar                  | TAM AD             |                                  | PARULA   | Admi                      | inistrator                                          | @ Daha fazla        | bilai   |
| Görünümü                | Test user          | testuser1                        |          | Automat                   | ion Engineer                                        | ⑦ Daha fazla        | bilai 🛛 |
| Island<br>Görünümü      |                    |                                  |          | ,                         |                                                     | 0 0 0 0 0 0 0 0 0 0 |         |
| Tanilama                |                    |                                  |          |                           |                                                     |                     | •       |
|                         | Sistem Günlükleri  |                                  |          |                           |                                                     |                     | ~       |
| Enerji İzleme           | Sistem Ayarları    |                                  |          |                           |                                                     |                     | ~       |
| Ьļф                     | Güvenlik Ayarları  |                                  |          |                           |                                                     |                     | ~       |
| Ayarlar                 | IP Whitelist       |                                  |          |                           |                                                     |                     | ~       |
| Yönetici<br>Seçenekleri |                    |                                  |          |                           |                                                     |                     |         |

## Sistem Güvenliği

Sistemin güvenlik ayarlarını değiştirmek için:

- 1. Yönetici Seçenekleri panelinde oka tıklayarak Güvenlik Ayarları bölümünü genişletin.
- 2. İstediğiniz ayarları değiştirin.
- 3. Kaydet'e tıklayın.

#### Güvenlik Ayarları

| My                      | Island                   | 24/02/2020 13:29:08 PM<br>TAM KONTROL | <b>0</b><br>1 | 0 Açtırma/Olay<br>0 Alarm |    | <ul> <li>Test Modu</li> <li>Zorlama Modu</li> </ul> |   |      |        |    |
|-------------------------|--------------------------|---------------------------------------|---------------|---------------------------|----|-----------------------------------------------------|---|------|--------|----|
| 3                       | Kullanıcı Yönetimi       |                                       |               |                           |    |                                                     |   |      |        | ~  |
| Kontrol<br>Paneli       | Sistem Günlükleri        |                                       |               |                           |    |                                                     |   |      |        | ~  |
| <b>€</b>                | Sistem Ayarları          |                                       |               |                           |    |                                                     |   |      |        | ~  |
| Avatar<br>Görünümü      | Güvenlik Ayarları        |                                       |               |                           |    |                                                     |   |      |        | ^  |
| ↓<br>Island<br>Görünümü | Hesap Kilitlenme Süresi: |                                       |               | 1                         |    |                                                     |   |      | minute | s  |
| VI                      | Etkin Olmama Süresi:     |                                       |               | 10                        |    |                                                     |   |      | minute | s  |
| Tanılama                | System Use Notification: |                                       |               | Dev                       | re | Dışı Bırak                                          | ¥ |      |        |    |
| Enerji İzleme           | System Use Message:      |                                       |               |                           |    |                                                     |   |      |        |    |
| <b>ЦЦ</b><br>Ayarlar    |                          |                                       |               |                           |    |                                                     |   |      |        |    |
| Yonetici<br>Segenekleri | İptal                    |                                       |               |                           |    |                                                     |   | Kayd | et     | _# |

# IP İzin Listesi

IP İzin Listesi, haberleşme modülü ile iletişim kurmasına izin verilen IP adreslerinden oluşan bir Erişim Kontrol Listesi (ACL) yapılandırmanızı sağlar.

Sistemin IP İzin Listesi ayarlarını etkinleştirmek ve düzenlemek için aşağıdakileri yapın:

- 1. Yönetici Seçenekleri panelinde, oka tıklayarak IP İzin Listesi'ni genişletin.
- 2. IP İzin Listesi ayarını Etkinleştir'e değiştirin.
- 3. Yeni bir IP adresi eklemek için artı işaretine tıklayın.
- 4. IP Adresini ve Ağ Maskesini girin.
- 5. Kaydet'e tıklayın.

#### IP İzin Listesi

| Filir               | ng Machine 3APX                                                           | 28/07/2021 11:00:42 AM<br>FULL-CONTROL | 9 5 Trip/Event<br>1 7 Alarm | O Test Mode<br>O Force mode | Hello, admin Logout ⊘   |
|---------------------|---------------------------------------------------------------------------|----------------------------------------|-----------------------------|-----------------------------|-------------------------|
| 13                  | User Management                                                           |                                        |                             |                             | ~                       |
| Control Panel       | System Logs                                                               |                                        |                             |                             | ~                       |
| <del>م</del>        | System Settings                                                           |                                        |                             |                             | ~                       |
| Avatar View         | Security Settings                                                         |                                        |                             |                             | ~                       |
| €111<br>Island View | IP Allowlist                                                              |                                        |                             |                             | ^                       |
| Diagnostics         | Bus Coupler will allow Modbus TC<br>enabled.<br>IP Allowlisting: Enable V | P and EtherNet/IP traff                | ic only from IP addr        | ress ranges allowli         | sted with this function |
| Energy<br>Montoring | IP ADDRESS                                                                | NETMASK                                |                             |                             |                         |
| 111                 | 192.168.1.0                                                               | 255.255.255.0                          |                             | 0                           |                         |
| 的                   | 10.11.12.0                                                                | 255.0.0.0                              |                             | 8                           |                         |
| Settings            | 10.10.10.2                                                                | 255.255.255.255                        |                             | 8                           |                         |
| 1                   | 10.64.156.0                                                               | 255.255.255.240                        |                             | 8                           |                         |
| Admin<br>Options    |                                                                           |                                        |                             |                             | Ð                       |
|                     | Certificate Manager                                                       |                                        |                             |                             | ~                       |

## Sertifika Yöneticisi (Certificate Manager)

**Certificate Manager**, güvenlik sertifikasını TeSys island'a yapılandırmanızı sağlar.

Kullanıcı tarafından sağlanan sertifikalar sadece silinebilir. Sertifika silindiğinde TeSys island varsayılan olarak otomatik imzalı sertifikayı atar.

Otomatik imzalı sertifika silinemez ve yerine yalnızca kullanıcının sağladığı sertifika geçebilir.

Sertifikayı yüklemek için aşağıdaki işlemleri gerçekleştirin:

- 1. Admin Options panelinde, oka tıklayarak Certificate Manager'ni genişletin.
- Upload Certificate penceresinde Choose File'e tıklayarak .p12 sertifikasını seçin.
- 3. Sertifika parolasını girin ve Submit'e tıklayın.

#### NOT:

- Parolasız sertifikalar için parola alanını boş bırakın.
- HTTPS ile güvenli iletişimleri desteklemek için sertifikanın, PC'nin internet tarayıcısından içe aktarılması gerekmektedir.
#### **Certificate Manager**

|                       |                    | 12/08/2021 11:33:00 AM                                                                                            |             | 0 TriplEvent                         | Test Mode                         |                                                 | v   |
|-----------------------|--------------------|----------------------------------------------------------------------------------------------------|-------------|--------------------------------------|-----------------------------------|-------------------------------------------------|-----|
| ß                     | User Management    |                                                                                                    |             | Upload Cel                           | runcate                           |                                                 |     |
| Control panel         |                    |                                                                                                    |             | Certificate File                     | Choose File                       | No file chosen                                  |     |
| -9                    |                    |                                                                                                    |             | Certificate                          |                                   |                                                 |     |
| Avatar View           |                    |                                                                                                    |             | Password                             | Leave field bla<br>used to create | nk if empty password v<br>.p12 certificate file | vas |
| <del>(</del> ]]]      | IP Allowlist       |                                                                                                    |             | File is requ                         | ired to proceed.                  |                                                 |     |
| Island View           | Certificate Manage |                                                                                                    |             |                                      |                                   |                                                 |     |
| V1                    | CERTIFICATE        | IDENTIFIER                                                                                                    | DUR         |                                      | Cancel                            | Submit                                          |     |
| Linerov<br>Montoling  | Default            | /C= US<br>/ST= NC<br>/L= Knightdale<br>/O= Schneider-Electric<br>/OU= SwitchingAndControlling<br>/CN= TeSvisiland | From<br>To: | : 01/01/2018, 12:<br>25/12/2047, 12: | 00:00 AM<br>00:00 AM              |                                                 |     |
| <b>ЦЦ</b><br>Settings |                    |                                                                                                    |             |                                      |                                   | Ð                                               |     |
| Admin<br>Options      |                    |                                                                                                    |             |                                      |                                   |                                                 |     |

## Island'ı Açma

Island'ı açmak için:

1. Haberleşme modülüne 24 V enerji verin.

Island işlem öncesi duruma girer. Island önyüklemeyi bitirdikten ve tüm ayarlar uygulandıktan sonra, çalışma durumuna girer.

**NOT:** Dijital araçları kullanarak, işlem öncesi ve çalışma durumlarında Test moduna girip çıkabilirsiniz.

2. PWR LED'in yandığını ve gücün geldiğini ve island'ın çalıştığını gösteren sabit bir yeşil ışık görüntülendiğini doğrulayın.

EtherNet/IP™ Haberleşme Modülü PROFINET<sup>®</sup> Haberleşme Modülü PROFIBUS® Haberleşme Modülü

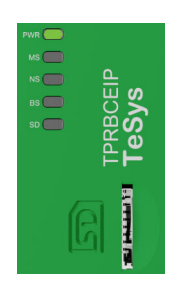

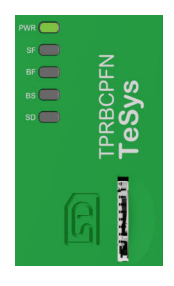

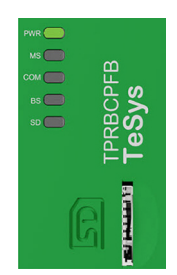

## Island'ı Kapatma

Haberleşme modülünün enerjisini kesmek için:

- 1. Haberleşme modülünün 24 V bağlantısını kaldırarak island'a giden yukarı akışlı bağlantıyı kesin.
- 2. Haberleşme modülündeki PWR LED'inin kapalı olduğunu doğrulayın.

Haberleşme modülünde enerji yokken aşağıdakiler gerçekleşir:

- Tüm güç modülleri (standart starterler, SIL<sup>38</sup> starterler ve güç arayüzü modülleri) ve I/O modülleri aygıt Geri Dönme (Fallback) durumuna girer.
- Tüm modüllerin enerjisi kesilir
- Tüm kontaktörler açık duruma getirilir
- I/O modüllerinden tüm çıkışlar sıfıra ayarlanır

<sup>38.</sup> IEC 61508 standardına göre Safety Integrity Level (Güvenlik Bütünlüğü Seviyesi).

# Modül LED'leri

#### Bu Kısımda Neler Var

Bu bölümde, TeSys™ island için mevcut tüm modüllerin LED durumu açıklanmaktadır.

# Haberleşme Modülü LED'leri

#### TPRBCEIP EtherNet/IP™ Haberleşme Modülü LED'leri

| LED                              | Renk                    | Durum         | Açıklama                                                                                                    |  |
|----------------------------------|-------------------------|---------------|----------------------------------------------------------------------------------------------------|--|
|                                  | İkili LED, Sarı/Yeşil   |               |                                                                                                    |  |
|                                  | Sarı                    | Statik        | Sistem önyükleniyor.                                                                                                    |  |
|                                  | Yeşil                   | Açık          | İşletim sistemi çalışıyor.                                                                                                    |  |
| PWR                              | Kapalı                  | Kapalı        | Aygıtın güç kaynağı yok veya donanım çalışmıyor.                                                                                                    |  |
|                                  | Sarı                    | Statik (5 sn) | Bul komutu verildikten sonra bağlı haberleşme modülünün tanımlanması. Diğer LED davranışı 5 s için geçersiz kılınır.                                                                                                    |  |
|                                  | Sarı                    | Yanıp sönüyor | Sistem Zorlama Modu'nda.                                                                                                    |  |
|                                  | İkili LED, Kırmızı/Yeşi | I             |                                                                                                    |  |
|                                  | Yeşil                   | Açık          | {59}Aygıt çalışıyor:{60} Aygıt düzgün çalışıyor.                                                                                                    |  |
|                                  | Yeşil                   | Yanıp sönüyor | Beklemede: Aygıt yapılandırılmadı.                                                                                                    |  |
| MS                               | Kırmızı                 | Açık          | {61}Büyük olay:{62} Aygıt kurtarılamaz bir ana olay tespit etti.                                                                                                    |  |
| Aygıt çızımındeki isim:<br>COM 0 | Kırmızı                 | Yanıp sönüyor | Küçük olay: Aygıt kurtarılabilir bir küçük olay tespit etti. NOT: Hatalı veya tutarsız bir konfigürasyon bir küçük olaydır.                                                                                                    |  |
|                                  | Kırmızı/Yeşil           | Yanıp sönüyor | {63}Ön sınama:{64} Aygıt açılış testi yapıyor.                                                                                                    |  |
|                                  | Kapalı                  | Kapalı        | Güç yok: Aygıta güç gelmiyor.                                                                                                    |  |
|                                  | İkili LED, Kırmızı/Yeşi |               | -                                                                                                    |  |
|                                  | Yeşil                   | Açık          | <b>Bağlı</b> : Aygıtın en az bir kurulu bağlantısı var (hatta mesaj yönlendiricisine).                                                                                                    |  |
|                                  | Yeşil                   | Yanıp sönüyor | Bağlantı yok: Aygıtın kurulu bağlantısı yok, ancak bir IP adresi aldı.                                                                                                    |  |
| NS<br>Aygıt çizimindeki isim:    | Kırmızı                 | Açık          | <b>Yinelenen IP</b> : Aygıt IP adresinin zaten kullanımda olduğunu tespit etti.                                                                                                    |  |
| COM 1                            | Kırmızı                 | Yanıp sönüyor | <b>Bağlantı zaman aşımı</b> : Bu aygıtı hedefleyen bağlantılardan biri<br>veya daha fazlası zaman aşımına uğradı. Bu durum yalnızca<br>zaman aşımına uğramış tüm bağlantılar yeniden kurulursa veya<br>aygıt sıfırlanırsa temizlenir. |  |
|                                  | Kırmızı/Yeşil           | Yanıp sönüyor | {65}Ön sınama:{66} Aygıt açılış testi yapıyor.                                                                                                    |  |
|                                  | Kapalı                  | Kapalı        | Güç yok, IP adresi yok: Aygıtın bir IP adresi yoktur veya kapalıdır.                                                                                                    |  |
| LINK/RJ45                        | LED, Yeşil              |               | ·                                                                                                    |  |
| ETH ve TER Bağlantı              | Yeşil                   | Açık          | Aygıt Ethernet ağına bağlı.                                                                                                    |  |
| Noktaları                        | Kapalı                  | Kapalı        | Aygıt Ethernet ağına bağlı {67}değil{68}.                                                                                                    |  |
| ACT/RJ45                         | LED, Sarı               |               |                                                                                                    |  |
| ETH ve TER Bağlantı<br>Noktaları | Sarı                    | Yanıp sönüyor | Aygıt Ethernet çerçeveleri gönderiyor veya alıyor.                                                                                                    |  |
|                                  | Siyah                   | Kapalı        | Dahili haberleşmeye bağlantı yok.                                                                                                    |  |
| BS/ERR                           | Yanıp sönen yeşil       | COM ile açık  | Dahili haberleşmeye bağlantı / iletişim var.                                                                                                    |  |
|                                  | Sabit yeşil             | Açık          | Dahili haberleşmeye bağlantı var.                                                                                                    |  |

| <b>TPRBCPFN PROFINET® Haberleşme Modülü LED'ler</b> | ۰i |
|-----------------------------------------------------|----|
|-----------------------------------------------------|----|

| LED                                  | Renk                     | Durum                | Açıklama                                                                                                    |  |
|--------------------------------------|--------------------------|----------------------|----------------------------------------------------------------------------------------------------|--|
|                                      | İkili LED, Sarı/Yeşil    |                      |                                                                                                    |  |
|                                      | Sarı                     | Statik               | Sistem önyükleniyor.                                                                                                 |  |
|                                      | Yeşil                    | Açık                 | İşletim sistemi çalışıyor.                                                                                           |  |
| PWR                                  | Yeşil                    | Yanıp sönüyor (3 sn) | Haberleşme modülü, PROFINET ağından bir DCP sinyali komutu aldı.                                                     |  |
|                                      | Kapalı                   | Kapalı               | Aygıtın güç kaynağı yok veya donanım çalışmıyor.                                                                     |  |
|                                      | Sarı                     | Statik (5 sn)        | Bul komutu verildikten sonra bağlı haberleşme modülünün tanımlanması. Diğer LED davranışı 5 s için geçersiz kılınır. |  |
|                                      | Sarı                     | Yanıp sönüyor        | Sistem Zorlama modunda.                                                                                              |  |
|                                      | İkili LED, Kırmızı/Yeşil | I                    |                                                                                                    |  |
| SF                                   | Kırmızı                  | Açık                 | Sistem, Büyük Olay Durumu Aktif (Bir tanılama alarmında sorun göstergesi) durumuna geçiş yapıyor.                    |  |
|                                      | Kırmızı                  | Yanıp sönüyor (3 sn) | DCP hizmeti başlatılıyor.                                                                                            |  |
|                                      | Kapalı                   | Kapalı               | Hiçbir sistem hatası ve devam eden hiçbir DCP konfigürasyonu<br>yok.                                                 |  |
|                                      | İkili LED, Kırmızı/Yeşil |                      |                                                                                                    |  |
| <b>BF</b><br>Aygıt çizimindeki isim: | Kırmızı                  | Açık                 | Konfigürasyon yok; ya da düşük hızlı fiziksel bağlantı; ya da<br>fiziksel bağlantı yok.                              |  |
| COM 1                                | Kırmızı                  | Yanıp sönüyor        | Veri alışverişi yok.                                                                                                 |  |
|                                      | Kapalı                   | Kapalı               | —                                                                                                    |  |
|                                      | LED, Yeşil               |                      |                                                                                                    |  |
| TER Bağlantı                         | Yeşil                    | Açık                 | Aygıt Ethernet ağına bağlı.                                                                                          |  |
| NORTAIAN                             | Kapalı                   | Kapalı               | Aygıt Ethernet ağına bağlı {69}değil{70}.                                                                            |  |
| ACT/RJ45 LED, Sarı                   |                          |                      |                                                                                                    |  |
| PFN ve TER Bağlantı<br>Noktaları     | Sarı                     | Yanıp sönüyor        | Aygıt Ethernet çerçeveleri gönderiyor veya alıyor.                                                                   |  |
|                                      | Siyah                    | Kapalı               | Dahili haberleşmeye bağlantı yok.                                                                                    |  |
| BS/ERR                               | Yanıp sönen yeşil        | COM ile açık         | Dahili haberleşmeye bağlantı / iletişim var.                                                                         |  |
|                                      | Sabit yeşil              | Açık                 | Dahili haberleşmeye bağlantı var.                                                                                    |  |

| LED                               | Renk                     | Durum                               | Açıklama                                                                                                    |  |
|-----------------------------------|--------------------------|-------------------------------------|----------------------------------------------------------------------------------------------------|--|
|                                   | İkili LED, Sarı/Yeşil    |                                     |                                                                                                    |  |
|                                   | Sarı                     | Statik                              | Sistem önyükleniyor.                                                                                                    |  |
|                                   | Yeşil                    | Açık                                | İşletim sistemi çalışıyor.                                                                                                    |  |
| PWR                               | Kapalı                   | Kapalı                              | Aygıtın güç kaynağı yok veya donanım çalışmıyor.                                                                                  |  |
|                                   | Sarı                     | Statik (5 sn)                       | Bul komutu verildikten sonra bağlı haberleşme modülünün tanımlanması. Diğer LED davranışı 5 s için geçersiz kılınır.              |  |
|                                   | Sarı                     | Yanıp sönüyor                       | Sistem Zorlama modunda.                                                                                                    |  |
|                                   | İkili LED, Kırmızı/Yeşi  | I                                   |                                                                                                    |  |
|                                   | Yeşil                    | Açık                                | {71}Aygıt çalışıyor:{72} Aygıt düzgün çalışıyor.                                                                                  |  |
|                                   | Yeşil                    | Yanıp sönüyor                       | Beklemede: Aygıt yapılandırılmadı.                                                                                                |  |
| MS                                | Kırmızı                  | Açık                                | {73}Büyük olay:{74} Aygıt kurtarılamaz bir ana olay tespit etti.                                                                  |  |
| Aygıt çizimindeki isim:<br>COM 0  | Kırmızı                  | Yanıp sönüyor                       | Küçük olay: Aygıt kurtarılabilir bir küçük olay tespit etti.<br>NOT: Hatalı veya tutarsız bir konfigürasyon bir küçük<br>olaydır. |  |
|                                   | Kırmızı/Yeşil            | Yanıp sönüyor                       | {75}Ön sınama:{76} Aygıt açılış testi yapıyor.                                                                                    |  |
|                                   | Kapalı                   | Kapalı                              | Güç yok: Aygıta güç gelmiyor.                                                                                                    |  |
|                                   | İkili LED, Kırmızı/Yeşil |                                     |                                                                                                    |  |
|                                   | Yeşil                    | Açık                                | Döngüsel iletişim.                                                                                                    |  |
| Aygıt çizimindeki isim:           | Kırmızı                  | Yanıp sönüyor<br>(döngüsel)         | İletişim yok—bağlantı hatası.                                                                                                    |  |
| COM 1                             | Kırmızı                  | Yanıp sönüyor<br>(döngüsel olmayan) | Konfigüre edilmemiş.                                                                                                    |  |
|                                   | Kapalı                   | Kapalı                              | -                                                                                                    |  |
|                                   | LED, Yeşil               |                                     | ·                                                                                                    |  |
| LINK/RJ45 TER<br>Bağlantı Noktası | Yeşil                    | Açık                                | Aygıt Ethernet ağına bağlı.                                                                                                    |  |
|                                   | Kapalı                   | Kapalı                              | Aygıt Ethernet ağına bağlı {77}değil{78}.                                                                                         |  |
| ACT/RJ45 LED, Sarı                |                          |                                     |                                                                                                    |  |
| TER Bağlantı Noktası              | Sarı                     | Yanıp sönüyor                       | Aygıt Ethernet çerçeveleri gönderiyor veya alıyor.                                                                                |  |
|                                   | Siyah                    | Kapalı                              | Dahili haberleşmeye bağlantı yok.                                                                                                 |  |
| BS/ERR                            | Yanıp sönen yeşil        | COM ile açık                        | Dahili haberleşmeye bağlantı / iletişim var.                                                                                      |  |
|                                   | Sabit yeşil              | Açık                                | Dahili haberleşmeye bağlantı var.                                                                                                 |  |

#### TPRBCPFB PROFIBUS® Haberleşme Modülü LED'leri

#### SD Kart için LED Göstergesi

| LED renk durumu (Yeşil/Kırmızı) | Sistem durumu       | Açıklama                                                                                                    |
|---------------------------------|---------------------|----------------------------------------------------------------------------------------------------|
| Sabit Kapalı                    | Yok                 | Sistem gücü kapalı.                                                                                                    |
| Yeşil, Sürekli Açık             | Normal              | Hafıza kartındaki FDR için kullanılan veri dosyaları, aygıttaki veri dosyalarıyla aynıdır.                                                                                                    |
| Yeşil, Yanıp Sönen              | Veri alışverişi     | SD karttaki verileri okuyun veya SD karta veri yazın.                                                                                                    |
| Kırmızı, Yanıp Sönen            | Alarm—SD Kart Olayı | Hafıza kartındaki FDR için kullanılan veri dosyaları,<br>güncellemeden sonra aygıttaki veri dosyalarıyla aynı değildir.<br>SD kart okunamıyor veya SD karta yazılamıyor ya da SD kart<br>yok. |
| Kırmızı, Sürekli Açık           | Küçük olay          | SD kartta 2 proje dosyası var.                                                                                                    |

# Starter'lar ve Güç Arayüzü Modülleri (PIM)

Aygıt Durumu, haberleşme modülü dışındaki tüm TeSys island modüllerinde üstteki LED'dir.

#### Aygıt Durum LED'i

| Gösterge Durumu               | Özet               | Açıklama                                                               |
|-------------------------------|--------------------|------------------------------------------------------------------------|
| Tek Yanıp Sönen Yeşil/Kırmızı | LED Tanılama       | LED'lerin çalıştığını gösteren görsel gösterge.                        |
| Sabit Kapalı                  | Kapalı             | Modüle enerji gitmiyor.                                                |
| Sabit Kırmızı                 | Aygıtta Büyük Olay | Dahili aygıt olayı.                                                    |
| Yanıp Sönen Kırmızı           | Hazır Değil        | Algılama, adresleme, bellenim<br>güncellemesi, Aygıt Küçük<br>Olay vb. |
| Sabit Yeşil                   | Hazır, Kapalı      | Modül hazırdır ve kontaktör<br>anahtarı kapalıdır.                     |
| Yanıp Sönen Yeşil             | Hazır, Açık        | Modül hazırdır ve kontaktör<br>anahtarı açıktır.                       |

Yük Durumu, starter ve PIM'lerdeki ikinci LED'dir.

#### Yük Durumu LED'i

| Gösterge Durumu               | Özet                | Açıklama                                           |
|-------------------------------|---------------------|----------------------------------------------------|
| Tek Yanıp Sönen Yeşil/Kırmızı | LED Tanılama        | LED'lerin çalıştığını gösteren<br>görsel gösterge. |
| Sabit Kapalı                  | Kapalı/Hazır Değil  | Modüle enerji gelmiyor veya<br>hazır değil.        |
| Yanıp Sönen Yeşil/Kırmızı     | Test modu           | Sistem Test durumu aktif.                          |
| Sabit Kırmızı                 | Koruma Açtırma      | Avatar Koruma Açtırması.                           |
| Yanıp Sönen Kırmızı           | Koruma Alarmı       | Avatar Koruma Alarmı.                              |
| Yanıp Sönen Yeşil             | Yukarı Akış Voltajı | Yukarı akış voltaj varlığı tespit<br>edilmedi.     |
| Sabit Yeşil                   | Normal              | Yük normal koşullarda<br>çalışıyor.                |

# Voltaj Arayüz Modülü (VIM)

Aygıt Durumu, haberleşme modülü dışındaki tüm TeSys island modüllerinde üstteki LED'dir.

#### Aygıt Durum LED'i

| Gösterge Durumu               | Özet               | Açıklama                                                               |
|-------------------------------|--------------------|------------------------------------------------------------------------|
| Tek Yanıp Sönen Yeşil/Kırmızı | LED Tanılama       | LED'lerin çalıştığını gösteren<br>görsel gösterge.                     |
| Sabit Kapalı                  | Kapalı             | Modüle enerji gitmiyor.                                                |
| Sabit Kırmızı                 | Aygıtta Büyük Olay | Dahili aygıt olayı.                                                    |
| Yanıp Sönen Kırmızı           | Hazır Değil        | Algılama, adresleme, bellenim<br>güncellemesi, Aygıt Küçük<br>Olay vb. |
| Sabit Yeşil                   | Hazır              | Modül hazır.                                                           |

Voltaj Durumu, VIM'deki ikinci LED'dir.

#### Voltaj Durum LED'i

| Gösterge Durumu               | Özet              | Açıklama                                        |
|-------------------------------|-------------------|-------------------------------------------------|
| Tek Yanıp Sönen Yeşil/Kırmızı | LED Tanılama      | LED'lerin çalıştığını gösteren görsel gösterge. |
| Sabit Kapalı                  | Kapalı            | Modüle enerji gelmiyor veya<br>hazır değil.     |
| Yanıp Sönen Yeşil             | Hazır, Voltaj Yok | Hazır, voltaj tespit edilmedi.                  |
| Sabit Yeşil                   | Hazır, Voltaj Var | Hazır, voltaj tespit edildi.                    |

# SIL Arayüzü Modülü (SIM)

**NOT:** IEC 61508 standardına göre Safety Integrity Level (Güvenlik Bütünlüğü Seviyesi).

Aygıt Durumu, haberleşme modülü dışındaki tüm TeSys island modüllerinde üstteki LED'dir.

#### Aygıt Durum LED'i

| Gösterge Durumu               | Özet               | Açıklama                                                               |
|-------------------------------|--------------------|------------------------------------------------------------------------|
| Tek Yanıp Sönen Yeşil/Kırmızı | LED Tanılama       | LED'lerin çalıştığını gösteren<br>görsel gösterge.                     |
| Sabit Kapalı                  | Kapalı             | Modüle enerji gitmiyor.                                                |
| Sabit Kırmızı                 | Aygıtta Büyük Olay | Dahili aygıt olayı.                                                    |
| Yanıp Sönen Kırmızı           | Hazır Değil        | Algılama, adresleme, bellenim<br>güncellemesi, Aygıt Küçük<br>Olay vb. |
| Sabit Yeşil                   | Hazır              | Modül hazır.                                                           |

#### SIL Durum LED'i

| Gösterge Durumu               | Açıklama                                                                                                    |
|-------------------------------|----------------------------------------------------------------------------------------------------|
| Tek Yanıp Sönen Yeşil/Kırmızı | LED'lerin çalıştığını gösteren görsel gösterge.                                                                  |
| Sabit Kapalı                  | Modüle enerji gelmiyor veya hazır değil.                                                                         |
| Sabit Yeşil                   | SIL Grubu Durdurma komutu yok.                                                                                   |
| Yanıp Sönen Yeşil             | Başarılı SIL Grubu Durdurma komutu, henüz SIL Durdurma<br>Durumunda değil.                                       |
| Yanıp Sönen Kırmızı           | Başarılı SIL Grubu Durdurma komutu, ancak bir kablolama<br>sorununun göstergesi. SIL Durdurma Durumuna ulaşıldı. |
| Sabit Kırmızı                 | Başarılı SIL Grubu Durdurma komutu. SIL Durdurma Durumuna<br>ulaşıldı.                                           |

# Dijital I/O Modülü (DIOM)

Aygıt Durumu, haberleşme modülü dışındaki tüm TeSys island modüllerinde üstteki LED'dir.

#### Aygıt Durum LED'i

| Gösterge Durumu               | Özet               | Açıklama                                                               |
|-------------------------------|--------------------|------------------------------------------------------------------------|
| Tek Yanıp Sönen Yeşil/Kırmızı | LED Tanılama       | LED'lerin çalıştığını gösteren görsel gösterge.                        |
| Sabit Kapalı                  | Kapalı             | Modüle enerji gitmiyor.                                                |
| Sabit Kırmızı                 | Aygıtta Büyük Olay | Dahili aygıt olayı.                                                    |
| Yanıp Sönen Kırmızı           | Hazır Değil        | Algılama, adresleme, bellenim<br>güncellemesi, Aygıt Küçük<br>Olay vb. |
| Sabit Yeşil                   | Hazır              | Modül hazır.                                                           |

#### **DIOM Durum LED'leri**

| Gösterge Durumu         | Özet                   | Açıklama                                                               |  |
|-------------------------|------------------------|------------------------------------------------------------------------|--|
| Tekli Yanıp Sönen Yeşil | LED Tanılama           | LED'lerin çalıştığını gösteren<br>görsel gösterge.                     |  |
| Sabit Kapalı            | Kapalı                 | Modüle enerji gitmiyor.                                                |  |
| Sabit Kapalı            | Hazır Değil            | Algılama, adresleme, bellenim<br>güncellemesi, Aygıt Küçük<br>Olay vb. |  |
| Sabit Kapalı            | I/O kanalı etkin değil | Hazır ve I/O kanalı etkin değil.                                       |  |
| Sabit Yeşil             | l/O kanalı etkin       | Hazır ve I/O kanalı etkin.                                             |  |

# Analog I/O Modülü (AIOM)

Aygıt Durumu, haberleşme modülü dışındaki tüm TeSys island modüllerinde üstteki LED'dir.

#### Aygıt Durum LED'i

| Gösterge Durumu               | Özet               | Açıklama                                                               |
|-------------------------------|--------------------|------------------------------------------------------------------------|
| Tek Yanıp Sönen Yeşil/Kırmızı | LED Tanılama       | LED'lerin çalıştığını gösteren görsel gösterge.                        |
| Sabit Kapalı                  | Kapalı             | Modüle enerji gitmiyor.                                                |
| Sabit Kırmızı                 | Aygıtta Büyük Olay | Dahili aygıt olayı.                                                    |
| Yanıp Sönen Kırmızı           | Hazır Değil        | Algılama, adresleme, bellenim<br>güncellemesi, Aygıt Küçük<br>Olay vb. |
| Sabit Yeşil                   | Hazır              | Modül hazır.                                                           |

## Yazılım Sürümünü Haberleşme Modülünde Güncelleme

Micro SD kart kullanarak haberleşme modülünde yazılım sürümünü güncellemek için bu prosedürü kullanın.

- **NOT:** Sürüm notlarına bakarak yeni yazılım sürümünün mevcut işlev bloğu kütüphaneleri ya da DTM konfigürasyonları ile uyumluluğunu kontrol edin. Büyük yazılım sürümü güncellemelerinde, konfigürasyonu ve DTM'yi Schneider Electric web sitesinden güncellemeniz gerekebilir.
- 1. Yazılım sürümünü yerel bilgisayarınıza indirin. Yazılım sürümü bir .SEDP dosyası olarak verilir.
- 2. Micro SD kartı bilgisayarınıza takın.
- 3. Micro SD kart üzerinde *güncelleme* adlı yeni bir klasör oluşturun. *Güncelleme* klasörünü açın.
- 4. *Güncelleme* klasörünün içinde, *dlvpkg* adlı yeni bir klasör oluşturun. *dlvpkg* klasörünü açın.
- 5. Bilgisayarınızdaki .SEDP dosyasını micro SD kart üzerinde aşağıdaki konuma aktarın:

#### güncelleme/dlvpkg/xxxxxx.SEDP

Micro SD kartı bilgisayarınızdan çıkarın ve haberleşme modülüne takın.
 Haberleşme modülü yazılım şürümünü başlatır ve yaklaşık iki dakika içind

Haberleşme modülü yazılım sürümünü başlatır ve yaklaşık iki dakika içinde otomatik olarak yeniden başlatır.

# Aygıt Değiştirme

#### Bu Kısımda Neler Var

Bu bölümde TeSys™ island için aygıt değiştirme açıklanmaktadır.

## Haberleşme Modülünü Değiştirme

## **AA**TEHLİKE

#### ELEKTRİK ÇARPMASI, PATLAMA VEYA ARK TEHLİKESİ

Bu cihaz üzerinde ya da içinde çalışmadan önce tüm gücü kapatın.

#### Bu talimatlara uyulmaması ölüm veya ciddi yaralanmaya neden olur.

Haberleşme modülünü yalnızca aynı referans numarasına (TPRBCEIP) sahip başka bir haberleşme modülüyle değiştirebilirsiniz. Ethernet ağındaki yedek haberleşme modülünü orijinal ayarlarla aynı şekilde yapılandırmanız gerekir.

Yeni haberleşme modülünün ayarlarını yapılandırmak için üç seçenek vardır:

· Micro SD kart

Island'ın konfigürasyonu çıkarılabilir bir mikro SD karta kaydedilmişse, kartı yeni haberleşme modülüne yerleştirin.

FDR sunucusu

Bir micro SD kart mevcut değilse veya okunamıyor veya yazılamıyorsa, FDR ve Schneider Electric™ PLC'yi kullanarak island konfigürasyonunu yedek haberleşme modülüne yükleyin.

SoMove proje dosyası

Önceki seçeneklerin ön koşulları yerine getirilmezse, haberleşme modülünün yapılandırılmış ayarlarını bir SoMove proje dosyasına kaydedin. Ardından, konfigürasyonu değişim haberleşme modülüne aktarmak için SoMove yazılımını TeSys island DTM ile kullanın.

Haberleşme modülünü değiştirmeden önce aşağıdakileri dikkate alın:

- · Yerine konacak aygıt, orijinal ile aynı model mi?
- Micro SD kart var mı?
- PLC markası Schneider Electric ise, FDR sunucu işlevi etkinleştirilmiş ve ayarlanmış mı?
- Konfigürasyon için bir SoMove projesi mevcut mu?

### **Micro SD Kart**

Mevcut haberleşme modülüne takılı bir micro SD kart varsa, haberleşme modülünü değiştirmek için bu seçeneği kullanın.

**Önkoşul**: Bu seçenek yalnızca verileri bir micro SD Kartta saklanan (yani, değiştirilen Haberleşme Modülünün üzerindeki SD Kart görsel göstergesi Yeşil, Sabit Açık durumda) bir haberleşme modülünü değiştirmek için kullanılabilir.

## **A A** TEHLİKE

#### ELEKTRİK ÇARPMASI, PATLAMA VEYA ARK TEHLİKESİ

Bu cihaz üzerinde ya da içinde çalışmadan önce tüm gücü kapatın.

Bu talimatlara uyulmaması ölüm veya ciddi yaralanmaya neden olur.

- 1. Island'ın tüm gücünü kesin.
- 2. Micro SD kartı mevcut haberleşme modülünden çıkarın.
- 3. Micro SD kartı değiştirilecek haberleşme modülüne takın.
- Mevcut haberleşme modülünü DIN rayından çıkarın ve *TeSys island Kurulum Kılavuzundaki* Haberleşme Modülünü Takma, sayfa 101 bölümünde yer alan talimatları uygulayarak yeni modülünü takın.

 Island'ın gücünü açarak önyükleme işlemini başlatın. Island'ın çalışma durumuna girdiğini belirtecek şekilde yeşile dönene kadar, haberleşme modülündeki LED'leri gözlemleyin. Önyükleme işlemi yaklaşık iki dakika sürer.

### **FDR Sunucusu**

#### Ön Gereklilikler:

- PLC, Schneider Electric™ marka olmalıdır.
- FDR sunucusu PLC'de kurulu olmalıdır.
- Ethernet Servisleri FDR ayarları, TeSys island DTM'de etkin olmalıdır
  - **NOT:** Bu seçenek yalnızca micro SD kart kullanılmadığında veya SD Kart okunamadığında ya da yazılamadığında önerilir.

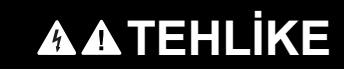

#### ELEKTRİK ÇARPMASI, PATLAMA VEYA ARK TEHLİKESİ

Bu cihaz üzerinde ya da içinde çalışmadan önce tüm gücü kapatın.

Bu talimatlara uyulmaması ölüm veya ciddi yaralanmaya neden olur.

Mevcut kurulumda yalnızca haberleşme modülünü değiştirirken, haberleşme modülünü doğrudan değiştirebilirsiniz. Bunun için mevcut haberleşme modülünden bilgileri almak için OMT'yi kullanmak ya da bilgileri yeni takılan haberleşme modülüne girmek gerekli değildir. **Yalnızca** haberleşme modülünü değiştirirken, Adım 1, 2 ve 6 gerekli değildir.

- 1. Ağ Adını almak için mevcut haberleşme modülüne OMT üzerinden bağlanın.
  - a. Ayarlar simgesine tıklayın.
  - b. Sistem avatarına tıklayın.
  - c. Fieldbus Ayarları'na tıklayın.

| Mylsland                              | 27/08/2019 10:14:12 AM<br>TAM KONTROL 0 Actirma/Olay | 7 O Test Modu<br>O Zorlama Modu Merhaba, admin Oturumu Kapat 🏈 |
|---------------------------------------|------------------------------------------------------|----------------------------------------------------------------|
| Kontrol                               | AvSystem01<br>Sistem                                 |                                                                |
| AvOneDirectio<br>n02                  | FIELDBUS AYARLARI                                    | ^                                                              |
| Avatar<br>Gorunumu Grun AvDigitallO03 | IP Adresi:                                           | 192.168.1.134                                                  |
| Island<br>Görünümü                    | Alt Ağ:                                              | 255.255.0.0                                                    |
| VI                                    | Ağ Geçidi:                                           | 0.0.0.0                                                        |
| Tanılama                              | IPv6 Adresi:                                         | fe80:0000:0000:0000:a8bb:ccff:fedd:ee05                        |
|                                       | IP Modu:                                             | Sabit Adres 🔹                                                  |
| Enerji İzleme                         | Ağ Adı:                                              | TeSysisland_EE05                                               |
| 4                                     |                                                      |                                                                |
| Ayarlar                               | FDR AYARLARI                                         | ~                                                              |
|                                       | VOLTAJ AYARLARI                                      | ~                                                              |
| Seçenekleri                           | SISTEM AYARLARI                                      | ~                                                              |
|                                       | İptal                                                | Kaydet                                                         |

- 2. Mevcut haberleşme modülünün Ağ Adını alın. Değiştirilecek haberleşme modülünü yapılandırırken buna ihtiyacınız olacaktır.
- 3. Island'ın tüm gücünü kesin.
- Mevcut haberleşme modülünü DIN rayından çıkarın ve TeSys island Kurulum Kılavuzundaki Haberleşme Modülünü Takma, sayfa 101 bölümünde yer alan talimatları uygulayarak yeni modülünü takın.

- Island'ın gücünü açarak önyükleme işlemini başlatın. Island'ın çalışma durumuna girdiğini belirtecek şekilde yeşile dönene kadar, LED'leri gözlemleyin. Önyükleme işlemi yaklaşık iki dakika sürer.
- 6. OMT üzerinden bağlanın ve yeni haberleşme modülünün Ağ Adını aşağıdaki gibi ayarlayın:
  - a. Ayarlar simgesine tıklayın.
  - b. Sistem avatarına tıklayın.
  - c. Fieldbus Ayarları'na tıklayın

| My                    | Island                | 27/08/2019 10:14:12 AM 0 Actirma/Olay<br>TAM KONTROL 0 Alarm | O Test Modu<br>O Zorlama Modu Merhaba, admin Oturumu Kapa |   |
|-----------------------|-----------------------|--------------------------------------------------------------|-----------------------------------------------------------|---|
| Kontrol               | ♠ AvSystem01 ♥        | AvSystem01<br>Sistem                                         |                                                           |   |
| ţ.                    | M AvOneDirectio V n02 | FIELDBUS AYARLARI                                            |                                                           | ^ |
| Avatar<br>Görünümü    | AvDigitallO03 🔮       | IP Adresi:                                                   | 192.168.1.134                                             |   |
| İsland<br>Görünümü    |                       | Alt Ağ:                                                      | 255.255.0.0                                               |   |
| VI                    |                       | Ağ Geçidi:                                                   | 0.0.0.0                                                   |   |
| Tanılama              |                       | IPv6 Adresi:                                                 | fe80:0000:0000:0000:a8bb:ccff:fedd:ee05                   |   |
|                       |                       | IP Modu:                                                     | Sabit Adres 🔹                                             |   |
|                       |                       | Ağ Adı:                                                      | TeSysisland_EE05                                          |   |
| <b>T약I</b><br>Ayarlar |                       | FDR AYARLARI                                                 |                                                           | ~ |
|                       |                       | VOLTAJ AYARLARI                                              |                                                           | ~ |
| Seçenekleri           |                       | SISTEM AYARLARI                                              |                                                           | ~ |
|                       |                       | İptal                                                        | Kaydet                                                    |   |

- d. Haberleşme modülünün Ağ Adını girin. Bu, değiştirilen haberleşme modülüne atanan Ağ Adı ile aynı olmalıdır.
- e. Kaydet'e tıklayın.
- f. Kontrol Paneli simgesine tıklayın.
- g. Sistemi Yeniden Başlat'a tıklayın. Bir iletişim kutusu görüntülenir. Devam etmeden önce belirtilen önlemleri alın.

| A                                                                                                    | WARNING                               | ×               |
|----------------------------------------------------------------------------------------------------|---------------------------------------|-----------------|
|                                                                                                    | NT OPERATION                          |                 |
| The Restart function will restart the island and attempt to reset System<br>Minor Events. Verify that restarting the island will not result in unsafe<br>conditions. |                                       |                 |
| Failure to follow these serious injury or equi                                                                                                    | e instructions can r<br>pment damage. | esult in death, |
|                                                                                                    | Cancel                                | ОК              |

7. Island'ın önyükleme işlemini başlatarak sistemi yeniden başlatmak için Tamam'ı tıklayın. Island'ın çalışma durumuna girdiğini belirtecek şekilde yeşile dönene kadar, haberleşme modülündeki LED'leri gözlemleyin. Sistemin yeniden başlatılması tamamlandığında IP adresi ve ağ geçerli olacaktır. Önyükleme işlemi yaklaşık iki dakika sürer.

### SoMove<sup>™</sup> Proje Dosyası

Çalışan bir micro SD kart mevcut olmadığında ve FDR bir seçenek olmadığında, haberleşme modülünü değiştirmek için bu seçeneği kullanın.

Önkoşul: TeSys island DTM kullanılarak, yedek haberleşme modülüne bir SoMove proje dosyası yüklenebilir.

## **AATEHLİKE**

#### ELEKTRİK ÇARPMASI, PATLAMA VEYA ARK TEHLİKESİ

Bu cihaz üzerinde ya da içinde çalışmadan önce tüm gücü kapatın.

#### Bu talimatlara uyulmaması ölüm veya ciddi yaralanmaya neden olur.

- 1. Island'ın tüm gücünü kesin.
- 2. Takılıysa, micro SD kartı mevcut haberleşme modülünden çıkarın.
- 3. Micro SD kartı kenara koyun. Yedek haberleşme modülünün içine micro SD kart **takmayın.**
- Mevcut haberleşme modülünü DIN rayından çıkarın ve TeSys™ island Kurulum Kılavuzundaki "Haberleşme Modülünü Takma" bölümünde yer alan talimatları uygulayarak yeni modülünü takın.
- Island'ın gücünü açarak önyükleme işlemini başlatın. Island'ın çalışma durumuna girdiğini belirtecek şekilde yeşile dönene kadar, LED'leri gözlemleyin. Önyükleme işlemi yaklaşık iki dakika sürer.
- 6. Island'a TeSys island DTM ile bağlanın ve SoMove proje dosyasını aşağıdaki gibi yükleyin:
  - a. TeSys island DTM'yi başlatın.
  - b. Island'a bağlanın.
  - c. Cihaza Depola'ya tıklayın.
  - d. Bilgisayardan haberleşme modülüne yüklemek istediğiniz proje dosyasını seçin.

**NOT:** TeSys island DTM, proje dosyasını yükleme sürecinin bir parçası olarak island'ı yeniden başlatmaya zorlar. Island'ın çalışma durumuna girdiğini belirtecek şekilde yeşile dönene kadar, LED'leri gözlemleyin. Önyükleme işlemi yaklaşık iki dakika sürer.

## Modül Değiştirme

Bu bölümde, haberleşme modülü dışındaki tüm TeSys™ island modüllerini değiştirme talimatları yer alır:

- standart ve SIL<sup>39</sup> starterler
- güç arayüzü modülleri
- SIL arayüzü modülleri
- voltaj arayüzü modülleri
- dijital I/O modülleri
- analog I/O modülleri

**NOT:** Orijinal aygıt ve yerine konacak aygıt aynı ticari referans numarasına sahip olmalıdır.

## **AA**TEHLİKE

ELEKTRİK ÇARPMASI, PATLAMA VEYA ARK TEHLİKESİ

Bu cihaz üzerinde ya da içinde çalışmadan önce tüm gücü kapatın.

Bu talimatlara uyulmaması ölüm veya ciddi yaralanmaya neden olur.

- 1. Island'ın tüm gücünü kesin.
- 2. Mevcut modülü DIN rayından çıkarın.

**NOT:** İki hız, iki yön veya Y/Ü starter'ları değiştirirken, bitişik starter'i de çıkarın. Ardından, starter'ları bağlamak için kullanılan aksesuarları çıkarın; böylece aksesuarlar değişim modülünü takmak için tekrar kullanılabilir.

- 3. Değişim modülünü *TeSys island Kurulum Kılavuzundaki* talimatlara göre kurun:
  - Standart Starterlerin ve SIL Starterlerin Takılması
  - Güç Arayüzü Modüllerinin (PIM) DIN Rayına Takılması
  - I/O ve Arayüz Modüllerinin DIN Rayına Takılması

**NOT:** İki hızlı, iki yönlü veya Y/Ü starter'ları değiştirirken, modülleri DIN rayına takmadan önce değişen starter'ı bitişik starter'a bağlamak için gerekli aksesuarları takın.

4. Island'a 24 Vdc güç uygulayın.

NOT: Bu aşamada şebeke elektriğini uygulamayın.

- 5. Aygıtın düzgün çalıştığını doğrulamak için Test modunu kullanın.
- Island'ın gücünü açarak önyükleme işlemini başlatın. Island'ın çalışma durumuna girdiğini belirtecek şekilde yeşile dönene kadar, LED'leri gözlemleyin. Önyükleme işlemi yaklaşık iki dakika sürer.

<sup>39.</sup> IEC 61508 standardına göre Safety Integrity Level (Güvenlik Bütünlüğü Seviyesi).

# Alarmlar ve Olaylar

#### Bu Kısımda Neler Var

Bu bölümde, karşılaşabileceğiniz genel alarmlar ve olaylar ve olası düzeltici faaliyetler listelenmektedir.

## Alarmlar – Düzeltici Faaliyetler

Alarmlar sizi island ile ilgili olası sorunlar hakkında bilgilendirir. Avatarı veya island'ın durumunu etkilemezler. Aşağıda, çalışma sırasında karşılaşabileceğiniz olası dahili olaylar ve koruma alarmları verilmiştir.

NOT: Sistemdeki alarmların nedenini belirlemek için Olay Günlüğü'nü kullanın.

### Dahili Olaylar

Çalışma sırasında karşılaşabileceğiniz olası dahili olaylar şunlardır:

#### Varlık Alarmı

Bu alarm aşağıdaki koşullar altında tetiklenir:

- Island üzerinde bir starter ya da SIL<sup>40</sup> starterin Kontaktör Döngüsü Sayısı değeri aygıtın ömrünün %90'ını geçtiğinde (kullanım kategorisi, voltaj ve FLA ayarı dâhil olmak üzere birden fazla faktörün birlikte kullanılmasıyla hesaplandığı şekilde)
- Island üzerinde SIL arayüz modülü (SIM) için Ayna Röle Çalışma Sayısı, aygıt ömrünün %90'ına eşit veya daha fazla olduğunda (100.000)

#### **Düzeltici Faaliyet:**

Her aygıt için aygıt tanılamayı kontrol edin. Alarmı tetikleyen, çalışma sayısı en yüksek olandır. Değiştirmek için bakım planlayın.

#### Aygıt Sıcaklığı Eşiği Alarmı

Aygıt sıcaklıkları dahili sıcaklıklar okunarak izlenir. Dahili sıcaklık değeri tanımlanmış eşiğini aştığında, aygıt için dahili sıcaklık alarmı tetiklenir.

#### Düzeltici Faaliyet:

Ekipman tasarımının, ürün için ortam sıcaklığı gereksinimlerini karşıladığını doğrulayın. Island gücünü kapatıp açın. Gücü kapatıp açmak alarmı silmede başarısız olursa aygıtı değiştirin.

#### **CPU Yük Alarmı**

Aygıttan okunan CPU yükü %60'ı aştığında tetiklenir.

#### Düzeltici Faaliyet:

Gücü açıp kapatın. Alarm halen mevcutsa, bir sonraki destek seviyesine başvurun. Aygıtın değiştirilmesi gerekebilir.

<sup>40.</sup> IEC 61508 standardına göre Safety Integrity Level (Güvenlik Bütünlüğü Seviyesi).

#### Avatar Alarmı

Avatar içindeki bir aygıt aşağıdaki gibi bir dâhili olay yaşamıştır:

- İletişim Olayı
- AFE İletişim Kaybı
- Kontrol Voltajı Aralık Dışında
- DAC Dahili İletişim Kaybı
- DAC Sıcaklık Sınırı Geçti
- DAC Çıkışı Olayı

#### Düzeltici Faaliyet:

Gücü açıp kapatın. Alarm halen mevcutsa, bir sonraki destek seviyesine başvurun. Aygıtın değiştirilmesi gerekebilir.

#### Aygıt Verileri Güncellenmedi Alarmı

Aygıtlar arasındaki iletişimde potansiyel bozulma olduğunu gösterir.

#### Düzeltici Faaliyet:

Ekipman kurulumunda tüm montaj kurallarına uyulduğunu doğrulayın.

#### Denetim Kaydı Kapasitesi Alarmı

İzin verilen denetim kayıt sayısına ulaşılmıştır.

### Avatar Koruması Alarmları

Bir avatar koruması alarmı, daha az ciddi, ancak yine de istenmeyen bir çalışma durumudur. Bu alarm, sorunlu bir durumun ortaya çıkmasını önlemek için düzeltici bir faaliyetin gerekli olabileceğini gösterir. Çözülmezse, alarm bir açtırma durumuna neden olabilir. Alarmla ilgili parametreler çoğu koruma işlevi için yapılandırılabilir.

#### Termik Aşırı Yük Alarmı

Termik Aşırı Yük koruma işlevi, giriş olarak faz akımlarını kullanan bir motor termik modeline dayanır. Etkinleştirildiğinde, kullanılan motor kapasitesi Aşırı Yük Alarm Seviyesi parametresinde ayarlanan yüzdeyi aştığında, bu işlev bir alarm tetikler.

#### Sıkışma Alarmı

Sıkışma koruması işlevi, Çalışma durumu sırasında bir motorun ne zaman sıkıştığını tespit eder, ve ya durur ya da aniden aşırı yüklenir ve aşırı akım çeker. Etkinleştirildiğinde, maksimum faz akımı (Imaks) belirtilen Sıkışma Alarm Seviyesi parametre değerini aştığında bu işlev bir alarm tetikler.

#### Düşük Akım Alarmı

Düşük Akım koruma işlevi, Çalışma durumu sırasında beklenmeyen düşük akım tüketimi algılar. Bu durum tipik olarak, serbest ve yüksüz çalışan motorlarla (örneğin bir tahrik kayışı veya mil kırılmışsa) ilişkilidir. Etkinleştirildiğinde, ortalama faz akımı belirtilen Düşük Akım Alarm Düzeyi parametre değerinin altında olduğunda bu işlev bir alarm tetikler.

#### Aşırı Akım Alarmı

Aşırı Akım Alarmı etkin olan Avatarlar, maksimum faz akımı motorun Çalışma durumundaki Aşırı Akım Alarm Düzeyini aşıyorsa, Aşırı Akım Alarmı sinyali verir.

#### Faz Dengesizliği Alarmı

Geçerli Faz Dengesizliği koruma işlevi yalnız üç fazlı sistemler için geçerlidir. Etkinleştirildiğinde, geçerli faz dengesizliği belirtilen Geçerli Faz Dengesizliği Alarm Düzeyi parametre değerini aştığında bu işlev bir alarmı tetikler.

#### Topraklama Akımı Alarmı

Topraklama Akımı Algılama koruma işlevi, elektrikli bir iletken ile toprak veya ekipman çerçevesi arasındaki teması belirten topraklama akımlarını algılar. Etkinleştirildiğinde, topraklama akımı belirtilen Topraklama Akımı Alarmı Düzeyi parametre değerini aştığında bu işlev bir alarm tetikler.

#### Motor Aşırı İsınması Alarmı

Motor Aşırı Isınması koruması işlevi, yalnızca Sıcaklık Sensörü Mevcut parametresi etkinleştirilmiş avatarlarda kullanılabilir. Bu avatarlar, korunan motorla ilişkili bir sıcaklık sensöründen gelen sıcaklık girişine bağlı bir analog I/O modülünü içerir. Etkinleştirildiğinde, motor sıcaklığı Aşırı Isınma Alarmı parametresinde ayarlanan yüzdeyi aştığında, bu işlev bir alarm tetikler.

# Küçük Olaylar – Düzeltici Faaliyetler

Island bir küçük olayla karşılaştığında:

- · Fieldbus ve servis bağlantı noktaları aktif kalır.
- Yalnız Sistem avatarı etkindir.
- Tüm güç modülleri ve I/O modülleri, aygıt Geri Çekilme durumundadır.
- Otomatik olarak kurtarılmayan bir küçük olay durumundan çıkmak için, sistem sıfırlama, yeniden başlatma veya kontrol gücü açma/kapatma döngüsü gereklidir. Sistem sıfırlama komutu, TeSys™ island DTM'den, OMT'den veya PLC'den manuel olarak verilebilir.

Aşağıdaki senaryolar island'ın bir küçük olayla karşılaşmasına neden olur:

#### Küçük Olaylar ve Düzeltici Faaliyetleri

| Küçük Olay               | Tanılama                                                                                     | Düzeltici Faaliyet                                                                                      |  |
|--------------------------|----------------------------------------------------------------------------------------------|----------------------------------------------------------------------------------------------------|--|
|                          | Aktif içerik dosyasındaki island                                                             | Doğru konfigürasyonu belirleyin ve konfigürasyonu fiziksel<br>donanımla hizalayın                       |  |
|                          |                                                                                              | OMT ve DTM, topolojiyi karşılaştırmak için tanılama görünümlerinde bir karşılaştırma işlevine sahiptir. |  |
| lopoloji uyuşmazlığı     | konfigürasyonu, ısland'ın keşfedilen topoloiisivle eslesmivor                                | Aşağıdakilerden birini yapın:                                                                           |  |
|                          |                                                                                              | Sistem Sıfırlama                                                                                        |  |
|                          |                                                                                              | Sistemi Yeniden Başlatma                                                                                |  |
|                          |                                                                                              | Kontrol gücü açma/kapatma                                                                               |  |
| Island komutunu kapatın  | Island, island'ı Kapat komutunu aldı                                                         | -                                                                                                    |  |
|                          |                                                                                              | 1. Gücü kapatın                                                                                         |  |
| Çok fazla modül          | Island'da tespit edilen fiziksel modül sayısı,<br>izin verilen maksimum sınırın (21) üstünde | <ol> <li>Maksimum 21 zorunluluğunu karşılamak için modülleri<br/>çıkarın</li> </ol>                     |  |
|                          |                                                                                              | 3. Gücü açın                                                                                            |  |
| Island'da modül yok      | Island üzerinde kurulu fiziksel modül yok                                                    | İsland üzerindeki modüllerin kurulumunu tamamlayın                                                      |  |
| Kontrol voltajı %120     | Voltaj, izin verilen süreden daha uzun süre<br>%120'nin üzerindeydi                          | Güç kaynağı voltajının aralık dahilinde olduğunu doğrulayın                                             |  |
| Yazılım güncellemesi     | Art arda üç denemeden sonra aygıta                                                           | Mevcut en yeni yazılım sürümünü kontrol edin                                                            |  |
| başarısız                |                                                                                              | Destek birimine ulaşın                                                                                  |  |
| Özet dosya bütünlük      | Konfigürasyon dosyasında bozulma tespit                                                      | <ul> <li>Island'a yeni bir konfigürasyon dosyası indirin</li> </ul>                                     |  |
| kontrolü                 | edildi                                                                                       | Micro SD kartın doğru çalıştığını doğrulayın                                                            |  |
| Bağlam dosyası bütünlük  | Konfigürasyon dosyasında bozulma tespit                                                      | <ul> <li>Island'a yeni bir konfigürasyon dosyası indirin</li> </ul>                                     |  |
| kontrolü                 | edildi                                                                                       | Micro SD kartın doğru çalıştığını doğrulayın                                                            |  |
| Avatar ayarları dosya    | Konfigürasvon dosvasında bozulma tespit                                                      | Island'a yeni bir konfigürasyon dosyası indirin                                                         |  |
| bütünlüğü kontrolü       | edildi                                                                                       | Micro SD kartın doğru çalıştığını doğrulayın                                                            |  |
| Avatar ayarları dosyası  | Konfigürasyon dosyasında bozulma tespit                                                      | Island'a yeni bir konfigürasyon dosyası indirin                                                         |  |
| hatalı biçimlendirildi   | edildi                                                                                       | Micro SD kartın doğru çalıştığını doğrulayın                                                            |  |
| Etkin proje dosyası yok  | Haberleşme Modülü etkin bir proje dosyası<br>ile yapılandırılmamış                           | Mühendislik araçlarını kullanarak Haberleşme Modülünü<br>yapılandırın                                   |  |
| Voltaj beslemesi aralığı | Yeterli voltaj beslemesi olduğunu doğrulayın                                                 | TeSys island'ı çalıştırmak için voltaj beslemesi 20,7 V'den yüksek olmalıdır.                           |  |

# Büyük Olaylar – Düzeltici Faaliyetler

Island bir büyük olayla karşılaştığında:

- Fieldbus ve servis bağlantı noktaları aktif değildir.
- Sistem avatarı dâhil hiçbir avatar etkin değildir.
- Tüm güç modülleri ve I/O modülleri, aygıt Geri Çekilme durumundadır.
- Bir büyük olay durumundan çıkmak için kontrol gücü döngüsü gerekir.

Aşağıdaki senaryolar island'ın bir büyük olayla karşılaşmasına neden olur:

| Büyük Olay                                        | Tanılama                                                                                      | Düzeltici Faaliyet                                                                |
|---------------------------------------------------|-----------------------------------------------------------------------------------------------|-----------------------------------------------------------------------------------|
| Kontrol Voltajı %<br>150'yi aşıyor                | Voltaj, izin verilen süreden<br>daha uzun süre %150'nin<br>üzerindeydi                        | Güç kaynağı voltajının aralık dâhilinde<br>olduğunu doğrulayın.                   |
| Kontrol voltajı 2 sn<br>boyunca %120'yi<br>aşıyor | Voltaj, izin verilen süre olan art<br>arda 2 saniyeden daha uzun<br>süre %120'nin üzerindeydi | Güç kaynağı voltajının aralık dâhilinde<br>olduğunu doğrulayın.                   |
| Haberleşme<br>Modülü Dahili Aygıt<br>Olayı        | LED kırmızı ve Fieldbus<br>iletişimi Haberleşme<br>Modülünde çalışmıyor                       | Gücü kapatıp açın. Sorun devam ederse,<br>bir sonraki destek kademesine başvurun. |

# Sistem Günlükleri

#### Bu Kısımda Neler Var

TeSys island iki günlük dosyası tutar:

- · Sistemin normal çalışmasıyla ilgili sistem olay günlüğü
- Güvenlikle ilgili denetim günlüğü

Aynı anda gerçekleşen birden fazla olay (örneğin, yük kapatıldığında aynı anda silinen alarmlar) ayrı olaylar olarak kaydedilir. Eş zamanlı olarak birden fazla olayın kaydedildiği sıra için herhangi bir kısıtlama veya tercih yoktur.

Sistem günlüklerini görüntülemek için:

- 1. Kullanıcı Yönetimi panelini tıklayın.
- 2. Sistem Günlükleri penceresini genişletin.

| My                         | Island                   | 27/08/2019 10:21:34 AM<br>TAM KONTROL | <ul> <li>O Açtırma/Olay</li> <li>O Alarm</li> </ul> | <ul> <li>Test Modu</li> <li>Zorlama Modu</li> </ul> | Merhaba, admin |        |   |
|----------------------------|--------------------------|---------------------------------------|-----------------------------------------------------|-----------------------------------------------------|----------------|--------|---|
| B                          | Kullanıcı Yönetimi       |                                       |                                                     |                                                     |                |        | ~ |
| Kontrol<br>Paneli          | Sistem Günlükleri        |                                       |                                                     |                                                     |                |        | ^ |
| Avatar<br>Görünümü         | Geçerli sürümünü indirir | nt                                    | Olay Gür                                            | lüğü                                                | Denetim G      | ünlüğü |   |
| θΠ                         | Veri Günlüğü Harici Ara  | çla İndirilsin Mi?:                   | KAPA                                                | u                                                   | AÇIK           | :      |   |
| lsland<br>Görünümü         |                          |                                       |                                                     |                                                     |                |        |   |
| VJ                         | İptal                    |                                       |                                                     |                                                     |                | Kaydet |   |
| $\bigcirc$                 | Sistem Ayarları          |                                       |                                                     |                                                     |                |        | ~ |
| Enerji İzleme              |                          |                                       |                                                     |                                                     |                |        |   |
| <mark>фф</mark><br>Ayarlar |                          |                                       |                                                     |                                                     |                |        |   |
| Yönetici<br>Seçenekleri    |                          |                                       |                                                     |                                                     |                |        |   |

Olay günlüğünün veya Denetim günlüğünün geçerli sürümünü indirebilirsiniz.

- Olay günlüğü, hata ayıklama için kullanılacak olayları içeren bir .csv dosyasıdır.
- Denetim günlüğü, kullanıcı oturum açmaları, zorlama moduna kullanıcı erişimi ve yeni içerik dosyalarının kullanıcı indirmeleri ile bağlantılı işlemleri gösteren bir siber güvenlik özelliğidir. Güvenlikle ilgili her türlü olayı günlüğe kaydeder.

## Olay Günlüğü

Sistem Olay Günlüğü, her olayın noktalı virgül ayraçları ve aşağıdaki sütunlar kullanılarak yeni satır kaçış dizisi \n ile ayrılmış ayrı bir satırda kaydedildiği bir CSV dosyasıdır:

- Tarih bilgisi
- Avatar tanılaması
- Aygıt tanılaması
- Olay tanılaması
- Olay açıklaması

## Olay Günlüğü Önceliği

TeSys island, 0-7 aralığında ve varsayılan değeri 3 olan bir Olay Günlüğü Önceliği Eşiğini destekler. Öncelikler aşağıdaki tabloda tanımlanmıştır:

| Olay                        | Öncelik |
|-----------------------------|---------|
| Sistem Durumu Geçişi        | 0       |
| Avatar Koruma Açtırması     | 1       |
| Avatar Koruması Sıfırlaması | 1       |
| Avatar Koruması Alarmı      | 2       |
| Sistem Küçük Olayı          | 0       |
| Sistem Alarmı               | 0       |
| Island Aygıtı Dahili Olayı  | 0       |
| SIL <sup>41</sup> Durdur    | 1       |
| Sistem Saati Güncelleme     | 0       |
| Hata ayıklama               | 6       |
| Sistem Diğer                | 3       |
| Güç Kesintisi               | 4       |

## Sistem Olay Günlüğü Özellikleri

Sistem Olay Günlüğü özellikleri aşağıdaki tabloda tanımlanmıştır.

| Özellik        | Açıklama                                                                                    |
|----------------|---------------------------------------------------------------------------------------------|
| tarih bilgisi  | Sistem saati                                                                                |
|                | YYYY-AA-GGTss:dd:ss.mmm                                                                     |
|                | Örnek: 2018-01-02T15:02:59.970                                                              |
| avatarName     | Kullanıcı tanımlı avatar adı                                                                |
| avatarNumber   | Dijital araçtaki avatar sayısı                                                              |
| avatarSILGroup | Avatarın SIL <sup>42</sup> grubu                                                            |
| deviceTag      | Kullanıcı tanımlı aygıt adı                                                                 |
| deviceNumber   | Sistemin fiziksel düzenine göre aygıt numarası<br>(dahili haberleşme üzerindeki Düğüm Kodu) |
| value          | Kaydedilen veri değişim olayının yeni değeri.                                               |

<sup>41.</sup> IEC 61508 standardına göre Safety Integrity Level (Güvenlik Bütünlüğü) Seviyesi.

42. IEC 61508 standardına göre Safety Integrity Level (Güvenlik Bütünlüğü Seviyesi).

## Sistem Durumu Geçiş Olayları

TeSys island, Sistem Avatar Durumu verilerinin değerinde herhangi bir değişiklik olduğunda aşağıdaki Sistem Durumu Geçiş olaylarını kaydeder:

- Kısıtlı Mod
- Zorlama Modu
- Küçük Olay
- Test Modu
- Çalışma
- Çalışma Öncesi

## Avatar Koruma Açtırması Olayları

TeSys island aşağıdaki Avatar Koruma Açtırması olaylarını kaydeder:

- Termik Aşırı Yük
- Motor Aşırı Isınması
- Sıkışma
- Düşük akım
- Uzun Başlatma
- Aşırı akım
- Bayılma
- Topraklama Akımı
- Geçerli Faz Tersine Çevirme
- Faz Konfigürasyonu
- Geçerli Faz Dengesizliği
- Geçerli Faz Kaybı

### Avatar Koruması Sıfırlama Olayları

TeSys island Avatar Koruması Sıfırlama olaylarını kaydeder.

### Avatar Koruması Alarm Olayları

TeSys island aşağıdaki Avatar Koruması Alarm olaylarını kaydeder:

- Termik Aşırı Yük
- Motor Aşırı Isınması
- Sıkışma
- Düşük akım
- Aşırı akım
- Topraklama Akımı
- Geçerli Faz Dengesizliği

### Sistem Küçük Olayları

TeSys island aşağıdaki Sistem Küçük olaylarını kaydeder:

- Aygıt yok
- Fazla Aygıtlar
- Aygıt Eşleşmedi
- Dahili İletişim Kaybı
- SD Kart Olayı
- Güç kaynağı aralık dışında

### Sistem Alarmı Olayları

TeSys island aşağıdaki Sistem Alarmı olaylarını kaydeder:

- Kontrol Voltaj Dalgalanması
- Varlık Alarmı
- Bağlam Yok
- Aygıt Verileri Güncellenmedi

### Island Aygıtı Dahili Olayları

TeSys island, aşağıdaki island aygıtı dahili olaylarını kaydeder.

**NOT:** AFE, analog ön ucu ifade eder. DAC, dijital-analog dönüştürücü anlamına gelir.

- İletişim Olayı
- AFE Dahili Sıcaklık Sınırı Geçti Olayı
- CPU Dahili Sıcaklık Sınırı Geçti Olayı
- AFE İletişim Kaybı
- Kontrol Voltajı Aralık Dışında Olayı
- DAC İletişim Kaybı
- DAC Dahili Sıcaklık Sınırı Geçti Olayı
- DAC Çıkışı Olayı

### SIL Durdurma Olayları

**NOT:** IEC 61508 standardına göre Safety Integrity Level (Güvenlik Bütünlüğü Seviyesi).

TeSys island, SIL grupları 1–10 için aşağıdaki SIL Grubu Durdurma olaylarını günlüğe kaydeder:

- Henüz SIL Durdurma Durumunda değil
- SIL Durdurma Durumuna ulaşıldı
- Kablolama sorunu, SIL Durdurma Durumunda

### Hata Ayıklama Olayları

TeSys island Hata Ayıklama olaylarını kaydeder.

## Sistem Diğer Olayları

TeSys island aşağıdaki sistem diğer olaylarını kaydeder:

- Geçersiz sistem bağlamı
- Geçersiz yazılım veya bellenim sürümü Görüntü Dosyası
- Fabrika Ayarlarına Sıfırla Komutu Alındı
- Komut geri beslemesi uyuşmazlığı

### Güç Kesintisi Olayları

TeSys island, aşağıdaki Güç kesintisi olaylarını kaydeder:

- TeSys island, Güç Kesintisi olaylarını günlüğe kaydeder ve haberleşme modülü özelliklerinde olay olay açıklamasının ayrıntılı bir tanımını yapar.
- Yetersiz besleme voltajı Bu olay meydana geldiğinde TeSys island'da yer alan haberleşme modülü dışındaki modüllerin hiçbiri, güç kaynağına sahip olmayacaktır. Bu olay, besleme voltajı 20,7 V'den düşük olduğunda meydana gelir.
- Starterlere kapatma komutunda yetersiz besleme.

### Sistem Saati Güncelleme Olayları

TeSys island, Sistem Saati Güncelleme olaylarını "Güncellemeden önceki saat" (tarih bilgisi biçiminde, sistem zaman güncellemesinden önceki değer) olarak kaydeder.

## Denetim Günlüğü

Denetim Günlüğü, her olayın noktalı virgül ayraçları ve aşağıdaki sütunlar kullanılarak \n ile ayrılmış ayrı bir satırda kaydedildiği bir CSV dosyasıdır:

- Tarih bilgisi
- Olay kaynağı
- Olay türü
- Olay tanılaması
- Olay sonucu

### Denetim Günlüğü Biçimi

 TeSys island, Denetim Günlüğündeki tarih bilgisini aşağıdaki gibi biçimlendirir:

#### YYYY-AA-GGTss:dd:ss.mmm

Örnek: 2018-01-02T15:02:59,980

 TeSys island, Denetim Günlüğü'ndeki kaynağı, aşağıda tanımlanan geçerli değerlerle aşağıdaki gibi biçimlendirir:

<<kaynak IP adresi>>,<<arac tipi>>,<<kullanıcı adı>>

NOT: Kaynak IP adresi bilinmiyorsa, kısa çizgi (-) kullanılır.

<<araç tipi>> için geçerli değerler:

- DTM
- OMT
- diğer

<<kullanıcı adı>> için geçerli değerler:

- OMT araç tipi için kullanıcı adı
- DTM ve diğer araç türü için kısa çizgi (-)

#### Örnekler:

- 192.168.100.1,OMT,Bob
- 192.168.0.1,DTM,-

### Sistem Komutu Olayları

TeSys island, aşağıdaki Sistem Komutu olaylarını Denetim Günlüğüne kaydeder:

- Sistem Sıfırlama
- Sistemi Yeniden Başlatma
- Island'ı Kapatın
- Sistem Alarmları Sayacı Sıfırlama
- Sistem Küçük Olaylar Sayacını Sıfırlama
- Fieldbus İletişim Olayları Sayacını Sıfırlama
- Island'ı Bulma
- Test Moduna Girme
- Zorlama Moduna Girme
- Test Modundan Çıkma
- Zorlama Modundan Çıkma
- Zorlama Modu Bırakma Kontrolü
- Fabrika Ayarlarına Sıfırla Komutu

## Kullanıcı Girişi Olayları

TeSys island, aşağıdaki Kullanıcı Girişi olaylarını Denetim Günlüğüne kaydeder:

- başarılı kullanıcı girişi denemeleri
- son başarılı oturum açma işleminden bu yana bu kullanıcı için başarısız oturum açma girişimi sayısı

## Island Topolojisi Değişim Olayları

TeSys island, aşağıdaki Island Topoloji Değişim olaylarını Denetim Günlüğüne kaydeder:

Aygıt eklendi

Haberleşme modülü, adres atanmamış yeni bir aygıt keşfetmiştir. Bu olay haberleşme modülü, Aygıt kimliği bilgisi talep ederek Haberleşme Aygıtı adresi 127'ye periyodik olarak gönderilen bir "Aygıt Kimliğini Oku" mesajına herhangi bir yanıt aldığında tespit edilir.

Aygıt kaldırıldı

Haberleşme modülü, bir Haberleşme Aygıtının haberleşme yoluyla iletişimini durdurduğunu tespit etmiştir.

## Dosya Aktarma Olayları

TeSys island, alınan dosyalar için Dosya Aktarımı olaylarını günlüğe kaydederek, Denetim Günlüğü'nde ESW tarafından başarıyla doğrulanıp doğrulanmadıklarını belirtir.

## **Sorun Giderme**

### Bu Kısımda Neler Var

Bu bölüm aşağıdakileri açıklamaktadır:

- Bir aygıt bir olay tespit ederse ne yapılmalıdır
- Fabrika ayarlarına nasıl geri dönülür

**NOT:** Herhangi bir komut uyumsuzluğu varsa teknik destek merkeziyle iletişime geçin.

# **Avatar Aygıt Olayı**

Belirli bir aygıtta dahili bir olay algılandığında, o aygıtla ilgili tüm avatars etkilenir. Örneğin, bir SIL<sup>43</sup> arayüz modülünde tespit edilen bir olay, o SIL Grubuna ait tüm avatars'ı etkiler.

Bu durumda, etkilenen her avatar, bir Avatar Aygıt Olayı sinyalini verir ve ilişkili aygıtları aşağıdaki tabloya göre (aygıta bağlı) Geri Çekilme durumuna getirir.

| Bir Avatar Aygıt Olayı Tetikleyen TeSys island<br>Modülü   | Veri Davranışı                                                                                                    |  |
|------------------------------------------------------------|----------------------------------------------------------------------------------------------------|--|
| Voltaj arayüzü modülü (VIM)                                | Tüm RMS ve anlık voltaj ve güç ölçümleri 0<br>olarak bildirilir.                                                                                                    |  |
| SIL arayüzü modülü                                         | SIL Grubu'nun durumu "SIL Grubu ADE'den<br>Etkilendi" olarak bildirilir.                                                                                                    |  |
| Güç aygıtları (güç arayüz modülü, starter, SIL<br>starter) | <ul> <li>Geri çekilme durumu: güç modülleri açık.</li> <li>Akım ve güç ölçümleri 0 olarak bildirilir.</li> <li>Avatar için enerji hesaplamaları 0 güç girişi olarak güncellenir.</li> </ul>                       |  |
| Dijital I/O modülü, analog I/O modülü                      | <ul> <li>Geri çekilme durumu:</li> <li>Dijital çıkışlar kapalı (0 olarak ayarlanmış).</li> <li>Analog çıkışlar, konfigürasyona bağlı olarak 0 V veya 0 mA olur.</li> <li>Girişler 0 olarak bildirildi.</li> </ul> |  |

<sup>43.</sup> IEC 61508 standardına göre Safety Integrity Level (Güvenlik Bütünlüğü Seviyesi).

## Fabrika Ayarlarına Dönme

TeSys island sistemi fabrika ayarlarına geri döndürülebilir ve haberleşme modülü ilk ambalajından çıktığı duruma getirilebilir. Bu, örneğin bir island oluşturulurken veya değiştirirken, hızlı bir şekilde Test moduna geçmek için faydalıdır.

TeSys island, sistem İşlem Öncesi modda, Test modunda veya Küçük Olay durumundayken özel kontrolle dijital araçtan (TeSys island DTM veya OMT) bir Fabrika Ayarlarına Sıfırla komutunu kabul eder.

Fabrika Ayarlarına Sıfırla komutu geldiğinde, TeSys island

- 1. Aşağıdaki dosyaları siler:
  - sistem bağlam dosyaları (varsa, etkin, beklemede ve SDP)
  - SEDP dosyaları (etkin, beklemede veya güncelleme dâhil)
  - Kullanıcılar dosyası
- 2. Otomatik olarak yeniden başlatır

NOT:

- Kullanıcılar dosyası silindiğinde, eklenen kullanıcıların tümü kaldırılır. Ayrıca, grup yönetimi ve yönetim parolası varsayılan değerlere sıfırlanır.
- Fabrika Ayarlarına Sıfırla komutu günlük dosyalarını silmez.

#### TeSys island DTM'nin Kullanılması

TeSys island DTM'yi kullanarak bir fabrika ayarlarına dönme işlemi gerçekleştirmek için aşağıdaki adımları uygulayın:

1. TeSys island DTM'de Aygıt > Fabrika Ayarlarına Sıfırla'yı seçin.

| zek ve adayı yeniden başlatacak.<br>ayacağını doğrulayın. |
|-----------------------------------------------------------|
| cek ve adayı yeniden başlatacak.<br>ayacağını doğrulayın. |
|                                                           |
| i hasara yol açabilir.                                    |
|                                                           |
| İptal                                                     |
|                                                           |

- 2. Fabrika ayarlarına sıfırlamayı gerçekleştirmek için Tamam'a tıklayın.
  - Island, sıfırlama prosedürüne başlar.
  - Haberleşme modülündeki Güç LED'i sarı yanar.
  - Modüllerin geri kalanındaki LED'ler yeşil yanıp söner.

#### TeSys island OMT'nin Kullanılması

OMT'yi kullanarak bir fabrika ayarlarına dönme işlemi gerçekleştirmek için aşağıdaki adımları uygulayın:

- 1. Yönetici Seçenekleri paneline tıklayın.
- 2. Sistem Ayarları bölümünü genişletin.
- 3. Fabrika Varsayılanlarını Geri Yükle düğmesine tıklayın.

| EKIPMANIN    | I YANLIŞLIKLA ÇALIŞMASI                                      |
|--------------|--------------------------------------------------------------|
| Fabrika Ayaı | rlarına Sıfırlama işlevi Bara Kuplerini fabrika durumuna     |
| geri yükleye | cek ve islan'ı yeniden başlatacak. Bu işlevi etkinleştirmeni |
| güvensiz oln | nayan koşullarla sonuçlanmayacağını doğrulayın.              |
| Bu talima    | tlara uyulmaması ölüme, ağır yaralanmalara                   |
| veya ekip    | manda maddi hasara yol açabilir.                             |
| Devam?       |                                                              |

- 4. Fabrika ayarlarına sıfırlamaya devam etmek için Tamam'a tıklayın.
- Island, sıfırlama prosedürüne başlar.
- Haberleşme modülündeki Güç LED'i sarı yanar.
- Modüllerin geri kalanındaki LED'ler yeşil yanıp söner.
### Ekler

### Bu Kısımda Neler Var

| Avatar Kompozisyonu                            | 218 |
|------------------------------------------------|-----|
| Avatar Kablo Şemaları ve Aksesuar Diyagramları | 222 |

### 

### EKİPMANIN YANLIŞLIKLA ÇALIŞMASI

• İşlevsel güvenlikle ilgili tüm talimatlar için *TeSys island İşlevsel Güvenlik Kılavuzu*, 8536lB1904'e bakın.

Bu talimatlara uyulmaması ölüm, ciddi yaralanma veya ekipman hasarına neden olabilir.

Analog I/O Modülü

(AN)

# Avatar Kompozisyonu

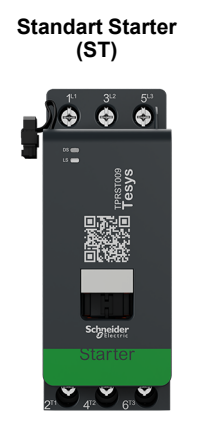

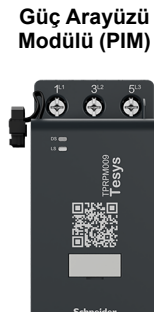

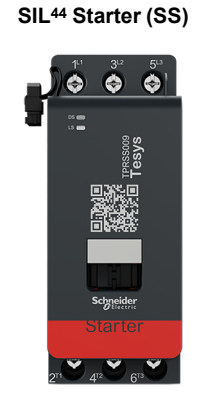

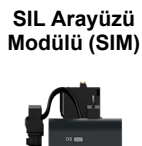

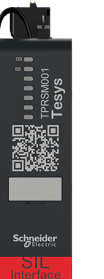

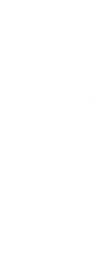

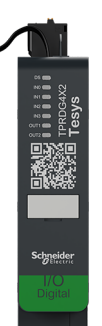

Dijital I/O Modülü

(DG)

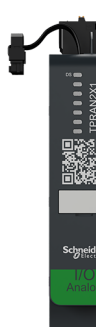

### Avatar Modülleri

| TeSys™ Avatar                                           | Modül 1 | Modül 2 | Modül 3 | Modül 4 | Modül 5 | İsteğe Bağlı |
|---------------------------------------------------------|---------|---------|---------|---------|---------|--------------|
| Anahtar                                                 | ST      |         |         |         |         |              |
| Anahtar - SIL Durdurma, W. Cat 1/<br>2 <sup>45</sup>    | SS      | SM      |         |         |         |              |
| Anahtar - SIL Durdurma, W. Cat 3/                       | SS      | SS      | SM      |         |         |              |
| Dijital I/O                                             | DG      |         |         |         |         |              |
| Analog I/O                                              | AN      |         |         |         |         |              |
| l/O'suz<br>Güç Arayüzü (Ölçüm)                          | РМ      |         |         |         |         | AN           |
| I/O'lu Güç Arayüzü<br>(Kontrol)                         | DG      | PM      |         |         |         | AN           |
| Tek Yönlü Motor                                         | ST      |         |         |         |         | AN/DG        |
| Tek Yönlü Motor - SIL Durdurma,<br>W. Cat 1/2           | SS      | SM      |         |         |         | AN           |
| Tek Yönlü Motor - SIL Durdurma,<br>W. Cat 3/4           | SS      | SS      | SM      |         |         | AN           |
| İki Yönlü Motor                                         | ST      | ST      |         |         |         | AN/DG        |
| İki Yönlü Motor - SIL Durdurma, W.<br>Cat 1/2           | SS      | SS      | SM      |         |         | AN           |
| İki Yönlü Motor - SIL Durdurma, W.<br>Cat 3/4           | SS      | SS      | SS      | SM      |         | AN           |
| Tek Yönlü Y/Ü Motor                                     | ST      | ST      | ST      |         |         | AN/DG        |
| İki Yönlü Y/Ü Motor                                     | ST      | ST      | ST      | ST      |         | AN/DG        |
| İki Hızlı Motor                                         | ST      | ST      | ST 47   |         |         | AN/DG        |
| İki Hızlı Motor - SIL Durdurma, W.<br>Cat 1/2           | SS      | SS      | SM      |         |         | AN           |
| İki Hızlı Motor - SIL Durdurma, W.<br>Cat 3/4           | SS      | SS      | SS      | SM      |         | AN           |
| İki Hızlı İki Yönlü Motor                               | ST      | ST      | ST      | ST      |         | AN/DG        |
| İki Hızlı İki Yönlü Motor - SIL<br>Durdurma, W. Cat 1/2 | ST      | ST      | SS      | SS      | SM      | AN           |
| İki Hızlı İki Yönlü Motor - SIL<br>Durdurma, W. Cat 3/4 | SS      | SS      | SS      | SS      | SM      | AN           |

IEC 61508 standardına göre Safety Integrity Level (Güvenlik Bütünlüğü Seviyesi). ISO 13849'a göre Kablolama Kategorisi 1 ve Kategori 2. ISO 13849'a göre Kablolama Kategorisi 3 ve Kategori 4. Dahlander seçenekli İki hızlı motor 44. 45.

46.

47.

### Avatar Modülleri (Devam etti)

| TeSys™ Avatar                                    | Modül 1 | Modül 2 | Modül 3 | Modül 4 | Modül 5 | İsteğe Bağlı |
|--------------------------------------------------|---------|---------|---------|---------|---------|--------------|
| Rezistör                                         | ST      |         |         |         |         |              |
| Güç Kaynağı                                      | ST      |         |         |         |         |              |
| Trafo                                            | ST      |         |         |         |         |              |
| Pompa                                            | DG      | ST      |         |         |         | AN/DG        |
| Tek Yönlü Konveyör                               | DG      | ST      |         |         |         | AN/DG        |
| Tek Yönlü Konveyör - SIL<br>Durdurma, W. Cat 1/2 | DG      | SS      | SM      |         |         | AN/DG        |
| İki Yönlü Konveyör                               | DG      | ST      | ST      |         |         | AN/DG        |
| İki Yönlü Konveyör - SIL<br>Durdurma, W. Cat 1/2 | DG      | SS      | SS      | SM      |         | AN/DG        |

### 9-38 A (Boyut 1 ve 2) Starterler için LAD9R1 Montaj Kiti

| LAD9R1 Montaj Kiti | Avatarlarla Kullanım İçin:                              | Kit Bileşenleri | Açıklama                              |
|--------------------|---------------------------------------------------------|-----------------|---------------------------------------|
|                    | İki Yönlü Motor                                         | LAD9V5          | İki starter arasında paralel bağlantı |
|                    | İki Yönlü Motor - SIL<br>Durdurma, W. Cat 1/2           | LAD9V6          | İki starter arasında ters bağlantı    |
|                    | İki Yönlü Motor - SIL<br>Durdurma, W. Cat 3/4           |                 |                                       |
| ~                  | Tek Yönlü Y/Ü Motor                                     |                 |                                       |
|                    | İki Hızlı İki Yönlü Motor                               |                 |                                       |
| HIP BEE            | İki Hızlı İki Yönlü Motor -<br>SIL Durdurma, W. Cat 1/2 | LAD9V2          | Montaj zımbalı mekanik kilitleme      |
|                    | İki Hızlı İki Yönlü Motor -<br>SIL Durdurma, W. Cat 3/4 |                 |                                       |
|                    | İki Yönlü Konveyör                                      |                 |                                       |
|                    | İki Yönlü Konveyör - SIL<br>Durdurma, W. Cat 1/2        |                 |                                       |

### 40-65 A (Boyut 3) Starterler için LAD9R3 Montaj Kiti

| LAD9R3 Montaj Kiti | Avatarlarla Kullanım İçin:                              | Kit Bileşenleri | Açıklama                              |
|--------------------|---------------------------------------------------------|-----------------|---------------------------------------|
|                    | İki Yönlü Motor                                         | LA9D65A6        | İki starter arasında paralel bağlantı |
|                    | İki Yönlü Motor - SIL<br>Durdurma, W. Cat 1/2           | LA9D65A69       | İki starter arasında ters bağlantı    |
|                    | İki Yönlü Motor - SIL<br>Durdurma, W. Cat 3/4           |                 |                                       |
|                    | Tek Yönlü Y/Ü Motor                                     |                 |                                       |
|                    | İki Hızlı İki Yönlü Motor                               |                 |                                       |
|                    | İki Hızlı İki Yönlü Motor -<br>SIL Durdurma, W. Cat 1/2 | LAD4CM          | Mekanik kilitleme                     |
|                    | İki Hızlı İki Yönlü Motor -<br>SIL Durdurma, W. Cat 3/4 |                 |                                       |
|                    | İki Yönlü Konveyör                                      |                 |                                       |
|                    | İki Yönlü Konveyör - SIL<br>Durdurma, W. Cat 1/2        |                 |                                       |

### Y/Ü Avatarlar için Kısa Devre Blokları

| Kısa Devre Blokları           | Avatarlarla Kullanım İçin:                 | Referans Numarası | Açıklama                                                                                                    |
|-------------------------------|--------------------------------------------|-------------------|----------------------------------------------------------------------------------------------------|
|                               | Tek Yönlü Y/Ü Motor<br>İki Yönlü Y/Ü Motor | LAD9P3            | 9–38 A (boyut 1 ve 2) starterler için kısa devre<br>bloğu / 3P paralel bağlantı<br>Bir Y/Ü starterde bir kontaktörün 3 kutbunu<br>bağlamak için kullanılır               |
| Star mounting : shunt tasde 1 | Tek Yönlü Y/Ü Motor<br>İki Yönlü Y/Ü Motor | LAD9SD3S          | 40–65 A (boyut 3) starterler için kısa devre<br>bloğu / 3P paralel bağlantı ve uyarı etiketi<br>Bir Y/Ü starterde bir kontaktörün 3 kutbunu<br>bağlamak için kullanılır. |

### Mekanik Kilitlemeler

| Mekanik Kilitlemeler | Avatarlarla Kullanım İçin:                              | Referans Numarası | Açıklama                                                   |
|----------------------|---------------------------------------------------------|-------------------|------------------------------------------------------------|
|                      | Tek Yönlü Y/Ü Motor                                     |                   |                                                            |
|                      | İki Yönlü Y/Ü Motor                                     |                   |                                                            |
|                      | İki Hızlı Motor                                         |                   |                                                            |
| <b>N</b> a           | İki Hızlı Motor - SIL<br>Durdurma, W. Cat 1/2           |                   |                                                            |
|                      | İki Hızlı Motor - SIL<br>Durdurma, W. Cat 3/4           | LAD9V2            | 9–38 A (boyut 1 ve 2) starterler için mekanik<br>kilitleme |
|                      | İki Hızlı İki Yönlü Motor                               |                   |                                                            |
|                      | İki Hızlı İki Yönlü Motor -<br>SIL Durdurma, W. Cat 1/2 |                   |                                                            |
|                      | İki Hızlı Motor - SIL<br>Durdurma, W. Cat 3/4           |                   |                                                            |
|                      | Tek Yönlü Y/Ü Motor                                     |                   |                                                            |
|                      | İki Yönlü Y/Ü Motor                                     |                   |                                                            |
|                      | İki Hızlı Motor                                         |                   |                                                            |
| R.                   | İki Hızlı Motor - SIL<br>Durdurma, W. Cat 1/2           |                   |                                                            |
|                      | İki Hızlı Motor - SIL<br>Durdurma, W. Cat 3/4           | LAD4CM            | 40–65 A (boyut 3) starterler için mekanik<br>kilitleme     |
|                      | İki Hızlı İki Yönlü Motor                               |                   |                                                            |
|                      | İki Hızlı İki Yönlü Motor -<br>SIL Durdurma, W. Cat 1/2 |                   |                                                            |
|                      | İki Hızlı İki Yönlü Motor -<br>SIL Durdurma, W. Cat 3/4 |                   |                                                            |

### Ters Bağlantılar

| Ters Bağlantılar                                                                                                    | Avatarlarla Kullanım İçin:                 | Referans Numarası | Açıklama                                               |
|----------------------------------------------------------------------------------------------------|--------------------------------------------|-------------------|--------------------------------------------------------|
|                                                                                                    | Tek Yönlü Y/Ü Motor<br>İki Yönlü Y/Ü Motor | LAD9V6            | 9–38 A (boyut 1 ve 2) starterler için ters<br>bağlantı |
| Trank and the second second se | Tek Yönlü Y/Ü Motor<br>İki Yönlü Y/Ü Motor | LA9D65A69         | 40–65 A (boyut 3) starterler için ters bağlantı        |

### Paralel Bağlantılar

| Paralel Bağlantılar | Avatarlarla Kullanım İçin:                              | Referans Numarası | Açıklama                                      |
|---------------------|---------------------------------------------------------|-------------------|-----------------------------------------------|
|                     | İki Hızlı Motor                                         |                   |                                               |
|                     | İki Hızlı Motor - SIL<br>Durdurma, W. Cat 1/2           |                   |                                               |
|                     | İki Hızlı Motor - SIL<br>Durdurma, W. Cat 3/4           |                   | 9–38 A (boyut 1 ve 2) starterler için paralel |
|                     | İki Hızlı İki Yönlü Motor                               | LAD9V5            | bağlantı                                      |
|                     | İki Hızlı İki Yönlü Motor -<br>SIL Durdurma, W. Cat 1/2 |                   |                                               |
|                     | İki Hızlı Motor - SIL<br>Durdurma, W. Cat 3/4           |                   |                                               |
|                     | İki Hızlı Motor                                         |                   |                                               |
|                     | İki Hızlı Motor - SIL<br>Durdurma, W. Cat 1/2           |                   |                                               |
|                     | İki Hızlı Motor - SIL<br>Durdurma, W. Cat 3/4           |                   | 40–65 A (boyut 3) starterler için paralel     |
| La sta              | İki Hızlı İki Yönlü Motor                               | LASDOJAO          | bağlantı                                      |
|                     | İki Hızlı İki Yönlü Motor -<br>SIL Durdurma, W. Cat 1/2 |                   |                                               |
|                     | İki Hızlı İki Yönlü Motor -<br>SIL Durdurma, W. Cat 3/4 |                   |                                               |

# Avatar Kablo Şemaları ve Aksesuar Diyagramları

### Bu Bölümde Neler Var

| I/O Modülleri ve Voltai Aravüzü Modülleri ile Haberlesme Modülü | 223        |
|-----------------------------------------------------------------|------------|
| Anahtar                                                         | 223        |
| Anahtar - SII Durdurma W Cat 1/2                                | 224        |
| Anahtar - SII Durdurma W Cat 3/4                                | 225        |
| Dijital I/O                                                     | 225        |
| Analog I/O                                                      | 226        |
| I/Ω'suz Güc Aravüzü (Ölcüm)                                     | 226        |
| I/O ile Güc Arayüzü (Kontrol)                                   | 220<br>227 |
| Tek Vönlü Motor                                                 | 227        |
| Tek Yönlü Motor - SIL Durdurma W/ Cat 1/2                       | 221        |
| Tek Yönlü Motor - SIL Durdurma, W. Cat 1/2                      | 220        |
| İki Vönlü Motor                                                 | 229        |
| İki Vönlü Motor SIL Durdurma W. Cat 1/2                         | 200        |
| iki Yönlü Motor - SIL Durdurma, W. Cat 1/2                      | 201        |
| Tak Vänlü V/Ü Motor                                             | 232        |
| Tek Yoniu Y/U Molor                                             | 233        |
|                                                                 | 234        |
|                                                                 | 235        |
| Dahlandar Seçenekli iki Hizli Motor                             | 237        |
| Iki Hizli Motor - SIL Durdurma, W. Cat 1/2                      | 238        |
| Iki Hızlı Motor - SIL Durdurma, W. Cat 3/4                      | 240        |
| İki Hızlı İki Yönlü Motor                                       | 242        |
| İki Hızlı İki Yönlü Motor - SIL Durdurma, W. Cat 1/2            | 244        |
| İki Hızlı İki Yönlü Motor - SIL Durdurma, W. Cat 3/4            | 246        |
| Rezistör                                                        | 248        |
| Güç Kaynağı                                                     | 248        |
| Transformatör                                                   | 249        |
| Pompa                                                           | 249        |
| Tek Yönlü Konvevör                                              | 250        |
| Tek Yönlü Konvevör - SIL Durdurma. W. Cat 1/2                   | 251        |
| İki Yönlü Konveyör                                              | 252        |
| İki Yönlü Konvevör - SIL Durdurma, W. Cat 1/2                   | 253        |
|                                                                 |            |

### I/O Modülleri ve Voltaj Arayüzü Modülleri ile Haberleşme Modülü

**NOT:** TPRBCEIP ve TPRBCPFN haberleşme modüllerinin her birinde üç adet RJ45 bağlantı noktası bulunur. TPRBCPFB haberleşme modülünde yalnızca bir adet RJ45 bağlantı noktası bulunur.

Kablolar

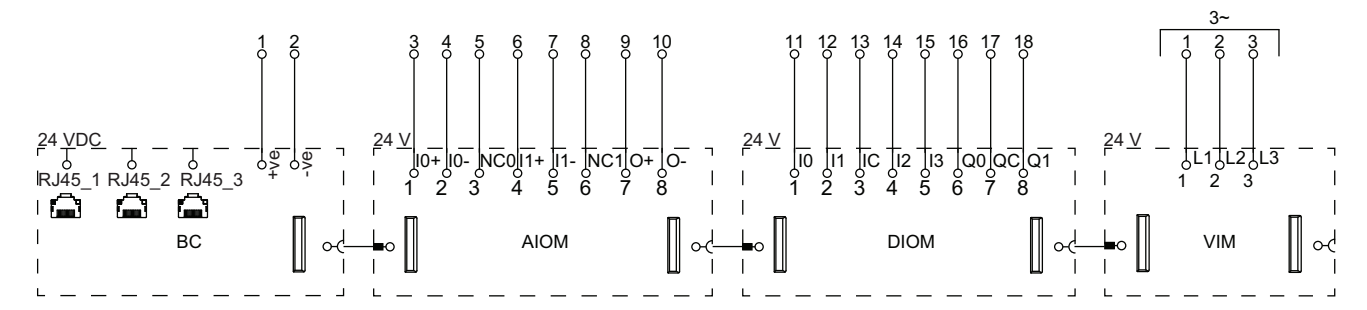

### Gösterge

| BC   | Haberleşme Modülü (TPRBCEIP) |
|------|------------------------------|
| AIOM | Analog I/O Modülü            |
| DIOM | Dijital I/O Modülü           |
| VIM  | Voltaj Arayüzü Modülü        |

### Anahtar

#### Kablolama

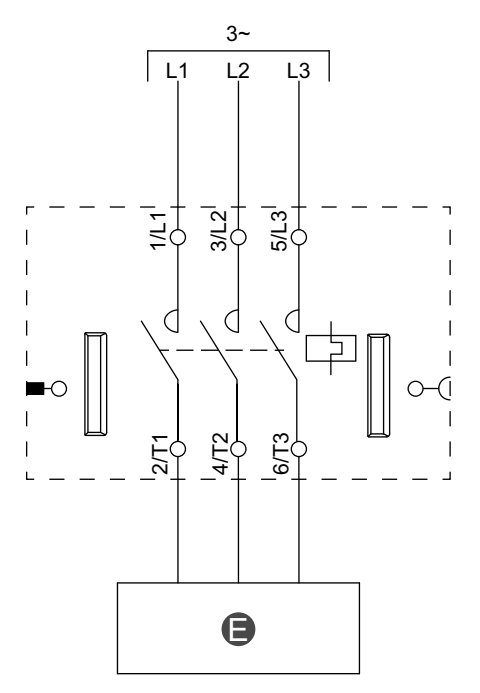

#### Lejant

E Elektrik

Elektrik devresi

### Anahtar - SIL Durdurma, W. Cat 1/2

**NOT:** IEC 61508 standardına göre Safety Integrity Level (Güvenlik Bütünlüğü Seviyesi). ISO 13849'a göre Kablolama Kategorisi 1 ve Kategorisi 2.

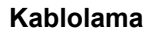

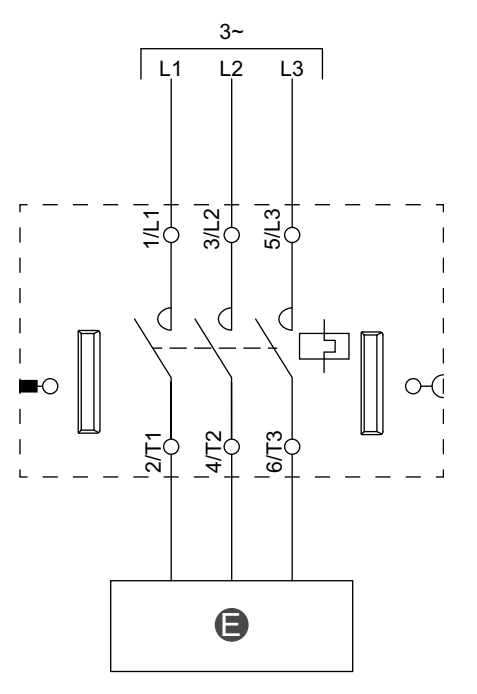

|--|

### Anahtar - SIL Durdurma, W. Cat 3/4

**NOT:** IEC 61508 standardına göre Safety Integrity Level (Güvenlik Bütünlüğü Seviyesi). ISO 13849'a göre Kablolama Kategorisi 3 ve Kategorisi 4.

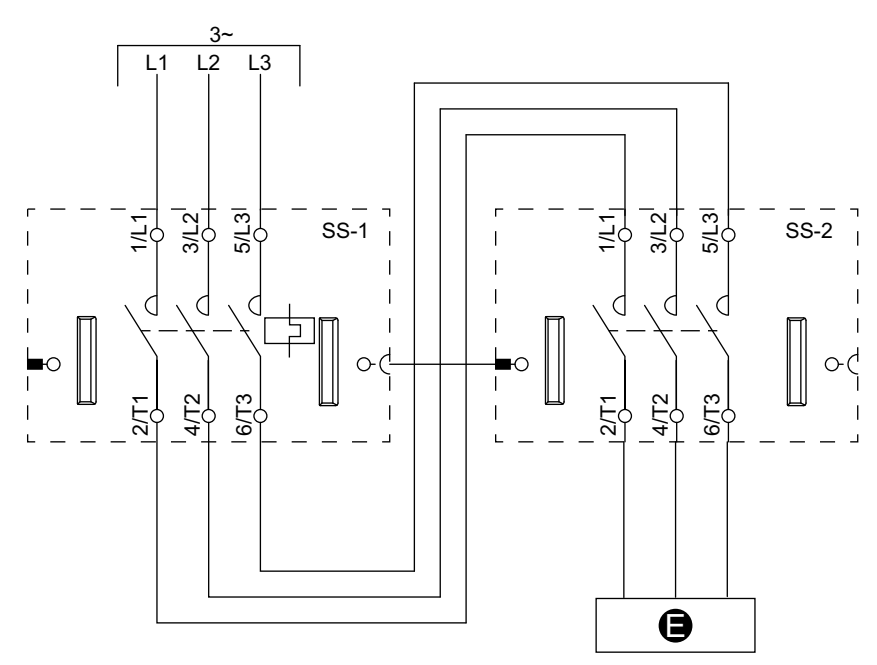

### Kablolama (Aşağıdaki Lejant Tablosuna bakın)

### Lejant

| E    | Elektrik Devresi |
|------|------------------|
| SS-1 | SIL starter 1    |
| SS-2 | SIL starter 2    |

### **Dijital I/O**

#### Kablolama

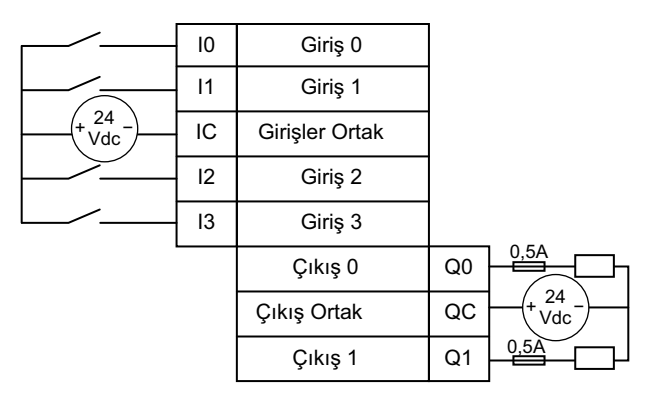

### Analog I/O

### Akım/Voltaj Analog Aygıt Girişi

|                                    |     | (Geri)    |
|------------------------------------|-----|-----------|
| 010 V +<br>± 10 V                  | 10+ | Giriş 0 + |
| 020 mA <u>-</u><br>420 mA <u>ㅗ</u> | 10- | Giriş 0 - |
|                                    | NC0 |           |
| 010 V +<br>± 10 V                  | 11+ | Giriş 1 + |
| 020 mA <u>-</u><br>420 mA <u>-</u> | 11- | Giriş 1 - |
|                                    | NC1 |           |

Termokupllar ve Pozitif Sıcaklık Katsayısı (PTC) İkili

|                       |     | (Geri)    |
|-----------------------|-----|-----------|
| + ()                  | 10+ | Giriş 0 + |
| ····                  | 10- | Giriş 0 - |
| -                     | NC0 |           |
| +                     | 11+ | Giriş 1 + |
| *~~ <u>-    </u><br>¥ | 11- | Giriş 1 - |
| -                     | NC1 |           |

### Akım/Voltaj Analog Aygıt Çıkışı

| Output 0 + | 0+  | , + 0<br>t                 | 10 V<br>10 V   |
|------------|-----|----------------------------|----------------|
| Output 0 - | 0 - | <u>-</u> 0<br>- <u>각</u> 4 | 20 mA<br>20 mA |

### Rezistans Sıcaklık Detektörü

|       |               |     | (Geri)        |
|-------|---------------|-----|---------------|
|       | A             | 10+ | Giriş 0 +     |
| Pt/Ni | В             | 10- | Giriş 0 -     |
|       | _ <u>B'</u> ↓ | NC0 | Giriş 0 Ortak |
|       |               | 11+ | Giriş 1 +     |
| Pt/Ni | В             | 11- | Giriş 1 -     |
|       | B'            | NC1 | Giriş 1 Ortak |

# I/O'suz Güç Arayüzü (Ölçüm)

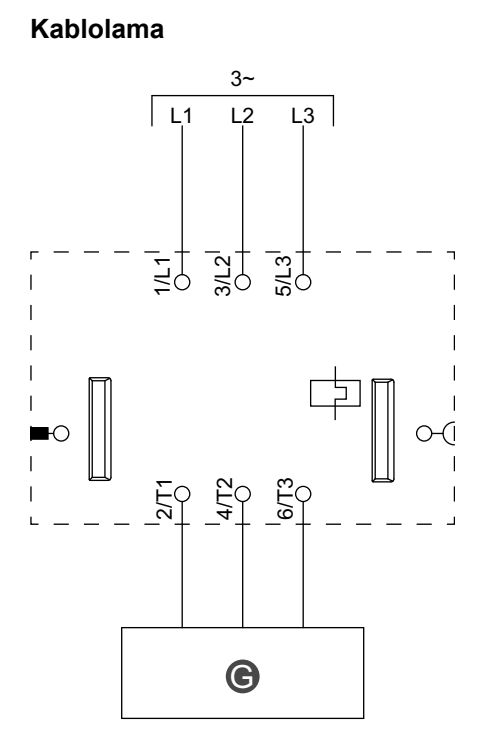

# I/O ile Güç Arayüzü (Kontrol)

### Kablolama

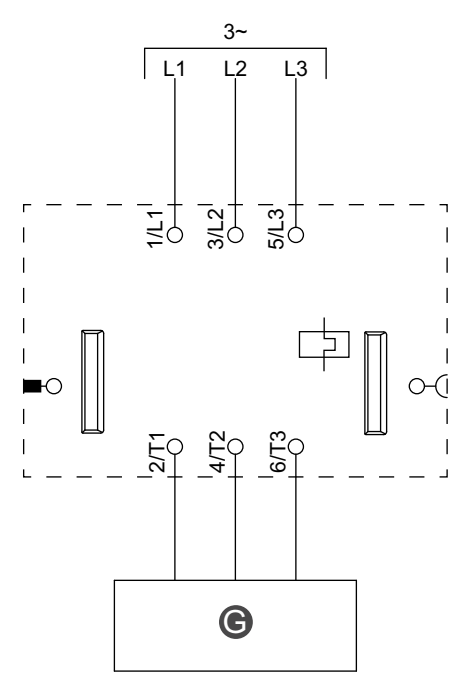

Lejant

| <b>G</b> Röle, soft starter ya da değişken hizli sürücü |
|---------------------------------------------------------|
|---------------------------------------------------------|

### Tek Yönlü Motor

### Kablolama

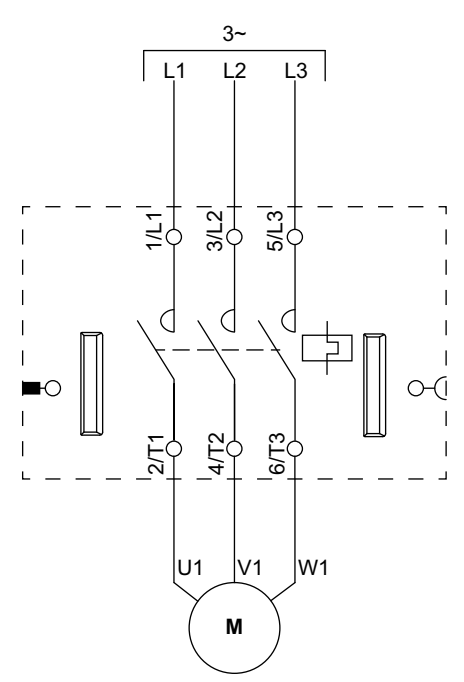

### Tek Yönlü Motor - SIL Durdurma, W. Cat 1/2

**NOT:** IEC 61508 standardına göre Safety Integrity Level (Güvenlik Bütünlüğü Seviyesi). ISO 13849'a göre Kablolama Kategorisi 1 ve Kategorisi 2.

Kablolama

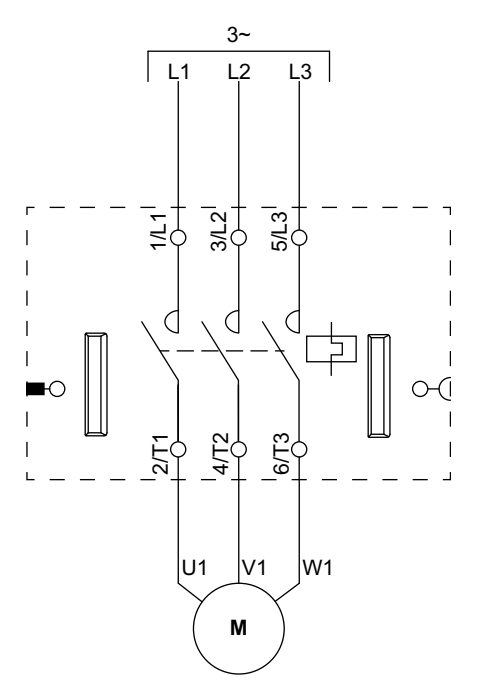

### Tek Yönlü Motor - SIL Durdurma, W. Cat 3/4

**NOT:** IEC 61508 standardına göre Safety Integrity Level (Güvenlik Bütünlüğü Seviyesi). ISO 13849'a göre Kablolama Kategorisi 3 ve Kategorisi 4.

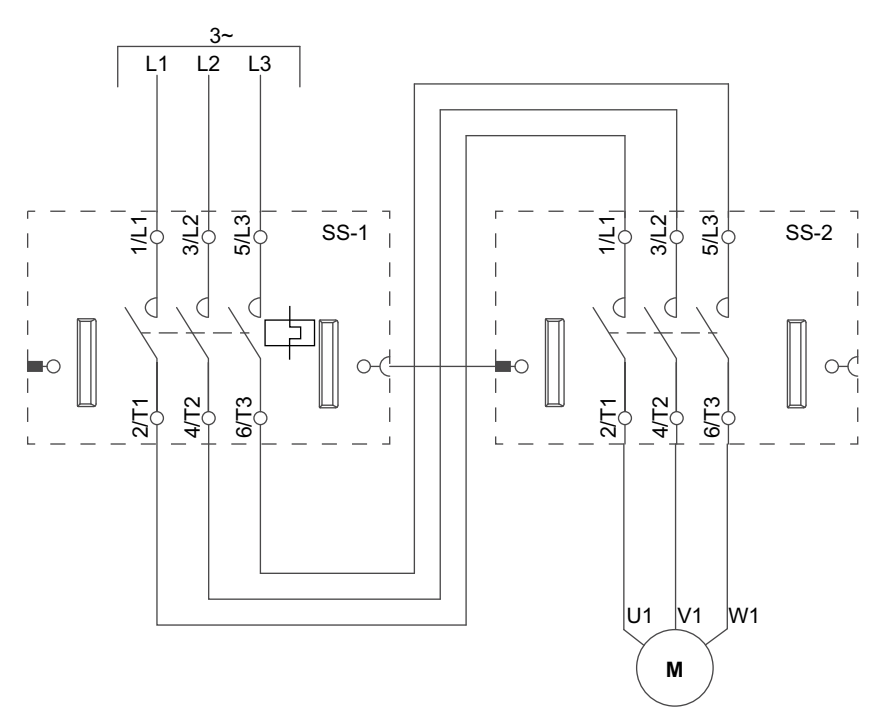

### Kablolama (Aşağıdaki Lejant Tablosuna bakın)

| SS-1 | SIL starter 1 |
|------|---------------|
| SS-2 | SIL starter 2 |

## İki Yönlü Motor

### Kablolama (Aşağıdaki Lejant Tablosuna bakın.)

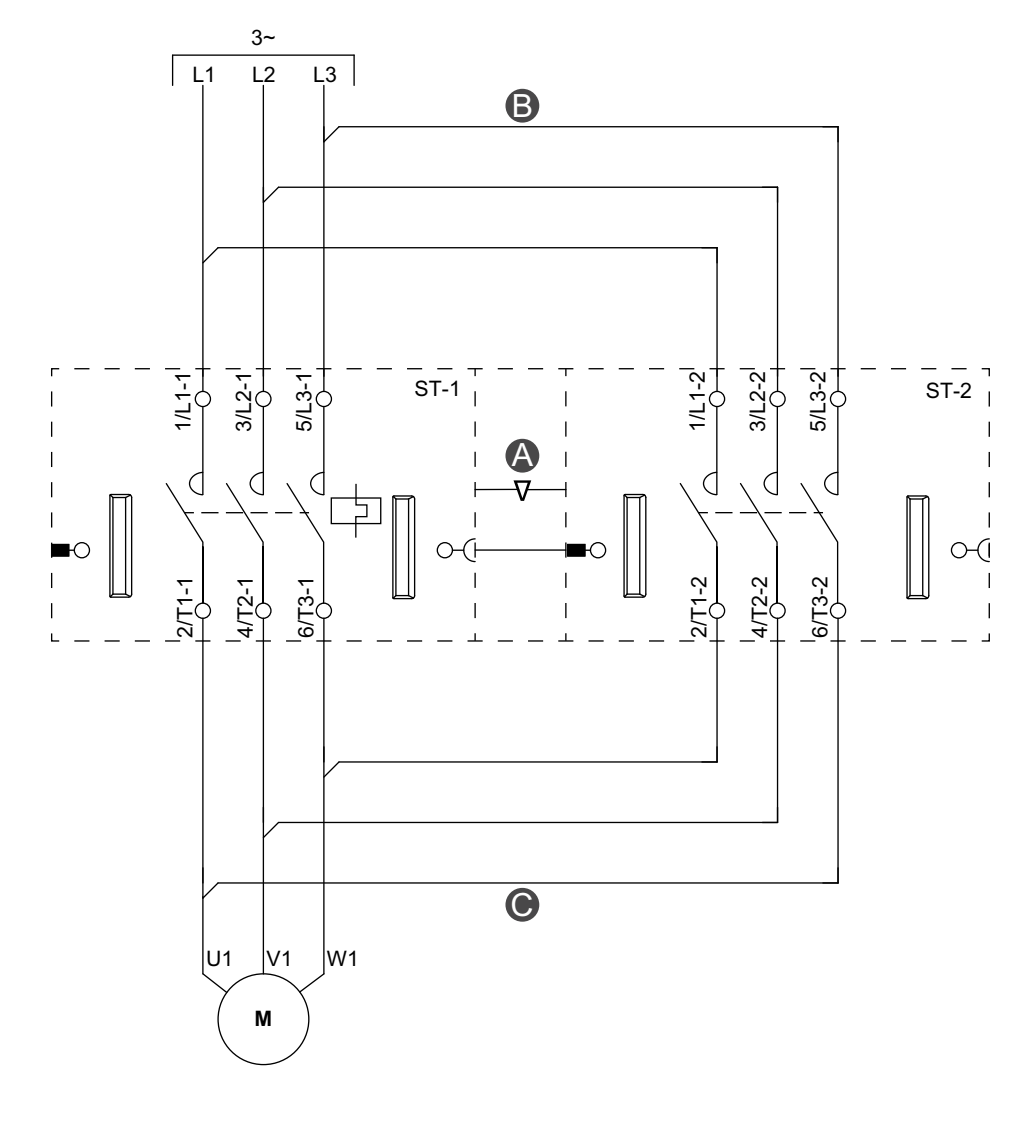

### Aksesuarlar

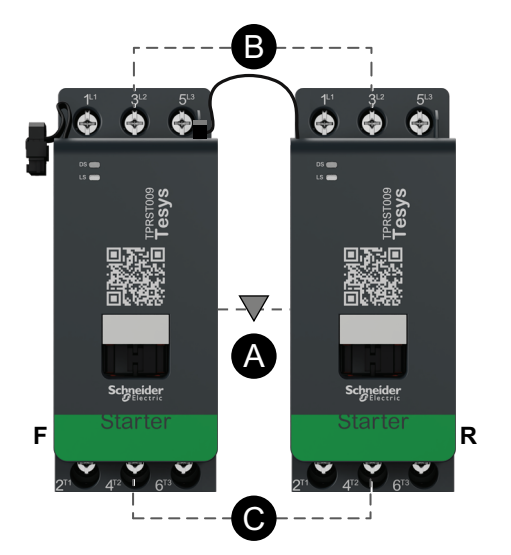

| Α    | Mekanik kilitleme |
|------|-------------------|
| В    | Paralel bağlantı  |
| С    | Ters bağlantı     |
| F    | İleri starter     |
| R    | Ters starter      |
| ST-1 | Starter 1         |
| ST-2 | Starter 2         |

# İki Yönlü Motor - SIL Durdurma, W. Cat 1/2

**NOT:** IEC 61508 standardına göre Safety Integrity Level (Güvenlik Bütünlüğü Seviyesi). ISO 13849'a göre Kablolama Kategorisi 1 ve Kategorisi 2.

#### Kablolama (Aşağıdaki Lejant Tablosuna bakın.)

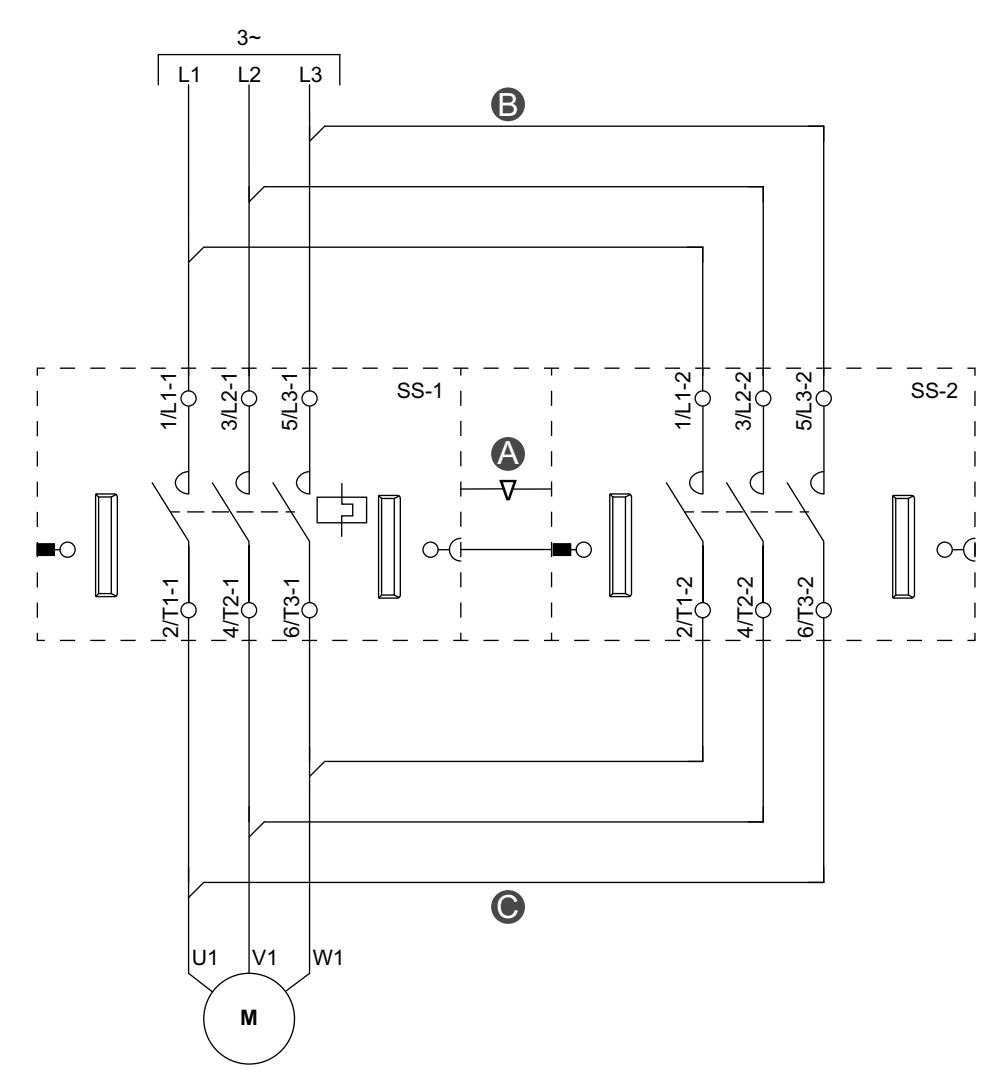

#### Aksesuarlar

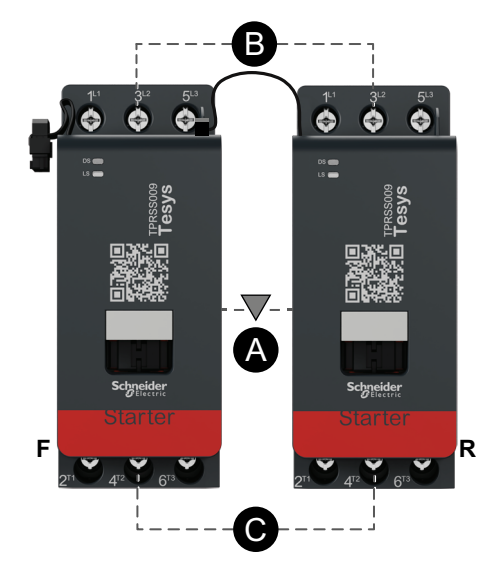

| Α    | Mekanik kilitleme |
|------|-------------------|
| В    | Paralel bağlantı  |
| с    | Ters bağlantı     |
| F    | İleri             |
| R    | Ters              |
| SS-1 | SIL starter 1     |
| SS-2 | SIL starter 2     |

### İki Yönlü Motor - SIL Durdurma, W. Cat 3/4

**NOT:** IEC 61508 standardına göre Safety Integrity Level (Güvenlik Bütünlüğü Seviyesi). ISO 13849'a göre Kablolama Kategorisi 3 ve Kategorisi 4.

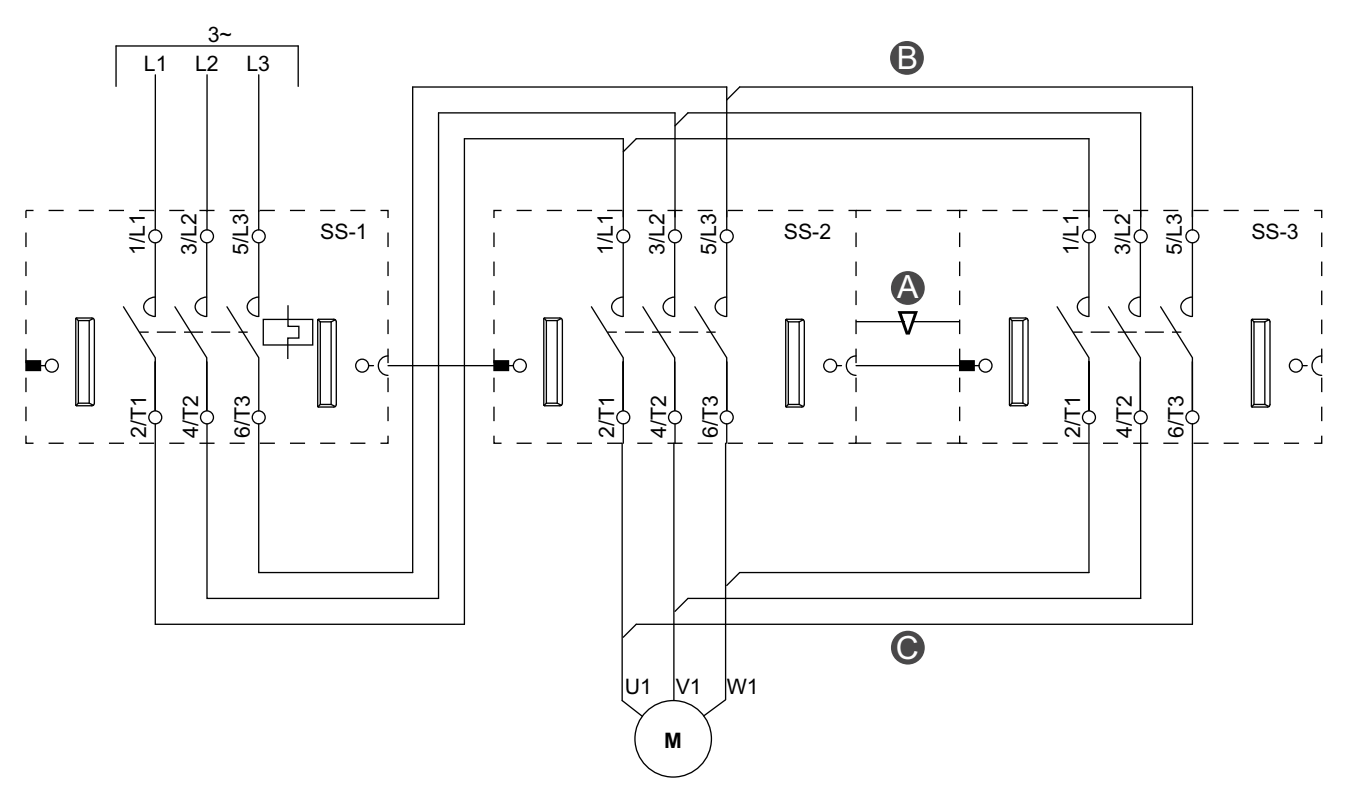

### Kablolama (Aşağıdaki Lejant Tablosuna bakın)

#### Aksesuarlar

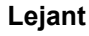

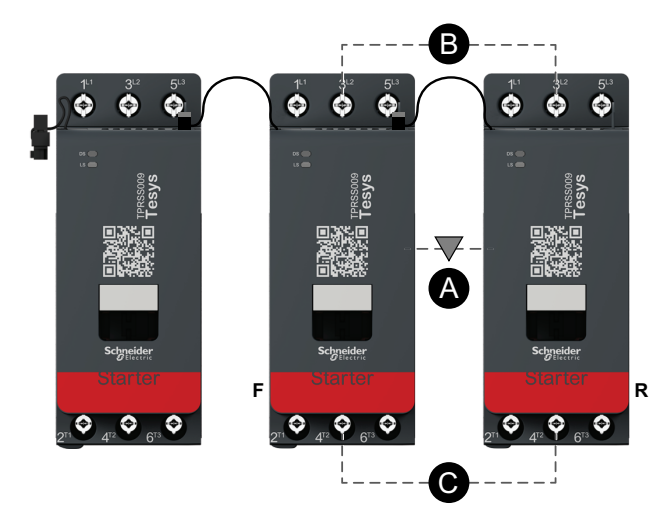

| Α    | Mekanik kilitleme |
|------|-------------------|
| В    | Paralel bağlantı  |
| C    | Ters bağlantı     |
| F    | İleri             |
| R    | Ters              |
| SS-1 | SIL starter 1     |
| SS-2 | SIL starter 2     |
| SS-3 | SIL starter 3     |

# Tek Yönlü Y/Ü Motor

### Kablolama (Aşağıdaki Lejant Tablosuna bakın.)

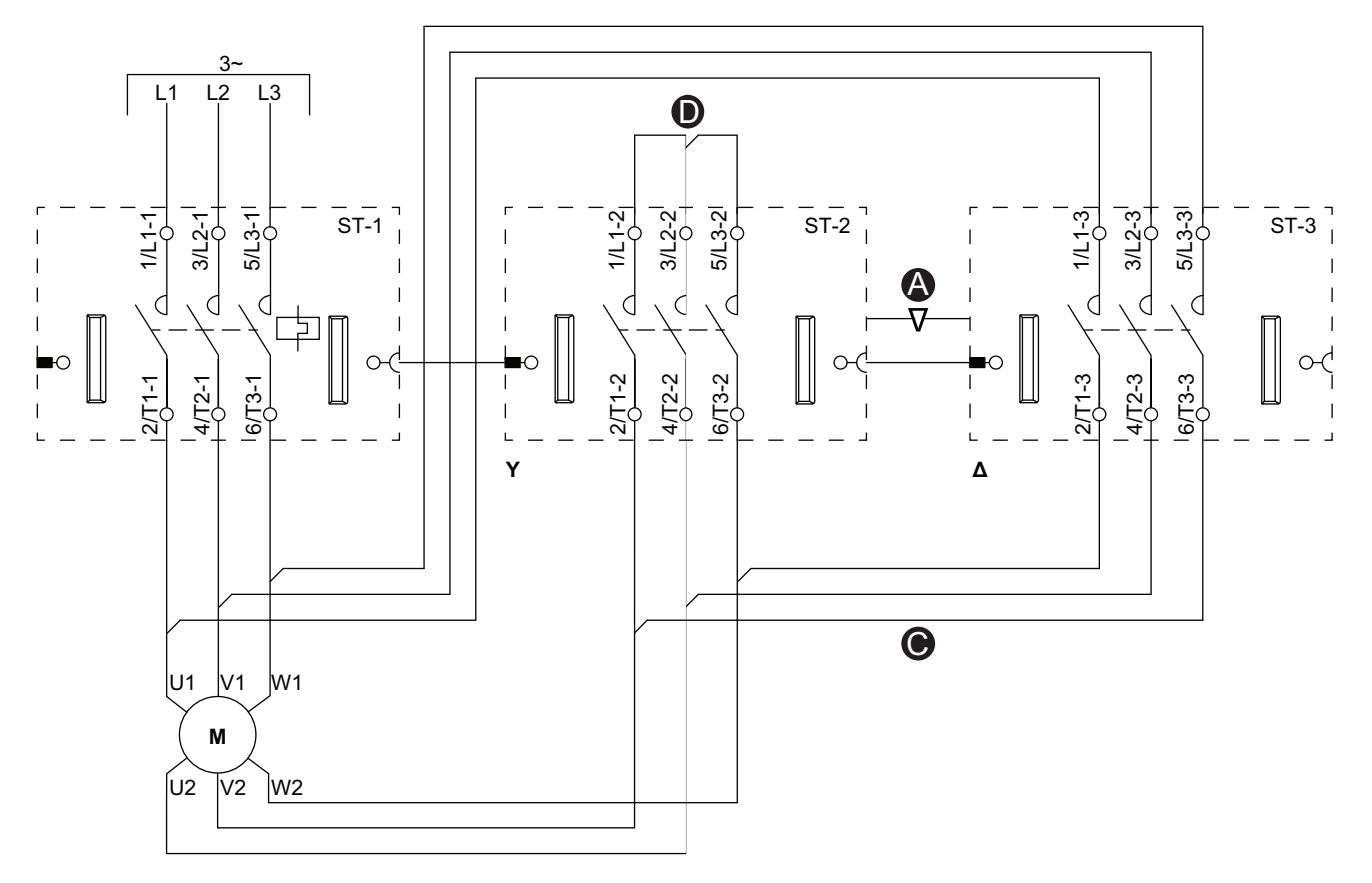

### Aksesuarlar

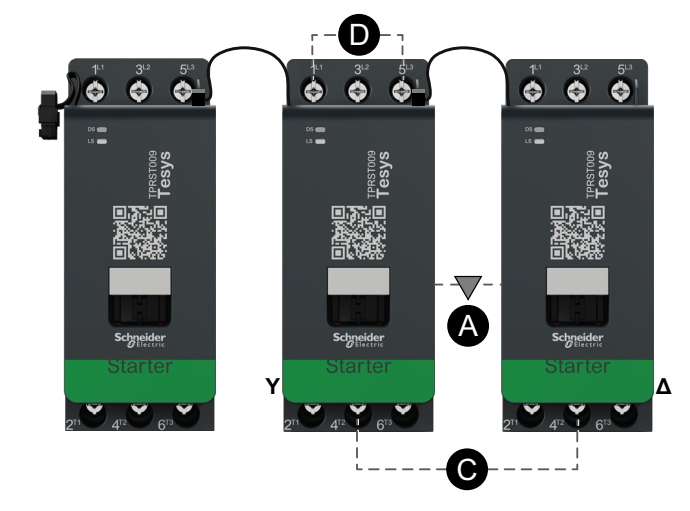

| Α    | Mekanik kilitleme |
|------|-------------------|
| С    | Ters bağlantı     |
| D    | Kısa devre bloğu  |
| Y    | Y                 |
| Δ    | Üçgen             |
| ST-1 | Starter 1         |
| ST-2 | Starter 2         |
| ST-3 | Starter 3         |

# İki Yönlü Y/Ü Motor

Kablolama (Aşağıdaki Lejant Tablosuna bakın.)

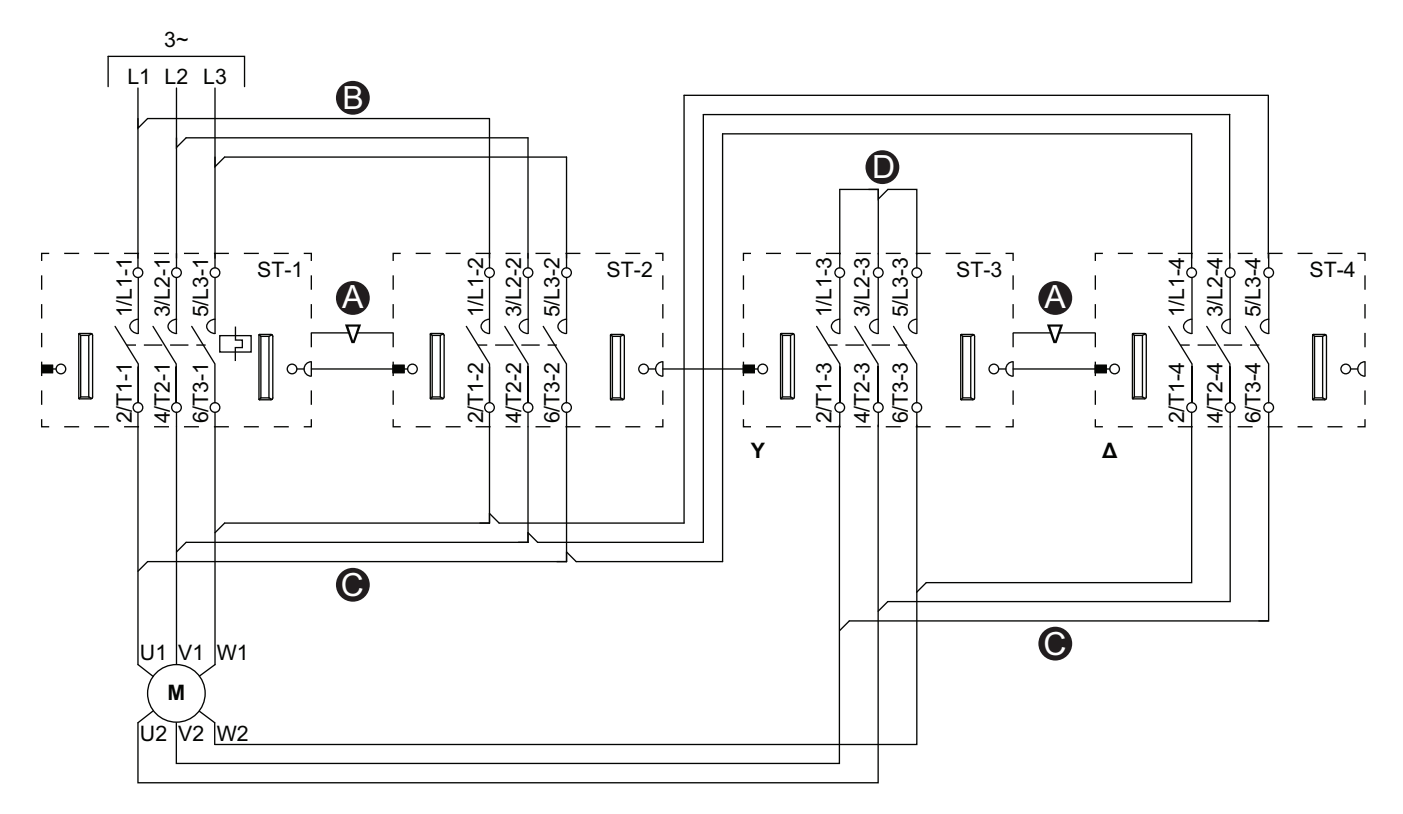

### Aksesuarlar

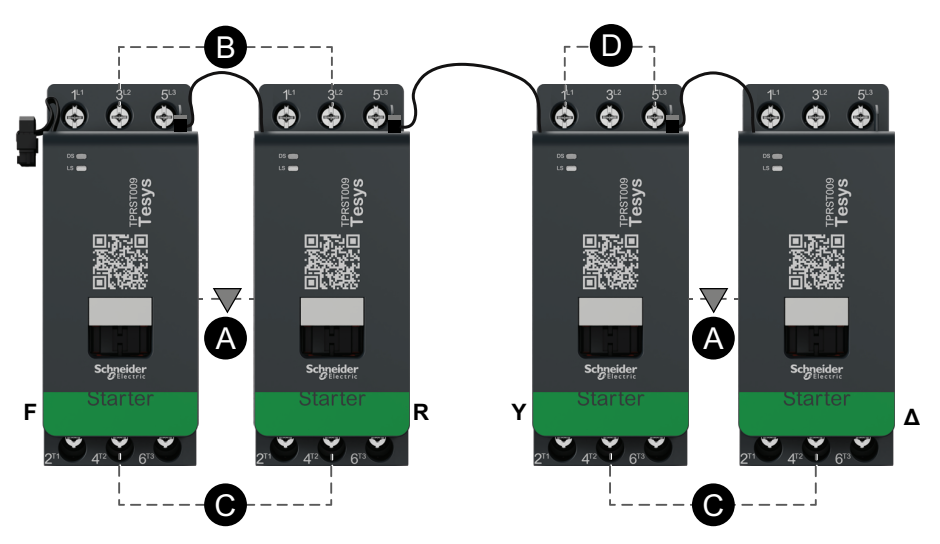

| Α    | Mekanik kilitleme |  |
|------|-------------------|--|
| В    | Paralel bağlantı  |  |
| С    | Ters bağlantı     |  |
| D    | Kısa devre bloğu  |  |
| F    | İleri             |  |
| R    | Ters              |  |
| Y    | Y                 |  |
| Δ    | Üçgen             |  |
| ST-1 | Starter 1         |  |
| ST-2 | Starter 2         |  |
| ST-3 | Starter 3         |  |
| ST-4 | Starter 4         |  |

### İki Hızlı Motor

### Düşük Hız Kablolaması

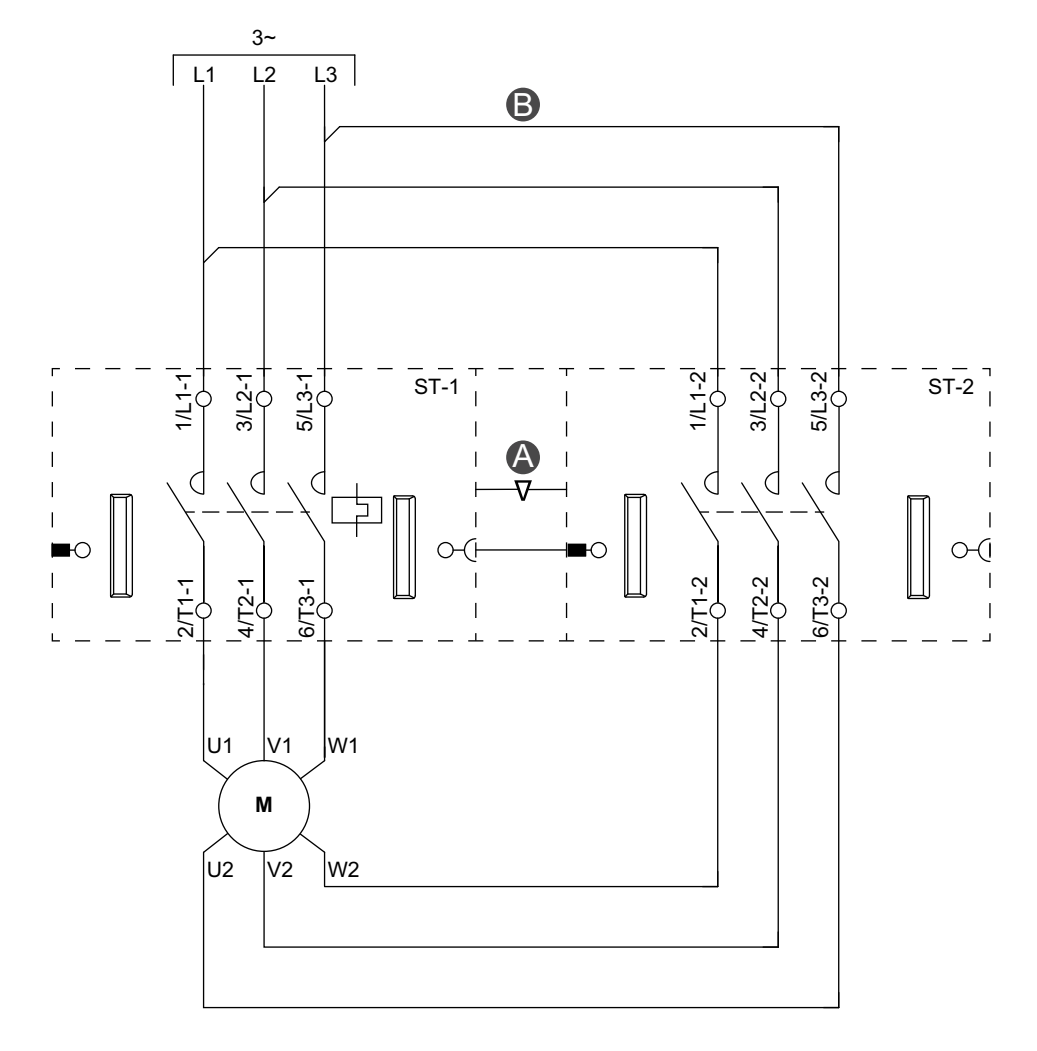

#### Aksesuarlar

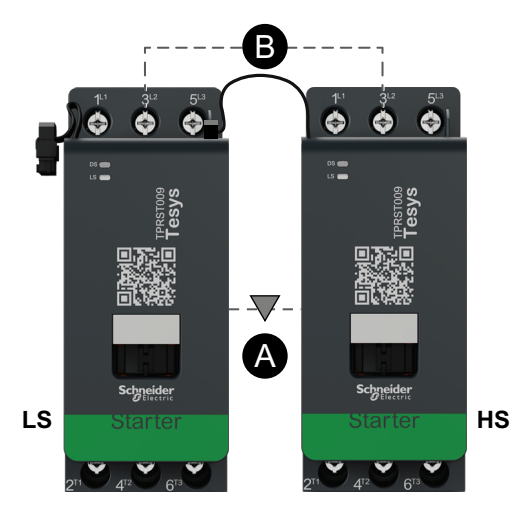

| Α    | Mekanik kilitleme |  |
|------|-------------------|--|
| В    | Paralel bağlantı  |  |
| LS   | Düşük hız         |  |
| HS   | Yüksek hız        |  |
| ST-1 | Starter 1         |  |
| ST-2 | Starter 2         |  |

### Yüksek Hız Kablolaması

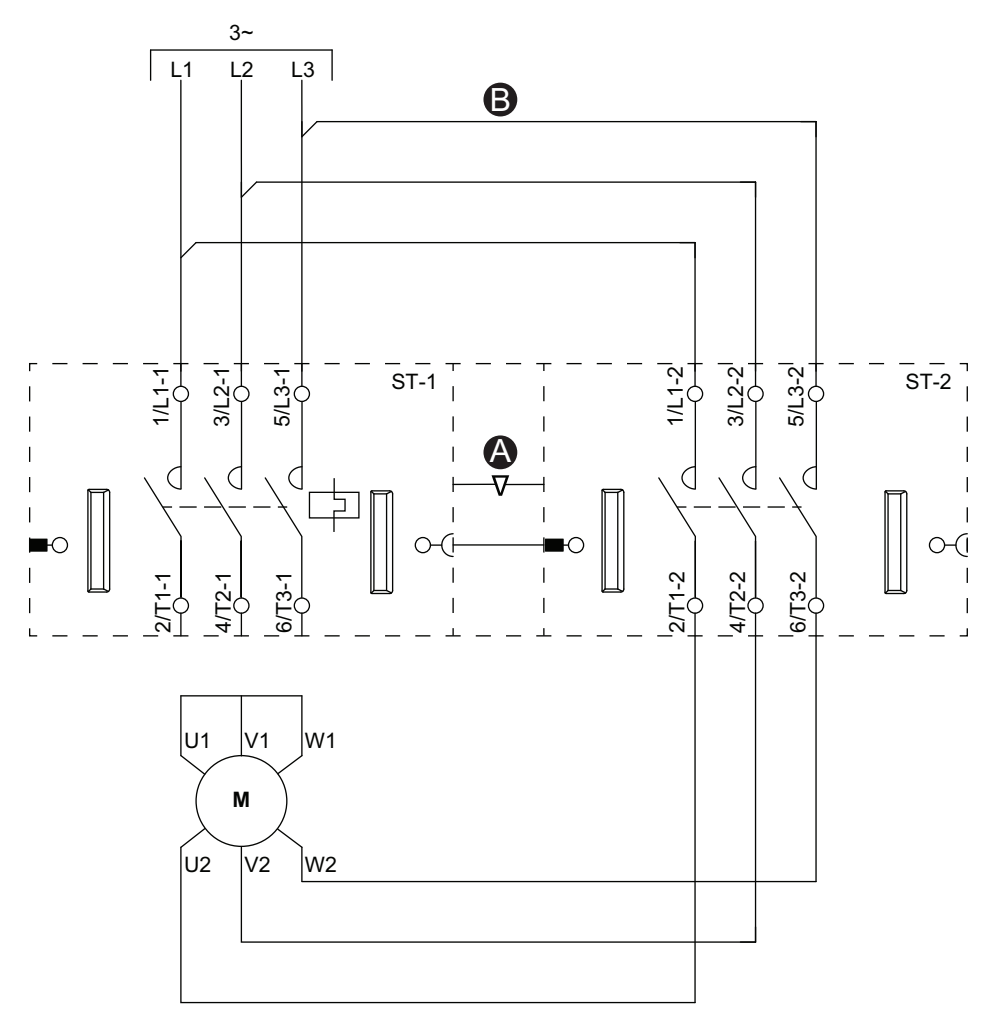

### Aksesuarlar

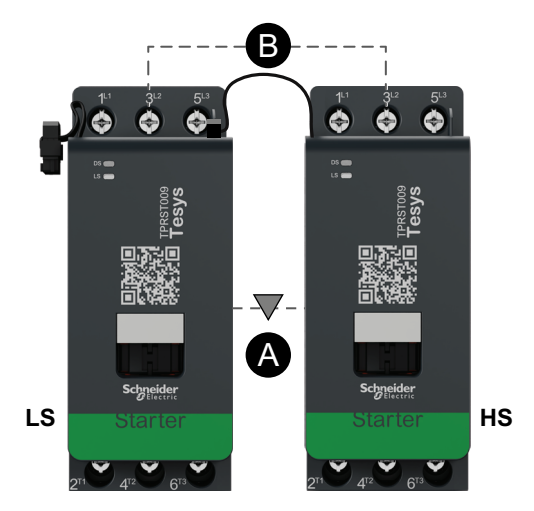

| Α    | Mekanik kilitleme |  |
|------|-------------------|--|
| В    | Paralel bağlantı  |  |
| LS   | Düşük hız         |  |
| HS   | Yüksek hız        |  |
| ST-1 | Starter 1         |  |
| ST-2 | Starter 2         |  |

### Dahlandar Seçenekli İki Hızlı Motor

### Kablolama (Aşağıdaki Gösterge Tablosuna bakın.)

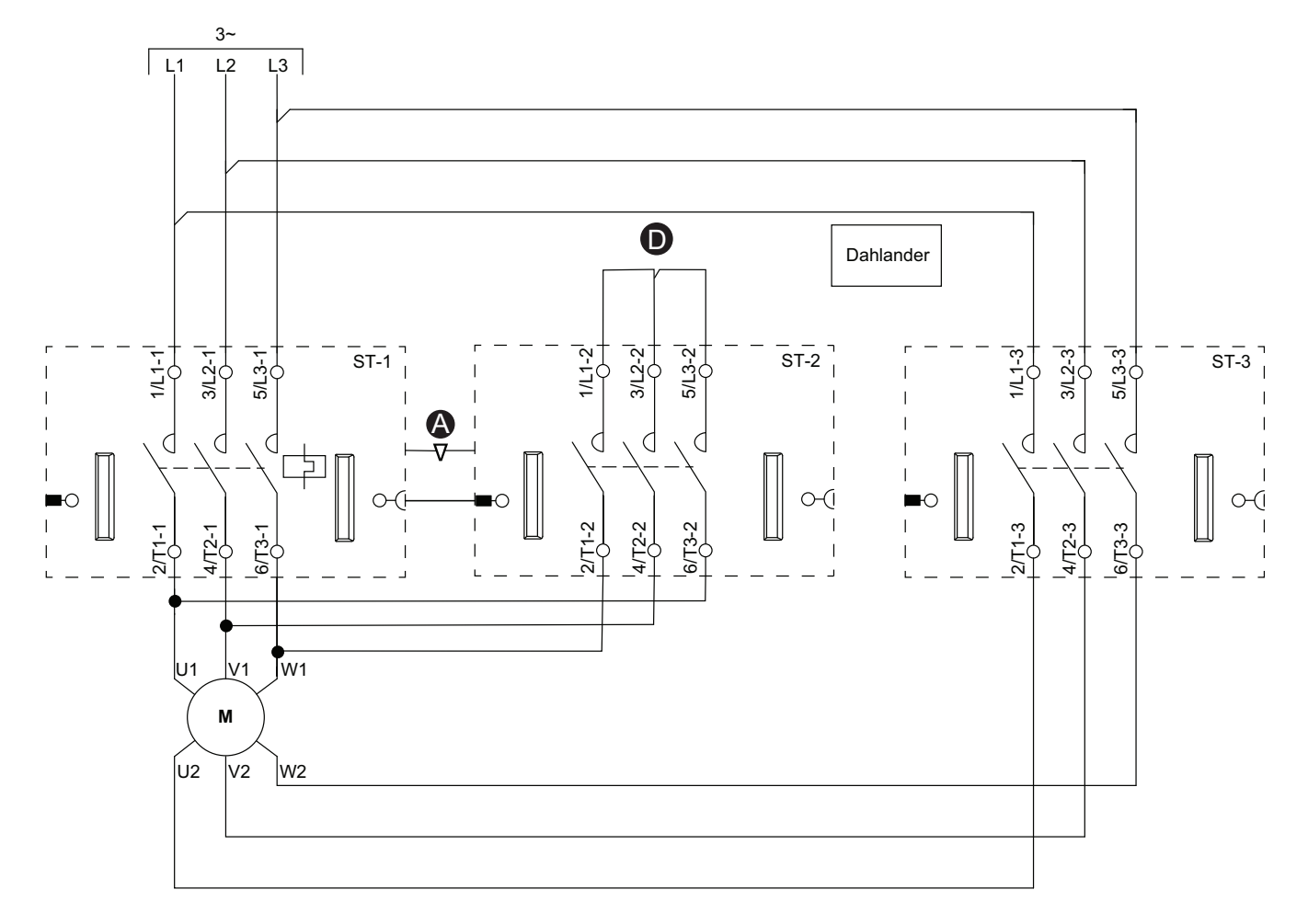

#### Aksesuarlar

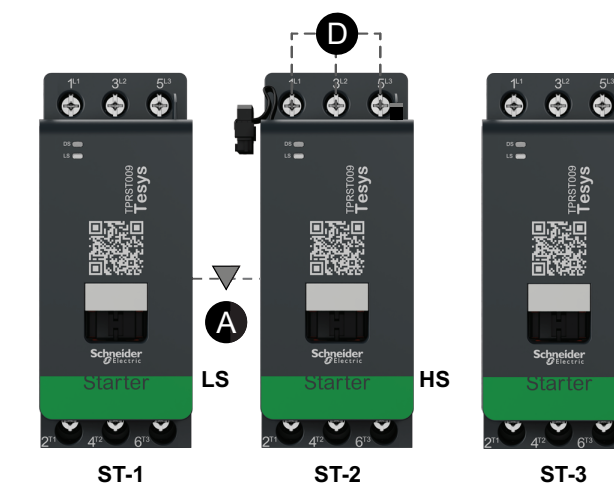

### Gösterge

HS

| Α    | Mekanik kilitleme |
|------|-------------------|
| D    | Kısa devre bloğu  |
| LS   | Düşük hız         |
| HS   | Yüksek hız        |
| ST-1 | Starter 1         |
| ST-2 | Starter 2         |
| ST-3 | Starter 3         |

# İki Hızlı Motor - SIL Durdurma, W. Cat 1/2

**NOT:** IEC 61508 standardına göre Safety Integrity Level (Güvenlik Bütünlüğü Seviyesi). ISO 13849'a göre Kablolama Kategori 1 ve Kategori 2.

### Düşük Hız Kablolaması

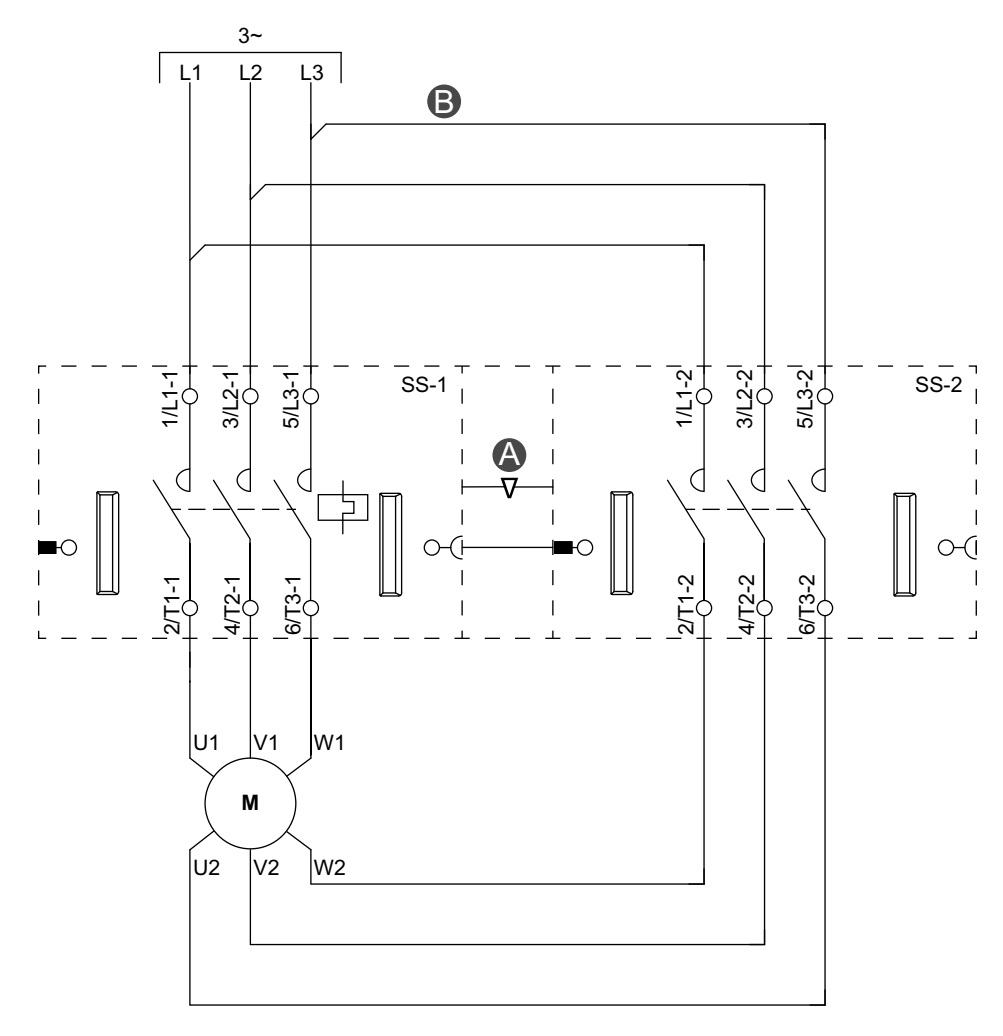

#### Aksesuarlar

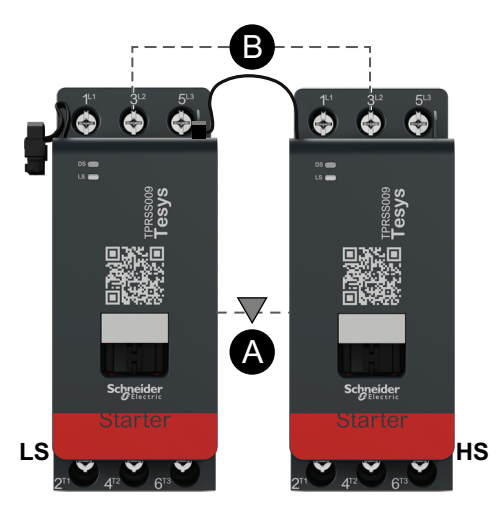

| Α    | Mekanik kilitleme |  |
|------|-------------------|--|
| В    | Paralel bağlantı  |  |
| LS   | Düşük hız         |  |
| HS   | Yüksek hız        |  |
| SS-1 | SIL starter 1     |  |
| SS-2 | SIL starter 2     |  |

### Yüksek Hız Kablolaması

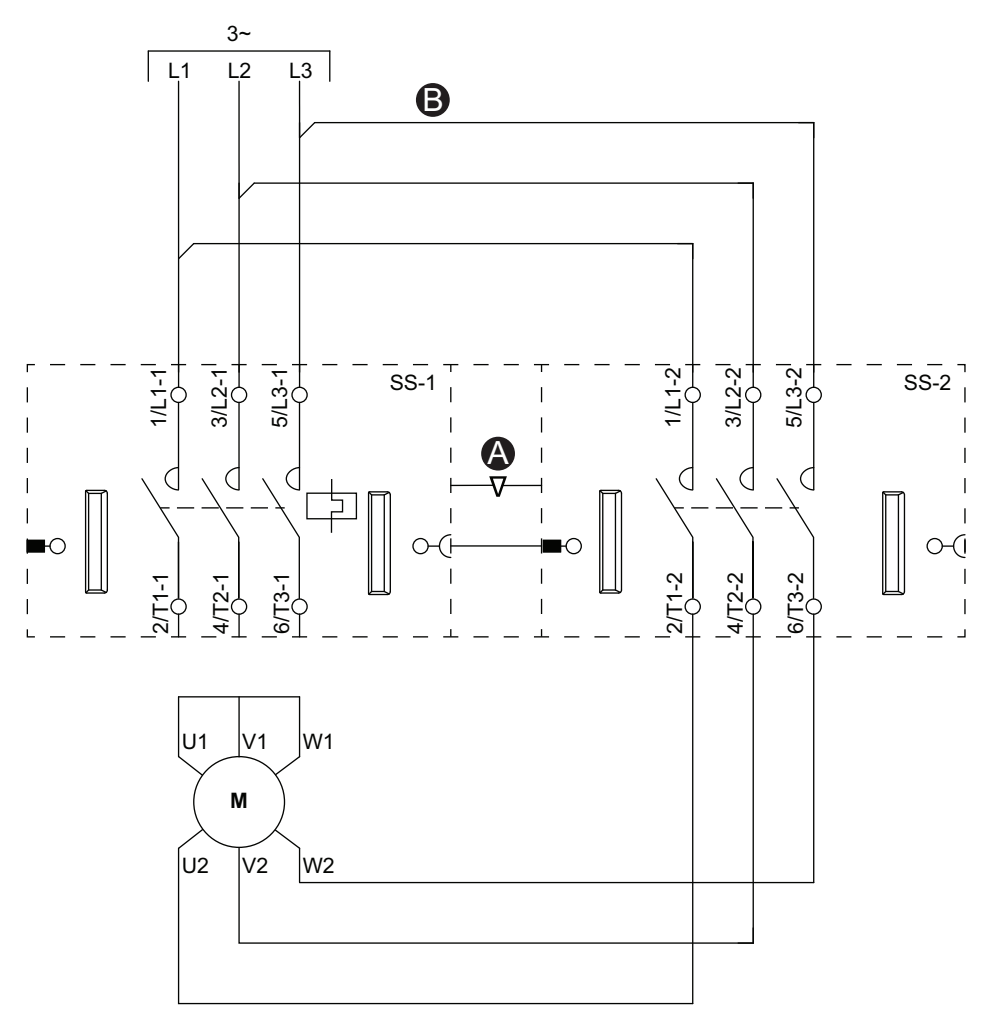

### Aksesuarlar

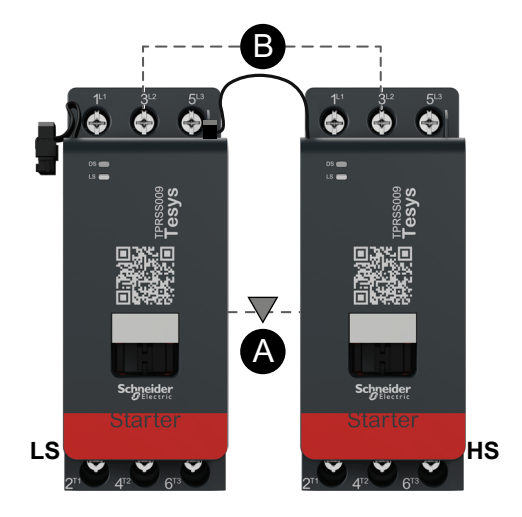

| Α    | Mekanik kilitleme |  |
|------|-------------------|--|
| В    | Paralel bağlantı  |  |
| LS   | Düşük hız         |  |
| HS   | Yüksek hız        |  |
| SS-1 | SIL starter 1     |  |
| SS-2 | SIL starter 2     |  |

### İki Hızlı Motor - SIL Durdurma, W. Cat 3/4

**NOT:** IEC 61508 standardına göre Safety Integrity Level (Güvenlik Bütünlüğü Seviyesi). ISO 13849'a göre Kablolama Kategori 3 ve Kategori 4.

#### B L2 L3 3/L2-5/L31 5/L31 5/L3 5/L3 Ξq 3/L2 3/L2 ξþ SS-2 SS-3 SS-1 I A d $\left( \right)$ 0 0 C C ( ЬO 0 0 0 ю 0 l6/T3 l6/T3 l6/T3 4472 4472 Ę Ž Ĕ 1 U1 W1 V1 М Ú2 V2 W2

### Düşük Hız Kablolaması

#### Aksesuarlar

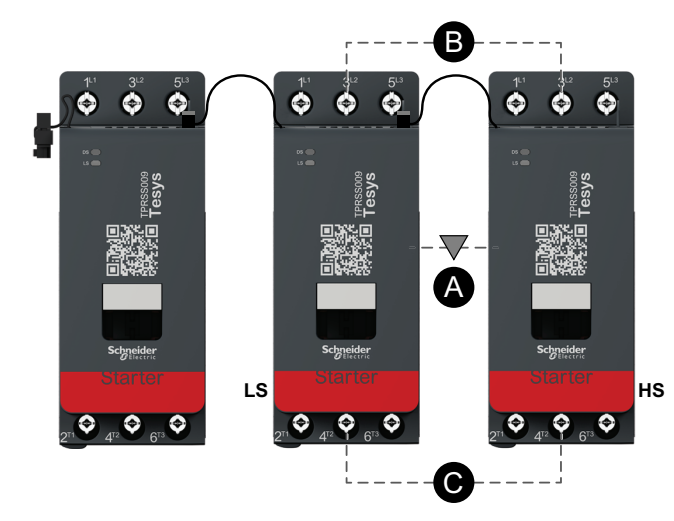

| Α    | Mekanik kilitleme |
|------|-------------------|
| В    | Paralel bağlantı  |
| LS   | Düşük hız         |
| HS   | Yüksek hız        |
| SS-1 | SIL starter 1     |
| SS-2 | SIL starter 2     |
| SS-3 | SIL starter 3     |

#### Yüksek Hız Kablolaması

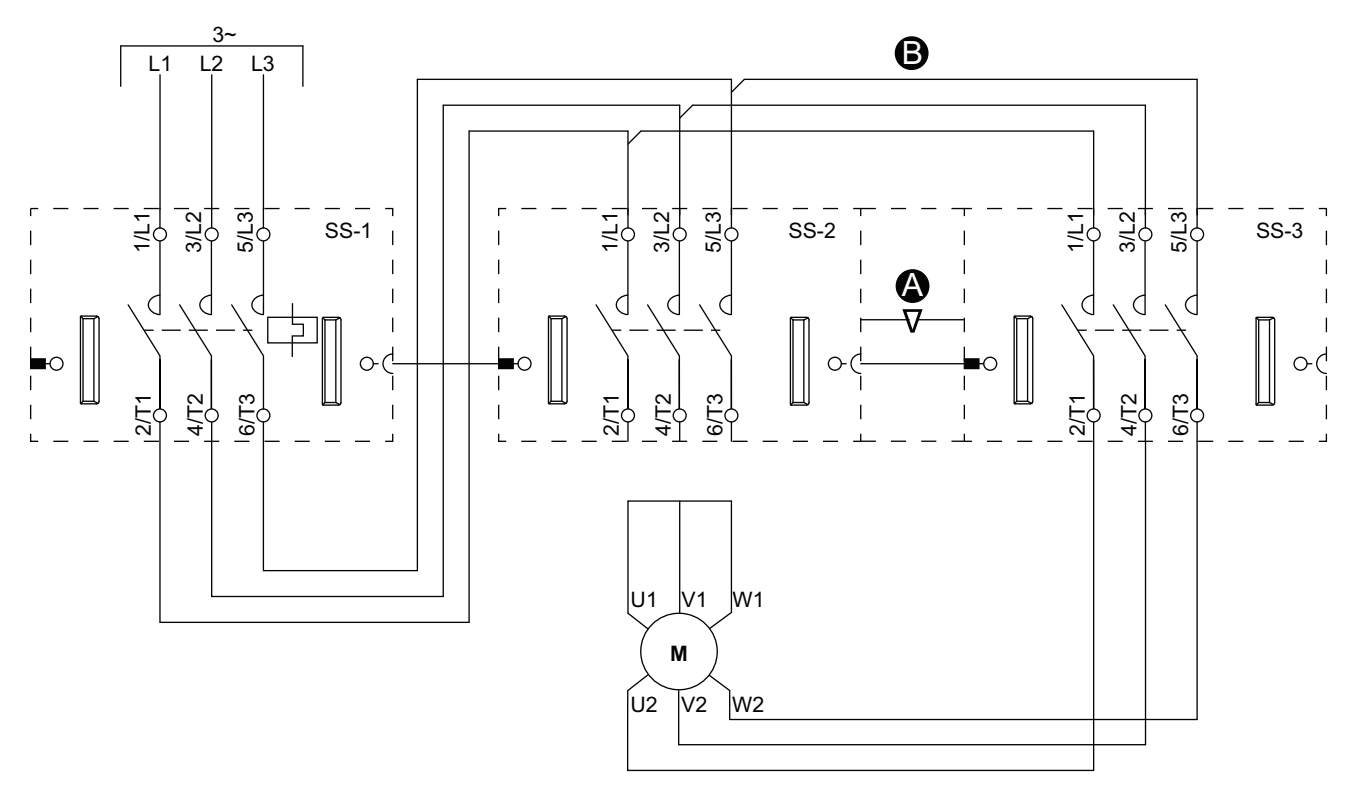

Aksesuarlar

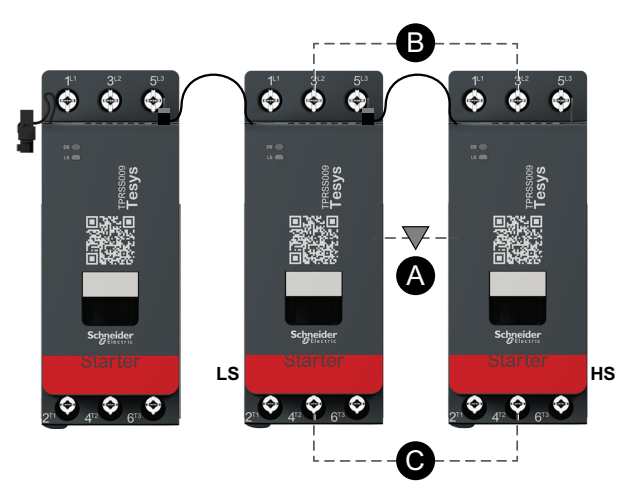

| Α    | Mekanik kilitleme |
|------|-------------------|
| В    | Paralel bağlantı  |
| LS   | Düşük hız         |
| HS   | Yüksek hız        |
| SS-1 | SIL starter 1     |
| SS-2 | SIL starter 2     |
| SS-3 | SIL starter 3     |

# İki Hızlı İki Yönlü Motor

### Düşük Hız Kablolaması

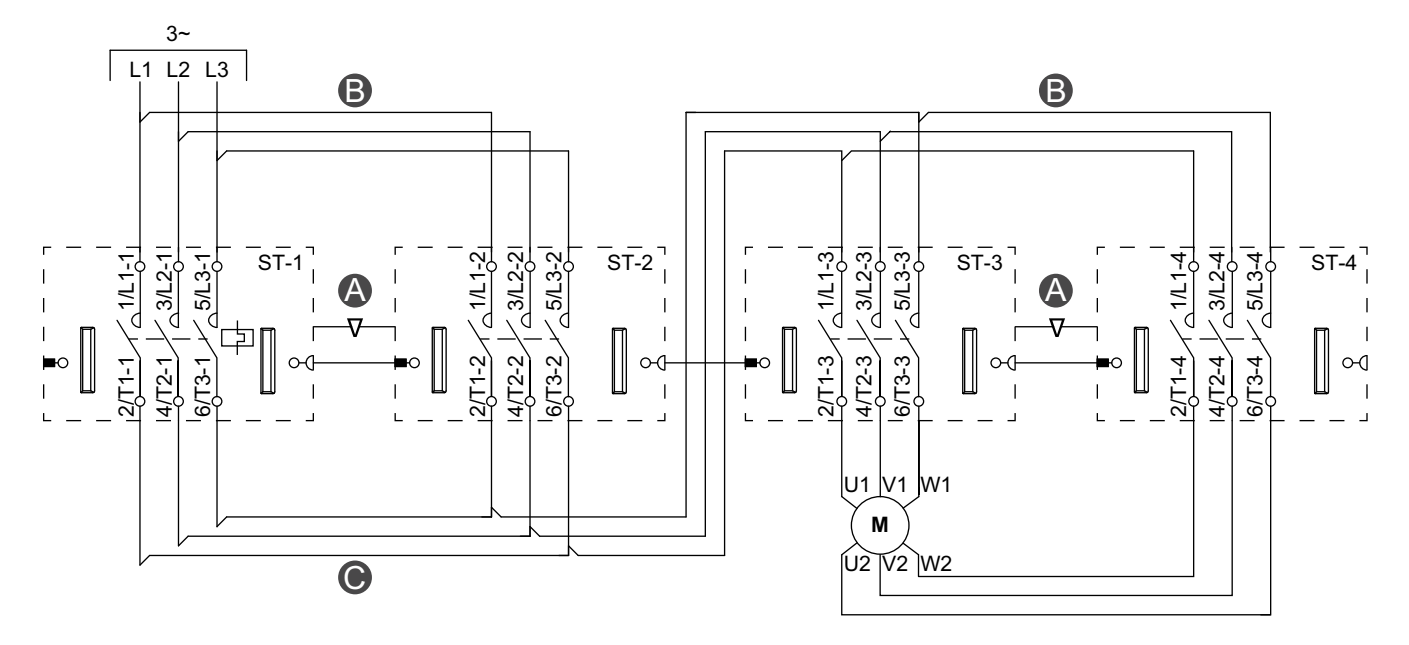

Aksesuarlar

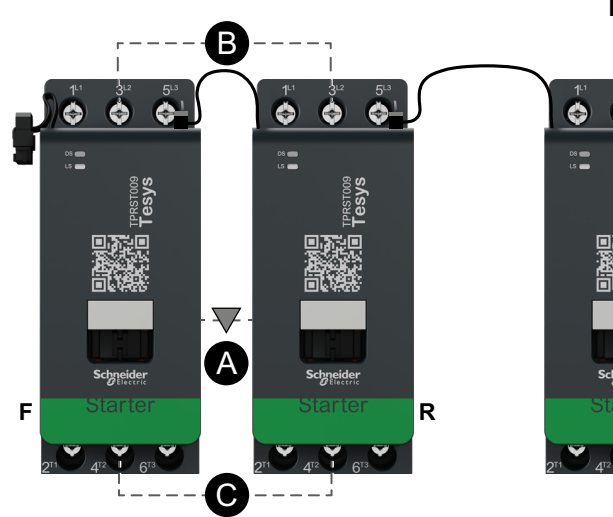

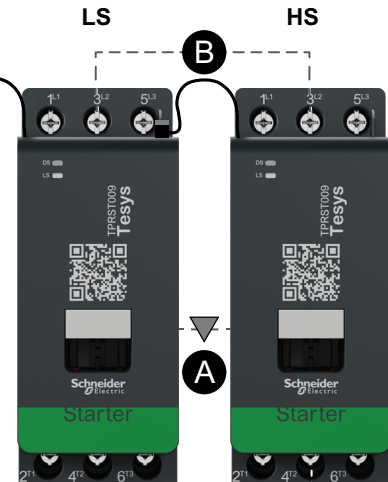

| Α    | Mekanik kilitleme |  |
|------|-------------------|--|
| В    | Paralel bağlantı  |  |
| С    | Ters bağlantı     |  |
| F    | İleri             |  |
| R    | Ters              |  |
| LS   | Düşük hız         |  |
| HS   | Yüksek hız        |  |
| ST-1 | Starter 1         |  |
| ST-2 | Starter 2         |  |
| ST-3 | Starter 3         |  |
| ST-4 | Starter 4         |  |

### Yüksek Hız Kablolaması

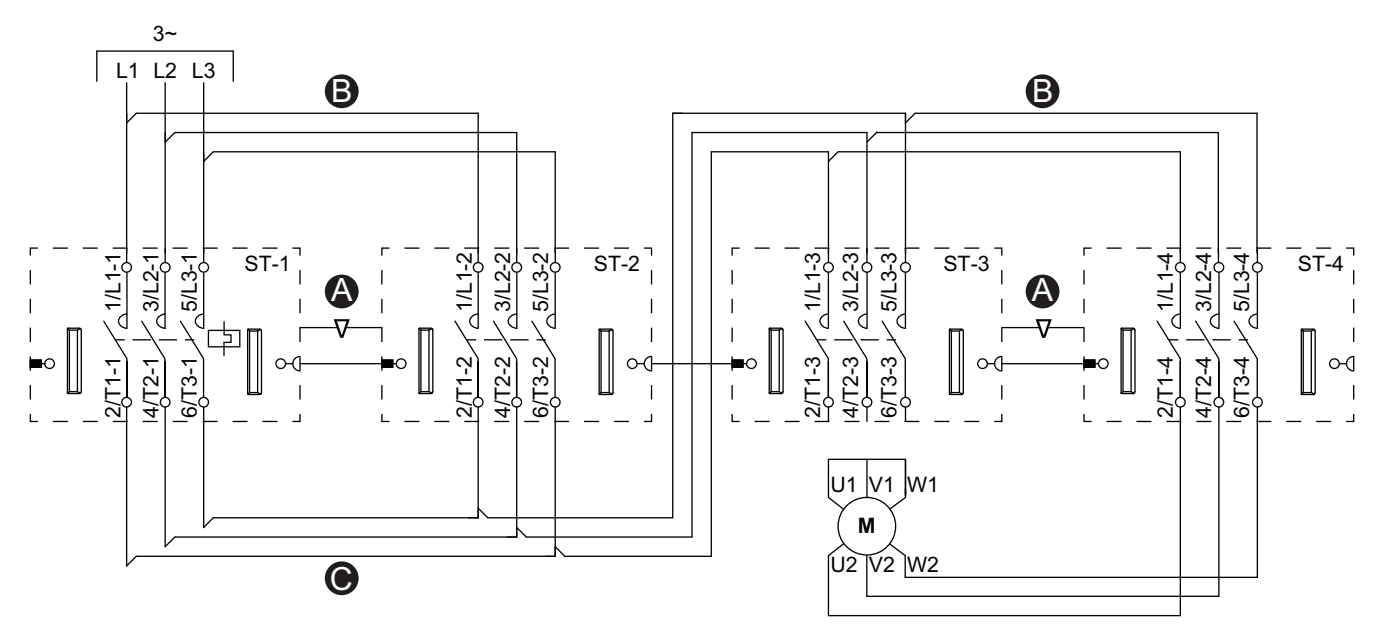

Aksesuarlar

| Aksesuarlar                                                                                         |                                    |                                                 | Göster | ge                |
|----------------------------------------------------------------------------------------------------|------------------------------------|-------------------------------------------------|--------|-------------------|
| A                                                                                                   | LS                                 | HS                                              | Α      | Mekanik kilitleme |
|                                                                                                    |                                    | 111 312 513                                     | в      | Paralel bağlantı  |
|                                                                                                    |                                    |                                                 | С      | Ters bağlantı     |
| 800 800                                                                                             | <sup>06</sup> මෙ<br>15 මෙ<br>හු හු | ۵۵ <b>و</b><br>ده <b>ه</b>                      | F      | İleri             |
| Tesy                                                                                                | Tesy                               | Tersto                                          | R      | Ters              |
|                                                                                                    |                                    |                                                 | LS     | Düşük hız         |
|                                                                                                    |                                    |                                                 | HS     | Yüksek hız        |
|                                                                                                    |                                    |                                                 | ST-1   | Starter 1         |
| Schneider Schneider                                                                                 | Schneider<br>Stortor               | Schneider                                       | ST-2   | Starter 2         |
| F Starter R                                                                                         | Starter                            | Starter                                         | ST-3   | Starter 3         |
| 2 <sup>rt</sup> 4 <sup>tz</sup> 1 6 <sup>t3</sup> 2 <sup>rt</sup> 4 <sup>tz</sup> 1 6 <sup>t3</sup> |                                    | 2 <sup>T1</sup> 4 <sup>T2</sup> 6 <sup>T3</sup> | ST-4   | Starter 4         |
|                                                                                                    |                                    |                                                 |        |                   |

## İki Hızlı İki Yönlü Motor - SIL Durdurma, W. Cat 1/2

**NOT:** IEC 61508 standardına göre Safety Integrity Level (Güvenlik Bütünlüğü Seviyesi). ISO 13849'a göre Kablolama Kategori 1 ve Kategori 2.

### Düşük Hız Kablolaması

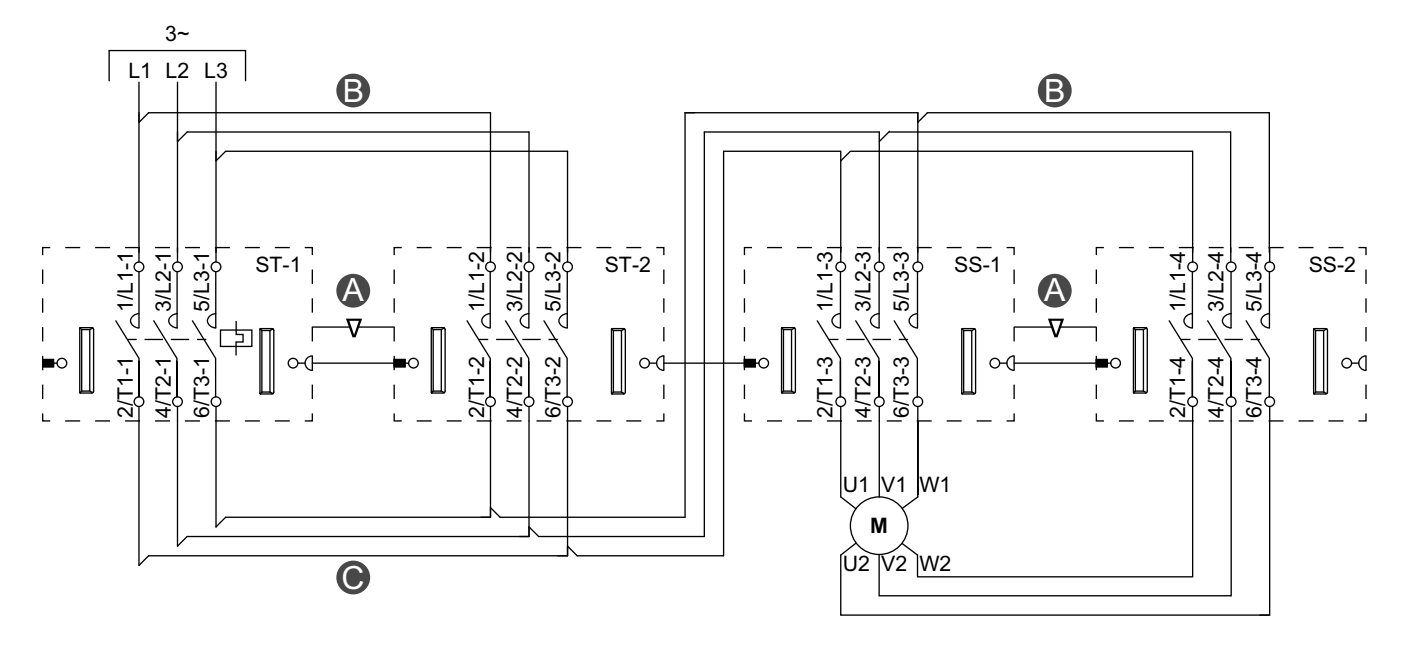

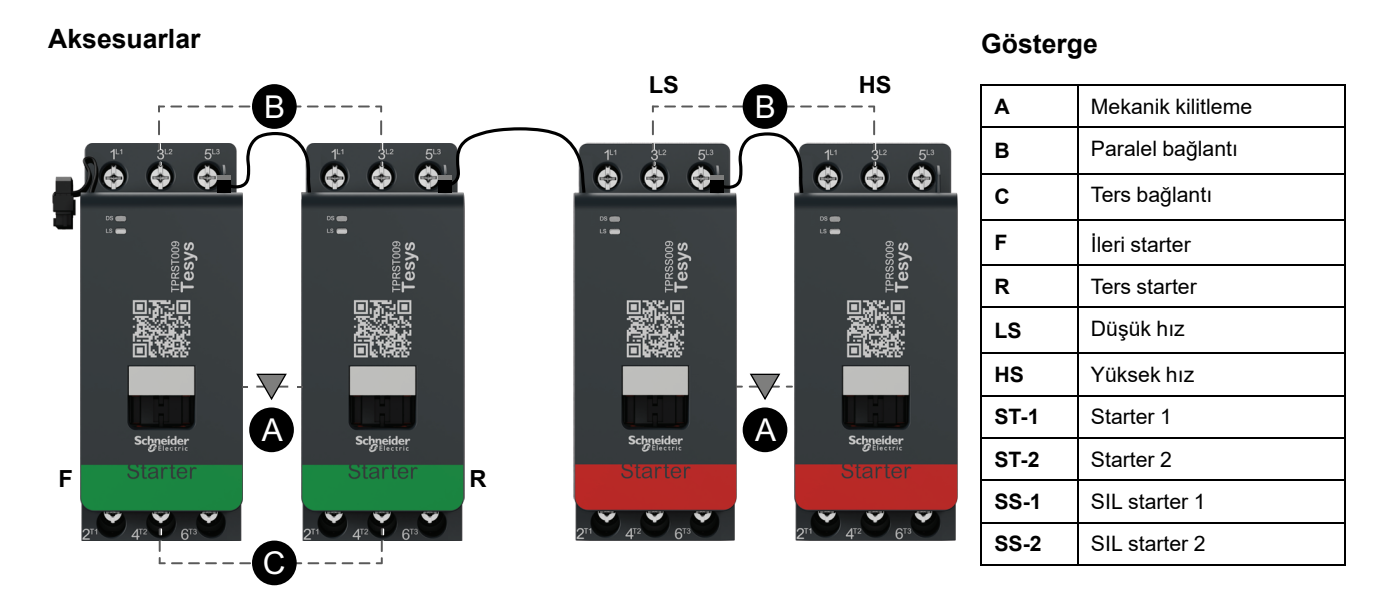

#### Yüksek Hız Kablolaması

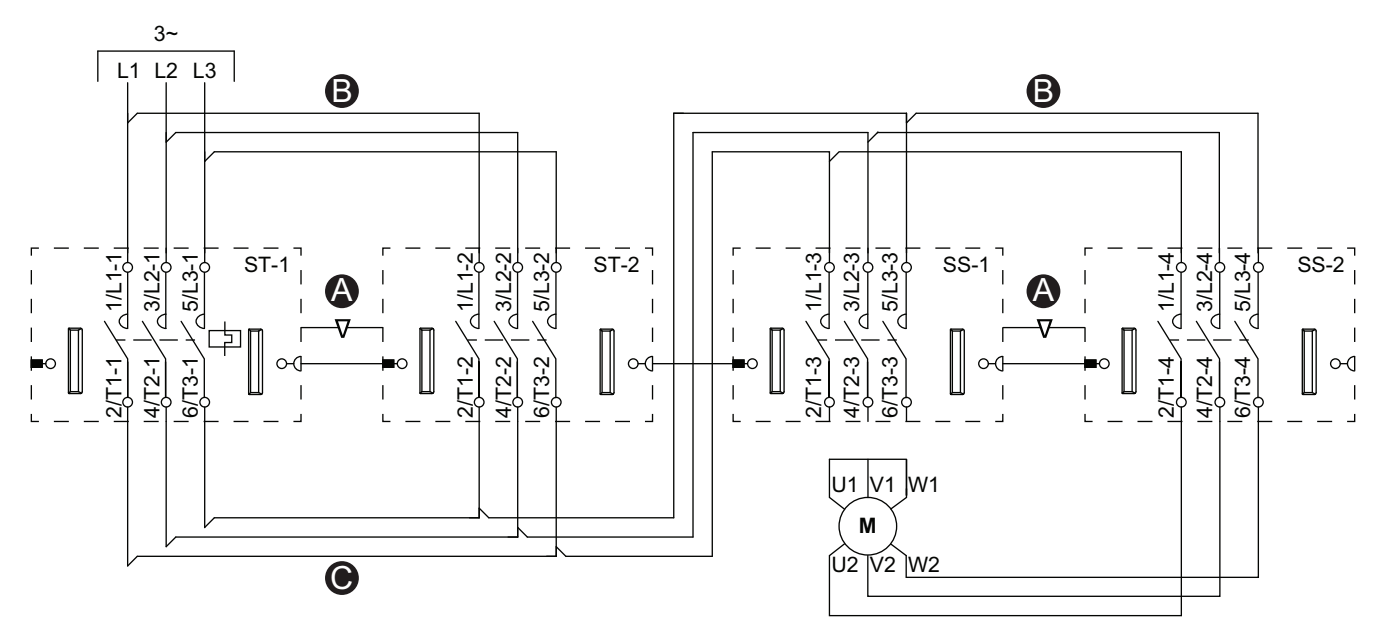

| Aksesuarlar                                                                                                    |                                                                                                    | Gösterg | je                |
|----------------------------------------------------------------------------------------------------|----------------------------------------------------------------------------------------------------|---------|-------------------|
| ·B·                                                                                                    | LS HS                                                                                                    | Α       | Mekanik kilitleme |
|                                                                                                    |                                                                                                    | в       | Paralel bağlantı  |
|                                                                                                    |                                                                                                    | С       | Ters bağlantı     |
| S 00 Control 10 Control 10 Con | ©©©<br>∎ ©<br>\$<br>\$<br>\$<br>\$<br>\$<br>\$<br>\$<br>\$<br>\$<br>\$<br>\$<br>\$<br>\$<br>\$<br>\$<br>\$<br>\$<br>\$<br>\$ | F       | İleri starter     |
| Tess                                                                                                    |                                                                                                    | R       | Ters starter      |
|                                                                                                    |                                                                                                    | LS      | Düşük hız         |
|                                                                                                    |                                                                                                    | HS      | Yüksek hız        |
|                                                                                                    |                                                                                                    | ST-1    | Starter 1         |
|                                                                                                    | Starter Starter                                                                                                    | ST-2    | Starter 2         |
|                                                                                                    |                                                                                                    | SS-1    | SIL starter 1     |
|                                                                                                    | 2 <sup>T1</sup> 4 <sup>T2</sup> 6 <sup>T3</sup> 2 <sup>T1</sup> 4 <sup>T2</sup> 6 <sup>T3</sup>                              | SS-2    | SIL starter 2     |

### İki Hızlı İki Yönlü Motor - SIL Durdurma, W. Cat 3/4

**NOT:** IEC 61508 standardına göre Safety Integrity Level (Güvenlik Bütünlüğü Seviyesi). ISO 13849'a göre Kablolama Kategori 3 ve Kategori 4.

#### Düşük Hız Kablolaması

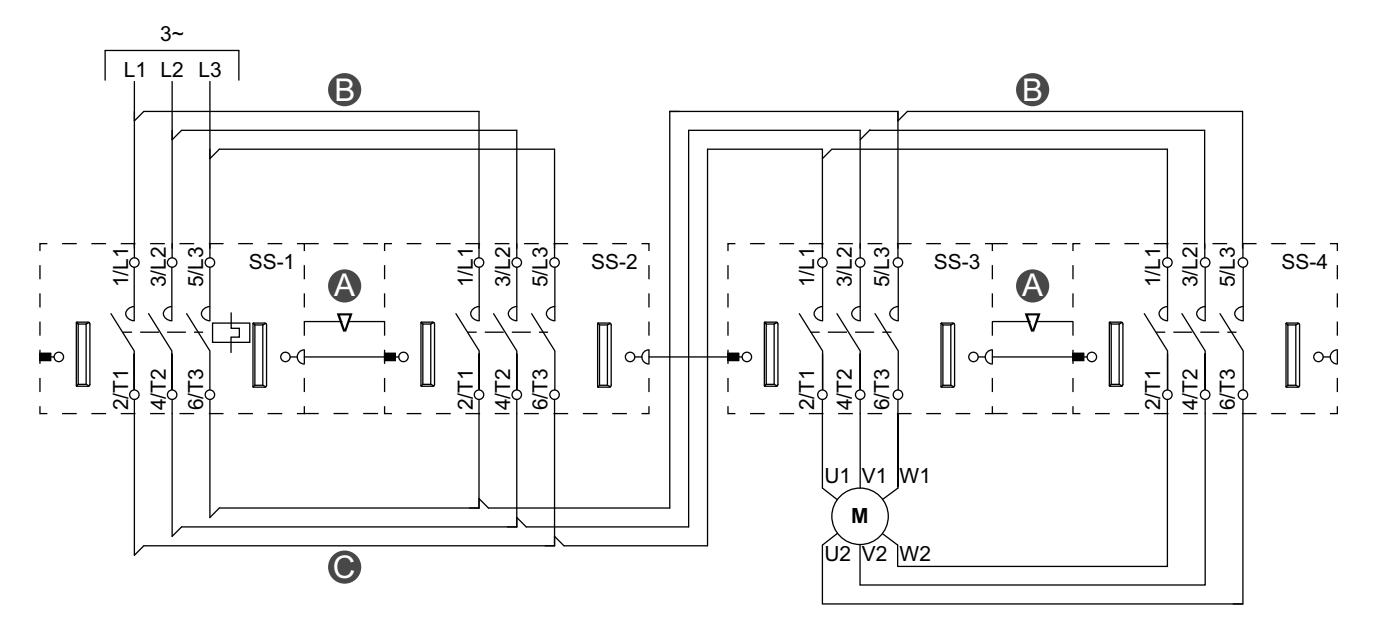

Aksesuarlar

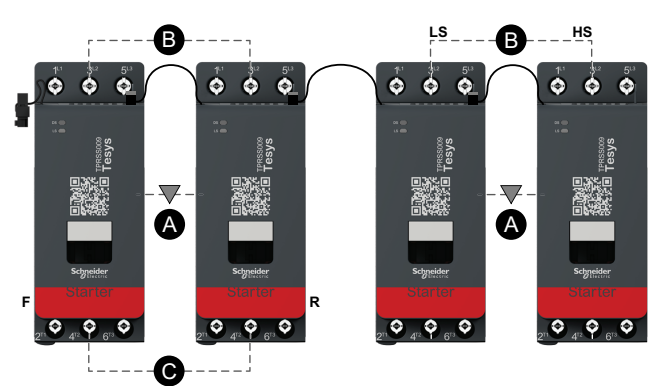

| Α    | Mekanik kilitleme |
|------|-------------------|
| В    | Paralel bağlantı  |
| С    | Ters bağlantı     |
| F    | İleri starter     |
| R    | Ters starter      |
| LS   | Düşük hız         |
| HS   | Yüksek Hız        |
| SS-1 | SIL starter 1     |
| SS-2 | SIL starter 2     |
| SS-3 | SIL starter 3     |
| SS-4 | SIL starter 4     |

### Yüksek Hız Kablolaması

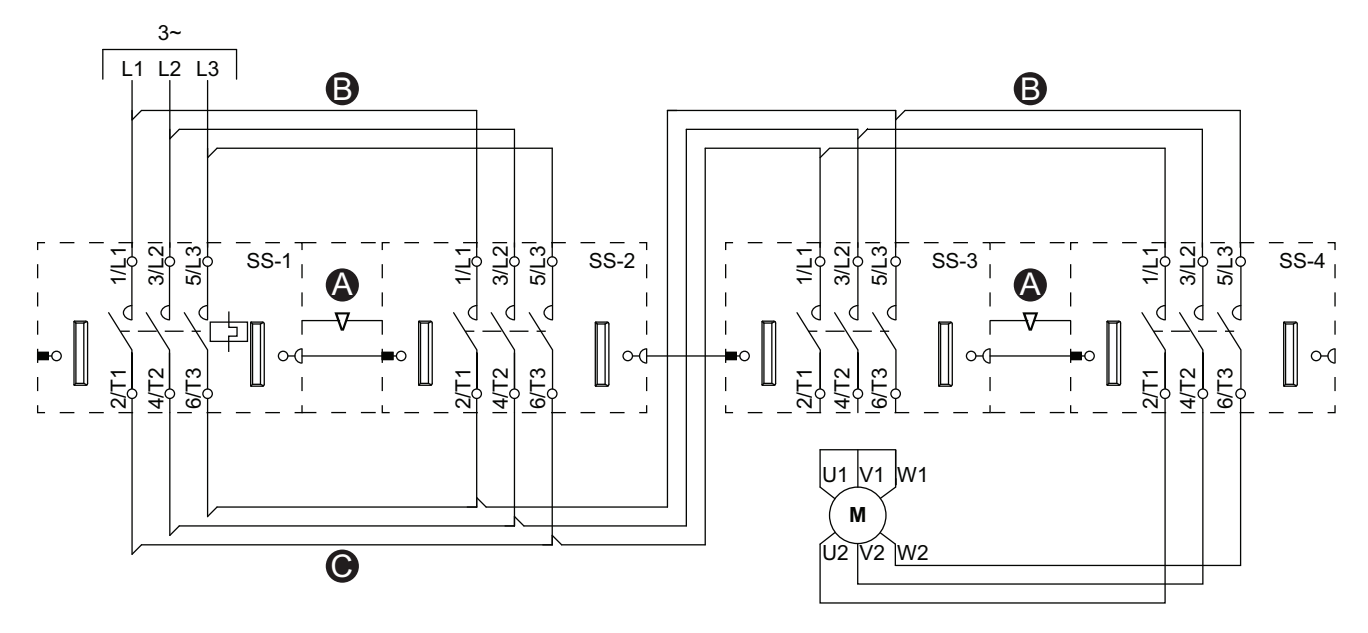

Aksesuarlar

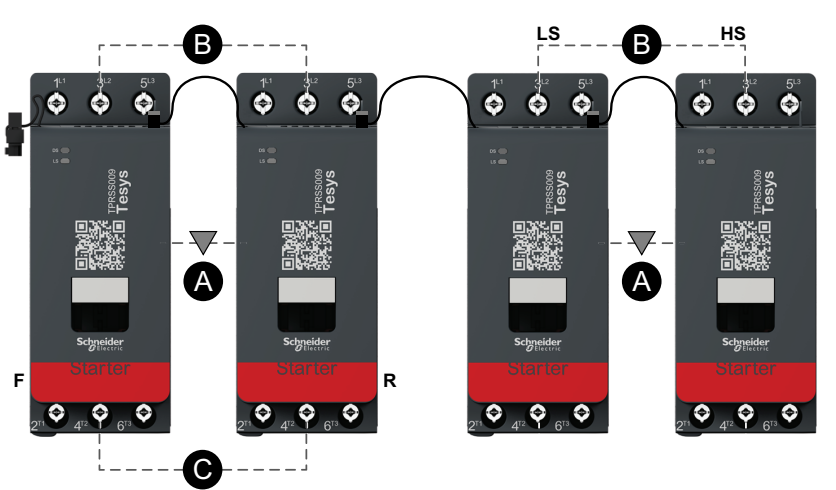

| Α    | Mekanik kilitleme |
|------|-------------------|
| В    | Paralel bağlantı  |
| С    | Ters bağlantı     |
| F    | İleri starter     |
| R    | Ters starter      |
| LS   | Düşük hız         |
| HS   | Yüksek Hız        |
| SS-1 | SIL starter 1     |
| SS-2 | SIL starter 2     |
| SS-3 | SIL starter 3     |
| SS-4 | SIL starter 4     |

### Rezistör

### Kablolama

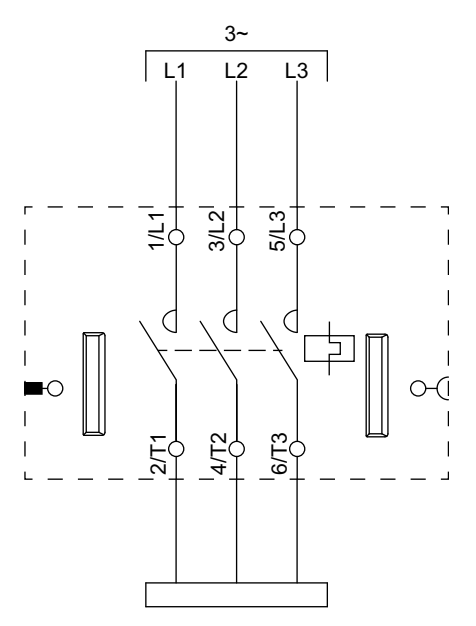

## Güç Kaynağı

### Kablolama

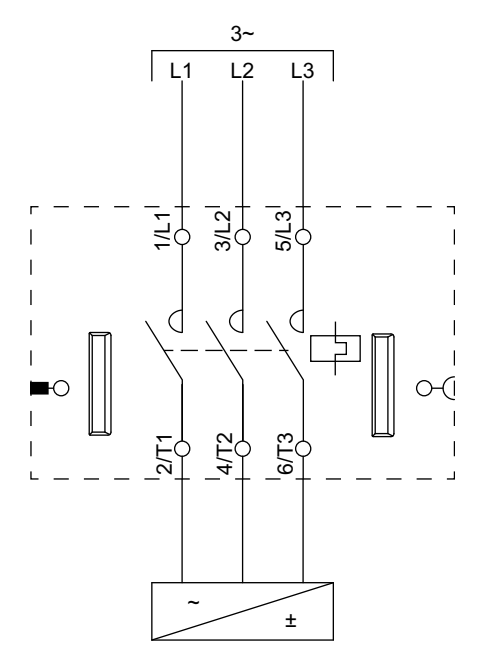

### Transformatör

### Kablolama

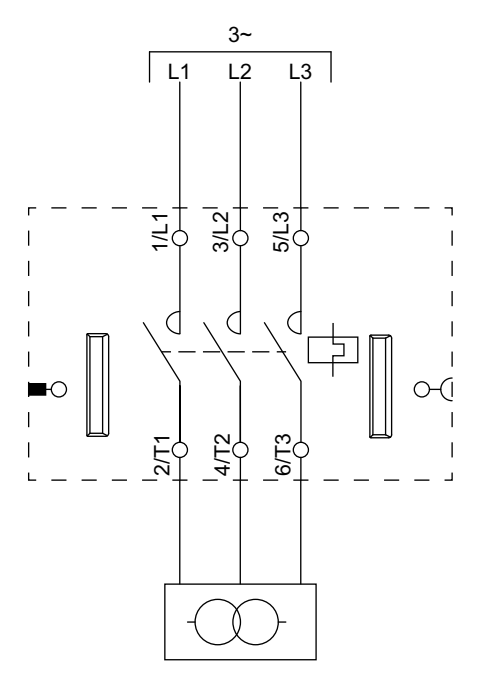

### Pompa

### Kablolar

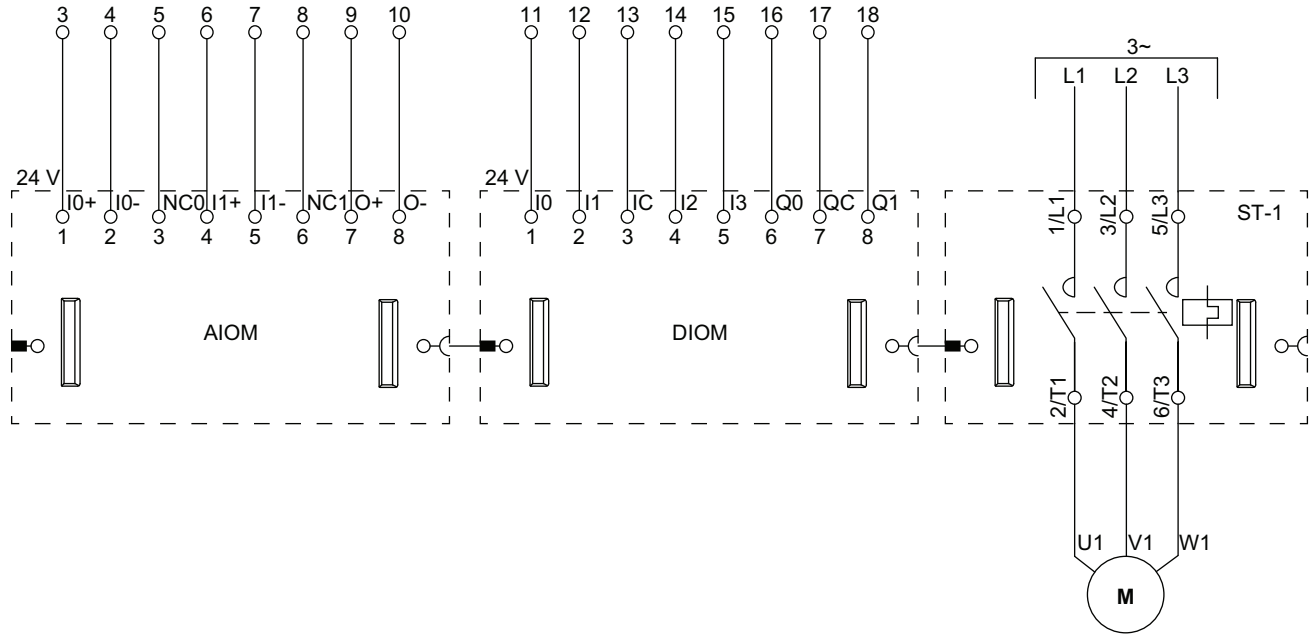

**NOT:** Analog I/O modülleri (AIOM'ler) ve dijital I/O modülleri (DIOMs) konfigüre edilebilir.

### Tek Yönlü Konveyör

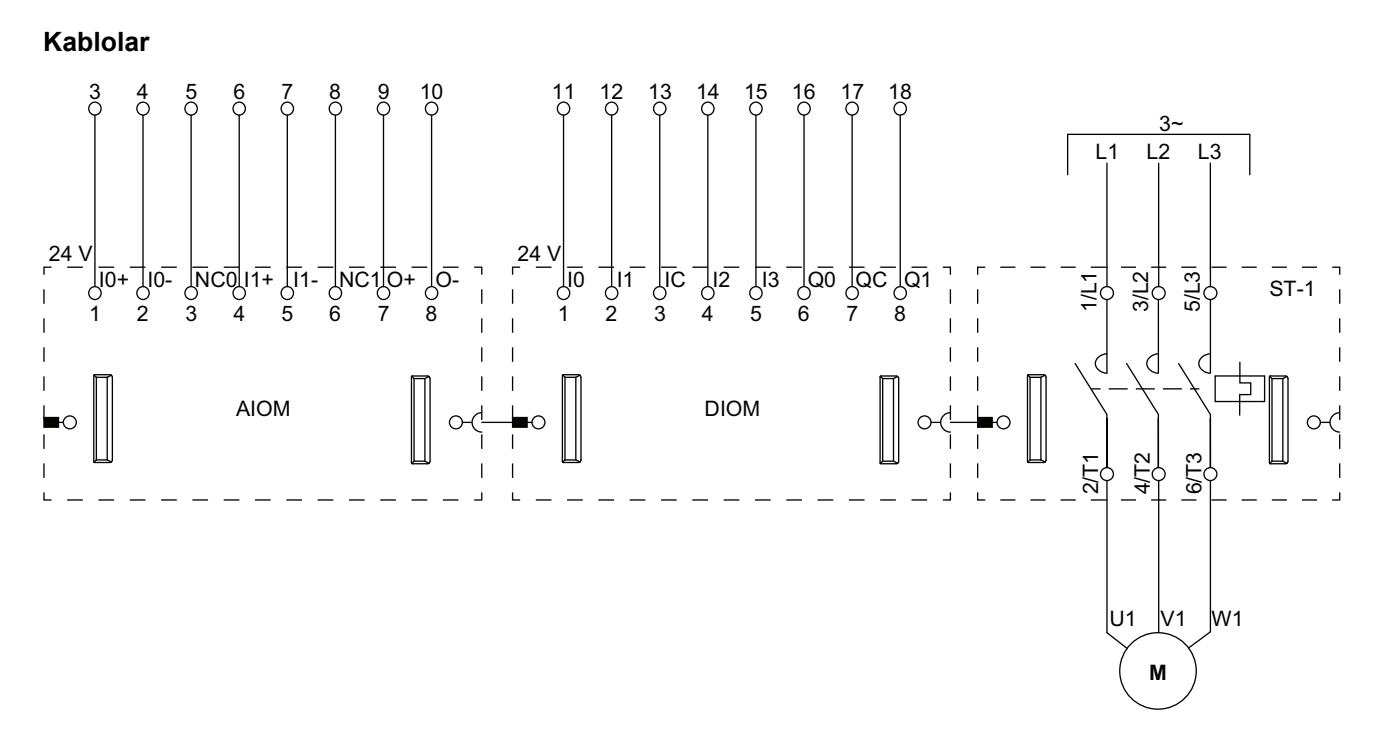

**NOT:** Analog I/O modülleri (AIOM'ler) ve dijital I/O modülleri (DIOMs) konfigüre edilebilir.

### Tek Yönlü Konveyör - SIL Durdurma, W. Cat 1/2

IEC 61508 standardına göre Safety Integrity Level (Güvenlik Bütünlüğü Seviyesi). ISO 13849'a göre Kablolama Kategori 1 ve Kategori 2.

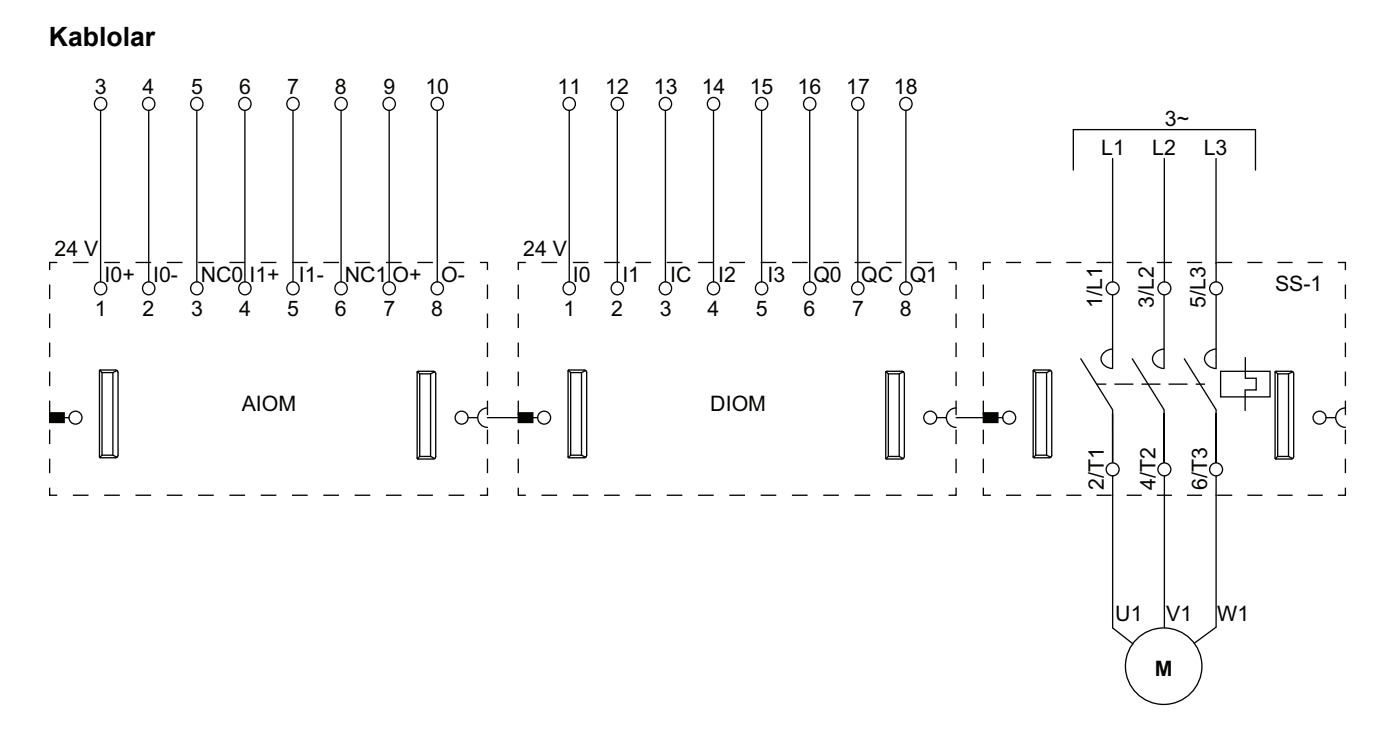

**NOT:** Analog I/O modülleri (AIOM'ler) ve dijital I/O modülleri (DIOMs) konfigüre edilebilir.

# İki Yönlü Konveyör

### Kablolama (Aşağıdaki Gösterge Tablosuna bakın)

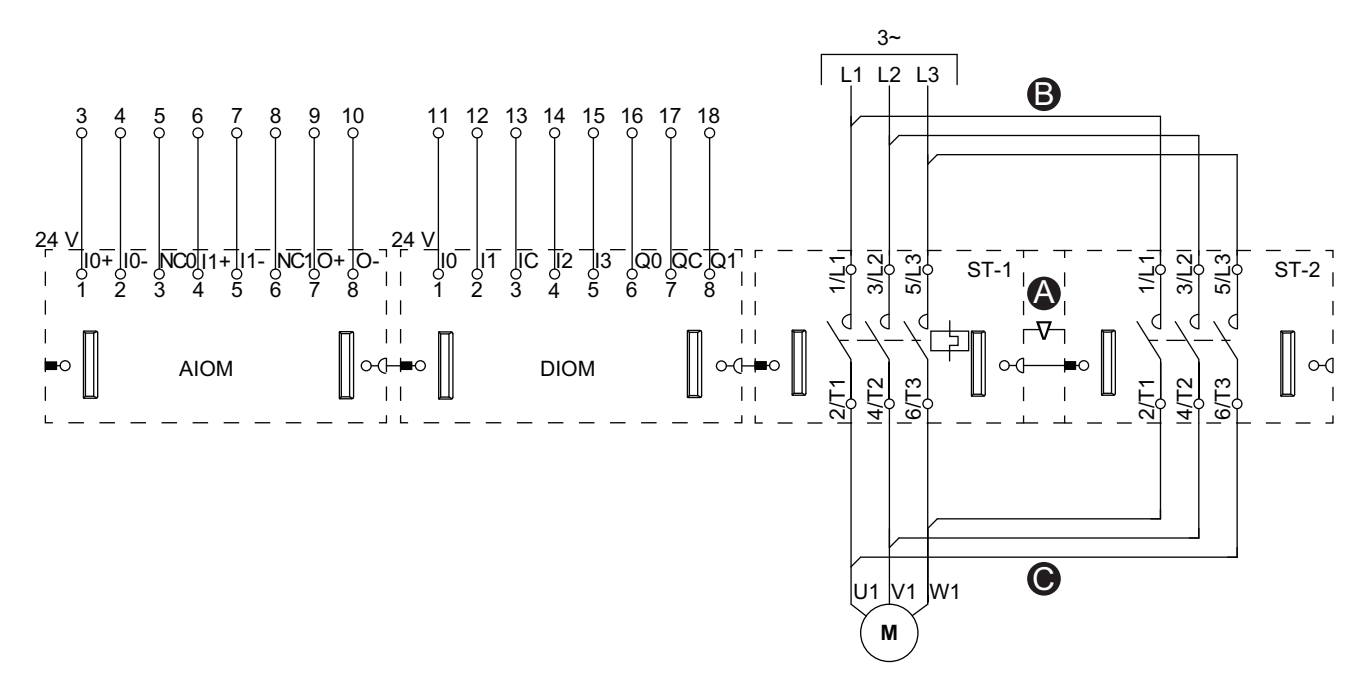

**NOT:** Analog I/O modülleri (AIOM'ler) ve dijital I/O modülleri (DIOMs) konfigüre edilebilir.

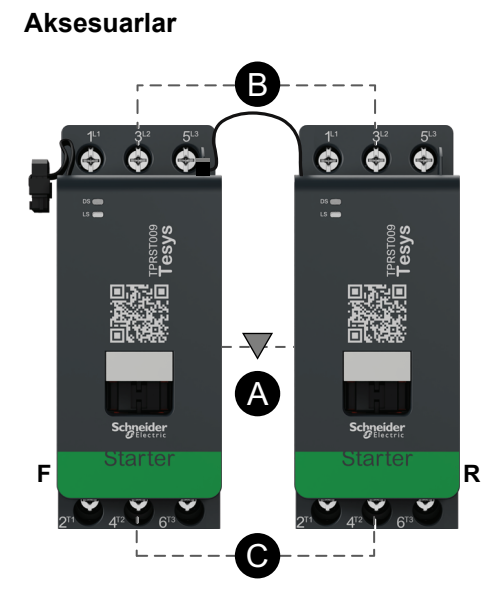

| Α    | Mekanik kilitleme |
|------|-------------------|
| В    | Paralel bağlantı  |
| С    | Ters bağlantı     |
| F    | İleri starter     |
| R    | Ters starter      |
| ST-1 | Starter 1         |
| ST-2 | Starter 2         |
# İki Yönlü Konveyör - SIL Durdurma, W. Cat 1/2

IEC 61508 standardına göre Safety Integrity Level (Güvenlik Bütünlüğü Seviyesi). ISO 13849'a göre Kablolama Kategori 1 ve Kategori 2.

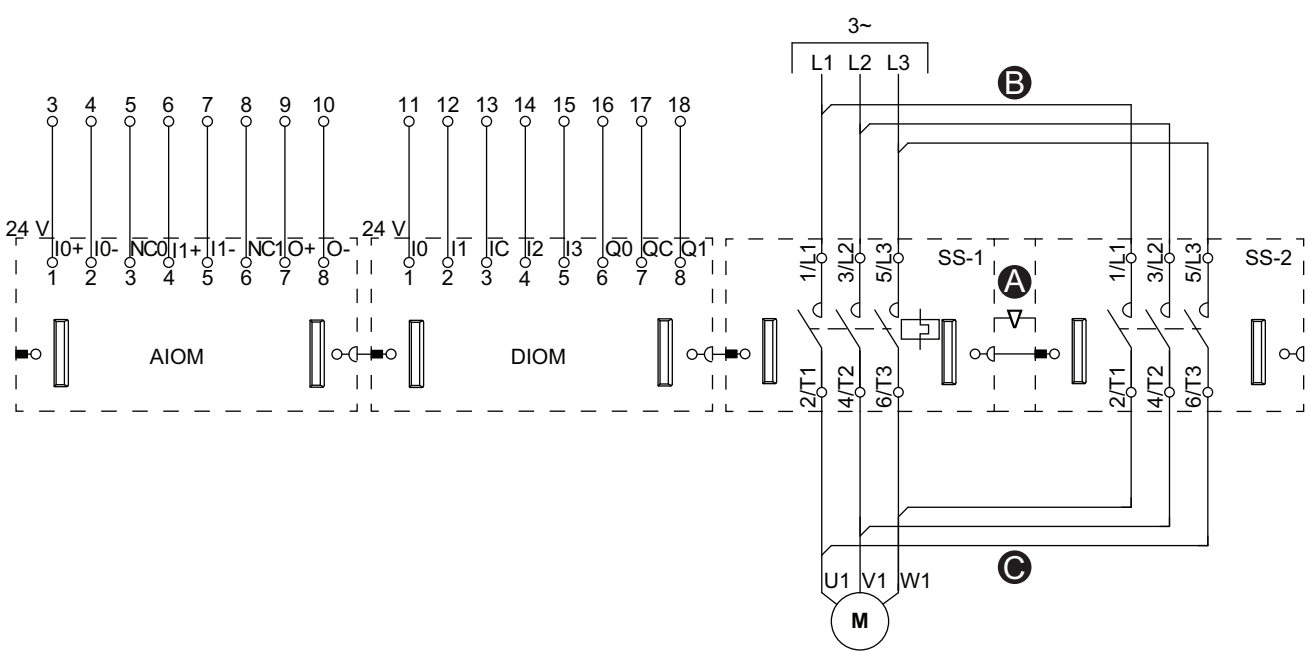

## Kablolama (Aşağıdaki Gösterge Tablosuna bakın)

NOT: Analog I/O modülleri (AIOM'ler) ve dijital I/O modülleri (DIOMs) konfigüre edilebilir.

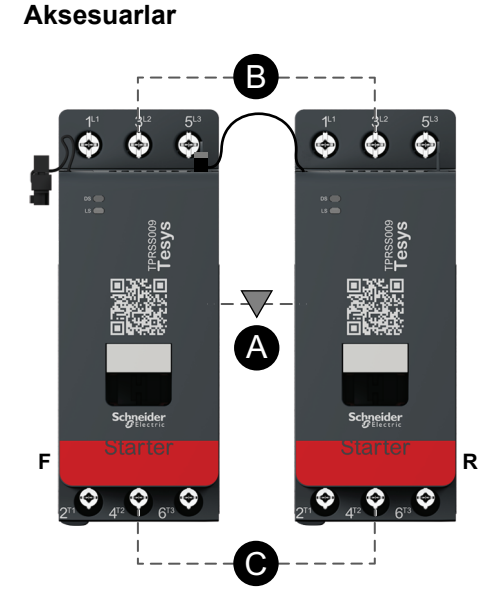

### Gösterge

| Α    | Mekanik kilitleme |
|------|-------------------|
| В    | Paralel bağlantı  |
| С    | Ters bağlantı     |
| F    | İleri             |
| R    | Ters              |
| SS-1 | SIL starter 1     |
| SS-2 | SIL starter 2     |

Schneider Electric 35 rue Joseph Monier 92500 Rueil Malmaison Fransa

+ 33 (0) 1 41 29 70 00

www.se.com

Standartlar, teknik özellikler ve tasarım zaman zaman değiştiği için, bu yayında verilen bilgilerin lütfen teyidini alın.

© 2023 Schneider Electric. Her Hakkı Saklıdır.

DOCA0270TR-01